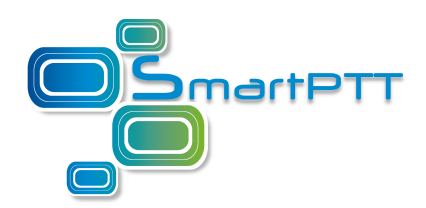

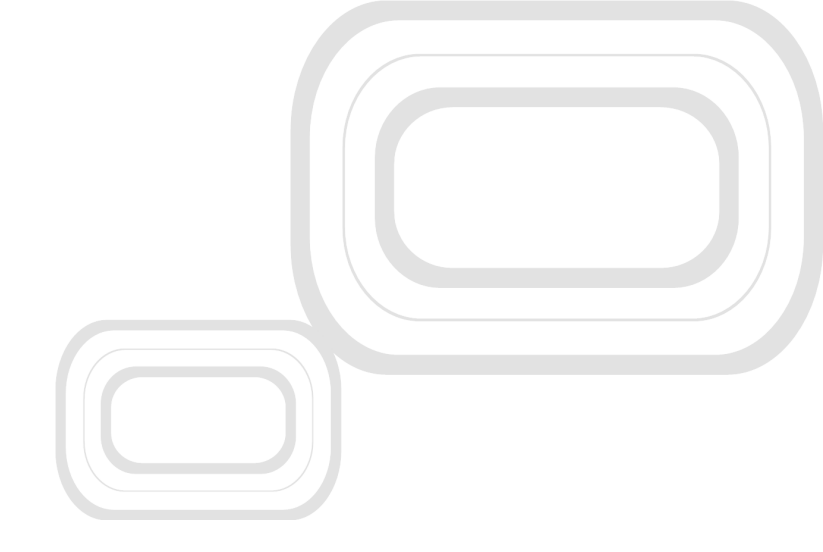

# SmartPTT PLUS 9.1

## Radioserver Configurator User Guide

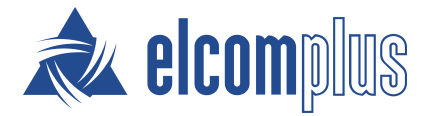

November 2016

## Table of contents

| SmartPTT Radioserver Configurator | 6  |
|-----------------------------------|----|
| Settings                          | 6  |
| Radioserver                       | 6  |
| Redundant Radio Server            | 9  |
| Licenses                          | 15 |
| Services                          | 21 |
| ARS                               | 21 |
| GPS                               | 23 |
| TMS                               | 24 |
| Telemetry                         | 25 |
| Subscriber Blacklist              | 25 |
| Email Gateway                     | 28 |
| SMS Gateway                       | 35 |
| File Receive                      | 42 |
| Add-on Modules                    | 47 |
| Tallysman                         | 47 |
| Indoor Tracking                   | 49 |
| Event Log                         | 57 |
| Settings                          | 57 |
| Automatic Database Backup         | 57 |
| Phone Calls                       | 63 |
| Telephone Interconnect            | 63 |
| Bridging                          | 74 |
| Multigroups                       | 74 |
| Voice Notifications               | 76 |
| Clients Connection                | 78 |
| Web Service                       | 78 |
| Third-Party Applications          | 78 |
| Monitoring                        | 80 |
|                                   |    |

| Settings                                        | 80  |
|-------------------------------------------------|-----|
| Automatic Database Backup                       | 80  |
| SNMP Service                                    | 80  |
| Profiles                                        | 84  |
| Subscriber Groups                               | 89  |
| Metadata                                        | 90  |
| Subscribers                                     | 91  |
| Automatic Database Backup                       | 92  |
| Networks                                        | 93  |
| Control Stations                                | 93  |
| How to Configure Control Station Channels       | 102 |
| How to Configure Control Station Talkgroups     | 103 |
| How to Configure Control Station Audio Settings | 104 |
| Connect Plus                                    | 105 |
| How to Configure Connect Plus                   | 106 |
| XRC Controller                                  | 108 |
| XRT Gateway                                     | 109 |
| Control Stations                                | 112 |
| Security Settings in Connect Plus               | 114 |
| NAI Systems                                     | 122 |
| How to Configure NAI System                     | 124 |
| How to Configure NAI Slots                      | 124 |
| How to Configure NAI Talkgroups                 | 124 |
| Security Settings                               | 124 |
| How to Configure Control Stations               | 124 |
| Audio Settings                                  | 124 |
| How to configure local slots                    | 124 |
| DDMS Settings                                   | 124 |
| MNIS Data Gateway                               | 124 |
| MNIS and DDMS service settings                  | 124 |
| Capacity Max                                    | 164 |

| How to Configure Capacity Max       | 166 |
|-------------------------------------|-----|
| Trunking Controller                 | 171 |
| MNIS Data Gateway                   | 176 |
| MNIS VRC Gateway                    | 183 |
| Talkgroups                          | 188 |
| Security Settings                   | 189 |
| SIP/RTP Interfaces                  | 201 |
| SIP/RTP gateway                     | 203 |
| SmartPTT Radioservers               | 204 |
| Client List                         | 233 |
| Rules                               | 235 |
| Activity                            | 239 |
| Network Configuration               | 240 |
| Log                                 | 248 |
| Export/Import Settings              | 249 |
| Statistics                          | 251 |
| Input Sound Configuration Utility   | 253 |
| Introduction                        | 253 |
| Installation procedure              | 253 |
| Running the program                 | 253 |
| Using the program                   | 254 |
| Linking to the SmartPTT Radioserver | 254 |
| Adding the control station          | 255 |
| Working with filters                | 257 |
| Filter types                        | 257 |
| Adding filters                      | 259 |
| Adding Highpass                     | 259 |
| Adding Lowpass                      | 259 |
| Adding EQBand                       | 259 |
| Adding Notch                        | 259 |
| Adding HighShelf                    | 259 |

| Adding LowShelf    | 259 |
|--------------------|-----|
| Adding Bandpass    | 259 |
| Reordering filters | 264 |
| Editing filters    | 264 |
| Deleting filter    | 264 |

## SmartPTT Radioserver Configurator

## Settings

In this tab you can configure the general settings of SmartPTT Radioserver:

- Radioserver,
- Licenses,
- Radio network services,
- Add-on Modules,
- Profiles,
- Subscriber groups,
- Metadata.

#### Radioserver

To set up the radioserver, click **Radio Server** in the left list of the SmartPTT Radioserver Configurator window. At that, the **Radio Server** window opens.

| SmartPTT Server Configuration - C:\Program Files (x8) | 6)\SmartPTT\Server\RadioService   | .exe.config       |
|-------------------------------------------------------|-----------------------------------|-------------------|
| Settings Networks Client List Rules Activity Log      | Export/Import Settings Statistics |                   |
| Radio Server                                          | Radio Server                      |                   |
| adio Network Services                                 | Server Role                       | Primary           |
|                                                       | Name                              | Radioserver       |
|                                                       | Interface                         | Port              |
|                                                       | Any 🔻                             | 8888 🚔            |
|                                                       | Authentication                    |                   |
|                                                       | No                                |                   |
|                                                       | VoIP Listen Port                  | 18500             |
|                                                       | Block option                      | Radio Disable 👻   |
|                                                       | Limit Radios to Service           |                   |
|                                                       | Enabled                           | Example: 1-99,150 |
|                                                       | Allowed Radio Numbers             |                   |
|                                                       | Process priority                  | Above normal      |
|                                                       | Language                          | English           |

- Server Role: Sets the radioserver role: *Primary* or *Redundant*. Primary radioserver can have only one redundant radioserver and vise versa. To configure the redundant radioserver settings, see the <u>Redundant Radio</u> <u>Server</u> section.
- Name: Radioserver alias. You cannot type more than 20 characters into this field.
- Interface and Port: Radioserver IP address, i.e. the IP address of the PC where the radioserver is installed.
   Default port is 8888.

**Note:** If the specified port is occupied, you will see the warning icon **O** next to the input field. Hover the mouse over the icon to see where the port is being used.

• Authentication: Authentication parameters required for connection to the radioserver. Select *No* to set anonymous authentication. Select *Windows* to set Windows authentication.

**Note:** If *Windows* is selected, to connect, the dispatcher must use the user name and password of the account where the radioserver service was started.

- VoIP Listen Port: Number of a UDP port for receiving voice data from the dispatcher.
- Block option: Allows selecting the way how to block a radio. When Radio Disable is applied, radioserver sends the Radio Disable command to block the radio. The Deny Channel option denies the subscriber radio to work on the given channel.

**Note:** The *Deny Channel* option is applicable only to IP Site Connect (direct IP connection) or NAI based configurations.

**Note:** When the **Block Radio** command is sent from one radio unit to another, the radio will be blocked, even if *Deny Channel* is selected.

- Limit Radios to Service: Allows to manage the number of radios allowed in the network. Here the user can specify which radios are to be controlled by the system and which are not.
  - **Enabled:** Select to make this functionality active.
  - o Allowed Radio Numbers: Enter ID's of the radios which are to be controlled by the system.

#### Warning! All the radios whose ID's were not specified will be ignored by SmartPTT system.

Process priority: Allows selecting the priority that the system associates with a process. By setting this parameter you can speed up or slow down SmartPTT performance. The highest possible priority is Real time. Use it wisely! It may cause malfunctioning of the whole system. We recommend to use the Normal priority.

• Language: Allows selecting languages of the user interface of the SmartPTT Radioserver Configurator application.

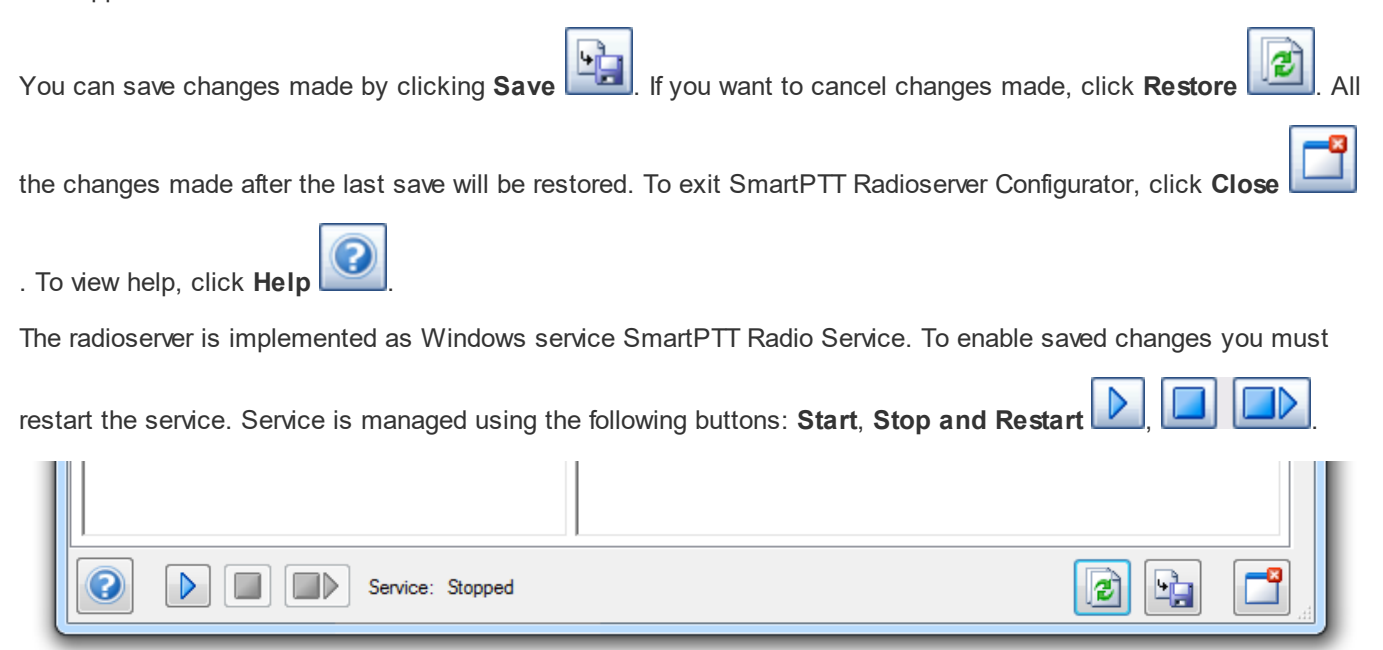

## Redundant Radio Server

To set up the redundant radioserver, perform the following actions:

Click Radio Server in the left list of the SmartPTT Radioserver Configurator window. In the Radio Server
window in the Server Role field select *Redundant*. At that the Redundant Radio Server item appears in the
left list of the SmartPTT Radioserver Configurator window.

| SmartPTT Server Configuration - C:\Program     | Files (x86)\SmartPTT\Server\Rad | ioService.exe.config            |
|------------------------------------------------|---------------------------------|---------------------------------|
| Settings Networks Client List Network Configur | ation Rules Activity Log Ex     | port/Import Settings Statistics |
| Redundant Radio Server                         | Radio Server                    | Select Reddridarit              |
|                                                | Server Role                     | Redundant                       |
|                                                | Name                            | Primary radioserver             |
| Subscriber Groups                              | Interface                       | Port                            |
|                                                | 192.168.37.85 💌                 | 8889                            |
|                                                | Authentication                  |                                 |
|                                                | No 👻                            |                                 |
|                                                | VoIP Listen Port                | 18500                           |
|                                                | Block option                    | Radio Disable 💌                 |
|                                                | - Limit Radios to Service       |                                 |
|                                                | Enabled                         | Example: 1-99,150               |
|                                                | Allowed Radio Numbers           |                                 |
|                                                | Process priority                | Above normal v                  |
|                                                | Language                        | English                         |
|                                                |                                 |                                 |

2. Click Redundant Radio Server and in the Redundant Radio Server Settings window configure the required

settings.

|        | Networks               | Client List  | Rules | Activity | Log E                                      | Export/Impo  | rt Settings                              | Statistics                  |                                                                  |
|--------|------------------------|--------------|-------|----------|--------------------------------------------|--------------|------------------------------------------|-----------------------------|------------------------------------------------------------------|
| R      | adio Serve             | ir<br>Dir C  |       | F        | Redundant                                  | Radio Se     | rver Settin                              | gs                          |                                                                  |
|        | censes                 | Radio Serve  |       |          | Redundand                                  | y            |                                          |                             |                                                                  |
| 👷 R    | adio Netwo             | ork Services | 3     |          | Primary server address 192.168.37.85:8888  |              |                                          |                             |                                                                  |
| - Ad   | aa-on ivioa<br>rofiles | ules         |       |          | (1000.001.)                                |              |                                          | 60                          |                                                                  |
| - 🍓 Si | ubscriber G            | Groups       |       |          | Connection                                 | timeout, (s  | )                                        | 60                          |                                                                  |
| - 🗾 M  | letadata               |              |       |          | Synchr                                     | onize with p | rimary radio                             | server                      |                                                                  |
|        |                        |              |       |          |                                            |              | C                                        | opy Settings                |                                                                  |
|        |                        |              |       |          | Correspond                                 | ence table   |                                          |                             |                                                                  |
|        |                        |              |       |          |                                            |              |                                          |                             |                                                                  |
|        |                        |              |       |          | Add Valu                                   | Je           | Add                                      | Delete                      |                                                                  |
|        |                        |              |       |          | Add Valu                                   | Je           | Add                                      | Delete                      |                                                                  |
|        |                        |              |       |          | Add Valu<br>Change 1                       | је           | Add<br>Value/Para                        | Delete                      | Redundant Radio Server<br>Value                                  |
|        |                        |              |       |          | Add Valu<br>Change 1<br>Value              | ие           | Add<br>Value/Para                        | Delete                      | Redundant Radio Server<br>Value                                  |
|        |                        |              |       |          | Add Valu<br>Change 1<br>Value<br>Parameter | је           | Add<br>Value/Para<br>1000<br>Name - Radi | Delete<br>meter<br>o Server | Redundant Radio Server<br>Value<br>1010<br>Redundant Radioserver |

Redundancy: The redundant server can be useful in case of the primary server breakdown. Switching between
the servers is made automatically. In the <u>Network Configuration</u> tab you can set up automatic radioserver
redundancy error notifications.

Attention! The redundant server is activated only on the condition that the last connection to the primary server was no later than 31 days ago.

- Primary server address (host:port): The primary radioserver IP address and port.
- **Connection timeout (s):** Time interval that starts ticking as soon as the primary server is down. If the primary server has not recovered within the specified time interval, the redundant server takes over. The least possible value is 20 seconds.
- **Synchronize with primary radio server:** Enabling/disabling the auto synchronization of the redundant server with the primary one.

Note: When Synchronize with primary server is selected, the Settings, Networks, Network Configuration and Rules tabs are unavailable for editing except for the following parameters: Server Role and Language (Settings > Radio Server), redundant radioserver settings (Settings > Redundant Radio Server) and alarm notification settings (Network Configuration > Radio Server).

• **Copy Settings:** Copies the primary radioserver settings to the redundant one.

**Note:** If **Synchronize with primary server** is selected, the primary radioserver settings will be copied in accordance with **Correspondence table**.

 Correspondence table: Table of value and parameter replacement rules. It is available for editing only if Synchronize with primary server is selected.

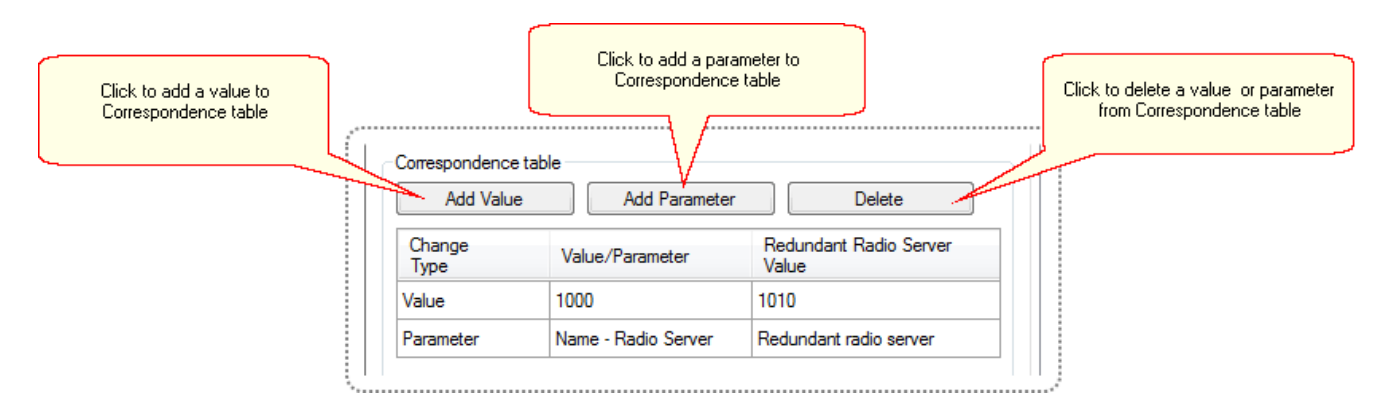

• Change Type: Data type to be changed: Value or Parameter.

• Value/Parameter: The numerical value or the parameter name to be changed on the redundant radioserver.

• Redundant Radio Server Value: The value assigned to the redundant server.

To replace a certain value of all primary server parameters and add it to Correspondence table, click Add Value.

In Correspondence table in the Value/Parameter field enter the value to be replaced and in the Redundant

Radio Server Value field enter the replacing value.

To replace a certain parameter for the redundant server and add it to Correspondence table, click Add

Parameter. At that the Parameter Overriding window opens.

To edit a certain value or parameter in **Correspondence table**, double-click the required table row and make necessary changes.

To delete a value or parameter from **Correspondence table**, click the required value or parameter and click **Delete**.

To change a certain parameter value for the redundant server, perform the following actions in the Parameter

#### **Overriding** window:

| Parameter Overriding                                                                                                    |                                                                                                |
|----------------------------------------------------------------------------------------------------|------------------------------------------------------------------------------------------------|
| Settings       Networks         Radio Server       Radio Network Services         Radio Network Services       SMS Gateway         Modem Settings       Nodem Settings         File Receive       Add-on Modules         Indoor Tracking       Vent Log         Settings       Automatic Database Backup         Phone Calls       Incoming Calls         Outgoing Calls       Outgoing Calls         Outgoing Calls       Settings         Nonitoring       Settings         Nutomatic Database Backup       Monitoring         Settings       Automatic Database Backup         Monitoring       Settings         NMP Service       SNMP Service         Metadata       Automatic Database Backup | Parameter          Name <ul> <li>Value</li> <li>Redundant radio server</li> <li>Add</li> </ul> |
| Parameter                                                                                                    | Value                                                                                          |
| Name - Radio Server                                                                                                    | Redundant radio server                                                                         |
|                                                                                                    | <b>Finish</b>                                                                                  |

1. In the setting tree of the **Settings** or **Networks** tab select the required item.

**Note:** The structure of the **Settings** and **Networks** tabs corresponds to the structure of the same SmartPTT Radioserver Configurator tabs.

2. In the **Parameter** drop-down list select the required parameter.

|                  | Select the required parameter |
|------------------|-------------------------------|
| Parameter        | 2                             |
| Name             |                               |
| Name             |                               |
| Interface        |                               |
| Process priority |                               |
| Port             |                               |
| Language         |                               |

3. In the **Value** area either enter the value, select it in the drop-down list or select/unselect the checkbox.

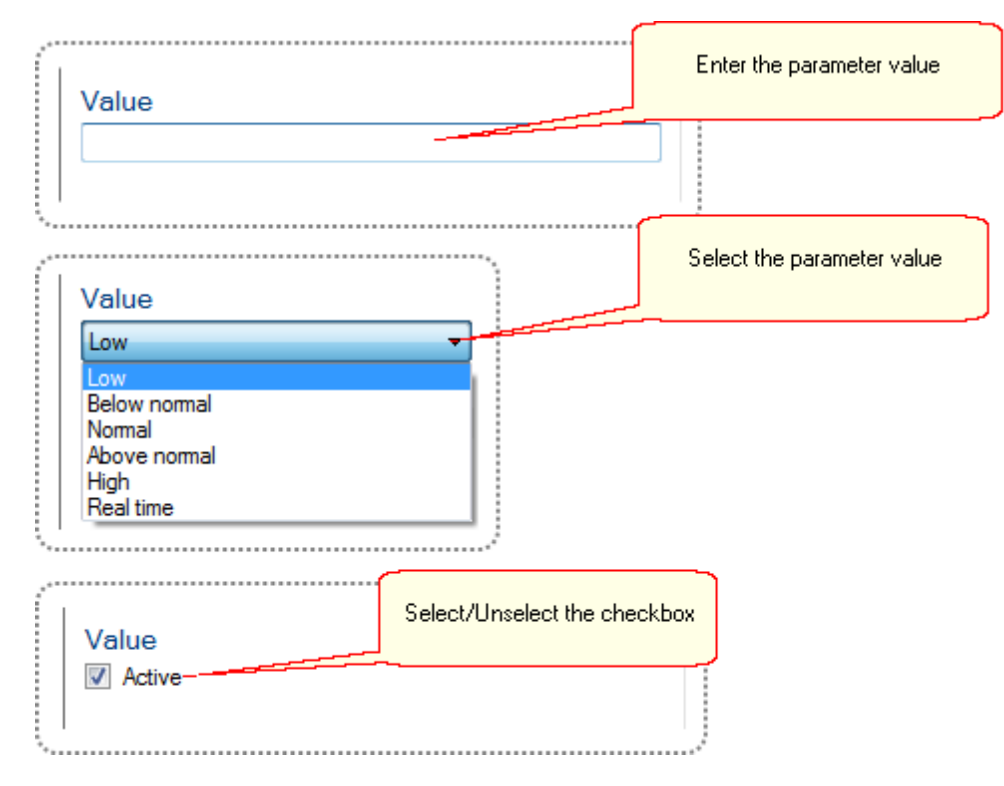

- 4. To add the changed parameter to Correspondence table, click Add.
- 5. Having added all the required parameters click **Finish**.

Attention! You must always override the *Peer ID* parameter for the following network topologies: NAI IP Site Connect, NAI Capacity Plus and NAI Linked Capacity Plus. The primary and redundant servers must have different *Peer ID*s in the mentioned topologies.

# How to Set up the Redundancy in SmartPTT Radioserver Configurator and SmartPTT Dispatcher.

To make the redundant server work correctly, perform the following actions:

- Take two radioservers and define their roles: **Redundant** or **Primary**. In the settings of the redundant server enter the IP address of the primary radioserver. A primary server can be backed up only with one redundant server. If needed, configure the synchronization of the redundant server with the primary one.
- 2. Make sure that both radioservers are up and running.
- 3. Add both radioservers into the dispatch console (Settings > Radioservers). Make them both active.
- 4. Check that you can see both radioservers online in the **Radio Fleet** panel of SmartPTT Dispatcher.

## Licenses

In the Licenses menu you can see the services which are available to you in the SmartPTT software and install

a new license if needed.

| tings Networks Client List Rules Activity | Log Export/Import Settings Statis                                                                                                    | tics     |                    |          |
|-------------------------------------------|----------------------------------------------------------------------------------------------------|----------|--------------------|----------|
| Radio Server                              | Licenses<br>Licensed to: SmartPTT Customer Na<br>License key ID: A0A0A0A0<br>Contacts:<br>Address:<br>Support expiration date: 10/1/2016 | me       |                    |          |
| Bridging                                  | License                                                                                                    | Quantity | Expiration<br>Date | <b>^</b> |
| Web Service                               | Telephone Interconnect Service                                                                                                    | 1        | 10/1/2016          | Ξ        |
| Profiles                                  | Additional Dispatchers                                                                                                    | 2        | 10/1/2016          |          |
|                                           | Radio Network Bridging Service                                                                                                    | 1        | 10/1/2016          |          |
|                                           | Monitoring Service                                                                                                    | 1        | 10/1/2016          |          |
|                                           | SNMP Service                                                                                                    | 1        | 10/1/2016          |          |
|                                           | Web Service                                                                                                    | 1        | 10/1/2016          |          |
|                                           | Indoor Tracking                                                                                                    | 1        | 10/1/2016          | -        |
|                                           | Change License<br>Activation<br>Hardware ID<br>Collect                                                                                   | Сору     |                    |          |

Availability of the services is regulated by the license file. It contains licenses—permissions to use the particular number of particular services. They'll be Those licenses are being called here as services.

At the fresh start the SmartPTT software generates demo license file which works for a small period of time. You cannot extent its activity period and you should obtain a regular license file.

Regular license file binds to the hardware of the primary radioserver PC or redundant radioserver PC. Hardware ID (HID) is required for the binding.

To obtain hardware ID via SmartPTT Radioserver Configurator:

1. Run SmartPTT Radioserver Configurator.

- 2. In the **Settings** tab click **Licenses**.
- 3. Click the **Collect** button in the **Activation** area of the **Licenses** window. The code which appears in the **Hardware ID** field is the hardware ID.

|                      |   | Activation<br>Hardware ID |  |   |
|----------------------|---|---------------------------|--|---|
| Click to collect HID | ł | Collect Copy              |  | l |

4. Click **Copy** to copy the hardware ID to the clipboard.

| Activation<br>Hardware ID<br>8610F84B-BE08E423-B0293BCF-6508CBF5-91242699 |                                       |
|---------------------------------------------------------------------------|---------------------------------------|
| Collect Copy •                                                            | Click to copy HID<br>to the clipboard |

To obtain hardware ID without SmartPTT Radioserver Configurator, please, refer to the <u>following article</u> on the

SmartPTT Technical Support Center website.

When you get the license file, you should install it. To do this:

- 1. Run SmartPTT Radioserver Configurator.
- 2. In the Settings tab click Licenses.
- 3. Click the **Change License** button.

| Change License | _ Click to install |
|----------------|--------------------|
|                | the license file   |

4. Open the received license file. The License Installation window will appear.

| License Installation                                                             |                        |                     |   |                                                                                       |
|----------------------------------------------------------------------------------|------------------------|---------------------|---|---------------------------------------------------------------------------------------|
| Licensed to:                                                                     | 2016-08-31)            | emo 9.0 (expires on |   | Name of the service                                                                   |
| License key ID:<br>Update subscription expiration date:<br>Contacts:<br>Address: | F9CF3C30<br>10.04.2017 |                     |   | — Availability of the service or<br>number of permitted<br>connections to the service |
| License                                                                          | Quantity               | Expiration Date     | • | — The last day of the service availability                                            |
| Telephone Interconnect Service                                                   | 1                      | 31.08.2016          |   | Service availability                                                                  |
| Repeater IP Connections                                                          | 5                      | 31.08.2016          | = |                                                                                       |
| Additional Dispatchers                                                           | 2                      | 31.08.2016          |   |                                                                                       |
| Radio Network Bridging Service                                                   | 1                      | 31.08.2016          |   |                                                                                       |
| Monitoring Service                                                               | 1                      | 31.08.2016          |   |                                                                                       |
| SNMP Service                                                                     | 1                      | 31.08.2016          |   |                                                                                       |
| Web Service                                                                      | 1                      | 31.08.2016          |   |                                                                                       |
| Indoor Tracking                                                                  | 1                      | 31.08.2016          |   |                                                                                       |
| Connect Plus Data Support                                                        | 1                      | 31.08.2016          |   |                                                                                       |
| Voice Console for Web Service                                                    | 2                      | 31.08.2016          | - |                                                                                       |
|                                                                                  |                        | Apply Cance         | 4 |                                                                                       |

Installing the right license file

5. Check the information in the **License Installation** window. Pay attention to the table to check if you have all the services you need.

Note. If the license does not match the product or the hardware, Licensed to text will be red and the services table will be empty.

| License Installation                                                             |                        |                | ×                      |
|----------------------------------------------------------------------------------|------------------------|----------------|------------------------|
| Licensed to:                                                                     | SmartPTT Ba            | sic 9.0 Demo ( | expires on 2016-08-31) |
| License key ID:<br>Update subscription expiration date:<br>Contacts:<br>Address: | B6CB80FD<br>10.04.2017 |                |                        |
| License                                                                          |                        | Quantity       | Expiration Date        |
|                                                                                  |                        |                |                        |
|                                                                                  |                        |                |                        |
|                                                                                  |                        |                |                        |
|                                                                                  |                        |                |                        |
|                                                                                  |                        |                |                        |
|                                                                                  |                        | Арр            | bly Cancel             |

#### Installing the wrong license file

- 6. To accept the license click **Apply.** To cancel the license installation click **Cancel.**
- 7. Click **OK** in the notification window, save changes and restart the radioserver.

| Click to save changes               |                  |   |  |
|-------------------------------------|------------------|---|--|
| Click to restart<br>the radioserver | ]                | 1 |  |
|                                     | Service: Running | ÷ |  |

After the license installation in the **Licenses** window the available services will appear as they were in the **License Installation** window.

Different services may have different expiration date. When the service is expired, it will be written red in the table.

| License                           | Quantity | Expiration<br>Date |
|-----------------------------------|----------|--------------------|
| Web Service                       | 1        | 31.08.2016         |
| Indoor Tracking                   | 1        | 31.08.2016         |
| Connect Plus Data Support         | 1        | 31.08.2016         |
| Voice Console for Web Service     | 2        | 31.08.2016         |
| NAI Data for IP Site Connect      | 1        | 31.08.2016         |
| NAI Data for Capacity Plus        | 1        | 31.08.2016         |
| NAI Data for Linked Capacity Plus | 1        | 31.08.2016         |

When the expiration data approaches, you will start to get notifications at the start of SmartPTT Radioserver Configurator:

| (                                                                                             | Warning                                                                                                    |
|-----------------------------------------------------------------------------------------------|----------------------------------------------------------------------------------------------------|
|                                                                                               | Your SmartPTT PLUS Support license will expire in 59 day(s). Please contact<br>Motorola Solutions or your distributor to renew your Support license and<br>continue to get SmartPTT PLUS support, latest software upgrades,<br>maintenance releases, and license updates. |
| Select to remind in 5 days,<br>not at the every start of<br>SmartPTT Radioserver Configurator | Remind me in 5 days                                                                                                    |

| 🎯 SmartPTT Server Configuration                                                                                         | n - C:\Program Files (x86)\SmartPTT\Server\RadioService.exe.config                                                      |   |
|----------------------------------------------------------------------------------------------------|----------------------------------------------------------------------------------------------------|---|
| Settings Networks Client List R                                                                                         | ules Activity Log Export/Import Settings Statistics                                                                     |   |
| Radio Server<br>Cicenses<br>Radio Network Services<br>Add-on Modules<br>Add-on Modules<br>Subscriber Groups<br>Metadata | Licenses Licensed to: Stric (expires on accelered to contacts: Address: Update subscription expiration date: 10.04.2017 |   |
|                                                                                                    | License Quantity Expiration Date                                                                                        | · |
|                                                                                                    | Web Service 1 31.08.2016                                                                                                |   |
|                                                                                                    | Indoor Tracking 1 31.08.2016                                                                                            |   |
|                                                                                                    | Connect Plus Data Support 1 31.08.2016                                                                                  |   |
|                                                                                                    | Voice Console for Web Service 2 31.08.2016                                                                              |   |

You cannot update or upgrade to the SmartPTT software released later of the expiration date of annual support.

Nevertheless, your current software will continue to operate without any limitations until the licensed services are not expired. You could also be provided with the limited technical support for the SmartPTT software.

To use the newest version of the SmartPTT software with all new features, please, renew the annual support.

## Services

## ARS

ARS or registration service provides information on the availability of radio subscribers in the radio network. To set up the registration service parameters, click **ARS** in the list in the left area of the SmartPTT Radioserver Configurator window. At that, a new window appears on the right.

| SmartPTT Server Configuration - C:\Program   | m Files (x86)\SmartPTT\Server\RadioService.exe.config |  |
|----------------------------------------------|-------------------------------------------------------|--|
| Settings Networks Client List Rules Activity | Log Export/Import Settings Statistics                 |  |
| Radio Server                                 | ARS                                                   |  |
| Radio Network Services                       | Active                                                |  |
| ARS<br>GPS                                   | Use Radio Check                                       |  |
|                                              | Radio Inactivity Timeout, s 600                       |  |
| Subscriber Blacklist                         | Global Minimum Request Interval, ms 1000              |  |
|                                              | Automatic update of registration, h                   |  |

Active: Select to enable the service.

**Use Radio Check:** This setting defines the mechanism used for checking radio subscriber presence in the network. If selected, the system uses the Radio Check command. This option was implemented for radios that do not support ARS.

**Radio Inactivity Timeout, s:** Time period, after which the radio that did not display any activity becomes potentially absent. In this case the system includes this radio into a special presence check process.

Note: Radio activity includes the following events: GPS location, telemetry signal, text message or voice call.

Generally, a radio can be sent 5 presence check requests successively with a 30-second interval. This parameter is called Individual Minimum Check Interval and equals 30s; it can't be changed in SmartPTT Radioserver Configurator. This parameter sets the interval between presence check requests sent to one radio. Therefore, it can be increased depending on the number of radios to check. If the radio does not respond to the presence check requests and does not display any activity, it will acquire the Offline status after the 5th unsuccessful presence check request.

**Global Minimum Request Interval, ms** – sets the minimum interval between presence check requests sent to all inactive radios in all networks. Instead of sending presence check requests to all inactive radios at one time, the system puts them on a queue and sends one presence check request to one radio at a time with the interval set in the **Global Minimum Request Interval** field. This method allows us to eliminate the risk of sending too many

presence check requests at one time, thus removing traffic overload on the channel and spreading network load evenly.

#### Example

There are three radios active till 10:00:00 and 10:00:02 (see pic. below). Then, for the following 600s they do not display any activity. So, the radio activity timeout for Radios 1 and 2 runs out at 10:10:00 and for Radio 3 at 10:10:02. When it happens, the system creates a pool of inactive radios. The system puts the radios on a queue and starts sending presence check requests with the interval set in the **Global Minimum Request Interval** field. Radio 2 responds to the presence check request and is no longer regarded as potentially offline. Radios 1 and 3 do not respond to the presence check request and do not display any activity, so the system sends another request in 30s to each radio. After the 5th presence check request, the radios get the Offline status.

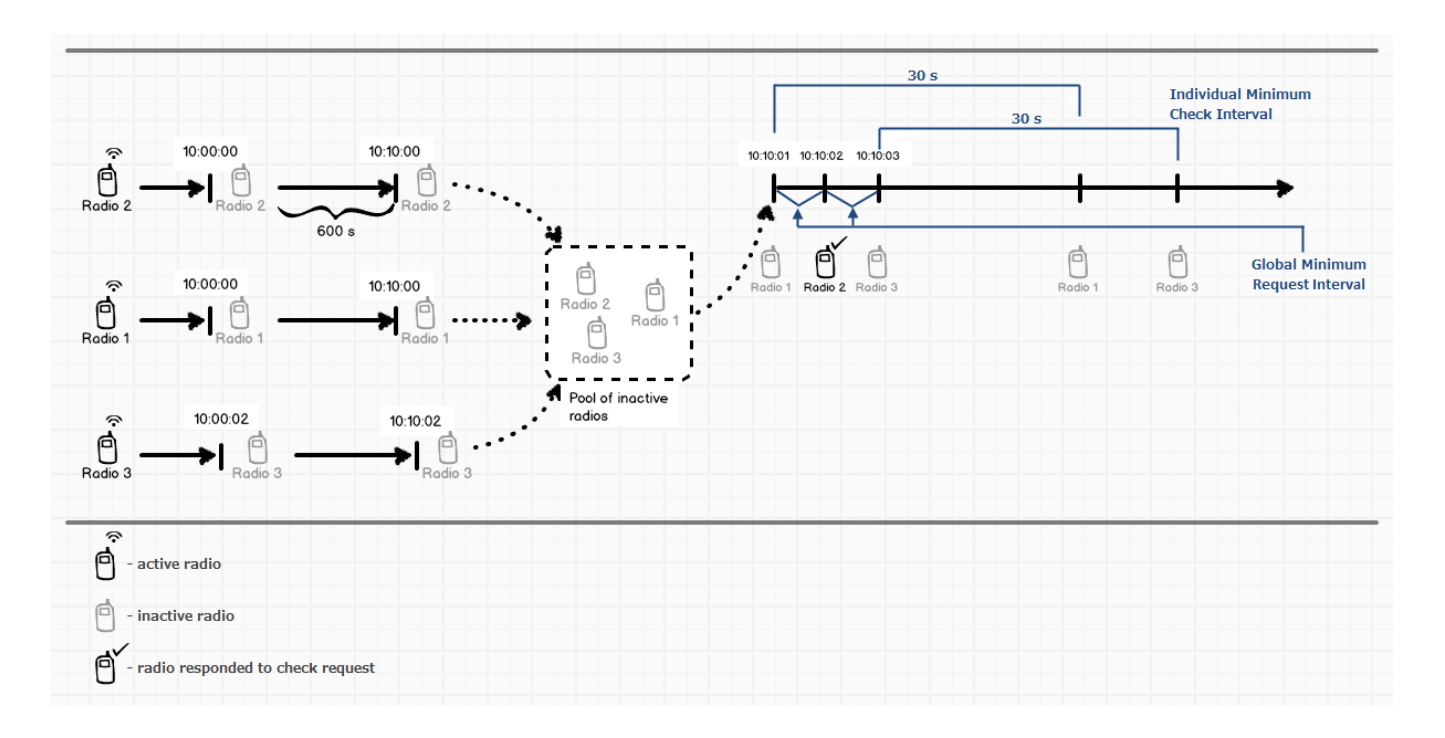

Automatic update of registration, h: If selected, the radio will send its ARS data to server at specified intervals. Note: We recommend to specify the <u>automatic registration update interval</u> larger than the <u>radio inactivity timeout</u> <u>interval</u>.

## GPS

GPS or location service provides coordinates of radio subscribers with a GPS receiver so you can determine their current location.

To set up location service parameters, click **GPS** in the list in the left area of the SmartPTT Radioserver Configurator window. At that, the following window opens.

| ttings Networks Client List Rules Activi | ty Log Export/Import Settings Statistic | s                       |
|------------------------------------------|-----------------------------------------|-------------------------|
| Radio Server                             | GPS                                     |                         |
| acenses<br>⊒ ∰ Radio Network Services    | Active                                  |                         |
|                                          | Minimum location update interval, s     | 30                      |
|                                          | Minimum Request Interval, s             | 1                       |
| Email Gateway      SMS Gateway           | Radio Inactivity Timeout, s             | 60                      |
| File Receive<br>⊕∰ Add-on Modules        | Get Subscriber Location for Following G | iroups:                 |
| Profiles                                 | Group Name                              | Time Interval, s On/Off |
|                                          |                                         |                         |
|                                          |                                         |                         |

Active: Select to activate the location service.

**Minimum location update interval, s:** Minimum update time interval. If the time interval specified by the dispatcher is less than **Minimum location update interval**, the new value set by the dispatcher will be ignored, and subscriber location will be updated within **Minimum location update interval**.

**Minimum Request Interval, s:** The minimum interval between GPS requests sent to the radios within one network. The requests can be sent automatically or initiated by the dispatcher. This method allows us to eliminate the risk of sending too many GPS requests at one time, thus removing traffic overload on the channel and spreading network load evenly. **Radio Inactivity Timeout, s:** Time period, after which the radio that did not send GPS becomes potentially absent. In this case the radio receives a location update request.

system includes this radio into a special presence check process.

The **Get Subscriber Location for Following Groups** list allows you to specify location update time interval per subscriber group added in SmartPTT Radioserver Configurator under <u>Subscriber Groups</u>.

If Allow Dispatchers to Amend Location Update Time Interval is selected, dispatchers can reduce the location update time interval configured in the table above. However, if the time interval specified by the dispatcher is less than Minimum location update interval, the new value set by the dispatcher will be ignored, and subscriber location will be updated within Minimum location update interval. If Allow Dispatchers to Amend Location Update Time Interval is not selected, dispatchers won't be able to change the time interval for location update, and location will be updated within the time interval set in the table per each group.

Warning! If "Allow Dispatchers to Amend Location Update Time Interval" is not selected and there are no subscriber groups in the table, the dispatcher won't receive any subscriber location data.

#### TMS

TMS or text messaging service is used to exchange text messages between radio subscribers and SmartPTT Dispatcher. To set up the messaging service parameters, click **TMS** in the setting tree of the SmartPTT Radioserver Configurator window. At that, the **TMS** window opens. To enable the messaging service, select the **Active** check box.

| SmartPTT Server Configuration - C:\Program                                                          | n Files (x86)\SmartPTT\Server\RadioService.exe.config |
|----------------------------------------------------------------------------------------------------|-------------------------------------------------------|
| Settings Networks Client List Rules Activity                                                        | Log Export/Import Settings Statistics                 |
| Radio Server<br>Licenses<br>Radio Network Services<br>ARS<br>GPS<br>GPS<br>Composition<br>Telemetry | TMS<br>Active                                         |

## Telemetry

The telemetry service is used for transmission and processing of telemetry signals between SmartPTT Dispatcher and radio subscribers. To set up the telemetry service parameters, click **Telemetry** in the list in the left area of the SmartPTT Radioserver Configurator window. At that, the Telemetry Service window opens. To enable the telemetry service, select the **Active** check box.

| 🎯 SmartPTT Server Configuration - C:\Program Files (xi                                                                                                    | 86)\SmartPTT\Server\RadioService.exe.config |
|----------------------------------------------------------------------------------------------------|---------------------------------------------|
| Settings Networks Client List Rules Activity Log                                                                                                    | Export/Import Settings Statistics           |
| Radio Server<br>Radio Network Services<br>Radio Network Services<br>Radio Network Services<br>GPS<br>Kaline<br>Radio Network Services<br>Radio Network Services<br>Radio Network Services<br>Radio Network Services<br>Radio Network Services<br>Radio Network Services<br>Radio Network Services<br>Radio Network Services<br>Radio Network Services<br>Radio Network Services<br>Radio Network Services<br>Radio Network Services<br>Radio Network Services | Telemetry Service                           |

## Subscriber Blacklist

Subscriber blacklist allows managing the number of available radio subscribers and operators in the network. To create a blacklist, first it is necessary to create subscriber groups. We will need these to form a blacklist. To add a subscriber group, click **Subscriber Groups** in the setting tree of SmartPTT Radioserver Configurator. At that, the **Subscriber Groups** window opens on the right.

| ttings Networks Client                                             | List Rules | Activity | Log | Export/Import Settings       | Statistics       |             |  |
|--------------------------------------------------------------------|------------|----------|-----|------------------------------|------------------|-------------|--|
| Radio Server                                                       |            |          | Sub | scriber Groups               |                  |             |  |
| ·····¶ Licenses<br>⊡···@ Radio Network Ser<br>⊡··[] Add-on Modules | vices      |          | Sam | nple List of Subscribers for | Group: 1,5,10-20 |             |  |
|                                                                    |            |          |     | Add Remove                   |                  |             |  |
| Metadata                                                           |            |          | Gn  | oup Name                     |                  | Subscribers |  |
|                                                                    |            |          | Nev | w Group 1                    |                  | 1-12        |  |
|                                                                    |            |          | Nev | w Group 2                    |                  | 13-24       |  |
|                                                                    |            |          | Nev | w Group 3                    |                  | 25-36       |  |

Group Name: Any name of a subscriber group.

Subscribers: The list of radio IDs that are to be included in the created group.

To configure blacklist parameters, click Subscriber Blacklist in the setting tree of SmartPTT Radioserver

Configurator. At that, the following window opens.

| 🛿 SmartPTT Server Configuration - C:\Program Files (x86)\SmartPTT\Server\RadioService.exe.config |                                                                   |        |  |
|--------------------------------------------------------------------------------------------------|-------------------------------------------------------------------|--------|--|
| Settings Networks Client List Rules Activity                                                     | Log Export/Import Settings Statistics                             |        |  |
| Radio Server<br>ℜ Licenses<br>Radio Network Services                                             | Subscriber Blacklist                                              |        |  |
| ARS<br>GPS<br>                                                                                   | Action for Selected Groups<br>Allow<br>Apply to Subscriber Groups |        |  |
| Ele Peceive                                                                                      | Group Name                                                        | Active |  |
|                                                                                                  | New Group 1                                                       |        |  |
| Profiles                                                                                         | New Group 2                                                       |        |  |
| Subscriber Groups                                                                                | New Group 3                                                       |        |  |
| _                                                                                                | Blocking Retry Interval, s                                        | 60     |  |
|                                                                                                  | Blocking Retries                                                  | 10     |  |

Active: Select to enable the subscriber blacklist service.

**Note:** Subscriber Blacklist allows not only blocking certain radios, but also creating the so-called "whitelist" of radios that are allowed in the radio network. In the latter case all other radios, that is not included in the whitelist, will be blocked.

To block certain groups of subscribers, choose **Deny** and select groups that are not permitted to communicate in MOTOTRBO network.

To allow certain groups of subscribers to communicate in MOTOTRBO network, that is to create a whitelist, select **Allow** and mark those groups that will be available in radio network when all other radios are blocked.

**Blocking Retry Interval, sec:** Sets a minimum time period for sending a command to block the radio added in the blacklist.

Blocking Retries: Number of retries to send the Block command to the radio before confirmation comes.

To save changes, click **Save** and then click **Restart** to restart SmartPTT Radioserver. If a radio is in the blacklist and MOTORBO control station is used (MOTOTRBO control station, Capacity Plus system), then the radio will be completely unavailable. When the radio is unavailable, some actions are still available: **Monitoring**, **Radio Check** and **Radio Unblocking**. The dispatcher can remove the block from the radio by sending the "Unblock" command. To enable the radio without dispatcher's help, just read the codeplug of the radio in MOTOTRBO Customer Programming Software (called MOTOTRBO CPS) and then write the settings to the codeplug.

To be able to process the Radio Disable command, the radio must have the **Radio Disable Decode** parameter selected in the codeplug. You can find it in MOTOTRBO CPS, in the **Signaling Systems** section. If **Radio Disable Decode** is not selected, the radio can't be blocked even if it is in the blacklist.

When direct IP connection is used (for example, IP Site Connect) in MOTOTRBO network, radio blocking allows to block the channel only. At that, "Channel Denied" is displayed on the radio screen. The radio can change the channel and resume its operation. To enable the blocked channel, the dispatcher should send the "Unblock" command to the radio. To enable the radio without dispatcher's help, delete the blocked channel and create the channel equal to the deleted one.

## Email Gateway

Email gateway provides the ability to exchange digital messages between e-mail users and MOTOTRBO radio network subscribers. The following scheme displays how it is done.

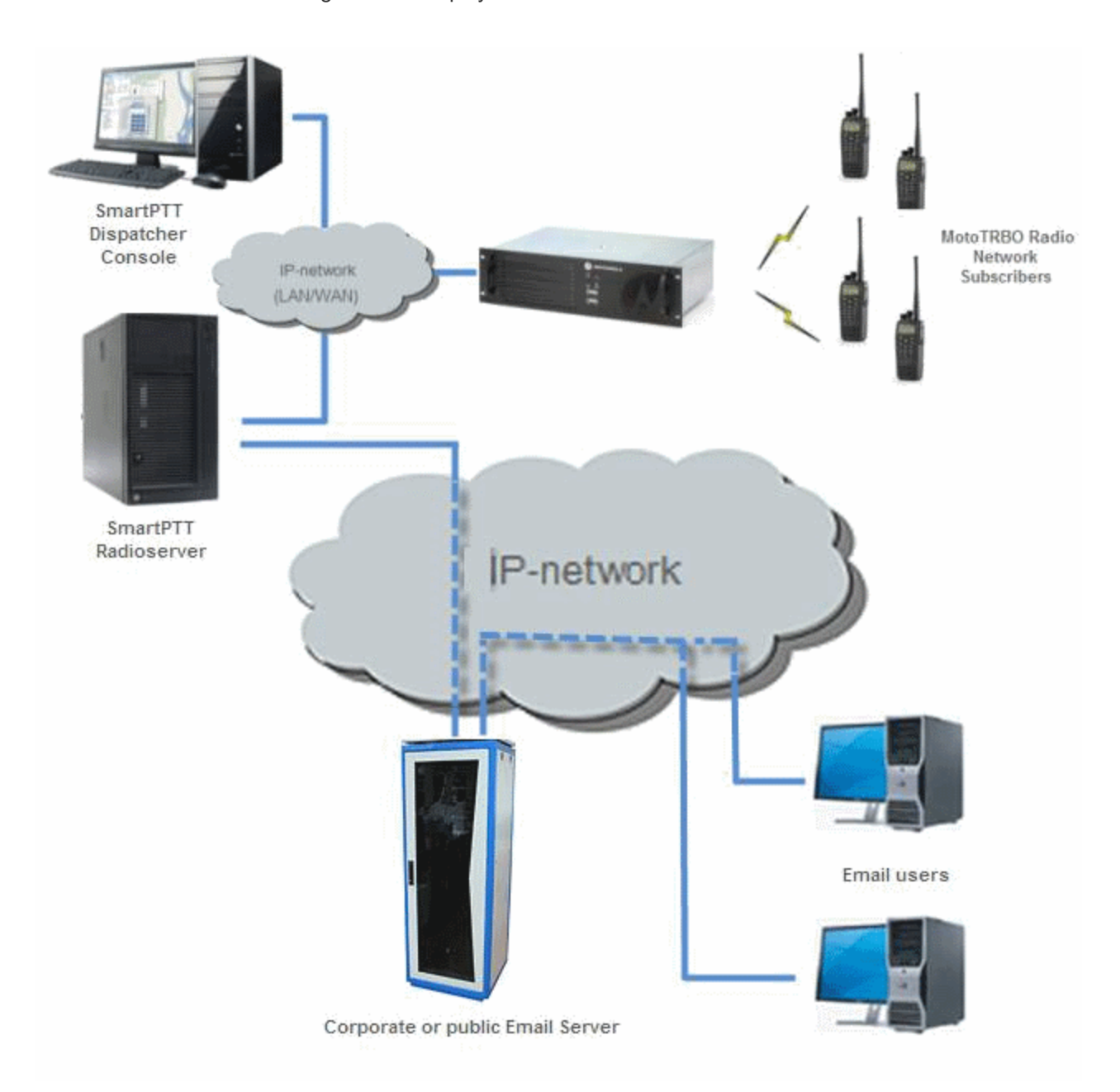

To be able to exchange email messages between radio subscribers and email users you need:

- 1. Create and configure email account.
- 2. Configure the radioserver.

#### Create and Configure Email Account

First of all, create your email account, if you do not have one. This section describes how to do it as well as how to configure it properly.

- 1. Create your email account. You can use your corporate email server or any other server. In this example we are using *gmail.com*.
- 2. In the settings of the newly created email account specify all the necessary parameters.
- 3. In the settings of the email account in the Forwarding and POP/IMAP tab select the following items:
  - 1) Enable POP for all email (even mail that has already been downloaded).
  - 2) Enable IMAP.
  - 3) Save changes.

| General Labels Inbox                                                 | Accounts and Import                                                                                                    | Filters Forwa                                                                                                    | rding and POP/IMAP                                                                                                    | Chat \                                                                                   | Web Clips                                                               | Labs       | Offline  | Themes   |
|----------------------------------------------------------------------|----------------------------------------------------------------------------------------------------|----------------------------------------------------------------------------------------------------|----------------------------------------------------------------------------------------------------|------------------------------------------------------------------------------------------|-------------------------------------------------------------------------|------------|----------|----------|
| POP Download:<br>Learn more                                          | 1. Statu<br>© Enal<br>© Enal<br>O Disa<br>2. Whe<br>3. Configu                                                                                  | is: POP is enable<br>ole POP for all ma<br>ole POP for mail t<br>ble POP<br>n messages are a<br>igure your email<br>ration instructions                                                                                                    | d for all mail that has a<br>il (even mail that's alrea<br>hat arrives from now<br>accessed with POP k<br>client (e.g. Outlook, En                                                                                                    | rrived sinc<br>ady been o<br>on<br>eep Gmail<br>udora, Net                               | :e 8/31/09<br>downloaded)<br>I's copy in th<br>tscape Mail)             | ie Inbox   |          | <b>v</b> |
| IMAP Access:<br>(access Gmail from other clients using<br>Learn more | MAP)<br>2<br>Status:<br>© Enal<br>O Disa<br>When I<br>© Auto<br>Auto<br>Auto<br>Movi<br>Imm<br>Folder<br>© Do r<br>© Limi<br>Configu<br>Configu | IMAP is disabled<br>ole IMAP<br>ble IMAP<br>mark a message<br>-Expunge on - Imr<br>-Expunge off - Wa<br>a message is man<br>ive the message (i<br>e the message to t<br>ediately delete the<br>Size Limits<br>ot limit the numbe<br>t IMAP folders to c<br>are your email cl<br>ration instructions | e <b>in IMAP as deleted:</b><br>nediately update the ser<br>it for the client to update<br><b>ked as deleted and e</b><br>default)<br>he Trash<br>message forever<br>r of messages in an IMA<br>ontain no more than thi:<br><b>ient</b> (e.g. Outlook, Thur | rver. (defau<br>e the serve<br><b>xpunged</b><br>AP folder (<br>s many m<br>nderbird, iF | ult)<br>er.<br>from the la<br>(default)<br>iessages <u>1,</u><br>Phone) | ıst visibl | e IMAP f | folder:  |
|                                                                      |                                                                                                    |                                                                                                    |                                                                                                    | Save                                                                                     | Changes                                                                 | Canc       | el       |          |

- 4. If you have an email client (for example, Microsoft Outlook), for the outgoing messages you need the following settings:
  - 1) Use plain text as message format.
  - 2) Use Unicode (UTF-8) for outgoing images (with Base64 encoder).

#### Configure SmartPTT Radioserver Settings

The radioserver configuration includes the following steps:

- 1. Configure email gateway (activate email gateway, choose the direction of text message sending).
- 2. Setup POP3/IMAP4 protocols for sending text messages.

#### **Email Gateway Configuration**

Select Email Gateway in SmartPTT Radioserver Configurator.

| 🎯 SmartPTT Server Configuration - C:\Program Files (x86)\SmartPTT\Server\RadioService.exe.config                                                                                                    |                                                                                                    |  |  |  |  |
|----------------------------------------------------------------------------------------------------|----------------------------------------------------------------------------------------------------|--|--|--|--|
| Settings Networks Client List Rules Activity Log Export/Import Settings Statistics                                                                                                    |                                                                                                    |  |  |  |  |
| Radio Server<br>Licenses<br>Radio Network Services<br>Radio Network Services<br>Radio Network Services<br>Radio Network Services<br>Radio Network Services<br>Radio Network Services<br>Radio Network Services<br>Subscriber Blacklist<br>Radio Network<br>Subscriber Blacklist<br>Radio Network<br>Reference<br>Radio Network Services<br>Radio Network Services<br>Radio Networ | E-mail Gateway         Image: Active         Image: Forward Messages to E-mail         Sender Name         1mail Recipients         example@gmail.com         Image: Add         Recipients         example@gmail.com         Image: Add         Recipients         example@gmail.com         Image: Add         Recipients         Enable Direct Messages Delivery from Radio Network         Image: Enable Direct Messages Delivery to Radio Network         Receive protocol         POP3         Image: Split Long Messages         Image: Sender ID         Image: Deferred actions         Image: Ignore After Line |  |  |  |  |

Select the Active check box to enable the email gateway service.

Forward Messages to E-mail: Select to enable message forwarding from radio subscribers to the email addresses specified in the **Recipients** list.

**Note:** When a radio subscriber sends a text message to another radio subscriber, all email users whose emails are given in the **Recipients** list will receive 1 or 2 text messages. The first one with the confirmation that the message was sent and the second – with the confirmation on delivery.

**Sender Name:** Specify domain name, in the name of which all email messages will be sent (for example, *smartptt.com*).

Recipients: List of email addresses to receive forwarded text messages.

Enable Direct Message Delivery from Radio Network: Forwarding mail messages directly from radio subscribers.

**Enable Direct Message Delivery to Radio Network:** Forwarding mail messages directly to radio subscribers. **Receive protocol:** Select protocol for email message receiving (*POP3* or *IMAP4*).

**Split Long Messages:** If not selected, a long E-mail message, i.e. a message that contains more characters than allowed in one message in the radio network, addressed to a radio is trimmed to not exceed the limit (some information will be lost). If selected, the original message is split into several packages during transmission. Thus, the radio subscriber receives the message without information loss.

Sender ID: When selected, the received message contains the sender e-mail address.

**Deferred actions:** When selected, it allows to deliver an information to the offline subscriber. When subscriber becomes online, it will immediately receive it.

Ignore After Line: Ignore everything after a certain string in the received e-mail message.

#### Example:

The original e-mail message: Due to technical works on the PBX, the PI will have no telephony for the whole day. To turn off these notifications, open **Personal Settings**, click **Manage Alerts**. Clear check boxes next to unwanted notifications.

If you enter *To turn off* in the **Ignore After Line** field, the radio subscribers will receive the message: *Due to technical works on the PBX, the PI will have no telephony for the whole day.* 

#### POP3 Protocol Configuration

In the Receive Protocol field, select POP3 and click Settings in the left setting tree.

| ttings Networks Client List Rules Activity Lo | g Export/Import Settings | Statistics                     |  |  |  |
|-----------------------------------------------|--------------------------|--------------------------------|--|--|--|
| Radio Server                                  | E-mail Gateway Set       | E-mail Gateway Settings        |  |  |  |
| - 🎻 Radio Network Services                    | Outgoing Message S       | erver (SMTP)                   |  |  |  |
| 🕅 ARS                                         | SMTP server              | smtp.gmail.com 👻               |  |  |  |
| TMS                                           | Port                     | 587 🚖                          |  |  |  |
|                                               |                          | ☑ Use SSL                      |  |  |  |
|                                               | Authentication           | Login/Password 👻               |  |  |  |
| SMS Gateway                                   | Login                    | example@gmail.com              |  |  |  |
| File Receive                                  | Password                 | •••••                          |  |  |  |
| ⊡                                             |                          | Send Test Message              |  |  |  |
| Metadata                                      | Incoming Message S       | Incoming Message Server (POP3) |  |  |  |
|                                               | POP3 Server              | pop.gmail.com 👻                |  |  |  |
|                                               | Port                     | 995                            |  |  |  |
|                                               |                          | Enable SSL                     |  |  |  |
|                                               | Authentication           | Login/Password                 |  |  |  |
|                                               | Login                    | example@gmail.com              |  |  |  |
|                                               | Password                 | •••••                          |  |  |  |
|                                               | Polling Delay            | 30 🚔 sec                       |  |  |  |
|                                               |                          | Check Connection               |  |  |  |

**SMTP server:** Domain name of the SMTP server which is used for delivering outgoing email messages (for example, *smtp.gmail.com*).

Port: SMTP server port number.

Use SSL: Select this checkbox if you need secure connection to SMTP server.

Authentication: Select authentication method for SMTP server (*Anonymous* – connect anonymously, *Windows* – connect to the server under Windows user account, *Login/Password* – connect with Login/Password specified). Login: Email address or login required by the mail server.

Password: User password.

**Send Test Message:** Click the button to check server connection. In case of successful connection and correct settings, the mail user specified above will receive a test email message.

**POP3 Server:** Specify domain name of POP3 server which is used to deliver incoming e-mail messages.

Port: Enter POP3 server port number.

Enable SSL: Select this checkbox if you need a secure connection to POP3 server.

Authentication: Select authentication method for POP3 server.

Login: Enter email address or login required by mail server.

**Password:** User password.

Polling Delay: Polling interval for the mail server.

**Check Connection:** Click to check connection with the server. In case of successful connection, the pop-up window message shows the number of unread email messages in your email box. In case of connection failure, a window with connection error message opens.

#### IMAP4 Protocol Configuration

Select "IMAP4" in the drop-down list of Receive protocol and click Settings.

| ttings Networks Client List Rules Activity Log | Export/Import Settings | Statistics        |
|------------------------------------------------|------------------------|-------------------|
| Radio Server                                   | E-mail Gateway Set     | tings             |
|                                                | Outgoing Message Se    | erver (SMTP)      |
| ARS ARS                                        | SMTP server            | smtp.gmail.com 👻  |
| GPS<br>TMS                                     | Port                   | 587               |
|                                                |                        | Vise SSL          |
| Subscriber Blacklist                           | Authentication         |                   |
| Enali Galeway                                  | handhaddion            |                   |
| 🗊 🚠 SMS Gateway                                | Login                  | example@gmail.com |
| IIII 🧊 File Receive                            | Password               | •••••             |
| , Profiles                                     |                        | Send Test Message |
| 🦓 Subscriber Groups                            |                        |                   |
| B. D. Metadata                                 | Incoming Message S     | erver (IMAP4)     |
|                                                | IMAP4 Server           | imap.gmail.com 👻  |
|                                                | Port                   | 993 🚔             |
|                                                |                        | Enable SSL        |
|                                                | Authentication         | Login/Password 👻  |
|                                                | Login                  | example@gmail.com |
|                                                | Password               | •••••             |
|                                                | Polling Delay          | 30 🔹 sec          |
|                                                |                        | Check Connection  |

IMAP4 Server: Specify the domain name of IMAP4 server which is used for incoming email messages delivery.

**Port:** Enter IMAP4 server port number.

Enable SSL: Select this checkbox if you need secure connection to IMAP4 server.

Authentication: Select authentication method for IMAP4 server.

Login: Enter email address or login required by mail server.

Password: User password.

Polling Delay: Polling interval for the mail server.

**Check Connection:** Click the button to check connection with the server. In case of successful connection, the pop-up window shows the number of unread mail messages in your email. If connection is failed, connection error window opens.

#### Supported Message Formats

When sending an email message to radio subscribers, use the following format of the message.

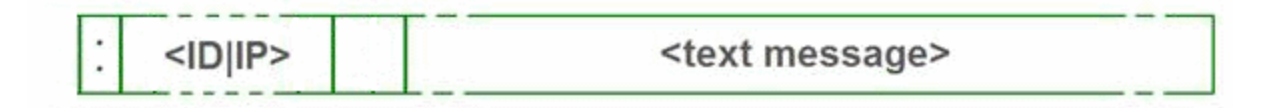

: - prefix indicating that this message is addressed to a radio subscriber or talkgroup.

<ID|IP> – ID or IP address of the radio subscriber or subscriber group.

Space indicates the beginning of the message body.

Use the Split Long Messages option to guarantee that a message won't be cut.

#### Example:

- 1. The email message :12.0.0.77 Hello! or :77 Hello! received from the mail server will be forwarded to the radio subscriber with ID 77.
- The email message :225.0.0.1 Please, call to the station received from the mail server will be forwarded to the subscriber group with ID 1.

The email message *:12.0.0.80,12.0.0.81,12.0.0.82,12.0.0.50 Hello!* or *:9080,9081,9800,9050 Hello!* received from the mail server will be forwarded to the radio subscribers with corresponding IDs.

When sending a text message from a radio subscriber to an email user, use the following format.

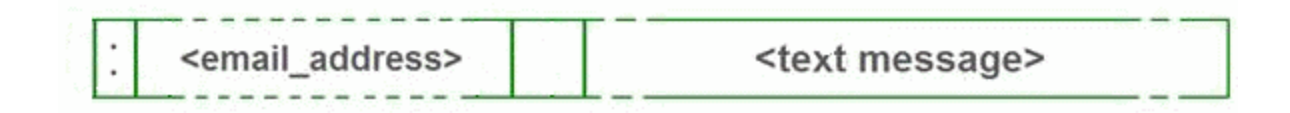

: - prefix indicating that this message is addressed to an email user.

<email\_address> - email address of the email user.

**Space** indicates the beginning of the message body.

#### Example:

- The message :email\_address@example.com Hello! from a radio subscriber will be forwarded to the email user with the email address email\_address@example.com.
- The message :email\_address1@example.com,email\_address2@example.com Hello! from a radio subscriber will be forwarded to the email users email\_address1@example.com and email\_address2@example.com.

**Note:** When **Forward Messages to E-mail** is enabled together with the options of receiving messages from radio network and from the email, all messages sent or received by email users will be duplicated to the specified email addresses.

#### SMS Gateway

SmartPTT Radioserver has an integrated SMS Gateway service, which allows establishing communication between radios and mobile phones There are 2 possible ways to communicate between each other:

- 1. A radio subscriber sends an SMS to a phone subscriber.
- 2. A phone subscriber sends an SMS to a radio subscriber.

To be able to send an SMS, it is necessary to do preliminary settings on both modem and SmartPTT Radioserver.

#### Configuring SmartPTT Radioserver and incoming messages

Select the SMS Gateway item in SmartPTT Radioserver Configurator.

| SmartPTT Server Configuration - C:\Program Files (x)                                                                                                    | 86)\SmartPTT\Server\RadioService.exe.config                                                                                                    |
|----------------------------------------------------------------------------------------------------|----------------------------------------------------------------------------------------------------|
| Radio Server<br>Licenses<br>Client List Rules Activity Log<br>Radio Server<br>Licenses<br>Radio Network Services<br>Radio Network Services<br>Radio Network Services<br>Radio Network Services<br>Radio Network Services<br>Radio Server<br>Radio Server<br>Radio Serv | SMS Gateway         Image: SMS sending         Image: SMS sending         Image: Allow SMS Delivery from Radios         Image: Allow SMS Delivery to Radios         Image: Allow SMS Delivery to Radios         Image: SMS messages         Image: Sender ID         Image: Sender ID         Image: Sender ID |
|                                                                                                    |                                                                                                    |

Active: Select to enable SMS Gateway service.

Allow SMS Delivery from Radios: Select this option if you need to forward SMS directly from subscriber radios.

Allow SMS Delivery to Radios: Select this option if you need to forward SMS directly to subscriber radios.

Split Long Messages: If selected, a long message, i.e. a message that contains more characters than allowed in

one message in the radio network sent to a radio, will be split into several messages. If not selected, a long

message addressed to a radio is trimmed to not exceed the limit (some information will be lost).

Sender ID: If selected, the radio subscriber will see the phone number of the sender with the received SMS.

**Deferred actions:** If selected, it allows to deliver an information to the offline subscriber. When subscriber becomes online, it will immediately receive it.
#### Configuring a modem and outgoing messages

Warning! To enable modem settings, stop SmartPTT Radioserver.

| 💱 SmartPTT Server Configuration - C:\Program Files (x86)\SmartPTT\Server\RadioService.exe.config                                                                                                    |                                                                                                    |              |
|----------------------------------------------------------------------------------------------------|----------------------------------------------------------------------------------------------------|--------------|
| Settings Networks Client List Rules Activity                                                                                                    | / Log Export/Import Settings Statistics                                                                                                    |              |
| SmartPTT Server Configuration - C:\Progra          Settings       Networks       Client List       Rules       Activity         Radio Server       Licenses         Licenses       Radio Network Services         Image: Construct and the services       Image: Construct and the services         Image: Construct and the services       Image: Construct and the services         Image: Construct and the service and the service | m Files (x86)\SmartPTT\Server\RadioService  Log Export/Import Settings Statistics  SMS Gateway Settings Modem settings become enabled after stopping Port name: Speed: Data bits: Stop bits: Parity: Read timeout: Write timeout: Check Modem Use text mode SMS Center for outgoing messages Test Settings Phone Number Message | e.exe.config |
|                                                                                                    | Send                                                                                                    |              |

**Port name:** COM port number which modem is connected to. You can find the COM port number by opening modem properties in Windows Control Panel.

Speed: Data flow rate through COM port (in bits/sec).

Data bits: Number of data bits to transmit.

You can configure **Data Bits** to be 5, 6, 7, or 8. Data is transmitted as a series of five, six, seven, or eight bits (five and six bit data formats are used rarely for specialized communications equipment).

**Stop bits:** Number of bits used to indicate the end of a byte. You can configure **Stop Bits** to be *1*, *1.5*, or *2*. If **Stop Bits** is *1.5*, the stop bit is transferred for 150% of the normal time used to transfer one bit.

Both the computer and the peripheral device must be configured to transmit the same number of stop bits.

Parity: Method of detecting errors in transmission.

You can configure **Parity** to be *None*, *Odd* or *Even*.

If **Parity** is *None*, parity checking is not performed and the parity bit is not transmitted.

If **Parity** is *Odd*, the number of mark bits in the data is counted, and the parity bit is asserted or unasserted to obtain an odd number of mark bits.

If **Parity** is *Even*, the number of mark bits in the data is counted, and the parity bit is asserted or unasserted to obtain an even number of mark bits.

Read timeout: Number of milliseconds before a time-out occurs when a read operation does not finish.

Write timeout: Number of milliseconds before a time-out occurs when a write operation does not finish.

Check Modem: Modem operation test. If a modem is detected, you will see information regarding the type of

modem installed on your system. If there is no modem detected, you will see "Modem not found" message.

| Check modem                                                                                                    |       |
|----------------------------------------------------------------------------------------------------|-------|
| Check modem connection<br>COM2: opened!<br>Modem Response: Modem found.<br>Manufacturer data:<br>ATI<br>Cinterion<br>MC52i |       |
| REVISION 01.201                                                                                                    |       |
|                                                                                                    | Close |

The next step is to check settings for outgoing messages and to send a test message.

| SmartPTT Server Configuration - C:\Program Files (x86)\SmartPTT\Server\RadioService.exe.config     □ □ □ □ □ □                                                                                                    |                                                                                                    |    |
|----------------------------------------------------------------------------------------------------|----------------------------------------------------------------------------------------------------|----|
| Settings Networks Client List Rules Activity Log Export/Import Settings Statistics                                                                                                    |                                                                                                    |    |
| Radio Server<br>Licenses<br>Radio Network Services<br>Radio Network Services<br>Radio Network Services<br>Radio Network Services<br>Radio Network Services<br>Radio Network Services<br>Radio Network Services<br>Subscriber Blacklist<br>Radio Server<br>Subscriber Blacklist<br>Radio Server<br>Radio Network Services<br>Radio Network Services<br>R | SMS Gateway Settings         SMS Gateway Settings         Modem settings become enabled after stopping the radioserver.         Port name:         COM1         Speed:         Data bits:         Stop bits:         Parity:         None         Read timeout:         Write timeout: |    |
|                                                                                                    | Use text mode SMS Center for outgoing messages +79876543210 Test Settings                                                                                                    |    |
|                                                                                                    | Phone Number +70123456789<br>Message Type message                                                                                                    |    |
|                                                                                                    | Ser                                                                                                    | nd |

Use text mode: Allows selecting Text or PDU mode for SMS sending.

There are two ways of sending and receiving SMS messages: in text mode (the check box selected) and in the protocol description unit (PDU) mode (the check box is not selected). The text mode (unavailable on some phones) is just an encoding of the bit stream represented by the PDU mode, and can be used only for English; PDU mode and Unicode are used for all languages. Unicode is the universal character encoding which provides the basis for the consistent encoding, representation and handling of text expressed in most of the world's writing systems.

**SMS Center for outgoing messages:** SMS message center number. If the number is registered on modem's SIM-card, there is no need to fill this field.

#### Running tests on SMS sending

Make sure SMS messages can be sent to recipients from SmartPTT Radioserver. Use **Test Settings** to do it. First, in the field **Phone Number** specify the phone number where you will send the test message. Second, enter the text of the message in the field **Message**. And then click **Send**.

If the message is successfully sent, you will get a confirmation notification.

| Nodem Response |
|----------------|
| Message        |
| ОК             |

When modem is selected and test message is successfully sent, save the changes and start the radioserver

Now you are ready to send SMS messages from the radio and to the radio.

To send an SMS from the mobile phone to the radio, the message forwarded to the modem number should comply with one of the following formats.

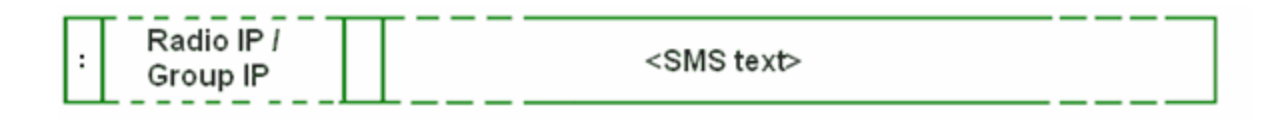

: - prefix indicating that this message is addressed to a radio subscriber or talkgroup.

<Radio/Talkgroup IP> - radio or talkgroup IP address of the recipient

<Radio ID> - radio ID of the recipient

**Space** indicates the beginning of the message body.

Use the **Split Long Messages** option to guarantee that a message won't be cut.

#### Example:

 When the radioserver gets the following message, it sends the message to subscriber 77 (or to talkgroup ID=2):

 To subscriber 77:

 :12.0.0.77 SMS text

 :77 SMS text

 To talkgroup 2:

 :225.0.0.2 SMS text

 To multiple subscribers simultaneously:

 :12.0.0.80,12.0.0.81,12.0.0.82,12.0.0.50 SMS text

 :9080,9081,9082,9050 SMS text

**Note:** When only ID is specified (with no IP address of the radio or talkgroup), SMS can be sent only to the subscriber with the specified ID. To send a group SMS, it is necessary to use a full talkgroup IP address.

To send an SMS from a radio to a mobile phone, the message should comply with the following format.

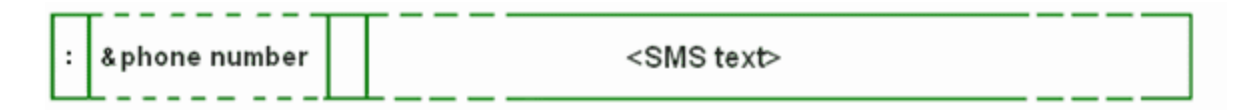

: - prefix indicating that this message is addressed to a mobile phone.

**&phone number** – mobile phone number of the SMS recipient (symbol "&" is used instead of "+" because there is no "+" symbol on the MOTOTRBO radios).

Space indicates the beginning of the message body.

#### Example:

On receiving the message :&71234567890 SMS text, the radioserver sends it to the mobile radio with the phone number +71234567890.

To several mobile subscribers simultaneously:

:&71234567890,&71234567890 SMS text

# File Receive

File Receive service is an easy and useful tool, which allows sending files for almost all MOTOTRBO radios. This function is even more necessary in field communication characterized by the absence of the Internet connection and other channels to transmit data.

In version 2.0 SmartPTT File Transfer allows receiving files without the server application or base stations. The user needs to have only a radio connected to the PC via USB port and the client application SmartPTT File Transfer version 2.0.

**Note:** Not all networks support the new scheme of file transfer. It is possible for IP Site Connect only. For other network types use the old file transfer method, that is using control stations and server application SmartPTT File Transfer version 1.0 or 2.0.

To enable this functionality the following steps should be taken:

- 1. Configure SmartPTT Radioserver settings.
- 2. Configure the radio with the help of MOTOTRBO CPS.
- 3. Configure routing settings for file transfer on a remote computer.
- 4. Configure the client application SmartPTT File Transfer 2.0.

#### How to Configure SmartPTT Radioserver

To configure the settings, select the **File Receive** menu item in the left setting tree of SmartPTT Radioserver Configurator. At that, the **File Receive Service** window opens on the right.

| Settings         Networks         Client List         Rules         Activity         Log         Export/Import Settings         Statistics           Radio Server         File Receive Service         File Receive Service         File Receive Service                                                                                                    | 😵 SmartPTT Server Configuration - C:\Program Files (x86)\SmartPTT\Server\RadioService.exe.config                                         |  |  |
|----------------------------------------------------------------------------------------------------|----------------------------------------------------------------------------------------------------|--|--|
| Radio Server File Receive Service                                                                                                    | les Activity Log Export/Import Settings Statistics                                                                                       |  |  |
| Iccenses       Iccenses         Radio Network Services       Iccenses         Iccenses       Received File Folder         Iccenses       Port         Iccenses       Received File Folder         Iccenses       Iccenses         Iccenses       Received File Folder         Iccenses       Iccenses         Iccenses       Received File Folder         Iccenses       Iccenses         Iccenses       Iccenses         Iccenses | File Receive Service       Image: Port       Port       Solution       Received File Folder       C:\ProgramData\SmartPTT\File Transfer\ |  |  |

Active: Enables the service.

Port: Port used by file receive service.

**Received File Folder:** Field to specify the folder name where received files are to be stored.

To apply the changes, save the new settings and restart the radioserver.

#### How to Configure Radio Settings in MOTOTRBO CPS

For the best file transfer rate a radio should be configured in the following way:

- 1. Open MOTOTRBO CPS and go to **General Settings** and configure the **TX Preamble Duration** parameter to be *60* ms.
- 2. Go to Network and configure the Max TX PDU Size parameter to be 500 byte.
- 3. Clear **Data Call Confirmed** for the channel where the files are to be transmitted.

#### How to Configure Routing Settings for File Transmission

To configure file transmission correctly, add information on the new route for file transmission in the routing table of the PC to which a radio is connected.

The routing table is configured via Windows command line. To open the command line, run file C:\\WINDOWS \system32\cmd.exe.

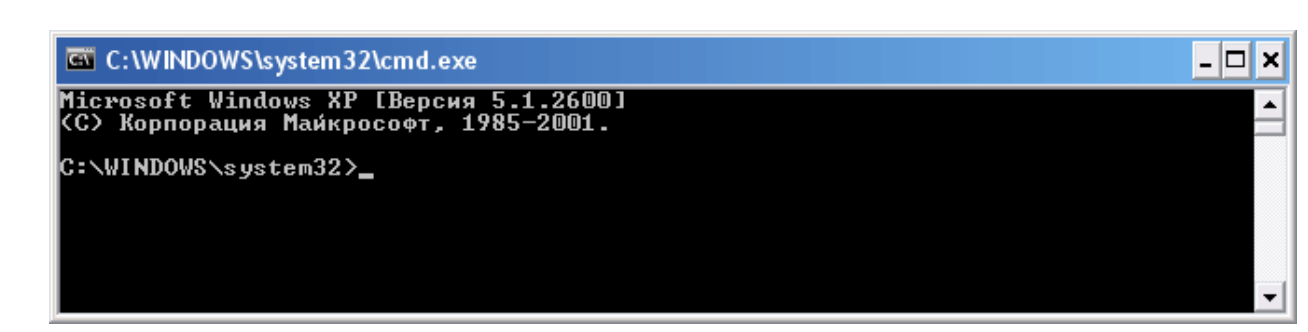

To add the file transmission route, use Windows command line:

route -p add 13.0.0.0 mask 255.0.0.0 192.168.X.X, where:

route is a command to add a route;

-p – the key for adding a route into the list of fixed routes;

**add** – adding the route;

13.0.0.0 - IP address of all radios available in the radio network;

mask 255.0.0.0 - network mask;

192.168.X.X - radio IP address.

Example:

To transmit data packets from the radio with IP address **192.168.10.1** (radio IP address can be found in the MOTOTRBO CPS application, **Network** menu item), the following command needs to be entered:

route -p add 13.0.0.0 mask 255.0.0.0 192.168.10.1

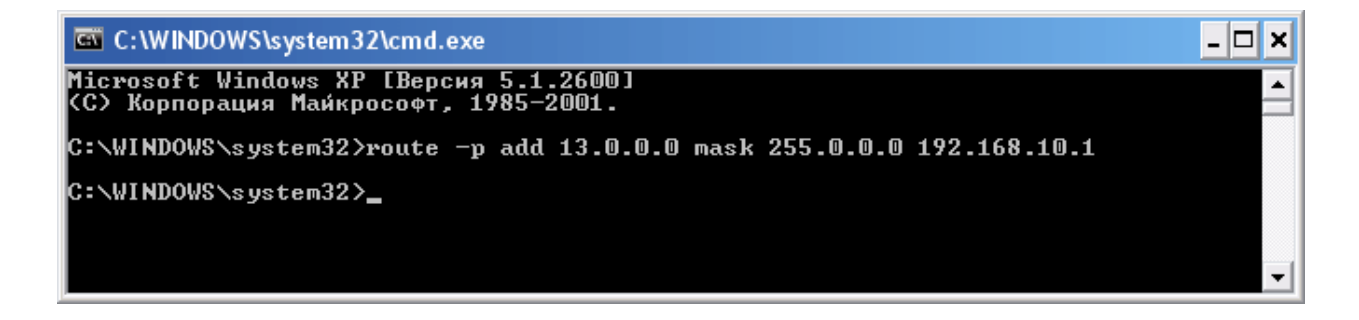

## How to Configure SmartPTT File Transfer Settings

Download and install the latest version of the application SmartPTT File Transfer (http://www.smartptt.com/

demo\_versija.html).

Launch the client application (Start > All Programs > SmartPTT File Transfer > SmartPTT File Transfer Client).

| 🔳 SmartPTT - File                                                                                                    | Transfer 2.0 (client)        |                                                                    |                              |
|----------------------------------------------------------------------------------------------------|------------------------------|--------------------------------------------------------------------|------------------------------|
| File Service Help                                                                                                    |                              |                                                                    |                              |
| ! 💕 🎯   🕨 💷   🤇                                                                                                    | )<br>)                       |                                                                    |                              |
| Network statistics<br>Packets transmitted:<br>Last command name:<br>Last command state:<br>Retry<br>File transfer statistics | 0<br>unknown<br>success<br>0 | Packets received<br>Packets lost:<br>Current state:<br>Last state: | 0<br>0<br>waiting<br>waiting |
| File name:<br>File size:<br>Transfer progress:                                                                               | file not selected<br>unknown |                                                                    |                              |
| Server ID:                                                                                                    | ent : 5001                   | Connect Disco                                                      | nnect                        |
| Ready                                                                                                    | No messages                  |                                                                    |                              |

In the **Server ID** field, enter the radio ID of the IP Site Connect, which will be used for file transmission. The radio ID is set in Smart PTT Radioserver Configurator, in the **NAI Control Station** window.

| 💱 SmartPTT Server Configuration - C:\Program Files (x86)\SmartPTT\Server\RadioService.exe.config |                            |  |
|--------------------------------------------------------------------------------------------------|----------------------------|--|
| Settings Networks Client List Rules Activity Log Export/Import Settings Statistics               |                            |  |
| Control Stations                                                                                 | NAI Control Station        |  |
| NAI Systems                                                                                      | Active                     |  |
| i i i i i i i i i i i i i i i i i i i                                                            | Name Slot 1                |  |
| Talkgroups                                                                                       | Slot ID 1                  |  |
| B                                                                                                | Radio ID 1                 |  |
| Talkgroups                                                                                       | CAI Network 12             |  |
|                                                                                                  | CAI Network for Groups 225 |  |

To connect to the radioserver, click **Connect**.

| 🔳 SmartPTT - File                                                                                                    | Transfer 2.0 (client)                                 |                                                                    |                              |
|----------------------------------------------------------------------------------------------------|-------------------------------------------------------|--------------------------------------------------------------------|------------------------------|
| File Service Help                                                                                                    |                                                       |                                                                    |                              |
| ! 💕 🎯   🕨 💷   🔇                                                                                                    | 9                                                     |                                                                    |                              |
| Network statistics<br>Packets transmitted:<br>Last command name:<br>Last command state:<br>Retry<br>File transfer statistics | 0<br>unknown<br>success<br>0                          | Packets received<br>Packets lost:<br>Current state:<br>Last state: | 0<br>0<br>waiting<br>waiting |
| File name:<br>File size:<br>Transfer progress:                                                                               | Текстовый документ.txt<br>3 byte(s), 1 packet(s)<br>[ |                                                                    |                              |
| Connection managem                                                                                                    | ent                                                   |                                                                    |                              |
| Server ID:                                                                                                    | 1 :                                                   | 5001 Connect Dis                                                   | connect                      |
| Ready                                                                                                    | No messages                                           | 13.0.0.1                                                           |                              |

Select file to transmit (**File > Select File**) and click the **Start File Transfer** button . At that, the radio will start transmitting the file to the radioserver, and at the bottom of the window a record will appear informing about the ongoing file transmission process.

| 🔳 SmartPTT - File 🛛                                                                                                    | Transfer 2.0 (client)                                                                             |                                                                    |                                        |
|----------------------------------------------------------------------------------------------------|---------------------------------------------------------------------------------------------------|--------------------------------------------------------------------|----------------------------------------|
| File Service Help                                                                                                    |                                                                                                   |                                                                    |                                        |
| i 💕 🎆   🕨 💷   🤅                                                                                                    | )                                                                                                 |                                                                    |                                        |
| Network statistics<br>Packets transmitted:<br>Last command name:<br>Last command state:<br>Retry<br>File transfer statistics<br>File name:<br>File size:<br>Transfer progress: | 3<br>GET_LOST_LIST_SID + ECHO<br>success<br>0<br>Текстовый документ.txt<br>3 byte(s), 1 packet(s) | Packets received<br>Packets lost:<br>Current state:<br>Last state: | 1<br>O<br>Transfer file<br>Response OK |
| Connection managem<br>Server ID:                                                                                                    | ent : 5001                                                                                        | Connect Disc                                                       | connect                                |
| Transfer file                                                                                                    | File transfer                                                                                     | 13.0.0.1                                                           |                                        |

As soon as the file is successfully transmitted, the corresponding notification appears at the bottom of the window.

| 🔳 SmartPTT - File                                                                                                    | Transfer 2.0 (client)                                                                            |                                                                    |                                       |
|----------------------------------------------------------------------------------------------------|--------------------------------------------------------------------------------------------------|--------------------------------------------------------------------|---------------------------------------|
| File Service Help                                                                                                    |                                                                                                  |                                                                    |                                       |
| ! 📂 🎯   🕨 💷   🔇                                                                                                    | <b>&gt;</b>                                                                                      |                                                                    |                                       |
| Network statistics<br>Packets transmitted:<br>Last command name:<br>Last command state:<br>Retry<br>File transfer statistics<br>File name:<br>File size:<br>Transfer progress: | 4<br>SAVE_TO_FILE_SID + ECHO<br>success<br>0<br>Текстовый документ.txt<br>3 byte(s), 1 packet(s) | Packets received<br>Packets lost:<br>Current state:<br>Last state: | 5<br>0<br>Response OK<br>Save to file |
| Connection managem<br>Server ID:                                                                                                    | ent :                                                                                            | 5001 Connect                                                       | lisconnect                            |
| Response OK                                                                                                    | File transferred                                                                                 | 13.0.0.1                                                           |                                       |

**Note:** For more information about the settings of SmartPTT File Transfer, please check SmartPTT File Transfer User Guide.

# Add-on Modules

# Tallysman

SmartPTT provides a more efficient radio monitoring that works in the Lone Worker mode. The option is compatible with MOTOTRBO DM/DP 3000 and 4000 series radios.

SmartPTT ensures the following features for the generic option board with the Tallysman Sprite<sup>™</sup> TW251 firmware:

- Mandown, i.e. activating the alarm signal if the radio position (its tilt) no longer corresponds to the parameters set for the option board in Tallysman Sprite Configurator.
- Heartbeat messages. Messages that provide information about subscriber presence in the radio network. If
  message delivery failed, SmartPTT Dispatcher is notified about the radio unavailability. The radio is also
  informed about radioserver unavailability (e.g., when the channel is busy).

Example of the option board configuration:

When the radio tilt changes, a signal is played on the radio. The signal stops after the radio is returned to its normal position. If not, an emergency alarm is sent to SmartPTT Radioserver. The emergency alarm LED on the radio can be turned off by a long press on the emergency alarm button (depends on the radio MOTOTRBO CPS settings).

For proper operation of the radios with the built-in option board with the Tallysman Sprite<sup>™</sup> TW251 firmware, do the following radio settings in MOTOTRBO CPS:

- enable option board on the selected channel by selecting the **Option Board** check box;
- enable the Emergency Alarm Indication option and select digital signaling system from the list in the Emergency System field. To set up a signaling system, go to Signaling Systems > Digital Emergency item.

| DP 3601          | Rep1_SlotA                                                                                   |
|------------------|----------------------------------------------------------------------------------------------|
| Accessories      | IOD RX IX                                                                                    |
| Text Messages    | ARS On System Change                                                                         |
| Menu             | Privacy                                                                                      |
| Security         | Privacy Alias Privacy Key1 v                                                                 |
|                  | Option Board 🔽                                                                               |
| Element Contacts | Option Board Trunking                                                                        |
| ⊢ 🔁 Channels     | Lone Worker                                                                                  |
| ⊡                | Allow Laikaround                                                                             |
| ++               | Messaging Delay (ms)                                                                         |
| Zone 4           | Compressed UDP Data Header                                                                   |
|                  | RX Only                                                                                      |
| ⊞ E Roam         | RX TX                                                                                        |
|                  | Offset (MHz)                                                                                 |
|                  | Frequency (MHz)         137.000000         Frequency (MHz)         142.000000           Copy |
|                  | Ref Frequency (MHz) Default  Ref Frequency (MHz) Default                                     |
|                  | Group List List1  Contact Name 15                                                            |
|                  | Emergency Alarm Indication V Sys1                                                            |

To enable Tallysman, click **Tallysman** in the setting tree of SmartPTT Radioserver Configurator and select the

Active check box.

| 💱 SmartPTT Server Configuration - C:\Program Files (x86)\SmartPTT\Server\RadioService.exe.config                                   |                                                                                                    |  |
|----------------------------------------------------------------------------------------------------|----------------------------------------------------------------------------------------------------|--|
| Settings Networks Client List Rules Activity Log                                                                                   | Export/Import Settings Statistics                                                                          |  |
| Radio Server<br>Radio Network Services<br>Add-on Modules<br>Add-on Modules<br>Indoor Tracking<br>Event Log<br>D-100<br>Phone Calls | Tallysman         Image: Active         Heartbeat Message         Port         Response Delay, s         8 |  |

**Heartbeat Message Port:** UDP port to receive messages about the radio presence in the network. This value must match **Host UDP Port** in the option board configurator (the **Heartbeat** item, the SmartPTT GOB Configurator application). Use the default value of *5000*.

**Response Delay, s:** The time period that passes before SmartPTT Radioserver sends heartbeat message confirmation to the radio. Set the value taking into consideration the network load. Otherwise, if the radio does not receive acknowledgment, the radio gets a signal about radioserver unavailability.

# Indoor Tracking

Big organizations with huge premises require constant control over their employees' displacement inside buildings. For this purpose Indoor Tracking system was implemented. Indoor Tracking system allows getting data from special beacons and transmitting it to SmartPTT Dispatcher or any other client application using API. Contact our technical support (<u>http://support.smartptt.com/hc/en-us</u>) for SmartPTT Client API documentation.

Currently, SmartPTT system supports the following technologies and products:

- iBeacon technology: with the use of MOTOTRBO radios with the firmware version 2.6 and above and the beacons that support iBeacon technology,
- Blufi option boards (RF800) with special beacons (Connect-RTLS RF800), and
- Kilchherr option boards (K-TERM 44) with special beacons (K-TERM 70IC Beacon Transmitter).

**Note:** Indoor Tracking functionality requires the corresponding license. Connect Plus systems support Indoor Tracking based on the iBeacon technology only.

The following scheme shows how SmartPTT Radioserver gets subscriber location data.

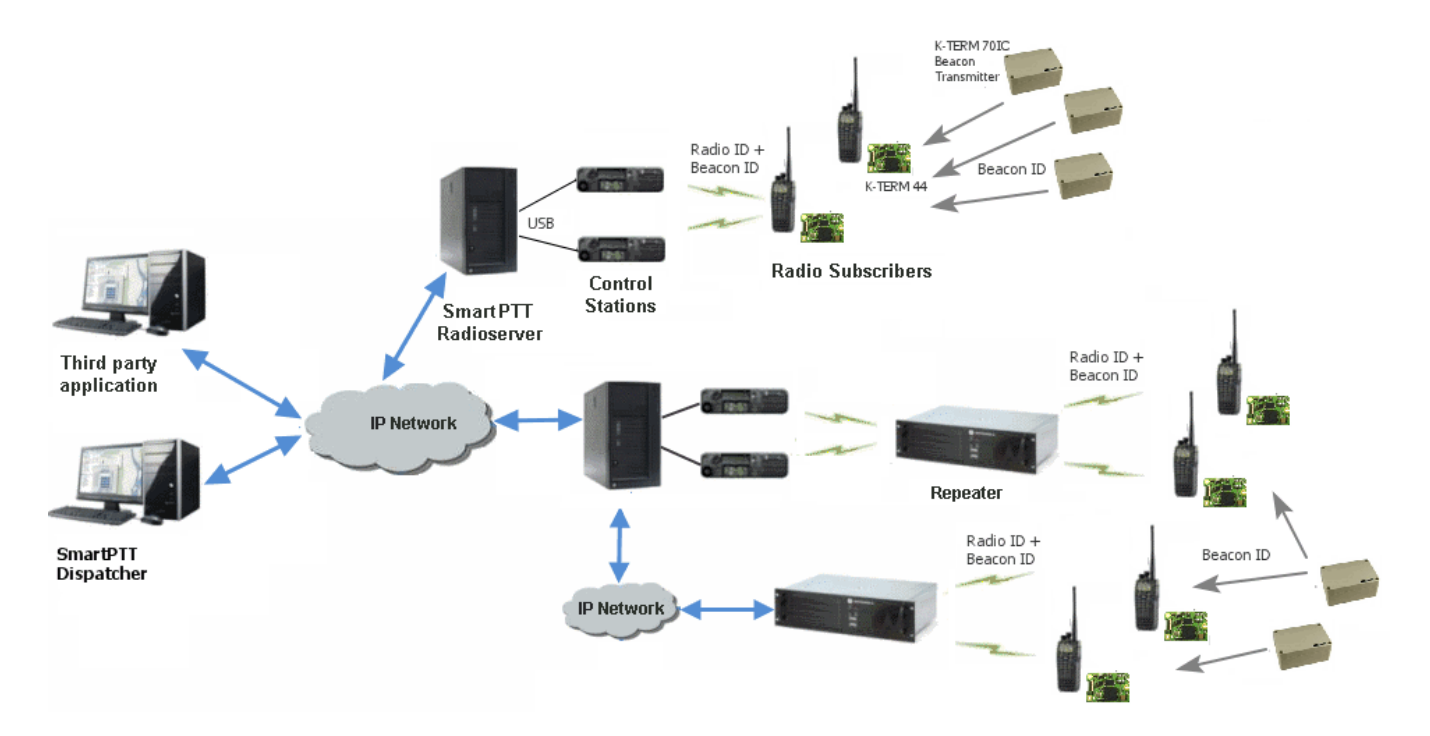

*iBeacon-based technology scheme*: Each beacon installed is transmitting at an interval ranging from a fraction of a second to some minutes the data packages of the following format: *iBeacon prefix*—the title of the package, *UUID*—the unique identifier of the beacon, *Major*—the group parameter of the beacon, *Minor*—the individual parameter of the beacon in the group, *Tx power*—the strength of the signal, transmitting by the beacon. The radio with the preconfigured CPS settings (see <u>below</u>) receives the data packages from the beacons, which identifiers (UUID) are set in the CPS settings, and transmits them to SmartPTT Radioserver via repeater or control station.

*Blufi scheme*: The RF800 beacons operate in a continual Sleep -> Transmit -> Sleep -> Transmit mode. When the beacon awakes from its sleep cycle, it transmits its allocated code for the duration of the transmit phase and then returns to its sleep phase. The portable radios function in a similar fashion except they follow a Sleep -> Listen -> Sleep -> Listen mode. When a portable radio awakes from its sleep cycle, it listens for any transmitted beacon codes for the duration of its listen phase and then determines the current active beacon. If the new active beacon is different from the previous active beacon, a beacon update status message (a special TMS message) is sent via the radio network to SmartPTT Radioserver. For more information on Blufi beacons and option boards see the manufacturer's documentation on the products.

**Note:** Connect-RTLS RF800 option boards transmit data in special TMS messages, therefore it is necessary to have TMS enabled.

*Kilchherr sheme:* Each beacon installed is continually transmitting commands, like *Detect, Keep Alive, Lost,* which contain unique Beacon ID, set in K-Term CPS. When a radio gets closer to the beacon, the built-in option board receives Beacon ID and then transmits it with the Radio ID to SmartPTT Radioserver via repeater or control station. Further data processing can be handled by SmartPTT Dispatcher or any third party application, connected to the radioserver using API. For more information on Kilchherr beacons and option boards see the manufacturer's documentation on the products.

Warning! For the Kilchherr and BluFi option boards, in network systems with MNIS service enabled, make sure that the ID set in the option board settings (where data is to be sent) should match "MNIS Application ID". In network systems without MNIS service enabled, any ID can be set in the option board settings (where data is to be sent), however, it is necessary that "Data call confirmed" should be unselected in the radio settings. In networks based on control stations it is necessary that the ID set in the option board settings should match "Radio ID" set in the control station settings.

To use the **Indoor Tracking** feature based on the iBeacon technology, ensure that the MOTOTRBO radio meets the following requirements:

- the radio has the firmware version 2.6 and above,
- the radio supports Indoor-positioning, and
- the radio is <u>configured properly</u> in MOTOTRBO CPS.

To configure the MOTOTRBO radio for use of the **Indoor Tracking** feature based on the iBeacon technology, do the following:

1. Launch MOTOTRBO CPS with the 13.0 version or above and make the following settings:

**Note:** Below is a description of the Indoor settings only. The complete information on how to program the MOTOTRBO equipment step by step, see here.

• To ensure that the radio supports Indoor-positioning, click the radio title in the settings tree on the left and check in the **Device Information** tab if the **Indoor Location Tracking** field has the **Purchased** value.

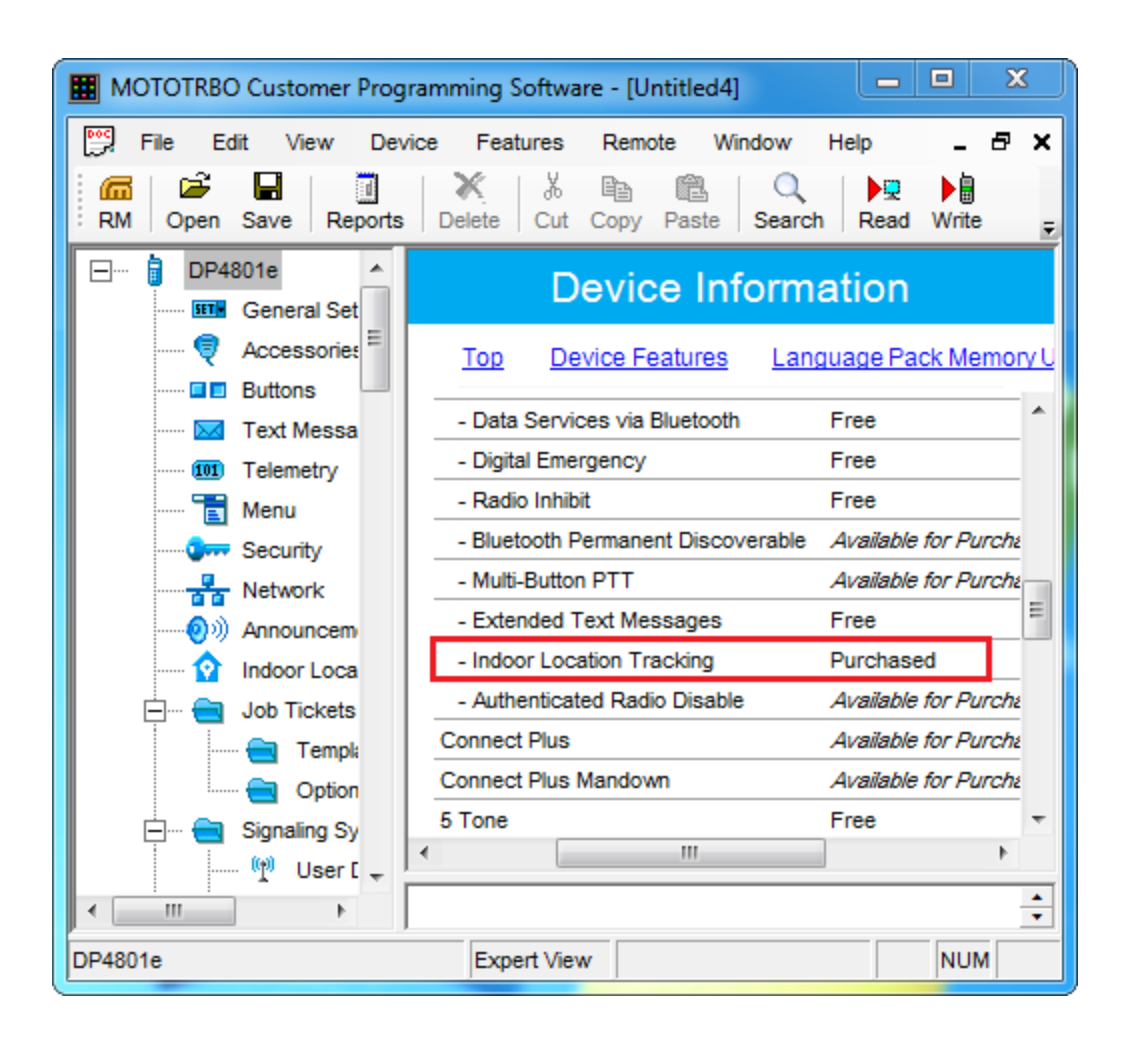

 To activate GPS positioning, click General Settings in the settings tree on the left and in the Device Information tab select GPS.

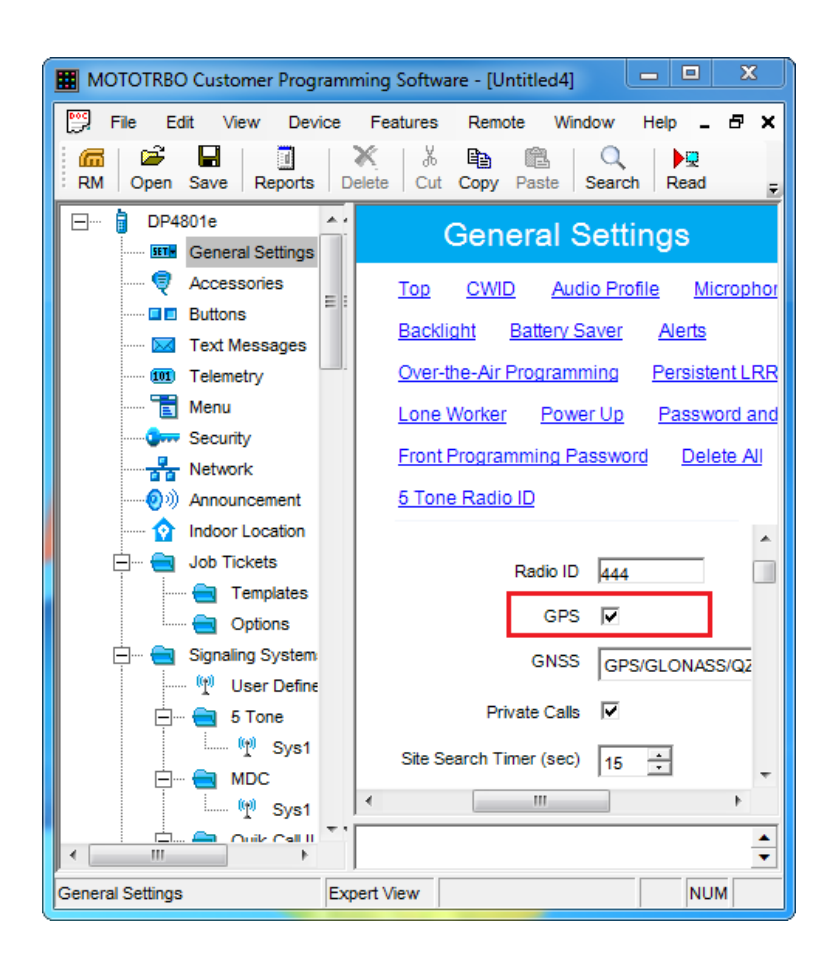

• To turn on the **Indoor Location** menu display on the radio, click **Menu** in the settings tree on the left and in the **Menu** tab select **Indoor Location**.

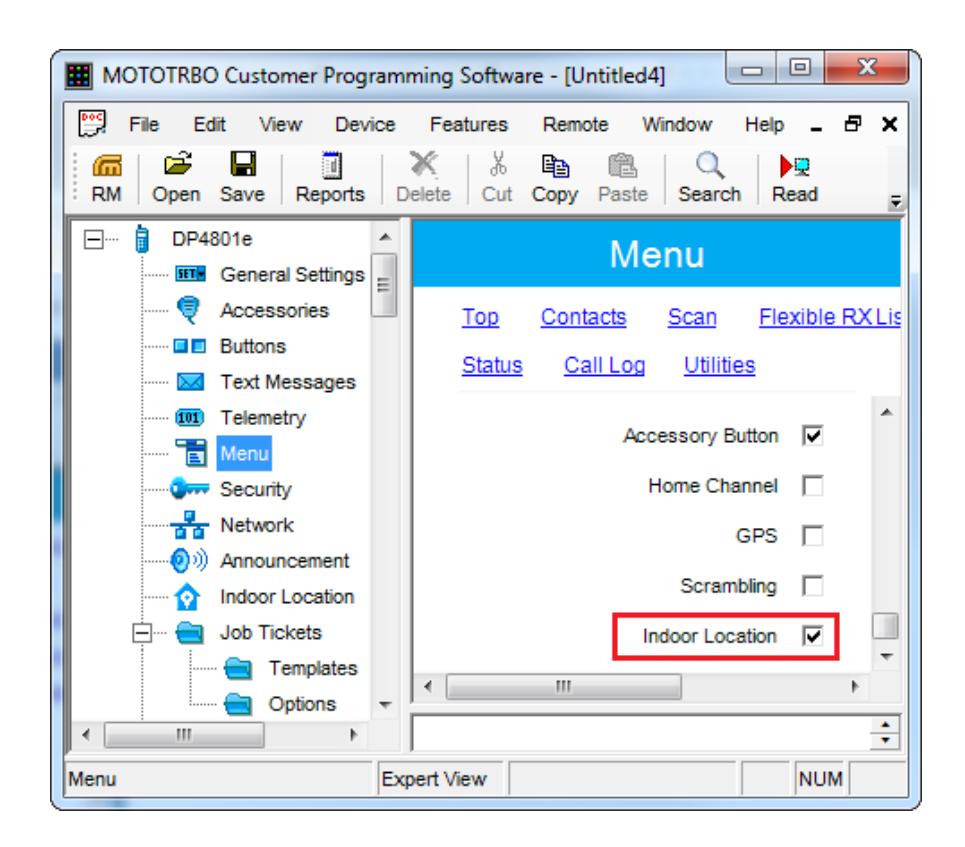

• To activate Bluetooth on the radio, click **Network** in the settings tree on the left, click the **Bluetooth** tab and select **Enable**.

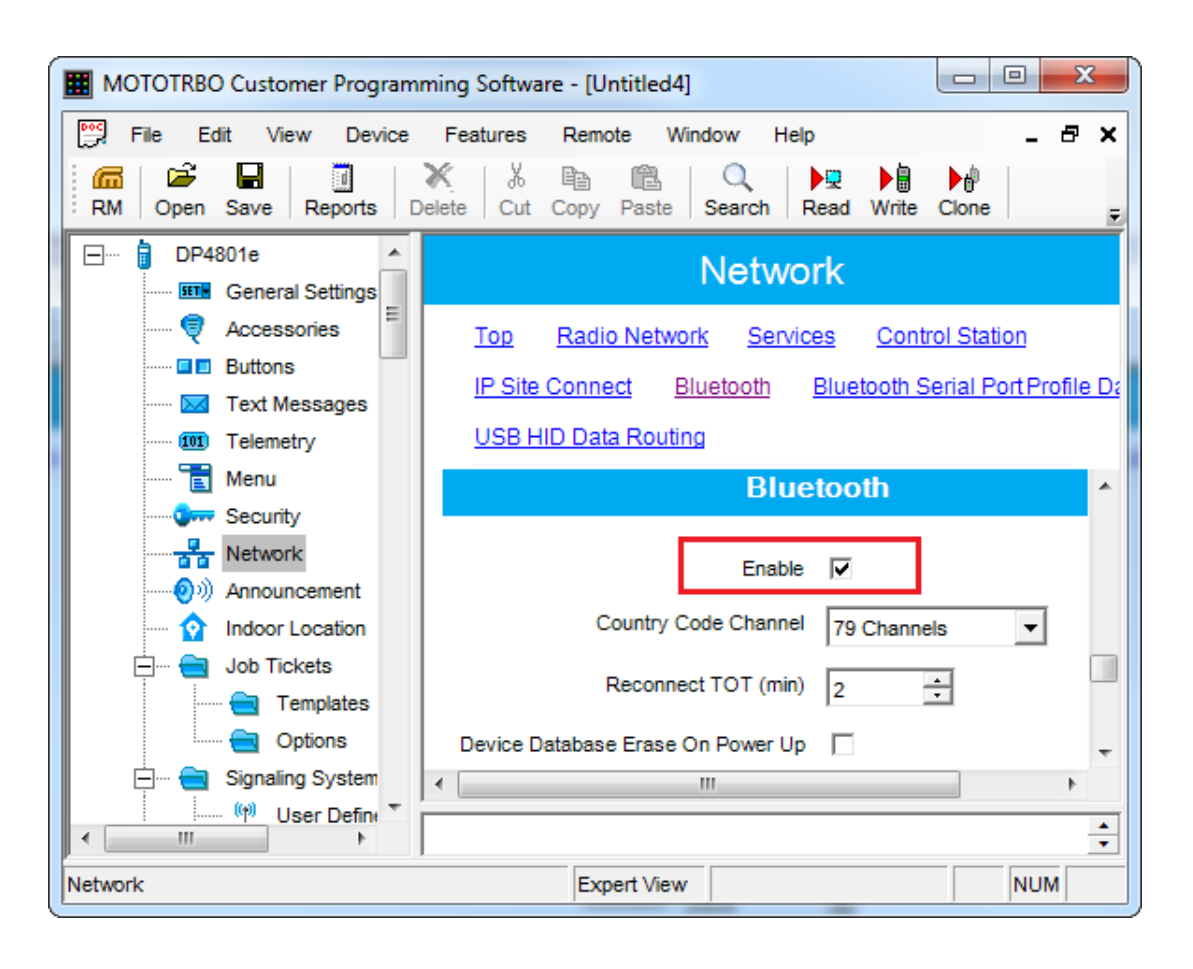

To activate and configure the Indoor Location mode, click Indoor Location in the settings tree on the left, select Indoor Location in the tab that opened and add the beacons by specifying the names and identifiers (UUID) of the beacons in the corresponding fields.

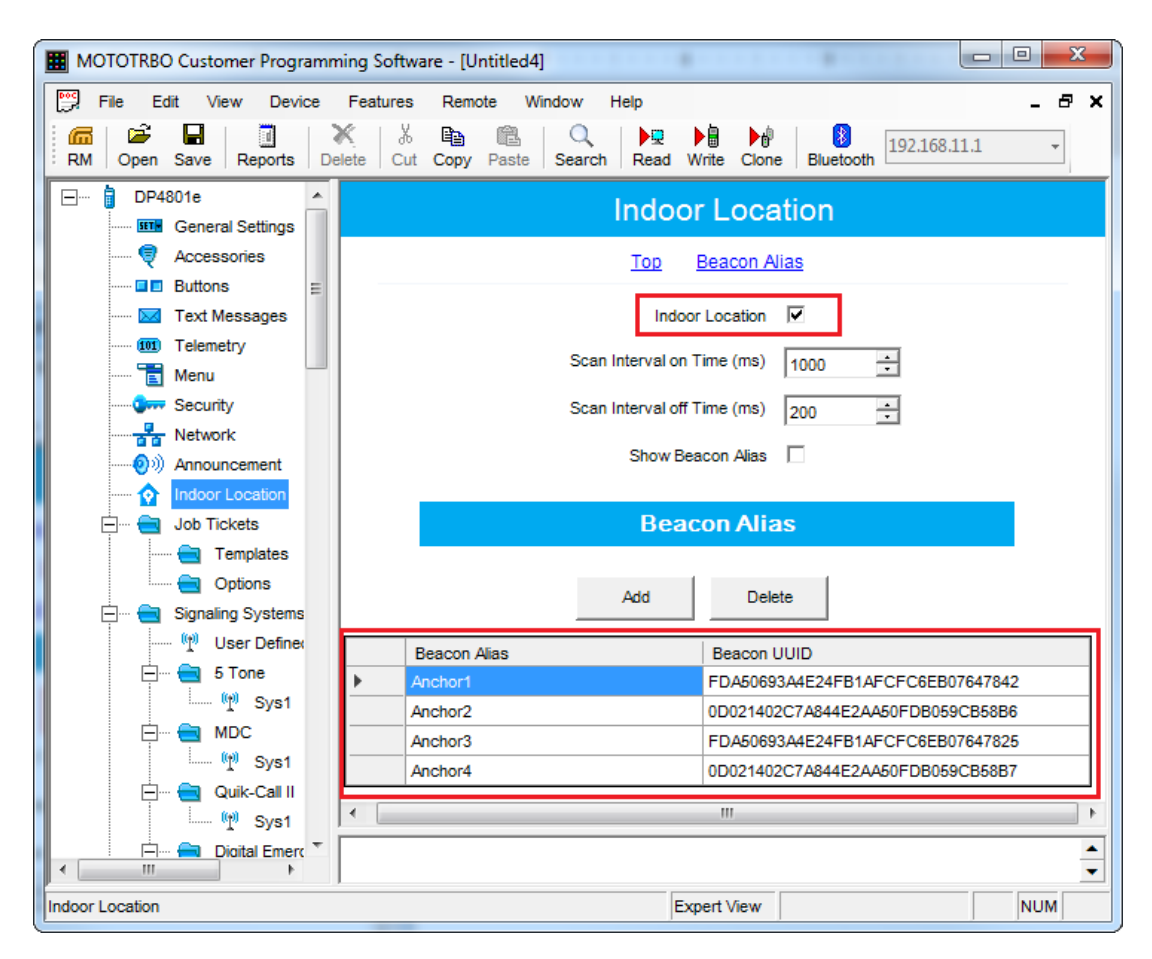

- 2. Set up Bluetooth in the radio to activate Indoor-positioning. For that, with use of radio menu buttons, perform the following commands:
  - Main Menu > Bluetooth > My Status > On.
  - Main Menu > Bluetooth > Indoor Location > Enabled.

To enable **Indoor Tracking** in SmartPTT Radioserver Configurator, select **Indoor Tracking** in **Add-on Modules** and select **Active**.

| ettings Networks Client List Rules Activity Log            | Export/Import Settings      | Statistics |
|------------------------------------------------------------|-----------------------------|------------|
| Radio Server                                               | Indoor Tracking             |            |
|                                                            | Active                      |            |
| ⊨                                                          | Indoor source               | Motorola 👻 |
| <mark>∰ Indoor Tracking</mark><br>⊕ <sup>©</sup> Event Log | Data Port                   | 3100       |
| ⊕[iiii] Phone Calls<br>⊕& Bridging                         | Minimum RSSI<br>level       | -130       |
|                                                            | Set list of allowed beacons |            |
|                                                            |                             |            |
| Subscriber Groups                                          |                             |            |

**Indoor source:** The Indoor-positioning technology. Specify *Motorola*, if you use iBeacon technology, specify *BluFi* or *Kilchherr*, if you use the BluFi or Kilchherr products respectively.

Data Port: UDP port for listening to Beacon ID (applicable to Kilchherr beacons only).

**Minimum RSSI level:** The minimum strength of the signal, that radio receives from the beacon. SmartPTT Radioserver will not process the signals with the strength that is lower than the specified level (applicable to iBeacon technology only).

**Set list of allowed beacons:** You can specify the numbers of the beacons which data must be processed by SmartPTT Radioserver. If the option is not selected, the radioserver processes data from all the beacons. If you use *Motorola* source, specify the numbers of the beacons in the *Major.Minor* format, where the *Major* value is separated from the *Minor* value by a dot. *Major* stands for the group number of the beacons, *Minor* stands for the individual number of the beacon in the group. For the *BluFi* or *Kilchherr* source, specify the **Beacon ID**s.

## **Event Log**

Event Log tracks all events from all dispatch systems connected to the radioserver. Events are registered in the event log even if SmartPTT Radioserver Configurator is closed.

To activate First activate the event log by checking off **Enable Event Logging**. To do it, select **Event Log** item in the setting tree in SmartPTT Radioserver Configurator.

| ettings Networks Client List Rules Activity                                                                             | Log Export/Import Settings Statistics                                                                     |  |  |
|----------------------------------------------------------------------------------------------------|----------------------------------------------------------------------------------------------------|--|--|
| Radio Server<br>Licenses<br>Radio Network Services<br>Add-on Modules<br>Tallysman                                       | Event Log  Active  Creating Database  Secure Name Log                                                     |  |  |
| Event Log<br>Settings<br>Automatic Database Backup                                                                      | Database Name: Radio Server                                                                               |  |  |
| Phone Calls     Bridging     Voice Notifications     Orients Connection     Profiles     Subscriber Groups     Metadata | Create New Database       Authorization Mode:       Windows NT Authorization       Login:       Password: |  |  |
|                                                                                                    | Check Connection Restoring Database Backup                                                                |  |  |
|                                                                                                    | Optimization To perform database optimization, please check the connection. Start                         |  |  |

Warning! To enable Event Log on the radioserver, the corresponding license should be available. Go to the Licenses section to acquire the necessary license.

To create a new database, type in the **Server Name** and the **Database Name** fields, and click **Create New Database**. If creation is successful, a message about successful database creation is displayed. If a database is not created, the cause of failure will be displayed at the bottom of the window.

**Note:** Database creation process at SmartPTT Radioserver is similar to the database creation process at SmartPTT Dispatcher.

**Note:** For the database server installed together with the radioserver enter the name using the following format: Name of computer\SQLExpress (for example, MYCOMP\SQLExpress).

Select Authorization Mode between the two:

**Windows NT Authorization:** The user who has logged into the Windows system, must be listed in the SQL server's list of users to make connection.

**SQL Server Authorization:** You must have the login name and password of the account with SQL server access. Click **Check Connection**. In case of successful authorization the message "The connection is established successfully!" is displayed. If authorization fails, the cause will be displayed at the bottom of the window. To restore the event log database from the backup, select the required database backup file in the **Path** field and click **Restore Database**.

**Note:** To set up the auto backup of the event log database, go to the <u>Automatic Database Backup</u> window. To optimize the event log database, click the **Start** button in the **Optimization** block. The optimization of the event log database accelerates the database query processing when getting a large amount of GPS data or events. For example, when building the **Radio Activity Reports**, **Subscriber Locations**, **Events for Period** and other reports in SmartPTT Dispatcher.

**Note:** The optimizing feature is applicable only to non-optimized event log databases created before the release of SmartPTT 9.0 and higher.

Before performing the optimization, ensure that the radioserver is stopped.

If the event log database is optimized, the **Optimization** block shows the corresponding message and the **Start** button is inactive.

## Settings

To configure the radioserver event log select **Settings** in the **Event Log** menu.

| SmartPTT Server Configuration - C:\Program Files (x8                                                                                                    | 36)\SmartPTT\Server\RadioService.exe.config                                                                                                    |
|----------------------------------------------------------------------------------------------------|----------------------------------------------------------------------------------------------------|
| Settings     Networks     Client List     Rules     Activity     Log       Radio Server     Licenses     Radio Network Services     Addon Modules       Addon Modules     Tallysman     Indoor Tracking       Event Log     Settings       Automatic Database Backup       Phone Calls       Voice Notifications       Profiles       Subscriber Groups       Metadata | Export/Import Settings     Event Log Settings     Event log cleanup settings               Do not clear event log                Records retention period (days)              100                 Audio recording settings                 Record incoming calls                 Record outgoing calls                 Audio records folder                 C:\ProgramData\SmartPTT\RecordedCalls\Server                    Audio file extension                    Recording volume of outgoing                        Audio records cleanup settings                  Audio records cleanup settings               Pixed sample rate (8 kHz)               Audio records cleanup settings               Audio records cleanup settings               On not delete audio records           Do not delete audio records |

To access the settings you should select Active in the Event Log menu.

The following settings are available to you:

- Event log cleanup settings: Select the proper variant.
  - o **Do not clear event log:** Select to keep as much of events in the log as possible in the hard drive.
  - Records retention period (days): Select to enter the maximum number of the last days to be logged.

Note: The following settings are available if server is running. To run it, click Run or Restart in the lower tool bar.

- Audio recording settings: Select the proper variant.
  - o Record incoming calls: Select to record voice calls initiated by the subscriber.
  - Record outgoing calls: Select to record voice calls initiated by the dispatcher.
  - Audio records folder: Select the absolute path to the folder where recorded voice calls will be stored

- Audio file extension: Select the proper extension of the file. Choose between the *MP3* (the default extension), *OGG* and *WAV* extensions.
- Recording volume of outgoing calls: Select the volume of the recorded voice call. Set the value between 1 and 5.
- Fixed sample rate (8 kHz): Select to force the sample rate of the recorded voice calls (reduces size of the file).
- Audio records cleanup settings: Select the proper variant.
  - **Do not delete audio records:** Select to keep as much of recordings (audio files) as possible in the hard drive
  - o Records retention period (days): Select to enter the maximum number of days to be "voice-logged".

#### Automatic Database Backup

Backing up data on a regular basis helps to protect it from being erased in case of the server hardware or software failure. SmartPTT Radioserver Configurator allows user to back up the event log database automatically. In order to set up automatic backup schedule of the event log database, select **Automatic Database Backup** under **Event Log** in the setting tree of SmartPTT Radioserver Configurator.

| 🎯 SmartPTT Server Configuration - C:\Program Files (x86)\SmartPTT\Server\RadioService.exe.config                                                                                                    |                                                                                                    |  |
|----------------------------------------------------------------------------------------------------|----------------------------------------------------------------------------------------------------|--|
| Settings Networks Client List Rules Activity                                                                                                    | Log Export/Import Settings Statistics                                                                                                    |  |
| Radio Server<br>Licenses<br>Radio Network Services<br>Add-on Modules<br>Tallysman<br>Indoor Tracking<br>Event Log<br>Settings<br>Automatic Database Backup<br>Phone Calls<br>Original<br>Voice Notifications<br>Clients Connection<br>Monitoring<br>Nonitoring<br>Nonitoring<br>Monitoring<br>Metadata | Automatic Database Backup         ✓ Active         Backup Folder         ✓         Backup Settings         ④ Daily       Interval (days)         ● Daily       Interval (days)         ● Weekly         ● Monthly         Time:       9:00         ● Backup Period         Start Date:       01.09.2016         ● No End Date |  |

Active: Select the check box to enable the ability to create current event log database backups in the automatic mode.

Backup Folder: Full path to the file for saving the database backup.

Backup Settings: Schedule for creating the current database backup:

- Daily: Every fixed day at the specified time (for example, every day, every third day at 9:00 a.m.).
- Weekly: Every fixed day of the week at the specified time (for example, every Monday, Wednesday and Friday at 11:00 p.m.).
- Monthly: Once a month on the fixed day of the selected month and at the specified time.

Time: Sets the time for database backup. This setting is common to all database backup intervals.

**Backup Period:** Allows you to set time period when automatic database backup is to be made according to the selected backup settings.

**Note:** The number of stored backup files in the same folder is limited to 3. Otherwise, when creating a new copy, the old files are deleted.

**Note:** The event log database recovery from the automatically created backup is performed manually in the <u>Event</u> Log window.

# Phone Calls

Now it is possible to make a conference call between radio subscribers, dispatchers and telephone subscribers without enabling Telephone interconnect.

For this, do the following:

1. Define **Deaccess code**. Make sure that it matches the deaccess code specified in subscriber's radio settings.

| 🎯 SmartPTT Server Configuration - C:\Program Files (x86)\SmartPTT\Server\RadioService.exe.config |                                           |     |
|--------------------------------------------------------------------------------------------------|-------------------------------------------|-----|
| Settings Networks Client List Rules Activity L                                                   | og Export/Import Settings Statistics      |     |
| Radio Server<br>Radio Server<br>Licenses<br>Radio Network Services<br>Add-on Modules             | Telephone Calls Access code *1            |     |
| Tallysman                                                                                        | Deaccess code #                           |     |
| in                                                                                               | Radio ring timeout (s)                    | 20  |
| □1= Telephone Interconnect<br>                                                                   | Phone ring timeout (s)                    | 20  |
| Outgoing Calls                                                                                   | Phone call idle session timeout (s)       | 30  |
| Voice Notifications                                                                              | Conference call idle session timeout (s)  | 900 |
| Gients Connection                                                                                | Calls to be confirmed by radio subscriber |     |
| Profiles                                                                                         | Private calls                             |     |
| eren all all all all all all all all all al                                                      | Group calls  All Call                     |     |
|                                                                                                  | Radio subscribers' notifications          |     |
|                                                                                                  | Incoming phone call tone                  |     |
|                                                                                                  | Pick up tone                              |     |
|                                                                                                  | Hang up tone                              |     |
|                                                                                                  | Error messages                            |     |
|                                                                                                  | Sound Volume Settings                     |     |
|                                                                                                  | Phone subscriber                          | 1 • |
|                                                                                                  | Radio subscriber                          | 1 • |
|                                                                                                  |                                           |     |

2. Enable **Allow Telephone Interconnect** in the slot settings.

| 🎯 SmartPTT Server Configuration - C:\Program Files (x86)\SmartPTT\Server\RadioService.exe.config                                                                                                    |                                                                                                    |                                                                                              |                     |  |
|----------------------------------------------------------------------------------------------------|----------------------------------------------------------------------------------------------------|----------------------------------------------------------------------------------------------|---------------------|--|
| Settings Networks Client List Rules Acti                                                                                                    | vity Log                                                                                                    | Export/Import Settings                                                                       | Statistics          |  |
| Control Stations<br>Connect Plus<br>NAI Systems<br>NAI - IP Site Connect 1<br>Talkgroups<br>Security Settings<br>Security Settings<br>DDMS Settings<br>MNIS Data Gateway<br>Capacity Max Networks<br>SIP/RTP Interfaces<br>SmartPTT Radioservers | NAI Com<br>Activ<br>Name<br>Slot ID<br>Radio ID<br>CAI Netw<br>CAI Netw | trol Station<br>e<br>Slot 1<br>1<br>1<br>1<br>1<br>1<br>1<br>1<br>1<br>1<br>1<br>1<br>1<br>1 | 50 ×<br>×<br>×<br>× |  |

3. In SmartPTT Dispatcher, go to **Settings > Telephone Interconnect** and set up the following parameters:

| Configuration X                                                                                                    |
|----------------------------------------------------------------------------------------------------|
| Telephone Interconnect<br>Telephone interconnect settings                                                                                                    |
| General Settings       Codec Settings       SIP Trunk Authentication       SIP Accounts         Dispatcher Settings       Interface       192.168.37.85       Interface         Transport       UDP       Interface       192.168.37.85       Interface         SIP Port       5060       Displayed Subscriber Name       Interface       18748         Phone Number       100       Displayed Subscriber Name       Interface       18748         VoIP Gateway Default Settings       Displayed Subscriber Name       Interface       18748         Dial Prefix for Outgoing Calls       12       Dial Prefix for Incoming Calls       Default VoIP Gateway Address       82.200.114.46       SIP Port       5060         Image: Play Sound Alert for Incoming Call       Play Sound Alert for Outgoing Call       Sound Level       Image: Play Sound Alert for Outgoing Call       Image: Play Sound Alert for Outgoing Call       Image: Play Sound Alert for Outgoing Call       Image: Play Sound Alert for Outgoing Call       Image: Play Sound Alert for Outgoing Call       Image: Play Sound Alert for Outgoing Call       Image: Play Sound Alert for Outgoing Call       Image: Play Sound Alert for Play Sound Alert for Play Sound Alert for Play Sound Play Sound Alert for Play Sound Play Sound Play Sound Play Sound Play Sound Play Sound Play Sound Play Sound Play Sound Play Sound Play Sound Play Sound Play Sound Play Sound Play Sound Play Sound Play Sound Play Sound Play Sound Play Sound Play Sound Play Sound Play Sound Pla |
| Help Cancel Finish                                                                                                    |

- Select Allow Calls to Telephone Subscribers;
- Define your radioserver IP address and RTP ports;
- Under the VoIP Gateway settings enter Dial Prefix for Outgoing Calls. This must match the same prefix set in the VoIP gateway.
- Specify the IP address of the VoIP gateway.

To save the changes, click Finish.

Additional features, which are applied to telephone calls over SIP protocol:

Radio ring timeout (s): Sets the time interval during which the radioserver waits for the radio subscriber to press

the PTT button.

**Phone ring timeout (s):** Sets the time interval during which the radioserver waits for the telephone subscriber to pick up the phone.

**Phone call idle session timeout (s):** Sets the time interval starting from the last time the radio subscriber presses the PTT button after which the telephone call will be automatically finished. This timeout must not exceed **TX Time-Out Timer** set in network settings in SmartPTT Radioserver Configurator and in repeater settings.

**Conference call idle session timeout (s):** Sets the time interval starting from the last time the conference call participant presses PTT button after which the conference call will be automatically finished.

**Calls to be confirmed by radio subscriber:** If enabled, when making a private call, group calls, All Call the telephone subscriber can hear the ring tone until the radio subscriber has pressed the PTT button. If these check boxes are not selected, the call will start immediately.

**Radio subscribers' notifications:** Sets notifications of radio subscribers of various events with a special tone: telephone calls, beginning and end of calls. The radio subscriber can also receive messages about errors.

**Sound Volume Settings:** Allows setting up sound volumes on a telephone and a radio during incoming or outgoing radio calls.

#### **Telephone Interconnect**

Telephone Interconnect service allows for communication between radio and telephone subscribers, and uses SIP and RTP protocols for signaling and voice data transmission. Voice data transmission is done in half-duplex mode. Switching between receiving and transmitting modes is carried out by voice interrupt initiated by a radio subscriber. There are several ways how to make the interconnection:

- A telephone subscriber makes a private call.
- A telephone subscriber makes a group call.
- A radio subscriber makes a call to a telephone subscriber.
- The dispatcher connects telephone and radio subscribers.
- The dispatcher connects a telephone subscriber and a talkgroup.

To use Telephone Interconnect service, configure the radioserver and VoIP gateway settings. Also, make sure that **Allow Telephone Interconnect** is enabled in the network slot parameters.

## Configuring SmartPTT Radioserver

To configure SmartPTT Radioserver settings, go to SmartPTT Radioserver Configurator and select **Telephone** Interconnect as shown on the picture.

| SmartPTT Server Configuration - C:\Program                                                                                                    | n Files (x86)\SmartPTT\Server\RadioService.exe.config                                                                                                    |  |
|----------------------------------------------------------------------------------------------------|----------------------------------------------------------------------------------------------------|--|
| Settings Networks Client List Rules Activity                                                                                                    | Log Export/Import Settings Statistics                                                                                                    |  |
| Radio Server<br>Radio Network Services<br>Add-on Modules<br>Add-on Modules<br>Indoor Tracking<br>Event Log<br>Phone Calls<br>Comparison<br>Telephone Interconnect                                                                                                    | Telephone Interconnect         Image: Colspan="2">Interface         Radioserver Settings         Interface       192.168.37.85         SIP port       5060 |  |
| Incoming Calls     Calls     Control Calls     Control Calls | Transport UDP                                                                                                    |  |
| 😥 🚟 Monitoring                                                                                                    | Active Name Priority                                                                                                    |  |
| Subscriber Groups                                                                                                    |                                                                                                    |  |
| 🗄 👘 Metadata                                                                                                    | G711U 2                                                                                                    |  |
|                                                                                                    | SPEEX 3                                                                                                    |  |
|                                                                                                    | ☑         G729         4                                                                                                    |  |
|                                                                                                    | Permissions for Subscriber Groups:          Active         Group Name       Incoming<br>Calls       Outgoing Calls                                         |  |

Warning! To activate Telephone Interconnect, install the corresponding license. The license can be installed under Licenses.

Under **Radioserver Settings** specify the interface that will be used for sending and receiving commands and voice data when working with VoIP gateway.

SIP port: UDP or TCP port number to receive and send SIP data packets. The default value is 5060. Accordingly,

the specified port must be available for incoming and outgoing traffic.

# Warning! If both SmartPTT Dispatcher and SmartPTT Radioserver are installed on one computer, their SIP ports must differ. For example, 5060 for the radioserver and 5061 for the dispatch console.

**RTP ports:** Each connection with a phone subscriber occupies two UDP ports (even port numbers are used by RTP protocol, and odd port numbers—by RTCP protocol). The specified port must be available for incoming and outgoing traffic. The default range of values is from *18650* to *18660*.

Warning! The address and the port of the VoIP gateway must be real (NAT is not supported). If both SmartPTT Dispatcher and SmartPTT Radioserver are installed on one computer, the port ranges set in and the RTP ports fields in SmartPTT Radioserver Configurator and SmartPTT Dispatcher must differ.

Transport: Allows selecting between TCP and UPD for SIP commands transmit.

In **Audio Codecs** you can enable or disable supported audio codecs, as well as change their priorities. Currently, there are 4 audio codecs: G711A, G711Q, SPEEX µ G729. When connecting to PBX the radioserver always uses the codec priorities list set in the PBX settings, while the PBX can ignore the priorities list set in the radioserver. That is why codecs used by the call initiator and the responder can be different.

**Permissions for Subscriber Groups:** In this section you can allow or forbid particular groups of radio subscribers to make or answer telephone calls. These groups of subscribers can be created under <u>Subscriber Groups</u>. If the **Active** check box is selected, and the table is empty, communication between radio and phone subscribers will be impossible.

## **Incoming Calls**

In terms of SmartPTT system "incoming calls" are calls that are made from telephone subscribers to radio subscribers.

| 🧐 SmartPTT Server Configuration - C:\Program Files (x86)\SmartPTT\Server\RadioService.exe.config |                                                           |            |  |  |
|--------------------------------------------------------------------------------------------------|-----------------------------------------------------------|------------|--|--|
| Settings Networks Client List Rules Activity                                                     | Log Export/Import Settings                                | Statistics |  |  |
| Radio Server                                                                                     | Incoming Calls                                            |            |  |  |
| Radio Network Services                                                                           | Private call mask                                         | 31T        |  |  |
| Tallysman                                                                                        | Group call mask                                           | 32NSST     |  |  |
| ⊞¶ Event Log<br>⊟∏ Phone Calls                                                                   | Incoming Calls Authentication                             | n          |  |  |
| Telephone Interconnect<br>→ Incoming Calls                                                       | Enabled                                                   |            |  |  |
| 🖶 🖓 Outgoing Calls                                                                               | Realm                                                     | SmartPTT   |  |  |
| Voice Notifications                                                                              | Usemame                                                   | usemame    |  |  |
| it 🚰 Monitoring                                                                                  | Password                                                  |            |  |  |
|                                                                                                  | Voice Menu Settings                                       |            |  |  |
|                                                                                                  | Active                                                    |            |  |  |
|                                                                                                  | Radioserver call number                                   | 1          |  |  |
|                                                                                                  | C:\Program Files (x86)\SmartPTT\Server\Sound\VoiceMenu.wz |            |  |  |
|                                                                                                  | Dial Extension Timeout, s                                 | 30         |  |  |
|                                                                                                  |                                                           |            |  |  |

A telephone subscriber can make two types of calls to radio subscribers.

- 1. Private call is a call when the radioserver calls to a radio subscriber. You can use **Private call mask** when making a private call.
- 2. Group call is a call when the radioserver calls to a talkgroup. You can use **Group call mask** to make a group call.

A mask is a regular expression. In the following table you can find all the symbols used in masks.

| Symbols          | Description                                     |
|------------------|-------------------------------------------------|
| •                | Used for any figure                             |
| [m-n]            | Used for any figure in the interval from m to n |
| [a,b,c] or [abc] | Used for any figure from the list               |
| Т                | Used for any number of any figures              |

| () | Used to unite regular expressions                                                             |
|----|-----------------------------------------------------------------------------------------------|
| {} | Used to include everything inside the brackets into the resulting number.                     |
| N  | Used to denote network ID. <b>N</b> =0 when there is only one network. Can be used            |
|    | only in <b>Group Call Mask</b> .                                                              |
| S  | Used to denote <b>Slot ID</b> (IP Site Connect) or <b>Site ID</b> (Linked Capacity Plus). Can |
|    | be used only in <b>Group Call Mask</b> .                                                      |

#### Example:

Let's review sample masks:

Private Call Mask: 31 or 31T

Group Call Mask: 32NSST

Then the dialed numbers will mean the following:

31403, i.e. 31 403: private call to subscriber with ID=403.

3200013, i.e. 32 0 00 13: wide group call to a talkgroup 13, which must be either unique for the radioserver, or located in the only network connected to the radioserver.

3210013, i.e. 32 1 00 13: wide group call to a talkgroup 13 located in network 1.

32112123, i.e. 32 1 12 123: local group call to a talkgroup 123 in network 1, on site 12.

The **S** symbol can be assigned different values and they depend on the network type. Below is the list of values that can be used for the **S** symbol:

- In the IP Site Connect network the S symbol can be assigned values 1 or 2 only, which correspond to the number of the IP Site Connect slot.
- In the Capacity Plus network the **S** symbol can have only one value: 0.
- In the Linked Capacity Plus network the S symbol can be assigned any value. S=0 stands for a wide group call. S=1, S=2, S=any other figure stand for a local group call specifying the LCP site number.

To make the All Call, use the following values:

- In the IP Site Connect network: **S**=1/2 and talkgroup ID=0.
- In the Capacity Plus and Linked Capacity Plus networks: **S**=0 and talkgroup ID=0.

**Incoming Calls Authentication:** Receiving an incoming call from a phone/softphone, the radioserver asks for the username and password corresponding to **Realm** in the described setting. The calling telephone subscriber must send back the username and password specified in this setting. To activate this ability, select **Enabled**.

Realm: Parameter used for the incoming telephone calls authentication.

**Username:** Username used for authentication.

Password: Password used for authentication. It should correspond to the specified realm.

**Voice Menu Settings** is used for setting up interactive voice response (IVR), i.e., a technology that allows SmartPTT system to interact with subscribers through the use of voice and DTMF tones input via keypad. If enabled and set up properly, the telephone subscriber can make a call to the radioserver and then to the required radio subscriber or talkgroup using the information heard in the voice menu file.

Radioserver call number: Number to call to the radioserver.

**Voice Menu File:** The audio file which will be played to the telephone subscriber. The sampling frequency of the audio file must be 8000 Hz.

**Dial Extension Timeout, s:** Period in seconds when the caller can dial the ID of the radio subscriber or talkgroup after listening to the voice menu file. If the caller has not dialed the ID before the time is out, the call will be dropped. Here is the list of steps to make a call using voice menu:

- 1. Dial your PBX number.
- 2. Dial the radioserver call number.
- 3. Dial \* to turn on DTMF mode on the telephone (not obligatory, depends on the telephone parameters).
- 4. Dial the private or group call mask, and then the radio subscriber or talkgroup ID.
- 5. Dial #.

#### Example:

The radio subscriber ID: 120.

The PBX number: 9649.

The radioserver call number: 10.

The private call mask: 1.

The telephone subscriber will call: 9649 10 (\*) 1 120 #.

### **Outgoing Calls**

| 💱 SmartPTT Server Configuration - C:\Program Files (x86)\SmartPTT\Server\RadioService.exe.config                                                                                                    |                                                                                                    |                                                 |
|----------------------------------------------------------------------------------------------------|----------------------------------------------------------------------------------------------------|-------------------------------------------------|
| Settings Networks Client List Rules Activity Log                                                                                                    | Export/Import Settings Statistics                                                                                                    |                                                 |
| Radio Server<br>Licenses<br>Radio Network Services<br>Add-on Modules<br>Tallysman<br>Indoor Tracking<br>Event Log<br>Form Phone Calls<br>Incoming Calls<br>Cutgoing Calls<br>Bridging                                                                                                    | Outgoing Calls         Default Gateway Settings         Image: Allow calls to default VolP         IP address       82.200.114         SIP port       5060         Source mask       Destination mask | gateway<br>4.46<br>Example: 32%15<br>12         |
| Voice Notifications Clients Connection Clients Connection Clients Connection Clients Connection Clients Connection Clients Clients Cli | Dialing Rules<br>TMS prefix A<br>Outgoing Calls Authentication                                                                                                    |                                                 |
|                                                                                                    | Realm<br>Username<br>Password                                                                                                    | SmartPTT1<br>SmartPTTuser                       |
|                                                                                                    | Caller name for private calls                                                                                                    | Example: Radio %<br>Radio %<br>Example: Group % |
|                                                                                                    | Talk permit tone for phone                                                                                                    | subscriber                                      |

Allow Calls to Default VoIP gateway: If enabled, radio subscriber calls to telephone subscribers are made automatically, using all the data given, such as IP address of the automatic exchange, **Source** and **Destination masks**, **Dialing Rules**. If the option is not selected, radio subscribers will need to enter the IP address and the full number of the telephone subscriber to make a call.

**IP address:** IP address of the automatic exchange.

**SIP port:** UDP or TCP port number to receive and send SIP data packets. The default value is *5060*. Accordingly, the specified port must be available for incoming and outgoing traffic.

**Source mask:** Must correspond to the source mask specified in the automatic exchange. It includes only figures, for example, 32%15, where % is the number of the radio subscriber.
**Destination mask:** Contains only figures, for example, 32%15, where % is the dialed telephone number. It is used to speed up dialing of the telephone number.

**TMS prefix:** Used for making a call to a telephone subscriber with the help of a text message sent from a radio. **TMS Prefix** can contain any available symbol on the radio keyboard. Figures following the specified prefix are regarded as the telephone subscriber's number.

**Outgoing Calls Authentication:** The setting includes parameters required for outgoing call authentication. If **Realm** is left blank, the specified user name and password are used in response to any authentication request from the called party. Otherwise, **Realm** is checked whether it corresponds to the requesting user name and password. If it matches, user name and password are sent. If not, the authentication is failed immediately.

**Realm:** If the value is set, SmartPTT Radioserver responds to authentication requests with the matching **Realm** value. If the value is not set, SmartPTT Radioserver sends user name and password given in response to any authentication request.

**Username:** User name used for authentication.

Password: Password used for authentication.

**Caller name for private calls:** Name of the radio subscriber that will be shown to the telephone subscriber. The percent symbol (%) will be replaced automatically by the radio number.

**Caller name for group calls:** Name of the talkgroup that will be shown to the telephone subscriber. The percent symbol (%) will be replaced automatically by the talkgroup number.

**Talk permit tone for phone subscriber:** If enabled, the phone subscriber will hear a special tone prompting to start speaking.

# Bridging

SmartPTT bridging service allows joining various network systems into a single radio network. The bridging service is implemented in the scope of SmartPTT PLUS Radioserver and provides intelligent means of redirecting voice and data streams among different network systems.

To activate the Bridging service, click **Bridging** in the setting tree of SmartPTT Radioserver Configurator. In the opened window select the **Active** check box.

| SmartPTT Server Configuration - C:\Program   | n Files (x86)\SmartPTT\Server\RadioService.exe.config |
|----------------------------------------------|-------------------------------------------------------|
| Settings Networks Client List Rules Activity | Log Export/Import Settings Statistics                 |
| Radio Server                                 | Bridging                                              |
|                                              | Activo                                                |
| Radio Network Services                       | M Active                                              |
| Add-on Modules                               |                                                       |
| Tallysman                                    |                                                       |
| Indoor Tracking                              |                                                       |
| 🖶 👘 Event Log                                |                                                       |
| 🖶 📺 Phone Calls                              |                                                       |
| 🛱 🖓 🗛 Bridging                               |                                                       |
| MultiGroups                                  |                                                       |
| 🍁 Voice Notifications                        |                                                       |
| Lients Connection                            |                                                       |
| 🞰 🚾 Monitoring                               |                                                       |
|                                              |                                                       |
|                                              |                                                       |
| 🖶 📊 Metadata                                 |                                                       |

### Multigroups

MultiGroups are used to organize dynamic routing of group calls between channels and different network systems. Routing of group calls can be global or limited to predefined channels. Configuration of MultiGroups does not require any bridging settings on SmartPTT Dispatcher, but **Bridging** must be enabled in SmartPTT Radioserver Configurator. If it is not activated, **MultiGroups** settings will be disabled. To create multigroups, go to **Bridging** and click **Multigroups**.

| SmartPTT Server Configuration - C:\Program                                                                                                    | Files (x86)\SmartPTT\Server\RadioService.exe.confi       | g 🗆 🗆 💌 |
|----------------------------------------------------------------------------------------------------|----------------------------------------------------------|---------|
| Settings Networks Client List Rules Activity                                                                                                    | Log Export/Import Settings Statistics                    |         |
| Radio Server<br>Rucenses<br>Radio Network Services                                                                                                    | MultiGroups Add Remove                                   | Apply   |
| Tallysman<br>Indoor Tracking<br>Event Log<br>Phone Calls<br>MultiGroups<br>New MultiGroup 1<br>Voice Notifications<br>Monitoring<br>Profiles<br>Metadata | MultiGroup Name     Talk Gr       New MultiGroup 1     1 | oup     |

To add a new multigroup, click **Add**. Then open its settings by selecting it in the settings tree.

| SmartPTT Server Configuration - C:\Program   | Files (x86)\S | SmartPTT\Server                                          | \RadioService.exe.config |
|----------------------------------------------|---------------|----------------------------------------------------------|--------------------------|
| Settings Networks Client List Rules Activity | Log Exp       | ort/Import Settings                                      | Statistics               |
| Radio Server                                 | MultiGrou     | ip                                                       |                          |
| Add-on Modules                               | Talkgroup     | ID [                                                     |                          |
| Indoor Tracking     Event Log     Fone Calls | Subscriber    | IDs                                                      | Example: 1,5,10-20       |
| MultiGroups                                  | 🔘 Use al      | channels                                                 |                          |
| Clients Connection                           | Use se        | elected channels                                         |                          |
| Subscriber Groups                            | Expa          | and All                                                  | Collapse All             |
|                                              |               | IP Site Connect<br>Slot 1<br>Slot 2<br>NAI - IP Site Cor | 1<br>inect 1             |
|                                              |               | Slot 1                                                   |                          |

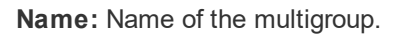

Talkgroup ID: The ID of the talkgroup whose calls are to be routed.

Subscribers IDs: Radio IDs of the radio subscribers who will be included in the multigroup.

**Use all channels:** Select this option if you want the group call to be routed globally.

How it works: If a multigroup is created for a talkgroup, and a group call is made to this talkgroup, SmartPTT starts to look for all the talkgroups with this ID. Then SmartPTT checks if these groups have radio subscribers that were defined in the multigroup settings. The group call will be routed only to the talkgroups that include at least one of these radio subscribers.

Use selected channels: Select this option if you want the group call to be routed within selected channels.

**Note:** When you add, change or delete a multigroup, it is not necessary to restart the radioserver. Click **Apply** to activate the multigroups.

### Voice Notifications

The main purpose of the voice notification functionality is to warn talkgroups about the fire or other emergency and to manage evacuation. However, in normal mode voice notifications can be used to transmit ordinary announcements. To create a voice notification, select the **Voice Notifications** item in SmartPTT Radioserver Configurator. At that, the **Voice Notifications** window appears on the right. To enable the service, select the **Active** check box.

| SmartPTT Server Configuration - C:\Program Files () | x86)\SmartPTT\Server\RadioService.exe.config |
|-----------------------------------------------------|----------------------------------------------|
| Settings Networks Client List Rules Activity Log    | Export/Import Settings Statistics            |
| Radio Server                                        | Voice Notifications                          |
|                                                     | N ALIVE                                      |
| I allysman<br>I allysman<br>I allysman              |                                              |
|                                                     |                                              |
|                                                     |                                              |
| Clients Connection     Monitoring                   |                                              |
|                                                     |                                              |
| 🛓 👘 Metadata                                        |                                              |

To add a voice notification, right-click on **Voice Notifications** and select **Add**. At that, the **Voice Notification Settings** window opens. Set the following parameters in the Voice Notification Settings window.

| SmartPTT Server Configuration -                                                                                                    | C:\Program F  | iles (x8                                  | 86)\SmartPTT\Server\F                                                                                                    | RadioService.exe.config                                               |
|----------------------------------------------------------------------------------------------------|---------------|-------------------------------------------|----------------------------------------------------------------------------------------------------|-----------------------------------------------------------------------|
| Settings Networks Client List Rule                                                                                                    | es Activity L | .og                                       | Export/Import Settings                                                                                                    | Statistics                                                            |
| Radio Server<br>Licenses<br>Radio Network Services<br>Add-on Modules<br>Add-on Modules<br>Tallysman<br>Indoor Tracking<br>Event Log<br>Event Log<br>From Calls<br>Clients Connection<br>Clients Connection<br>Clients Connection<br>Frofiles<br>Subscriber Groups<br>Metadata |               | Voice<br>Name<br>Sett<br>So<br>Pla<br>Pla | e Notification Setting<br>Notification 1<br>tings<br>ound File<br>ay Count<br>ay Interval, s<br>hannels<br>Expand All<br> | C:\Program Files (x86)\SmartPTT<br>100<br>20<br>Collapse All<br>ect 1 |

Name: Name of the voice notification displayed in SmartPTT Dispatcher.

Sound File: Sound file in WAV format. Only monophonic files can be used as voice notifications.

**Play Count:** Specifies how many times the voice notification will be played on the channel. To be set in the range from *1* to *9999*.

**Play Interval, s:** Specifies the interval between the voice notification plays. To be set in the range from *5* to *216000*. Select channels of the hardware or/and virtual control stations in the **Channels** area (**All Call** or **Group Call**) that play the voice notification (after it was run in SmartPTT Dispatcher).

**Note:** Playing voice notification on the channel corresponds to an outgoing call of SmartPTT Radioserver and fully occupies the selected channel. Thus, each control station (hardware or virtual) can have only one call type to be used for playing voice notifications on the channel – an all call or a group call.

To delete the voice notification profile, right-click on the selected profile and click **Delete**.

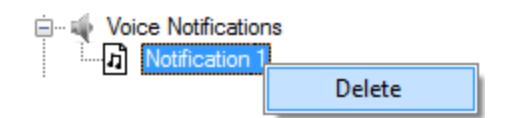

# **Clients Connection**

SmartPTT Radioserver Configurator allows to enable support for web serviceand third-party applications.

To configure the parameters common for the described above applications, click **Clients Connection** in the setting tree of SmartPTT Radioserver Configurator. In the **Clients Connection** window set the required parameters.

| Settings Networks Client List Rules Activity                                                                                                    | y Log Export/Import Settings Statistics                                                                                          |
|----------------------------------------------------------------------------------------------------|----------------------------------------------------------------------------------------------------|
| Radio Server<br>Licenses<br>Radio Network Services<br>Add-on Modules<br>Add-on Modules<br>Tallysman<br>Indoor Tracking<br>Event Log<br>Event Log<br>Hone Calls<br>Voice Notifications<br>Clients Connection<br>Web Service<br>API Third-Party Applications<br>Monitoring<br>Nonitoring<br>Metadata | Clients Connection         Web Socket Server         Interface       Any         Port       8191         Codec       Broad Voice |

**Interface/Port:** Radioserver IP address and port used for connection of the web, mobile and third-party applications to the radioserver.

Codec: Outgoing audio stream compression method.

#### Web Service

This service expands SmartPTT bounds, as it allows the dispatchers to do their job without the desktop SmartPTT

Dispatcher. Currently the web version provides the following functionality:

- Displaying radio subscribers on Google Maps,
- Sending TMS messages to and from radio subscribers,
- Getting ARS and GPS data, and
- Blocking and unblocking radios.

For more detailed information on web client configuration, refer to SmartPTT Web Client Installation and Configuration Guide.

To enable support for web client, select the Active check box in the Web Service window of SmartPTT Radioserver

Configurator.

| Settings Networks Client List Rules Activity Log                                                                                                    | Export/Import Settings Statistics |
|----------------------------------------------------------------------------------------------------|-----------------------------------|
| Radio Server<br>Licenses<br>Radio Network Services<br>Add-on Modules<br>Tallysman<br>Indoor Tracking<br>Event Log<br>Event Log<br>Hone Calls<br>Hone Calls<br>House Notifications<br>Clients Connection<br>Web Service<br>API Third-Party Applications<br>Frofiles<br>Subscriber Groups<br>Metadata | Web Service<br>Active             |

### Third-Party Applications

To allow access to SmartPTT API, click Third-Party Applications in the setting tree of SmartPTT Radioserver

Configurator and in the Third-Party Applications window select the Active check box.

Note: A special license is required to allow access to SmartPTT API.

| Settings Networks Client List Rules Activity Log                                                                                                    | Export/Import Settings Statistics |
|----------------------------------------------------------------------------------------------------|-----------------------------------|
| Radio Server<br>Licenses<br>Radio Network Services<br>Add-on Modules<br>Add-on Modules<br>Tallysman<br>Indoor Tracking<br>Event Log<br>Event Log<br>Event Log<br>Event Log<br>Noice Notifications<br>Clients Connection<br>Voice Notifications<br>Clients Connection<br>Web Service<br>Apr Third-Party Applications<br>Event Monitoring<br>Notifications<br>Event Log<br>Monitoring<br>Metadata | Third-Party Applications          |

### Monitoring

The Monitoring service gives an outlook for the whole radio system in the real time. With the help of this service the dispatcher can see what is happening on the channels and get information on the state of the devices.

#### Warning! Monitoring service requires corresponding license to be installed at SmartPTT Radioserver. Licenses are installed under the Licenses section of SmartPTT Radioserver Configurator.

By default, the Monitoring service is not active. Select **Monitoring** in the setting tree in SmartPTT Radioserver Configurator and select **Active** to enable it. If the **Monitoring** service is not activated, the radioserver and its network won't be displayed on the **Monitoring** panel.

| SmartPTT Server Configuration - C:\Program I        | Files (x86)\SmartPTT\Ser | ver\RadioService.exe.config         |
|-----------------------------------------------------|--------------------------|-------------------------------------|
| Settings Networks Client List Network Configurat    | ion Rules Activity Lo    | g Export/Import Settings Statistics |
| Radio Server                                        | Monitoring               |                                     |
| Licenses     Licenses     Licenses     Licenses     | Active                   |                                     |
| Add-on Modules                                      | Creating Monitoring Dat  | tabase                              |
|                                                     | Server Name:             | localhost\SQLExpress                |
| ⊕                                                   | Database Name:           | Monitoring                          |
| Voice Notifications     Original Clients Connection | [                        | Create New Database                 |
| Monitoring                                          | Authorization Mode:      | Windows NT Authorization            |
| Automatic Database Backup                           | Login:                   |                                     |
| Profiles                                            | Password:                |                                     |
| teredata                                            | [                        | Check Connection                    |
|                                                     | Restoring Database Ba    | ickup                               |
|                                                     |                          | Restore Database                    |
|                                                     |                          |                                     |

To create a database for the monitoring purpose, type in the **Server Name** and **Database Name** fields, and click **Create New Database**. If creation is successful, a message about successful database creation is displayed. If the database is not created, the cause of the issue will be displayed at the bottom of the window.

**Note:** If the database server and SmartPTT Radioserver are installed on one computer, enter the name of the following format: Computer Name\SQLExpress (for example, MYCOMP\SQLExpress).

Select Authorization Mode between the two:

SQL Server Authorization: Login and Password must belong to the account with access to the SQL server.

Windows NT Authorization: The user, who has logged into the Windows system, must be listed in the SQL server user list to make connection.

Click **Check Connection**. In case of successful authorization the message "The connection is established successfully!" is displayed. If authorization fails, the reason will appear at the bottom of the window.

**Note:** The radioserver event log database, the Monitoring database and the Dispatcher event log database must be different.

To restore the monitoring database from the backup, select the required database backup file in the **Path** field and click **Restore Database**.

**Note:** To set up the auto backup of the monitoring database, go to the <u>Automatic Database Backup</u> window.

#### Settings

To configure automatic cleaning for the monitoring event log, go to the **Settings** section of the monitoring in SmartPTT Radioserver Configurator. At that, the following window appears.

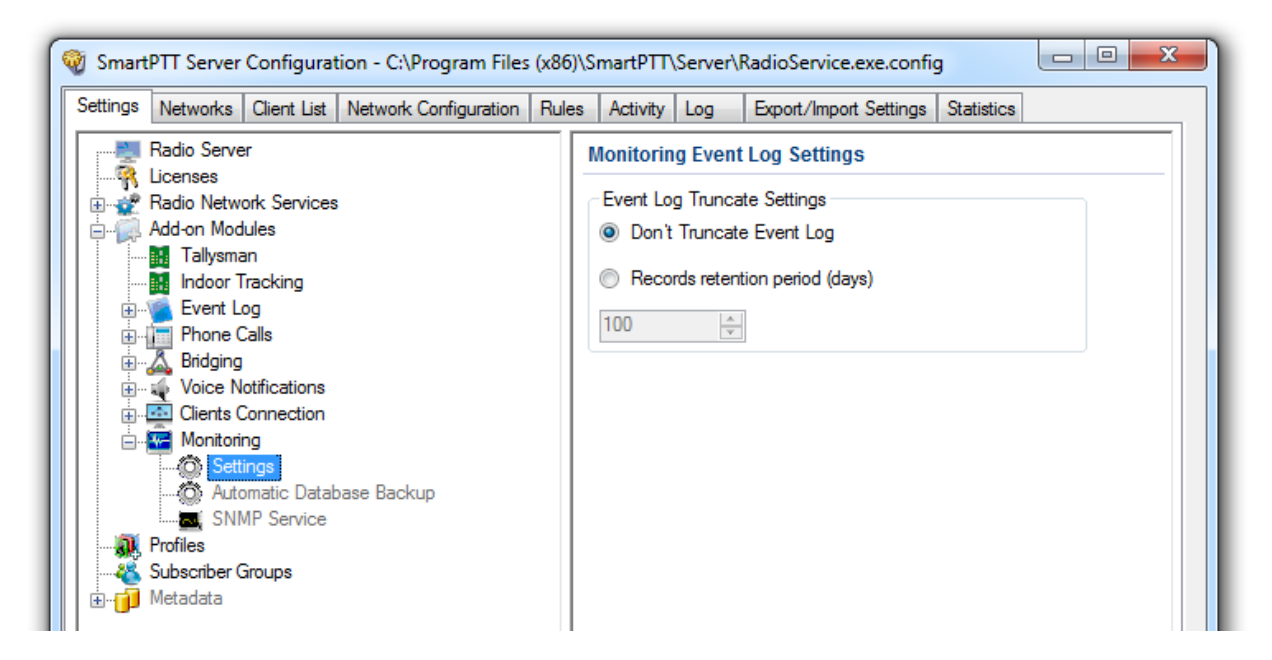

Don't Truncate Event Log: If selected, monitoring event log is not cleared automatically.

Records retention period (days): If selected, the system will delete records older than the number of days set in

the field. By default, it is set to 100 days.

### Automatic Database Backup

Backing up data on a regular basis helps to protect it from being erased in case of the server hardware or software failure. SmartPTT Radioserver Configurator allows user to back up the monitoring database automatically.

In order to set up automatic backup schedule of the monitoring database, select **Automatic Database Backup** under **Monitoring** in the setting tree of SmartPTT Radioserver Configurator.

Active: Select the check box to enable the ability to create current monitoring database backups in the automatic mode.

Backup folder: Full path to the file for saving the database backup.

Backup Settings: Schedule for creating the current database backup:

- Daily: Every fixed day at the specified time (for example, every day, every third day at 9:00 a.m.).
- Weekly: Every fixed day of the week at the specified time (for example, every Monday, Wednesday and Friday at 11:00 p.m.).
- Monthly: Once a month on the fixed day of the selected month and at the specified time.

**Backup Period:** Allows you to set time period when automatic database backup is to be made according to the selected backup settings.

**Note:** The number of stored backup files in the same folder is limited to 3. Otherwise, when creating a new copy, the old files are deleted.

**Note:** The monitoring database recovery from the automatically created backup is performed manually in the <u>Monitoring</u> window.

#### **SNMP** Service

SNMP service allows users to monitor network-attached devices such as repeaters, routers and uninterruptible power supplies (UPS).

Warning! To be able to get information about the state of a device, the user needs to have the corresponding license and an SNMP client application installed. Use versions 1 and 2 of SNMP client applications.

To obtain the license, go to SmartPTT Radioserver Configurator and open the **Licenses** section. Check if you have the license for SmartPTT SNMP service installed, and if not install it. For more information how to install licenses, check the <u>Licenses</u> section.

After you have obtained the license, enable SNMP service. To do that, select Add-on Modules > Monitoring >

**SNMP Service**. At that, the following window opens.

Note: Monitoring must be activated, otherwise you won't be able to enable SNMP Service.

| ettings | Networks                                                                                                    | Client List                                                                                                    | Network Configuration | Rules                                       | Activity                 | Log      | Export/Import Settings Statistics |
|---------|----------------------------------------------------------------------------------------------------|----------------------------------------------------------------------------------------------------|-----------------------|---------------------------------------------|--------------------------|----------|-----------------------------------|
|         | Radio Serve<br>Licenses<br>Radio Netwo<br>Add-on Mod<br>Tallysma<br>Indoor T<br>Event Lu<br>Phone C<br>A Bridging<br>Voice N<br>Clients C<br>Clients C<br>Clients C<br>Monitorin<br>Clients C<br>Setti<br>Subscriber C | r<br>ork Services<br>ules<br>in<br>racking<br>og<br>àlls<br>otifications<br>connection<br>ng<br>ngs<br>matic Datab<br><u>IP Service</u> | pase Backup           | IMP Ser<br>Active<br>Iterface S<br>Iterface | vice<br>ettings<br>[192. | 168.37.4 | 85 V Port 161                     |

Select the Active check box to enable the service. At that, the Interface Settings will become available.

Interface: The IP address of the radioserver.

Port: Port to listen to the data from the devices. By default, it is set to port 161.

Then, install SNMP client application. Configure its settings to contain the IP address of the radioserver to get information on the devices, and the **External Community** to get information on particular device parameters. The **External Community** can be found in SmartPTT Radioserver Configurator in the **Network Configuration** tab for each device.

| SmartPTT Server Configuration -        | - C:\Program Files (x86)\SmartPTT\Server\RadioService.exe.config        |  |
|----------------------------------------|-------------------------------------------------------------------------|--|
| Settings Networks Client List Networks | work Configuration Rules Activity Log Export/Import Settings Statistics |  |
| Radioserver                            | Device                                                                  |  |
| NAI Systems                            | General Alam Notifications                                              |  |
| Server                                 | Type Cisco 2900 💌                                                       |  |
| Cisco                                  | Name Cisco                                                              |  |
|                                        | Description                                                             |  |
|                                        |                                                                         |  |
|                                        | Interface 192.168.37.85   Port 162                                      |  |
|                                        | IP-address 0.0.0.0 Port 161                                             |  |
|                                        | SNMP Version V1                                                         |  |
|                                        | Community Community 1                                                   |  |
|                                        | Response Timeout, s 3                                                   |  |
|                                        | Polling Interval, s 30                                                  |  |
|                                        | Check Connection                                                        |  |
|                                        | SNMP Parameters                                                         |  |
|                                        | Active                                                                  |  |
|                                        | External Community External Community                                   |  |
|                                        |                                                                         |  |

**Note:** For more information how to get device parameters, read documentation or review the corresponding MIB file of the device.

# Profiles

SmartPTT Radioserver Configurator allows creating permission profiles. The permission profiles are used to limit the operator's access to objects managed by SmartPTT Radioserver (control stations, talkgroups, services, IP Site Connect slots), and to provide additional opportunities in the organization of calls between dispatchers and radio subscribers.

To create a profile right-click **Profiles** in the setting tree of SmartPTT Radioserver Configurator and click **Add**.

At that, the following window opens.

| ttings Networks Client List Network Config                                            | guration Rules Activity Log Export/Import Settings Statistics                                                                                                    |     |
|---------------------------------------------------------------------------------------|----------------------------------------------------------------------------------------------------|-----|
| Radio Server                                                                          | Profile                                                                                                    |     |
| Radio Network Services<br>Add-on Modules<br>Profiles<br>Subscriber Groups<br>Metadata | Name       Profile 1         Limit Radios to Service         Image: Enabled         Example: 1-99, 150         Allowed radio ID's         5-16, 2525         Expand All         Collapse All         Image: Private calls         Image: Private calls         Image: | own |

#### Name: The profile name.

The **Limit Radios to Service** area was designed to manage the number of radios allowed for this profile. Here the user can specify which radios are to be controlled by the profile and which are not.

To make this functionality active select **Enabled**. Then, in the **Allowed radio ID's** field, enter the ID's of the radios which are to be controlled by the profile.

Warning! All the radios whose ID's were not specified will be ignored by SmartPTT system.

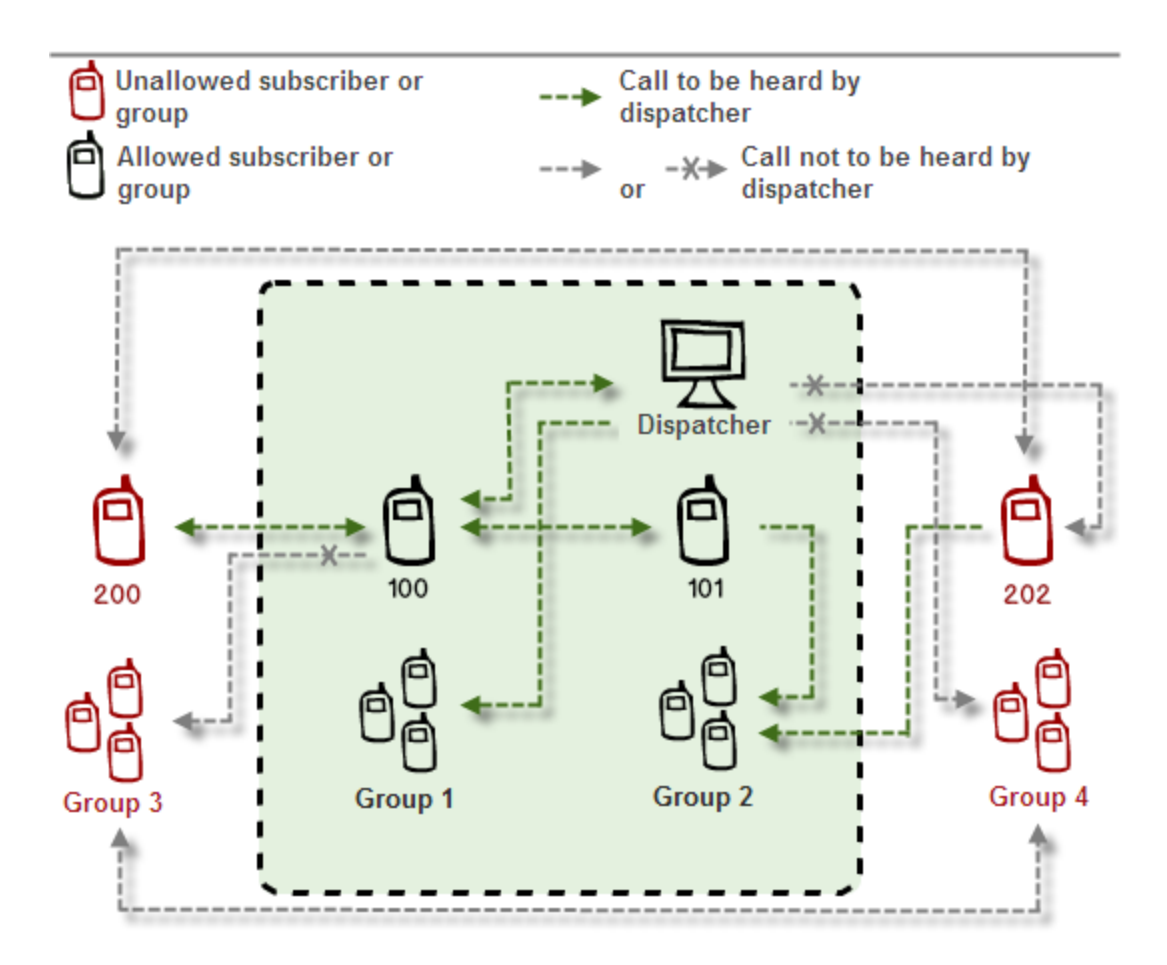

This is how this scheme can be presented in the table:

| Call From       | Call To       |             |               |             |             |  |  |  |  |  |  |
|-----------------|---------------|-------------|---------------|-------------|-------------|--|--|--|--|--|--|
|                 | Allowed group | Unallowed   | Allowed radio | Unallowed   | Dispatcher  |  |  |  |  |  |  |
|                 |               | group       |               | radio       |             |  |  |  |  |  |  |
| Unallowed radio | Allowed       | Not allowed | Allowed       | Not allowed | Not allowed |  |  |  |  |  |  |
| Allowed radio   | Allowed       | Not allowed | Allowed       | Allowed     | Allowed     |  |  |  |  |  |  |
| Dispatcher      | Allowed       | Not allowed | Allowed       | Not allowed | Allowed     |  |  |  |  |  |  |

**Note:** When adding allowed radios make sure that the same radios are specified in **Radioserver** > <u>Limit Radios to</u> <u>Service</u>. Otherwise, the radios not registered in both lists will be regarded as unallowed.

Upwards and downwards arrows are used for changing the order of head elements in the list. This order will be applied in SmartPTT Dispatcher, if this profile is used.

In the central list you can select all the elements which are to be controlled by the operator with this profile. If there are more than one operator on the same channel, set the unique **ID** for each operator. This will allow radio subscribers to make private calls to particular operators, dialing the specified ID.

**Note.** Operator can be assigned to the particular gateway of the network via ID. Therefore, it can be available to a fewer amount of talkgroups and subscribers.

To assign the ID to the profile in particular network:

- 1. Select the ID checkbox in particular network,
- 2. Double-click ID to edit it,
- 3. Enter the proper ID for the network.

**Note.** If ID is unselected, Network ID will be used to identify the operator or user. In addition, it will be assigned to the gateway, for which default radio ID is assigned. For more information see the configuration settings of DDMS or VRC gateways in you networks.

If several dispatchers have the same ID, they will hear each other's private calls, even if **Private calls** is not selected.

In Capacity Plus and Linked Capacity Plus configurations based on NAI protocol, when using control stations reserved for dispatcher private calls, a new parameter **Reserved Control Station** appears and the **ID** value matches the reserved control station **ID** automatically:

| ettings Networks Client List Network Config                                                                                                    | guration Rule                                                                  | es Activity                                                                                                    | Log                                                     | Export/Import Settings                                                                                                    | Statistics             |
|----------------------------------------------------------------------------------------------------|--------------------------------------------------------------------------------|----------------------------------------------------------------------------------------------------|---------------------------------------------------------|----------------------------------------------------------------------------------------------------|------------------------|
| Networks       Client List       Network Config         Radio Server       Licenses         Radio Network Services         Add-on Modules         Profiles         Subscriber Groups         Metadata | guration Rule<br>Profile<br>Name<br>Limit Radi<br>♥ Enab<br>Allowed r<br>Expar | es Activity os to Service led adio ID's adio ID's - Linked Cap Reserved Co ID: 1 Private calls Listening to p Radio Netwo | Log<br>Profile 1<br>Colla<br>acity Plus<br>Introl Stati | Export/Import Settings<br>Exa<br>5-16, 252<br>apse All<br>1 - Slot 1<br>ion: Control Station 1<br>Ils between subscribers<br>es | ample: 1-99, 150<br>25 |

**Private calls:** If enabled, it allows the dispatcher to initiate private calls to radio and telephone subscribers, and dispatchers.

**Listening to private calls between subscribers:** If enabled, it allows the dispatcher to hear private calls made from radio subscribers to other radio subscribers, dispatchers or telephone subscribers and vice versa, read their messages. This feature is available for networks with direct connection to repeater, e.g., IP Site Connect, Capacity Plus.

To allow the dispatcher to make an All Call or a group call, select the corresponding check box. If a group is selected, the dispatcher will hear all the calls made to this group.

To allow the dispatcher to use services like ARS, GPS, TMS, telemetry, select the corresponding check boxes

under Radio Network Services.

Save changes and restart the server to apply the new profile.

Note: To assign the created profile, open the dispatch console, Settings > Radioservers.

# Subscriber Groups

Subscriber groups are used in many places, for example, to organize dynamic bridging of private calls, or to control telephone calls, or to set different location update intervals.

To add subscriber groups, click **Subscriber Groups** in the setting tree of SmartPTT Radioserver Configurator window. At that, **Subscriber Groups** window is displayed on the right.

| tings Networks Client List Network Co             | nfiguration Rules Activity Log Expo  | ort/Import Settings Statistics                  |  |  |  |  |  |  |  |  |
|---------------------------------------------------|--------------------------------------|-------------------------------------------------|--|--|--|--|--|--|--|--|
| Radio Server                                      | Subscriber Groups                    |                                                 |  |  |  |  |  |  |  |  |
| ····· <del>································</del> | Sample List of Subscribers for Group | Sample List of Subscribers for Group: 1,5,10-20 |  |  |  |  |  |  |  |  |
| 🤃 Profiles                                        | Add Remove                           | Add                                             |  |  |  |  |  |  |  |  |
| Metadata                                          | Group Name                           | Subscribers                                     |  |  |  |  |  |  |  |  |
|                                                   | New Group 1                          | 1-10                                            |  |  |  |  |  |  |  |  |
|                                                   | New Group 2                          | 11-20                                           |  |  |  |  |  |  |  |  |
|                                                   | New Group 3                          | 21-30                                           |  |  |  |  |  |  |  |  |

Group Name: Subscriber group name.

Subscribers: The list of radio IDs, which will be included in the created group.

Dynamic routing is configured in SmartPTT Dispatcher in the **Route** window.

| Route                  | ×                                      |
|------------------------|----------------------------------------|
|                        | Route Number                           |
|                        | 8                                      |
| Source Control Station | Route Type Destination Control Station |
| Automatically          | Dynamic   Automatically                |
| Subscriber Group       |                                        |
| Engineers Group 1      |                                        |
|                        |                                        |
|                        | OK Cancel                              |

Select Dynamic in the Route Type list. Select the group in Subscriber Group list.

Note: Routing configuration is described in details in SmartPTT Dispatcher help (Bridging).

### Metadata

To provide several dispatch consoles with one consistent list of subscribers it was decided to keep subscriber metadata, e.g., radio ID, radio subscriber name, and whether it supports GPS or not. This data appears in SmartPTT Dispatcher automatically as soon as the radioserver is up and running. This refers only to online radios. If a radio is offline and is added to the <u>Subscribers</u> list, it won't appear in SmartPTT Dispatcher.

To create the database for subscribers metadata, select Metadata in SmartPTT Radioserver Configurator:

Type in the **Server Name** and the **Database Name** fields, and click **Create New Database**. If creation is successful, a message about successful database creation is displayed. If a database is not created, the cause of failure will be displayed at the bottom of the window.

**Note:** For the database server installed together with the radioserver enter the name using the following format: *Name of computer\SQLExpress* (for example, *MYCOMP\SQLExpress*).

Select Authorization Mode between the two:

SQL Server Authorization: You must have the login name and password of the account with SQL server access.

Windows NT Authorization: The user who has logged into the Windows system, must be listed in the SQL

server's list of users to make connection.

Click **Check Connection**. In case of successful authorization the message "The connection is established successfully!" is displayed. If authorization fails, the cause will be displayed at the bottom of the window. To restore the database from the backup folder, select the required database backup file in **Restoring Database Backup** and click **Restore Database**.

Note: To set up the auto backup of the database, go to the <u>Automatic Database Backup</u> window.

### Subscribers

To add subscriber metadata, select Subscribers:

| Settings Networks Client List Rules Activity Log Export/Import Settings Statistics                                                                         |                                                                  |                              |     |  |  |  |  |  |  |  |
|----------------------------------------------------------------------------------------------------|------------------------------------------------------------------|------------------------------|-----|--|--|--|--|--|--|--|
| Radio Server<br>Licenses<br>Radio Network Services<br>Add-on Modules<br>Profiles<br>Subscriber Groups<br>Metadata<br>Metadata<br>Automatic Database Backup | Subscribers<br>ID Input Forma<br>IP address<br>CAI + Radi<br>Add | o ID<br>Remove               |     |  |  |  |  |  |  |  |
| *8** ·                                                                                                    |                                                                  | Cubacity Name                | GPS |  |  |  |  |  |  |  |
| *g* -                                                                                                    | ID                                                               | Subscriber Name              |     |  |  |  |  |  |  |  |
| 48v -                                                                                                    | ID<br>12.0.0.1                                                   | Subscriber 1                 |     |  |  |  |  |  |  |  |
| vgv -                                                                                                    | ID<br>12.0.0.1<br>12.0.0.2                                       | Subscriber 1<br>Subscriber 2 |     |  |  |  |  |  |  |  |

**ID Input Format:** Allows you to select the radio ID format to use.

To add a radio to the list, click on **Add**. At that, a window for entering the radio ID opens up. The ID format depends on the selection in the **ID Input Format** section. In the **Subscriber Name** column enter the name of the added radio subscriber. In the **GPS** column select whether the radio supports GPS.

To delete the radio subscriber from the database, select it in the list and click on **Remove**.

Click **Save** to keep changes and restart the radioserver to see the newly added radio subscribers in the dispatch console.

# Automatic Database Backup

Backing up data on a regular basis helps to protect it from being erased in case of the server hardware or software failure. SmartPTT Radioserver Configurator allows user to back up the metadata database automatically. In order to set up automatic backup schedule of the metadata, select **Automatic Database Backup** under **Metadata** in the setting tree of SmartPTT Radioserver Configurator.

| SmartPTT Server Configuration - C:\Program                                                                                                    | i Files (x86)\SmartPTT\Server\RadioService.exe.config                                                                                                    |
|----------------------------------------------------------------------------------------------------|----------------------------------------------------------------------------------------------------|
| Settings Networks Client List Rules Activity                                                                                                    | Log Export/Import Settings Statistics                                                                                                    |
| Radio Server<br>Licenses<br>Radio Network Services<br>Add-on Modules<br>Robert Groups<br>Subscriber Groups<br>Metadata<br>Subscribers<br>Automatic Database Backup | Automatic Database Backup         Image: Active         Backup folder         Image: C:\Backup         Backup Settings         Image: Daily         Image: Weekly |
|                                                                                                    | Monthly     Day of month     1     Interval (month)     1     Time:     9:00                                                                                      |
|                                                                                                    | Backup Period<br>Start date: 06.10.2016<br>End date: 07.10.2016<br>No end date                                                                                    |

Active: Select the check box to enable the ability to create database backups in the automatic mode.

Backup folder: Full path to the file for saving the database backup.

Backup Settings: Schedule for creating the current database backup:

- Daily: Every fixed day at the specified time (for example, every day, every third day at 9:00 a.m.).
- Weekly: Every fixed day of the week at the specified time (for example, every Monday, Wednesday and Friday at 11:00 p.m.).
- Monthly: Once a month on the fixed day of the selected month and at the specified time.

**Backup Period:** Allows you to set time period when automatic database backup is to be made according to the selected backup settings.

**Note:** The number of stored backup files in the same folder is limited to 3. Otherwise, when creating a new copy, the old files are deleted.

# Networks

This section contains the description of configuration of control stations, MOTOTRBO topologies, SIP/RTP Interfaces and SmartPTT Radioservers.

- <u>Control stations</u>
- <u>Connect Plus</u>
- <u>NAI systems</u>
- Capacity Max
- SIP/RTP Interfaces
- SmartPTT Radioservers

## **Control Stations**

In this section you can configure MOTOTRBO, analog and remote control stations, which are used as a gateway to radio network.

The MOTOTRBO control station is a mobile or portable MOTOTRBO radio station connected to the PC via USB and used as a gateway to radio network.

To set up the MOTOTRBO control station, right-click Control Stations in the Networks tab of SmartPTT

Radioserver Configurator, point to Add and click MOTOTRBO control station.

At that, a new setting window will appear.

| Control Stations      | MOTOTRBO Control Sta                                                                                                    | ation                                                      |
|-----------------------|----------------------------------------------------------------------------------------------------|------------------------------------------------------------|
| Control Station       | Active                                                                                                    |                                                            |
|                       | Name                                                                                                    | Control Station 1                                          |
| Connect Plus          | Network ID                                                                                                    | 1                                                          |
| Capacity Max Networks | Control station IP address                                                                                                    | 192.168.10.1                                               |
| SmartPTT Radioservers | Local interface                                                                                                    | 192.168.10.2                                               |
|                       | Radio ID                                                                                                    | 16448250                                                   |
|                       | CAI Network                                                                                                    | 12                                                         |
|                       | CAI Network for Groups                                                                                                    | 225                                                        |
|                       | <ul> <li>Transmit Data Only</li> <li>Allow Telephone Interce</li> <li>GPS</li> <li>GPS</li> <li>ARS</li> <li>TMS</li> <li>Telemetry Service</li> <li>Analog Call Hangtime, ms</li> <li>Options</li> <li>GPS Transmission Mode</li> <li>5 Tone Signaling</li> <li>System</li> <li>Encoder Telegram Num</li> <li>Voice Call</li> <li>Stun</li> </ul> | Port 4005<br>Port 4007<br>Port 4007<br>Port 4008<br>3000 🖨 |
|                       | Unstun                                                                                                    | PTT Dekey                                                  |

Name: Control station name.

Network ID: Unique ID of the network.

**Control station IP address:** The IP address of the control station. The following address format and range are used: *(001-223).(000-255).(000-255).(001-253)*. Users can use any address except 127.x.x.x in the range from

1.x.x.x to 223.x.x.x. We recommend to use the address *192.168.10.1* by default, and in case of conflicts with other network interfaces you should select a different IP address.

**Note:** If two or more control stations are connected to the computer, one of the first three octets of the IP address must be unique for each control station.

**Local interface:** Local interface used for connection to the control station. A question mark at the beginning of the field means that the control station was not defined.

**Radio ID:** Unique radio station identifier used during communication with it. ID is to be set in the range from *1* to *16776415*. It is highly recommended to use *16448250* as ID.

CAI Network: CAI-Network identifier. To be set in the range from 1 to 126. Use the default value of 12.

**CAI Network for Groups:** The identifier of the group's CAI-Network. To be set in the range from 225 to 239. Use the default value of 225.

**Transmit Data Only:** If selected, the control station is used for data transmission only and is not displayed in SmartPTT Dispatcher.

Allow Telephone Interconnect: Allows you to enable voice calls to telephone subscribers.

GPS: Enables location service which provides coordinates of radio subscribers.

**ARS:** Enables registration service. Port *4005* is used as default. To register the radio in Capacity Max network, <u>start</u> <u>radioserver</u> and make a call. At that the radio will be registered in the network untill <u>Radio Inactivity Timeout</u> runs out and the radioserver is restarted.

**TMS:** Enables the service for exchanging text messages amid dispatchers and radio subscribers. Port *4007* is used by default

**GPS Transmission Mode:** Allows you to select the way how to transmit location updates: as data packet in multiple bursts or as a single CSBK (Control Signaling Block).

Note: The GPS Transmission Mode parameter is not applicable to the Capacity Plus systems.

| GPS<br>Transmission<br>Mode | Advantages                                                                                                    | Disadvantages                                           |
|-----------------------------|----------------------------------------------------------------------------------------------------|---------------------------------------------------------|
| Data                        | <ul> <li>No need to configure additional settings for<br/>receiving GPS data except for the Capacity<br/>Max settings. In the Radio Management<br/>program for all Capacity Max channels select<br/>the Trunked Channel type.</li> </ul> | <ul> <li>Increased traffic load on a channel</li> </ul> |

Each solution has its own advantages and disadvantages:

| CSBK          | Low traffic load on a channel        | Not all radios support CSBK commands |
|---------------|--------------------------------------|--------------------------------------|
|               | Increased GPS transmission frequency |                                      |
|               | rate—once in 15 seconds              |                                      |
| Enhanced CSBK | Low traffic load on a channel        | Not all radios support CSBK commands |
|               | Increased GPS transmission frequency |                                      |
|               | rate—once in 7.5 seconds             |                                      |

To transmit location data using CSBK or Enhanced CSBK, enable CSBK Data in radio settings.

| MO   | TOTRBO   | ) Custo    | mer Prog                | ramming !            | Softwa   | re   |          |             |          |              |       |          |        |         |     |           |                |              |                         |          |     |
|------|----------|------------|-------------------------|----------------------|----------|------|----------|-------------|----------|--------------|-------|----------|--------|---------|-----|-----------|----------------|--------------|-------------------------|----------|-----|
| File | Edit     | View       | Device                  | Feature              | s Re     | mote | Windo    | w Help      |          |              |       |          |        |         |     |           |                |              |                         |          |     |
| RM   | Dpen     | Save       | Reports                 | Delete               | ∦<br>Cut | Copy | Paste    | Q<br>Search | Read     | Vrite        | Clone | Bluetoot | 192.16 | 58.11.1 |     | *         |                |              |                         |          |     |
| ט 🛒  | ntitled1 |            |                         |                      |          |      |          |             |          |              |       |          |        |         |     |           |                |              |                         |          | ×   |
|      | DP-      | 4801       |                         |                      |          |      |          |             |          |              |       |          |        |         | 11' | 2 elo     | st 2           |              |                         |          |     |
|      | SET      | Gen        | eral Setting            | s                    |          |      |          |             |          |              |       |          |        |         | 174 | 2 310     | л <u>2</u>     |              |                         |          |     |
|      |          | Acce       | ssories                 |                      |          |      |          |             |          |              |       |          |        |         | Top | <u>RX</u> | <u>TX</u>      |              |                         |          |     |
|      | 🖬 🛙      | Butto      | ns                      |                      |          |      |          |             |          |              |       |          |        |         |     |           |                |              |                         |          |     |
|      | 🖂        | Text       | Messages                |                      |          |      |          | Gr          | oup List | List1        |       | •        |        |         |     |           | Cont           | tact Name    | Call1 🔻                 |          |     |
|      |          | Men        | netry<br>J              |                      |          | En   | nergency | Alarm Ind   | lication | $\checkmark$ |       |          |        |         |     |           | Emergeno       | cy System    | Sys1 💌                  |          |     |
|      | <b>.</b> | -<br>Secu  | irity                   |                      |          |      | Emer     | oency Ala   | rm Ack   |              |       |          |        |         |     |           |                | VOX          |                         |          |     |
|      |          | Netv       | ork                     |                      |          |      |          | , · · ·     |          | _            |       |          |        |         |     |           |                | VUX          |                         |          |     |
|      | - 0      | ) Voic     | e Announce              | ement                |          | 6    | Emerger  | icy Call In | dication |              |       |          |        |         |     |           | Po             | wer Level    | High 💌                  |          |     |
|      | ····· 🛡  | Job        | Tickets<br>aling System | ns                   |          |      |          |             |          |              |       |          |        |         |     |           |                | TOT (sec)    | 60 ÷                    |          |     |
|      | ÷        | Enco       | der                     |                      |          |      |          |             |          |              |       |          |        |         |     |           | 07 D.I         |              |                         |          |     |
|      | ÷        | Dec        | oder                    |                      |          |      |          |             |          |              |       |          |        |         |     | i c       | OT Rekey D     | elay (sec)   | •                       |          |     |
|      | ÷ 💼      | Cont       | acts                    |                      |          |      |          |             |          |              |       |          |        |         |     |           | Allow In       | nterruption  |                         |          |     |
|      | Ē 🚞      | RXO        | Group Lists             |                      |          |      |          |             |          |              |       |          |        |         |     | TX Inte   | erruptible Fre | equencies    |                         |          |     |
|      |          | Chai       | Zone1                   |                      |          |      |          |             |          |              |       |          |        |         |     |           | Adr            | nit Criteria | Channel Free            | _        | I I |
|      |          | · –        |                         | ne                   |          |      |          |             |          |              |       |          |        |         |     |           |                |              | Channel Pree            | <u> </u> | i – |
|      |          | _          | <b>142</b>              | slot 1               |          |      |          |             |          |              |       |          |        |         |     |           | In C           | all Criteria | Follow Admit Criteria 💌 |          |     |
|      |          |            | <b>ло</b> 142           | slot 2               |          |      |          |             |          |              |       |          |        |         |     | F         | RSSI Thresh    | iold (dBm)   | -100 +                  |          |     |
|      |          |            | ло Циф                  | pa 403<br>141 Slot 1 |          |      | -        |             |          |              |       |          |        |         |     |           | G              | PS Revert    | Salastad                |          |     |
|      |          |            | n iPSC                  | 2 141 Slot 2         | 2        |      |          |             |          |              |       |          |        |         |     |           |                |              | Jelected                |          |     |
|      |          |            | ло Циф                  | pa 430125            |          |      |          |             |          |              |       |          |        |         |     | F         | Private Call ( | Confirmed    |                         |          | =   |
|      |          |            | ሰ 🔹 Мой                 |                      |          |      |          |             |          |              |       |          |        |         |     |           | Data Call      | Confirmed    |                         |          |     |
|      |          |            | 🔇 😸 Char                | nnel1                |          |      |          |             |          |              |       |          |        |         |     | Enhar     | nced Chann     | el Access    | П                       |          |     |
|      |          | . <b>.</b> | . <b></b> Char          | nnel3                |          |      |          |             |          |              |       |          |        |         |     | -         |                |              | -                       |          |     |
|      | E        | 🖤          | Channel P               | 000                  |          |      |          |             |          |              |       |          |        |         |     |           | - C            | SBK Data     |                         |          |     |
|      | -<br>    | Scar       | ູ ເພິ່ບກai<br>ເ         | Indiz                |          |      |          |             |          |              |       |          |        |         |     |           | -              |              | 1                       |          | •   |
|      | ÷        | Roar       | n                       |                      |          |      |          |             |          |              |       |          |        |         |     |           |                |              |                         |          |     |
|      | ÷ 💼      | Сара       | acity Plus              |                      |          |      |          |             |          |              |       |          |        |         |     |           |                |              |                         |          |     |

Note: Enhanced CSBK can be used on Enhanced GPS channels only.

**Analog Call Hangtime, ms:** Virtual hangtime which is used for uniting analog calls into one. This was done to not overload the event log with too many records of analog calls. During this hangtime the channel is not reserved, any one can start transmitting.

Note: Although the control station can't be seen in the **Subscriber** panel, you can still find it in **Report Wizard** and **Radio Activity Report**.

5 Tone Signaling: Settings for 5 Tone signaling, also known as SelectV.

SelectV is used in the analog networks to arrange selective calls. As a result, the analog channel provides additional services other than all call. For example, group and private calls to the radio, blocking or unblocking the radio, checking the radio presence on the channel.

**Note:** The current version of SmartPTT Radioserver Configurator supports SelectV signaling for MOTOTRBO DM 46xx Series radios and DP 46xx, DP 48xx Series radios used as control stations.

**Note:** Make sure that control stations and radios operating on the analog channel are configured properly in MOTOTRBO CPS.

Selective call is based on subscriber addressing, i.e., on assigning IDs to subscribers. At the beginning of each session the sound signals of different frequencies are transmitted and received by the radio. Such signals are called telegrams. Each telegram contains from one to three sequences. Every sequence may include up to 12 tones. The telegram formed in this way may include the calling subscriber or talkgroup address, the radio ID, a status message or a command. The radio receives all signals, but handles only its telegrams, i.e., telegrams addressed to this radio.

Note: You can specify one or several identifiers (CAI + Radio ID or IP, MDC ID or 5 Tone ID) as a radio ID in SmartPTT Dispatcher in the Properties window. If the radio is used on the analog channel only, enter 5 Tone ID or MDC ID; the CAI and Radio ID or IP fields must be left empty.

**System:** 5 Tone signaling system. Parameters in this section allow you to match the outgoing command from SmartPTT Radioserver and the telegram number.

**Note:** When decoded, telegrams are verified if the telegram sequences correspond to one of the definitions, and then the command of this definition is applied. To configure the command definition, use MOTOTRBO CPS (**Decoder > Definitions**, the **Matching Encode Telegram** field).

To create a 5 Tone signaling system in SmartPTT Radioserver Configurator, click **Add**. The several signaling systems can be added for each control station. To change the control station signaling system, select the required value from the list.

To delete the selected 5 Tone signaling system, click **Delete**.

Voice Call: The telegram number conforming to the private or group voice calls.

**Silent Interrogate:** The telegram number which corresponds to the check command of the radio presence on the network without notifying the subscriber.

Stun: The telegram number which stands for sending the **Block** command to the radio.

Unstun: The telegram number which stands for sending the Unblock command to the radio.

**Emergency Off:** When the radio receives the telegram number while in an emergency mode, the radio terminates the emergency mode.

PTT Dekey: When the radio receives the telegram number, the radio stops the current call session.

When the telegram encoding parameters are set, it is required to assign the signaling system for the channel (see the <u>Channels</u> tab).

If necessary, the control station can be disabled from the connection list. To do this, clear the Active check box.

To delete the control station, right-click Control Stations entry in the setting tree of SmartPTT Radioserver

Configurator and click **Delete**.

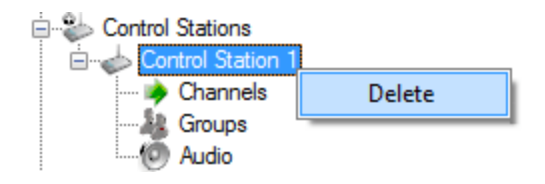

### Analog control station

Following user evaluations and to facilitate migration from analog technology to digital technology, SmartPTT has been complemented with support of analog control stations. Here you can find the configuration manual for the analog control station connected to the computer COM port via interface card. The interface card schematic is shown on the <u>website</u>.

To add an analog control station, right-click Control Stations in the Networks tab of SmartPTT Radioserver

Configurator, point to Add and click Analog control station.

At that a new setting window appears on the right.

| Control Stations      | Analog Control Station   |                   |
|-----------------------|--------------------------|-------------------|
| Control Station       | Active                   |                   |
| Connect Plus          | Name                     | Control Station 1 |
| Capacity Max Networks | Network ID               | 1                 |
| SmartPTT Radioservers | Serial Number            |                   |
|                       | Serial Port              | -                 |
|                       | Switch Pin               | CD (1) -          |
|                       | Rx Pin                   | CTS (8) -         |
|                       | Tx Pin                   | RTS (7) 🔻         |
|                       | TX Time-Out Timer, s     | 60                |
|                       | Analog Call Hangtime, ms | 3000              |

Name: Control station name.

Network ID: Unique ID of the network.

Serial Number: The control station serial number.

Serial Port: The port to which the control station is connected.

Control station control signals:

- Switch Pin (incoming) is set to 1 (< -3.0V) when the control station is switched on.
- **Rx Pin** (incoming) is set to *1* when a signal carrier is registered on the channel.
- **Tx Pin** (outgoing) is set to *1* to switch to transmit mode.

Change the display of the control signals of the control station to the pins of the socket RS323 (see the DE-9 pin numbers in brackets), if it is different from the one that is specified.

Note: The default values of the control signals are universal and usually do not require any changes.

**TX Time-Out Timer, s:** Continuous radio transmission timeout. After this time the transmission is interrupted.

**Analog Call Hangtime, ms:** A virtual hangtime which is used for uniting analog calls into one. This was done to not overload the event log with too many records of analog calls. During this hangtime the channel is not reserved, any one can start transmitting.

In the Control Station Channels window add a channel and name it (otherwise the dispatcher displays 1:1).

| Control Stations                                                                      | Control Station Channels  |
|---------------------------------------------------------------------------------------|---------------------------|
| Control Station 1                                                                     |                           |
| Al Systems     Capacity Max Networks     SIP/RTP Interfaces     SmartPTT Radioservers | Add Remove Name Channel 1 |

Audio is configured in the same way as for the control stations MOTOTORBO.

Save the changes and restart the service.

**Note:** In SmartPTT Dispatcher the operation of the analog control station is the same as for MOTOTRBO control stations in analog mode without signaling.

#### Remote control station

A remote control station is a MOTOTRBO control station located anywhere else, and not connected to the radioserver PC by a USB cable. The control station is connected to a special gateway for remote control (RG-1000) which provides IP connection to the radioserver. The remote gateway supports MOTOTRBO control stations (DM series) on both digital and analog channels.

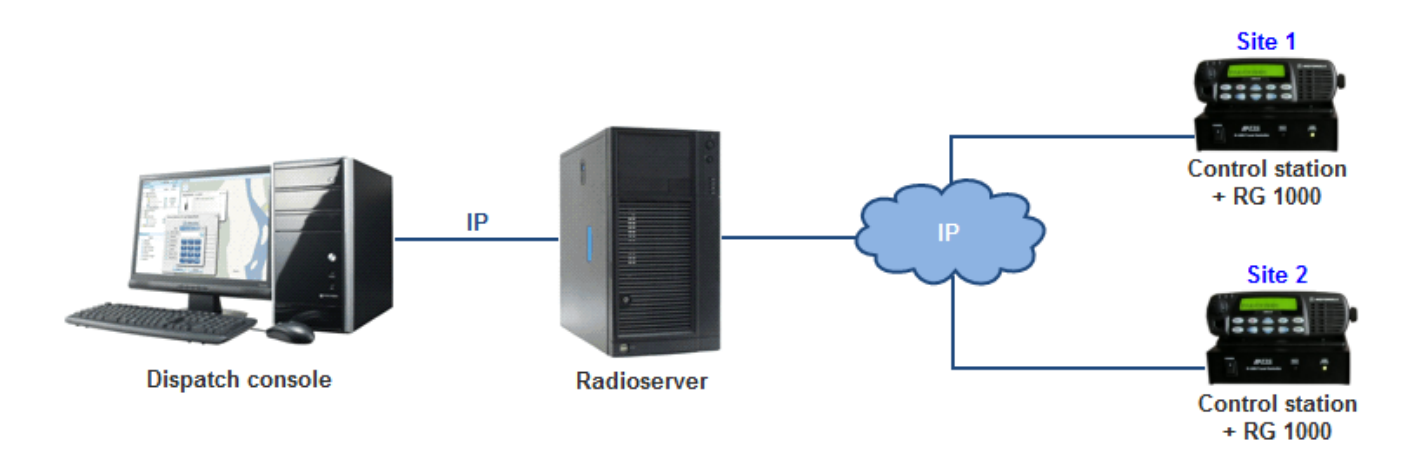

To add a remote control station, right-click Control Stations, point to Add and select Remote MOTOTRBO

Control Station. At that a new setting window appears on the right.

| Channels                            | Activo                        |                          |                 |
|-------------------------------------|-------------------------------|--------------------------|-----------------|
| Channels      Talkgroups      Audio | Acuve                         |                          |                 |
|                                     | Name                          | Remote control station 1 |                 |
|                                     | Network ID                    | 1                        |                 |
|                                     | Remote gateway IP<br>address  | 192.168.10.1             | XCMP port 30010 |
|                                     | Local interface               | 192.168.10.2 -           |                 |
|                                     | Radio ID                      | 16448250                 |                 |
|                                     | CAI Network                   | 12                       |                 |
|                                     | CAI Network for<br>Groups     | 225                      |                 |
|                                     | 🔲 Transmit Data Only          |                          |                 |
|                                     | Allow Telephone In            | terconnect               |                 |
|                                     | GPS                           |                          |                 |
|                                     | ARS                           |                          | Port 4005       |
|                                     | 👿 TMS                         |                          | Port 4007       |
|                                     | Telemetry Service             |                          | Port 4008       |
|                                     | Analog Call Hangtime, r       | ns                       | 3000 🚔          |
|                                     | Options<br>GPS Transmission M | ode Data                 | <b>•</b>        |
|                                     |                               |                          |                 |
|                                     | Local ports                   |                          |                 |
|                                     | XCMP                          | 1024                     | ]               |
|                                     | Audio                         | 1024                     | ]               |
|                                     | GPS                           | 1025                     |                 |
|                                     | TMS                           | 1026                     | ]               |
|                                     | ARS                           | 1027                     |                 |
|                                     | Telemetry                     | 1028                     | ]               |

**Remote gateway IP address:** The IP address of the remote gateway RG-1000 which provides control over the remote control station.

**XCMP Port:** The port of the remote gateway, it should match the XCMP port set in the settings of the remote gateway.

Local interface: The local interface used for connection to the remote gateway.

**Set local ports:** Local ports that can be used for connection to the gateway, if the default ports of the corresponding services are already in use. By default the system occupies local ports automatically, but you can define them manually.

Other parameters of the remote control station correspond to the parameters of an ordinary MOTOTRBO control station (see <u>here</u>).

# How to Configure Control Station Channels

After adding a control station, configure its channels. To set up and edit control station channels, click **Channels** in the setting tree of SmartPTT Radioserver Configurator. At that, the following window is displayed.

To add a channel, click **Add**. At that, you will see a record of the added channel appear in the table.

| Control Stations                     | Control Station Channels            |   |  |  |
|--------------------------------------|-------------------------------------|---|--|--|
| Channels<br>                         | Copy Paste                          |   |  |  |
| Audio<br>Connect Plus<br>NAI Systems | Add Remove Zone Channel Signaling 🔗 | 2 |  |  |
| Capacity Max Networks                | Channel 1 1 1 5 Tone - Sys1 🔗       |   |  |  |
| SmartPTT Radioservers                | Channel 2 1 2 Auto                  | _ |  |  |
|                                      |                                     |   |  |  |

Name: Channel alias visible to SmartPTT Dispatcher.

**Zone:** Serial number of a channel group. Information on the maximum possible number of zones and radio station channels is shown in the following table.

| Model                | Maximum number of | Maximum number of | Maximum total number |
|----------------------|-------------------|-------------------|----------------------|
|                      | zones             | channels per zone | of channels          |
| Mobile radio station | 50                | 160               | 160                  |
| with display         |                   |                   |                      |
| Mobile radio station | 2                 | 32                | 32                   |
| with seven segment   |                   |                   |                      |
| display              |                   |                   |                      |

Channel: Channel sequence number.

**Signaling:** 5 Tone signaling system taken from the <u>MOTOTRBO Control Station</u> settings window. The field is available only if the MOTOTRBO control station has at least one 5 Tone signaling system.

When Auto is selected, the automatic detection of the channel type is set (analog, digital, IP Site Connect slot,

etc.). The detection take place when you connect the control station.

Note: If the channel type can't be determined automatically, you should specify the signaling system explicitly.

 $\overset{\checkmark}{=}$  – selected channel will be set at the control station, when you start the radioserver.

To remove a channel, click **Delete**. To edit channel name, zone or channel number, place the cursor on the corresponding field and make changes.

## How to Configure Control Station Talkgroups

To set up and edit **Control Station Talkgroups**, click **Talkgroups** in the **Networks** tab of SmartPTT Radioserver Configuration. At that, the following window opens.

| Control Stations<br>Control Station 1<br>Channels<br>Talkgroups<br>Audio<br>Connect Plus<br>NAI Systems | Control Station Talkgroups | Control Station Talkgroups |  |  |
|----------------------------------------------------------------------------------------------------|----------------------------|----------------------------|--|--|
|                                                                                                    | Сору                       | Paste                      |  |  |
|                                                                                                    | All Call                   |                            |  |  |
| Capacity Max Networks                                                                                   | Add Remove 1               | Down                       |  |  |
| SmartPTT Radioservers                                                                                   | All Call                   |                            |  |  |
|                                                                                                    | Group 1                    | 1                          |  |  |
|                                                                                                    | Group 2                    | 2                          |  |  |

To add a talkgroup, click **Add**. To add an all-call, click **All Call** The added talkgroups will also appear in the **Profiles** window. To change the order of groups in the list, use the **Up** and **Down** arrows. The order defined in the window will be used in SmartPTT Dispatcher.

Name: Talkgroup alias displayed by the control station.

**ID:** Talkgroup unique identifier used during communications. To be set in the range from 1 to 16776415.

Remove: Delete the selected talkgroup.

Copy: Copy added groups to the clipboard.

Paste: Paste copied groups from the clipboard.

To edit talkgroup name or ID, set the cursor on the corresponding field and make changes.

# How to Configure Control Station Audio Settings

To select audio devices and set up VoIP parameters, click **Audio** in the **Networks** tab of SmartPTT Radioserver Configurator.

| Control Stations                                                                                                    | Audio Settings                                                          |                                                                |   |
|----------------------------------------------------------------------------------------------------|-------------------------------------------------------------------------|----------------------------------------------------------------|---|
| Control Station 1<br>Channels<br>Talkgroups<br>Audio<br>Connect Plus<br>NAI Systems<br>Capacity Max Networks<br>SIP/RTP Interfaces<br>SmartPTT Radioservers | Active Audio input DS : Default, 1 Input line Codec Format Audio output | Общая громкость<br>ССІТТ u-Law<br>8000 Hz, 20 ms, 64 (86) kbps | • |
|                                                                                                    | DS : Default, 1:L                                                       |                                                                | • |

The Active check box allows disabling calls for a control station if it is used to transmit data only.

Audio input: An audio device to which the control station audio output is connected.

**Input line:** Audio mixer line used for connections. The control station audio output can be connected to the line input of the audio device.

Codec: Outgoing audio stream compression method.

Format: Sampling frequency of an outgoing audio stream.

#### Example:

Specifications of the codec format 8000 Hz, 20 ms, 64 (86) kbps:

**8000Hz** is the sampling rate

 $\mathbf{20}\ \mathbf{ms}$  is the frame size

64 kbps is the voice data bit rate

86 kbps is a full bit rate (required network bandwidth)

Audio output: An audio device to which the control station audio input is connected.

# **Connect Plus**

SmartPTT PLUS supports Connect Plus multi-site trunking system, which starting from version 8.5 can be used not only for ARS, TMS and GPS functionality, but also for voice communication between the dispatcher and radio subscribers.

Connect Plus network can include up to 15 repeaters (29 channels + 1 control channel) on each site. Each site must have at least one XRC Controller. It is the core of the Connect Plus network and its presence on each site is obligatory. The XRC Controller provides central call processing and real-time resource management for MOTOTRBO Connect Plus digital trunking systems. There can be two XRC Controllers per site if one of them serves as backup to the primary XRC. The secondary controller provides backup capability, but it does not increase the number of repeaters and calls that can be managed per site.

XRT Gateways are required for voice communication only. MOTOTRBO Connect Plus multi-site trunking network provides extended load capacity and provides digital communication to as many as 2,900 subscribers per site. When using Connect Plus network, SmartPTT Radioserver plays the role of a virtual repeater. The Connect Plus network configuration includes the following stages:

- 1. Adding new network and its basic configuration.
- 2. Setting up XRC Controller configurations.
- 3. Setting up talkgroups for group messages.
- 4. Setting up XRT Gateway parameters for voice communication.
- 5. Adding talk paths for voice calls.

# How to Configure Connect Plus

Make sure you have the necessary license for the Connect Plus network, i.e. Connect Plus Voice Support and Connect Plus Data Support.

To configure Connect Plus settings, add new Connect Plus system: right-click **Connect Plus** in the **Networks** tab of SmartPTT Radioserver Configurator and click **Add**.

At that, the **Connect Plus** window opens.

| Control Stations                                                     | Connect Plus   |                |
|----------------------------------------------------------------------|----------------|----------------|
| Connect Plus 1                                                       | Active         |                |
|                                                                      | Name           | Connect Plus 1 |
| NAI Systems                                                          | Network ID     | 1              |
| Capacity Max Networks<br>SIP/RTP Interfaces<br>SmartPTT Radioservers | Peer ID        | 1              |
|                                                                      | Radio ID       | 1              |
|                                                                      | Interface      | Any            |
|                                                                      | UDP Start Port | 19000          |

Active: Enables Connect Plus Network.

Name: Connect Plus network name.

**Network ID:** Unique ID of the Connect Plus network, which is used inside SmartPTT system. This is important if you have more than one Connect Plus network. Note that this ID is different from the Network ID defined in the XRC Controller codeplug.

**Peer ID:** Unique ID of the virtual repeater in the Connect Plus network. Make sure this ID is different from the repeater ID in the Connect Plus network.

**Radio ID:** The identifier of the radioserver. This is the identifier radio subscribers will see at receiving private calls and text messages from the dispatcher. If there are several dispatchers, you can create a profile for each operator (<u>Profiles</u>) and define a unique identifier for each operator. **Radio ID** set in this window must correspond to the **Console User ID** field in the XRT Gateway settings.

| Isemame         | public                    |
|-----------------|---------------------------|
| assword         | •••••                     |
| fax Talk Paths  | 10                        |
| Billing Enable  | be                        |
| Network Wid     | e All Call (NWAC) Enabled |
| Group Talk Pal  | ths                       |
| Group ID        | 1001,1002                 |
| Private Talk Pa | aths                      |
| Console User    | ID 100                    |

**Interface:** IP address of the virtual repeater, i.e. SmartPTT Radioserver. Specify the IP address of the PC where the radioserver is installed.

**UDP Start Port** – this is the starting port number for local UDP ports that will be used by SmartPTT Radioserver for talk paths. It is recommended to use the default value of *19000*. If the created Connect Plus network should not transmit voice packets, this field can be ignored.

To delete the Connect Plus network, right-click the network you want to delete and click Delete.

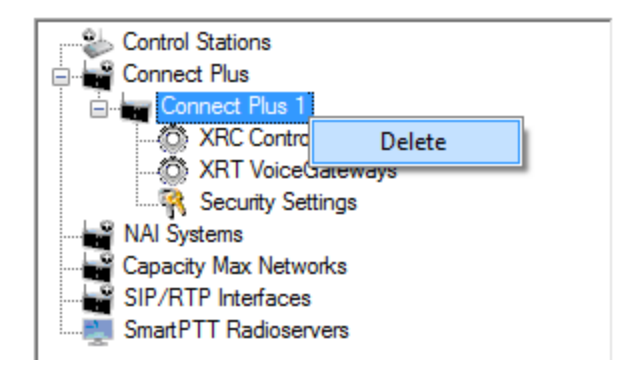

# XRC Controller

The XRC Controller is necessary for transmitting registration and de-registration, GPS data, text messages. The XRC Controller is also required for making private calls, because without it, radios will be regarded as offline, and the dispatcher won't be able to make private calls.

You can add only one XRC Controller per site. Right-click **XRC Controller** to add. At that, the following window opens:

| Control Stations                                                                                                    | XRC Controller                                     |                           |
|----------------------------------------------------------------------------------------------------|----------------------------------------------------|---------------------------|
| Connect Plus                                                                                                    | Active                                             |                           |
| XRC Controllers     XRC Controller     XRT VoiceGateways     Security Settings     NAI Systems     Capacity Max Networks | Name<br>Controller Address<br>I PN, TMS, GPS<br>PN | XRC Controller remotehost |
| SIP/RTP Interfaces                                                                                                    | Local Port                                         | 50005                     |
|                                                                                                    | TMS                                                |                           |
|                                                                                                    | Controller Port                                    | 4007                      |
|                                                                                                    | Local Port                                         | 50007                     |
|                                                                                                    | GPS                                                |                           |
|                                                                                                    | Controller Port                                    | 4001                      |
|                                                                                                    | Local Port                                         | 50001                     |
|                                                                                                    | Monitoring                                         |                           |
|                                                                                                    | Controller Port                                    | 38000 🚖                   |
|                                                                                                    | Local Port                                         | 38000 🗢                   |
|                                                                                                    | Use NAT                                            |                           |

Name: XRC Controller name. This is used only in SmartPTT Radioserver Configurator.

Controller Address: IP address of the XRC Controller. Port is not required in this field.

In order to enable data services on the controller select PN, TMS, GPS.

**Controller port:** Port of XRC Controller for the corresponding service.

Local port: Port of the virtual repeater for the corresponding service.

Note: PN Controller Port should match the port of Presence Notification service set in XRC Controller.
To be able to review the XRC Controller on the **Monitoring** panel in SmartPTT Dispatcher, select **Monitoring** and specify **Controller port** and **Local port**. If the XRC Controller is in one local network with the radioserver, leave **Use NAT** unchecked. If the XRC Controller is outside the local network of the radioserver, select **Use NAT**.

**Note:** Make sure that general <u>Monitoring</u> is active.

In order to send group text messages, add talkgroups. Click **Talkgroups** under **XRC Controller**. At that, the following window opens:

| Control Stations                    | Control Station Talkgroups |               |
|-------------------------------------|----------------------------|---------------|
| Connect Plus 1                      | Сору                       | Paste         |
|                                     | All Call                   |               |
| XRT VoiceGateways Security Settings | Add Remove                 | 👚 Up 🛛 🐺 Down |
| NAI Systems                         | Name                       | ID            |
| SIP/RTP Interfaces                  | Group 1                    | 1             |
| SmartPTT Radioservers               | Group 2                    | 2             |
|                                     |                            |               |

### XRT Gateway

The XRT Gateway allows making voice calls and monitor call events in the Connect Plus system. You can have maximum 5 XRT Gateways working in one network.

**Note:** To support private voice communication, it is necessary to have an XRC Controller. Otherwise, radio subscribers will be regarded as offline, and private calls will be impossible.

To add the gateway, right-click **XRT VoiceGateways** and click **Add**. At that, the following window opens.

| Control Stations                     | XRT Gateway                |                   |        |
|--------------------------------------|----------------------------|-------------------|--------|
| Connect Plus                         | Active                     |                   |        |
| XRC Controllers                      | Name                       | XRT Gateway       |        |
| Talkgroups                           | Gateway Address:Port       | remotehost:10001  |        |
| Talk Paths                           | Pool IDs                   | 16000001-16000100 |        |
| NAI Systems<br>Capacity Max Networks | Usemame                    | public            |        |
| SmartPTT Radioservers                | Password                   | password1         |        |
|                                      |                            |                   |        |
|                                      | TX Time-Out Timer, s       |                   | 60 🚔   |
|                                      | Group Call Hang Time, ms   |                   | 4000 🚔 |
|                                      | Private Call Hang Time, ms |                   | 6000 🚖 |
|                                      | Emergency Call Hang Time   | e, ms             | 8000   |

Name: XRT Gateway name, which is displayed only in SmartPTT Radioserver Configurator.

Gateway Address:Port: IP address and port of the XRT Gateway.

**Pool IDs:** It is recommended to use default values. The values must correspond to the range of IDs set in the XRT Gateway settings (**Pool ID**).

Username and Password: Used for authentication with the gateway and must equal the corresponding values in

the XRT Gateway settings:

| Username        | public                    |
|-----------------|---------------------------|
| Password        | •••••                     |
| Max Talk Paths  | 10                        |
| Billing Enable  | be                        |
| Network Wid     | e All Call (NWAC) Enabled |
| Group Talk Pal  | the                       |
| Cours ID        | 4004 4000                 |
| Group ID        | 1001,1002                 |
| Private Talk Pa | oths                      |
| Console User    | ID 100                    |
|                 |                           |

**TX Time-Out Timer, s:** Time period during which the radio can transmit without interruptions. After this time is over, the transmission is interrupted.

**Group Call Hang Time, ms:** Time during which the channel is reserved for a group call after the end of transmission. During the timeout, only the participants of the talkgroup can transmit. This parameter should match the same parameter set in the XRC Controller.

**Private Call Hang Time, ms:** Time during which the channel is reserved for a private call after the end of transmission. During the timeout, only the participants of the private call can transmit. This parameter should match the same parameter set in the XRC Controller.

**Emergency Call Hang Time, ms:** Time during which the channel is reserved for an emergency call after the end of transmission. During the timeout only the participants of the talkgroup can transmit. This parameter should match the same parameter set in the XRC Controller.

The next step is to add talk paths. They are necessary for voice communication. For each talkgroup or/and dispatcher add a talk path. This can be done in the **Talk Paths** window. Group IDs should match the IDs set in the **Group ID** field in the XRT Gateway settings (see above). If the **Group ID** field is empty in the XRT Gateway settings, the user should have permission for any Group Talk Path that it validly registers with the XRT 9000. Dispatcher ID should match the ID set in the **Console User ID** in the XRT Gateway settings (see above).

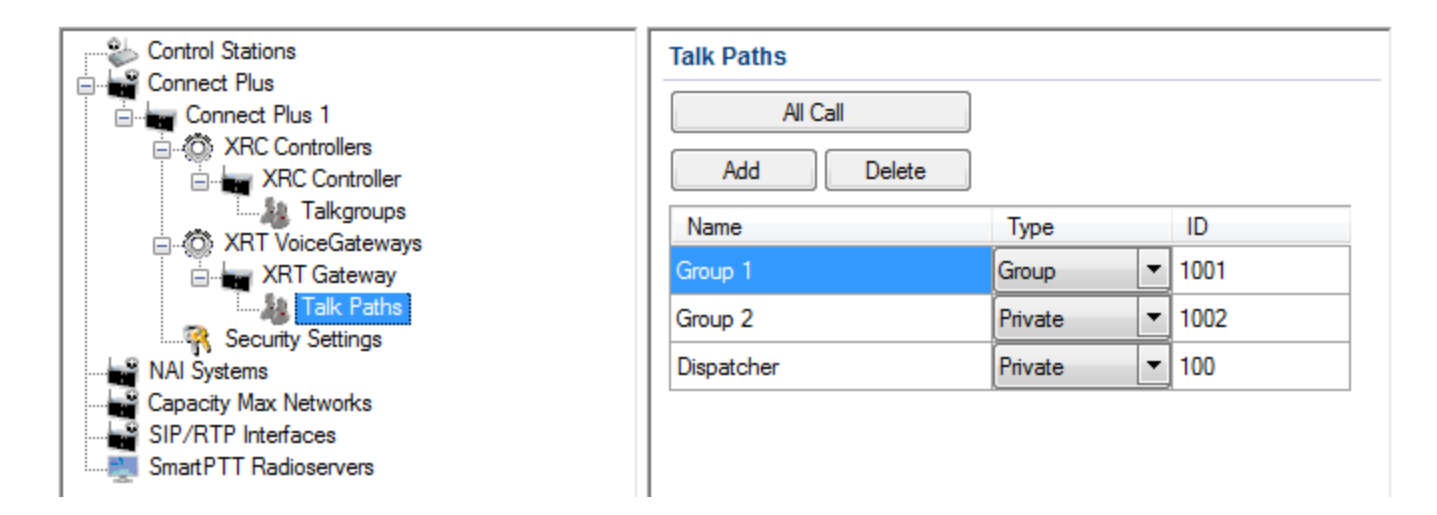

**Note:** When adding talk paths make sure that talk paths with the same identifiers are specified in the XRT Gateway settings.

# **Control Stations**

Control stations provide voice communication like the XRT Gateway. You can use control stations instead of the XRT Gateway or together with it to increase the number of talkpaths. One control station can be reserved for one group call or dispatcher call only.

Note: To use control stations, you need a special license.

To add a control station right-click on **Control Stations** in the **Networks** tab of SmartPTT Radioserver Configurator and then click **Add** > **MOTOTRBO control station**. You can also add a remote control station, for more information about a remote control station see <u>this article</u>.

| Control Stations       | Connect Plus Cor | ntrol Station     |  |
|------------------------|------------------|-------------------|--|
| Connect Plus           | Active           |                   |  |
| XRC Controllers        | Name             | Control Station 1 |  |
| 📄 🗤 Шлюз XRT           | IP address       | 192.168.10.1      |  |
| Control Stations       | Local interface  | 192.168.10.2      |  |
| Control Station 1      | Radio ID         | 1                 |  |
| R Security Settings    | Reserved for     |                   |  |
| MAI Systems            | Dispatcher       |                   |  |
| Capacity Max Networks  | Croup            | ID 0              |  |
| Smart PII Kadioservers |                  | Name Group        |  |
|                        |                  |                   |  |

**Note:** To configure the remote control station properly, please refer to the "Terminal RG-1000' Customer Programming Software User Guide".

The following fields should be filled to connect the control station to SmartPTT Radioserver:

- Name: Control station name.
- IP address: The IP address of the control station. The following address format and range are used: (001-223). (000-255).(001-253). (001-253). Users can use any address except 127.x.x.x in the range from 1.x.x.x to 223.x.x.x. We recommend to use the address 192.168.10.1 by default. In case of conflicts with other network interfaces select a different IP address.
- Local interface: Local interface used for connection to the control station. A question mark at the beginning of the field means that the control station was not defined.

**Note:** If two or more control stations are connected to the computer, one of the first three octets of the IP address must be unique for each control station.

- Radio ID: The unique identifier of the control station used for communication. This Radio ID must match
  Radio ID set in the settings of the control station. If the control station is used for dispatcher calls, and there
  are more than one operator in the system, Radio ID must match the ID set in the profile of the operator for
  whom the control station is reserved (see Profiles).
- Reserved for: Allows you to define how the control station is to be used. It can be used for private calls (Dispatcher) or for group calls (Talkpath). You can use one control station per one dispatcher or per one talkpath. To allow group calls, select Group, and enter the ID of the talkgroup and its name. To allow private calls to and from the dispatcher, select Dispatcher.

To make and receive private calls from the dispatcher, make sure that in the "MOTOTRBO™ Connect Plus Option

Board CPS" program the **Manual Dial** check box is selected.

| MOTOTRBO™ Connect Plus C                                   | Option Board CPS - Versi | on R02.06.02      |              |                |          |
|------------------------------------------------------------|--------------------------|-------------------|--------------|----------------|----------|
| File Edit View Device                                      | Help SL1K_403_438_       | ndex45.cno        |              |                |          |
| Codeplug Frequency                                         |                          |                   | Ν            | Menu           | <u>^</u> |
| ⊡ Connect Plus Option Board<br>General Settings<br>Buttons |                          |                   | Text Message |                |          |
| ···· Text Messages                                         |                          |                   | Co           | ontacts        |          |
| Voice Announcement                                         |                          | Call Alert        |              | Radio Check    |          |
|                                                            |                          | Edit              |              | Remote Monitor |          |
|                                                            |                          | Manual Dial       |              | Radio Enable   |          |
|                                                            |                          | Phone Manual Dial |              | Radio Disable  |          |

To learn how to configure audio settings, see <u>How to Configure Control Station Audio Settings</u>.

## Security Settings in Connect Plus

Connect Plus supports two types of privacy mechanisms – Enhanced and Advanced Encryption Standard (AES). The Enhanced Privacy utilizes Motorola proprietary algorithms and therefore is not interoperable with other vendor's privacy offerings. The Enhanced Privacy provides high level of protection by means of 40-bit key length and supports multiple keys in a radio.

The Advanced Encryption Standard (AES) is a specification for the encryption of electronic data established by the U.S. National Institute of Standards and Technology (NIST). The AES feature supports 256-bit key length, unlike Enhanced Privacy. Similar to Enhanced Privacy, the AES also supports multiple keys. For AES encryption a special license is required.

The Security Settings window allows you to specify the encryption keys for incoming and outgoing traffic on the

digital channel.

| Control Stations                                          | Security Settings                                                     |
|-----------------------------------------------------------|-----------------------------------------------------------------------|
| Connect Plus 1                                            | Copy                                                                  |
| XRT VoiceGateways      Security Settings      NAI Systems | Enhanced Privacy Add Remove                                           |
| Capacity Max Networks<br>SIP/RTP Interfaces               | Key ID Key Value                                                      |
| Smart P11 Hadioservers                                    | AES<br>Add Remove<br>Key ID Key Value<br>TX Privacy<br>Type No Key ID |

**Copy:** Copy encryption settings of the channel to the clipboard.

Paste: Paste encryption settings of the channel from the clipboard.

#### **Enhanced Privacy**

To configure **Enhanced Privacy**, perform the following actions:

1. In the Security Settings window of SmartPTT Radioserver Configurator add an enhanced privacy key for

incoming traffic. Enter its ID and value in the corresponding fields.

| Click to add the<br>enhanced privacy<br>key | Enhanc<br>Ado | ed Privacy<br>Remove | Click to remove the<br>selected enhanced<br>privacy key |  |
|---------------------------------------------|---------------|----------------------|---------------------------------------------------------|--|
|                                             | Key ID        | Key Value            |                                                         |  |
|                                             | 1             | 0123456789           |                                                         |  |
|                                             |               |                      |                                                         |  |
|                                             |               |                      |                                                         |  |
|                                             |               |                      |                                                         |  |

**Note: Key ID** and **Key Value** must match the values set in the radio settings in MOTOTRBO CPS and MOTOTRBO Network Interface Service Configuration Utility. If the values in the **Key ID** fields are the same, but the values in the **Key Value** fields do not match, the receiving side hears only a distorted voice. If the key identifier of the transmitting side does not coincide with one of the key identifiers in the list of the receiving side, then transfer to the receiving party will not be heard.

2. In the **Security** window of the radio settings in MOTOTRBO CPS in the **Privacy Type** field select *Enhanced* and add the enhanced privacy key. Enter its ID and value in the corresponding fields (see the <u>Note</u> above).

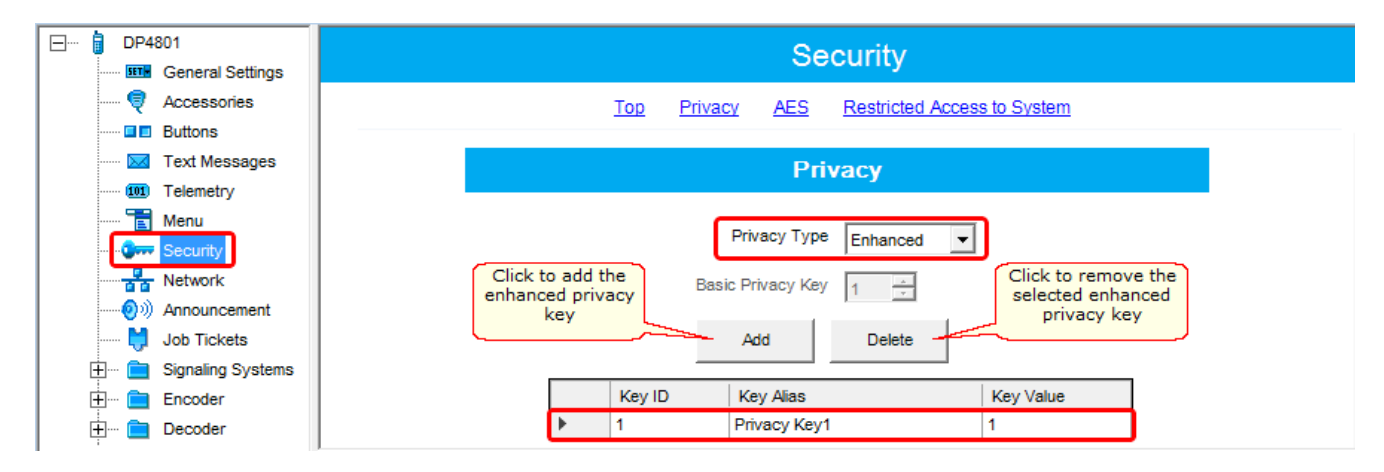

3. In the **Security** window of the repeater settings in MOTOTRBO CPS in the **Privacy Type** field select

Enhanced.

| DR 3000            | Security                  |
|--------------------|---------------------------|
| Accessories        | <u>Top</u> <u>Privacy</u> |
| Link Establishment | Privacy                   |
| Sites<br>Sites     | Privacy Type Enhanced     |
| 🗄 🚞 Channels       |                           |

4. In the **Security** window of MOTOTRBO Network Interface Service Configuration Utility in the **Enhanced** field add the enhanced privacy key. Enter its ID and value in the corresponding fields (see the <u>Note</u> above)

| 🖃 🛑 Untitled                                            |                            |                                  |        |                              |                                     |
|---------------------------------------------------------|----------------------------|----------------------------------|--------|------------------------------|-------------------------------------|
| General<br>Correctional<br>Conventional<br>Conventional | Click to<br>enhanced<br>ke | add the<br>I privacy<br>y<br>Add | Delete | Click to<br>selecter<br>priv | remove the<br>d enhanced<br>acy key |
| 🕀 🏑 💩 Linked Capacity Plus                              |                            | Alias                            | Key ID | Key Value                    |                                     |
| 🗄 <del>च</del> Advanced                                 | .0                         | Enhanced Key1                    | 1      | 0123456789                   |                                     |
|                                                         |                            |                                  |        |                              | •                                   |

5. In the radio settings in MOTOTRBO CPS to enable the encryption mode on the required channel select the

Privacy checkbox and in the Privacy Alias field select the enhanced privacy key for this channel.

| DP4801                  | 174 - Slot1                         |
|-------------------------|-------------------------------------|
| Accessories             | Top BX TX                           |
| Buttons                 |                                     |
| 🖂 Text Messages         | Voice Announcement File None 👻      |
| ····· 101 Telemetry     |                                     |
| 🔁 Menu                  | Dual Capacity Direct Mode           |
| Security                | Timing Leader Preference Eligible - |
| Network                 |                                     |
| Announcement            | Scan/Roam List None                 |
| Job Tickets             | Auto Scan                           |
| H. Signaling Systems    | Color Code                          |
|                         |                                     |
|                         | Repeater/Time Slot                  |
| EX Group Lists          | Phone System                        |
|                         |                                     |
| Zone1                   | ARS On System/Site Change 💌         |
|                         | Enhanced GPS                        |
| <b>n. o</b> 173 - Slot1 | Select to enable                    |
| <b>n.</b> @ 173 - Slot2 | Window Size 8 v the privacy         |
|                         | Privacy V privacy key               |
| <b>174 - Slot2</b>      |                                     |
| 145 - 510[1             |                                     |

#### **AES** Privacy

To configure the **AES** privacy, perform the following actions:

1. In the Security Settings window of SmartPTT Radioserver Configurator add an AES privacy key for incoming

traffic. Enter its ID and value in the corresponding fields.

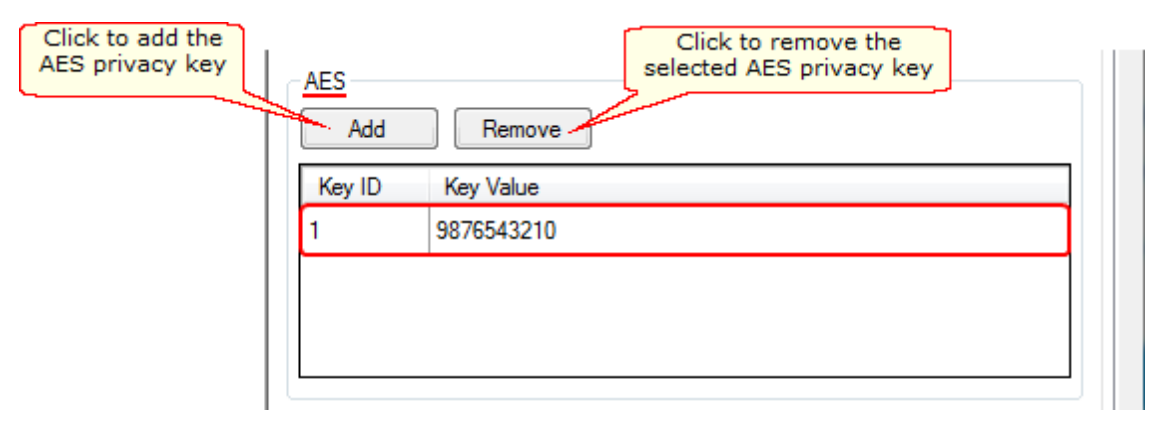

**Note: Key ID** and **Key Value** must match the values set in the radio settings in MOTOTRBO CPS and in MOTOTRBO Network Interface Service Configuration Utility. If the values in the **Key ID** fields are the same, but the values in the **Key Value** fields do not match, the receiving side hears only a distorted voice. If the key identifier of the transmitting side does not coincide with one of the key identifiers in the list of the receiving side, then transfer to the receiving party will not be heard.

2. In the **Security** window of the radio settings in MOTOTRBO CPS in the **Privacy Type** field select *Enhanced* and add the AES privacy key. Enter its ID and value in the corresponding fields (see the <u>Note</u> above).

| 🖃 🖷 📋 DP4801           | Security                                     |
|------------------------|----------------------------------------------|
| General Settings       | Gecanty                                      |
|                        | Top Privacy AES Restricted Access to System  |
| Buttons                |                                              |
| Text Messages          | Privacy                                      |
| ······ 101 Telemetry   | · · ···ddy                                   |
| 🛅 Menu                 |                                              |
|                        | Privacy Type Enhanced                        |
| Network                | Basic Privacy Key 1                          |
| Announcement           |                                              |
| 🔰 Job Tickets          | Add Delete                                   |
| 🕀 💼 Signaling Systems  |                                              |
| Encoder                | Key ID Key Alias Key Value                   |
| 庄 🚞 Decoder            | Privacy Key1 1                               |
| 🛨 ···· 🚞 Contacts      |                                              |
| 🕀 💼 RX Group Lists     | Click to add the AES AES Click to remove the |
| 🕂 ···· 💼 Channels      | privacy key selected AES privacy key         |
| 🛨 🗠 💼 Scan             | Add Delete                                   |
| 🛨 ···· 💼 Roam          |                                              |
| 🕂 ···· 🚞 Capacity Plus | Key ID Key Alias Key Value                   |
|                        | ▶ 1 Symmetric Key1 9876543210                |
|                        |                                              |

3. In the **Security** window of the repeater settings in MOTOTRBO CPS in the **Privacy Type** field select

Enhanced.

|                                                               | Security                  |
|---------------------------------------------------------------|---------------------------|
| Accessories                                                   | <u>Top</u> <u>Privacy</u> |
| Network                                                       | Privacy                   |
| Sites                                                         | Privacy Type Enhanced     |
| ······ <b>〈</b> 翁 Talkgroups<br>⊕···· <mark>`</mark> Channels |                           |

4. In the Security window of MOTOTRBO Network Interface Service Configuration Utility in the Symmetric Keys field add the AES symmetric privacy key. Enter its ID and value in the corresponding fields (see the Note

above)

| ⊡ 🛑 Untitled                                                                                                    | Symmetric Keys                                    |
|----------------------------------------------------------------------------------------------------|---------------------------------------------------|
| <ul> <li>Image: General</li> <li>Image: General</li> <li>Image: Genera</li> <li>Image: Genera</li> <li>Image: Genera</li></ul> | Click to add the AES<br>privacy key<br>Add Delete |
| Einked Capacity Plus                                                                                                    | Alias Key ID Key Value                            |
| 😟 💼 Advanced                                                                                                    | . Ø Symmetric Key1 1 9876543210                   |

5. In the radio settings in MOTOTRBO CPS to enable the AES encryption mode on the required channel unselect

the **Privacy** checkbox and in the **AES** Alias field select the AES privacy key.

| E Contacts               | 174 - Slot1                           |
|--------------------------|---------------------------------------|
| H RX Group Lists         |                                       |
| 🛱 🤄 Channels             | Top <u>RX</u> TX                      |
| 🚊 🔁 Zone1                |                                       |
|                          | Voice Announcement File None 🗸        |
|                          |                                       |
|                          | Dual Capacity Direct Mode             |
| <b>.n. @</b> 174 - Slot1 | Timing Leader Preference Eligible 💌   |
|                          |                                       |
|                          | Scan/Roam List None                   |
|                          | Auto Scan                             |
|                          |                                       |
| <b>л.</b> @ Цифра147     | Color Code 1 🛨                        |
|                          | Penester/Time Sht                     |
|                          |                                       |
| CapGroup2                | Phone System 174                      |
| 🕂 😯 All Call 🔤           |                                       |
| Analog (COM)             | ARS On System/Site Change             |
|                          | Enhanced GPS                          |
|                          |                                       |
| 🕀 🗠 🎲 Channel Pool       | Window Size 8                         |
| 🕂 ···· 💼 Zone2           | Privacy.                              |
| 庄 🚞 LCP2                 | Select the AES                        |
| 🕂 🧰 Digital              | Privacy Alias Privacy Key1 rivacy key |
| E CSBK                   | AES Alize a construction of the       |
| 🕂 🗠 💼 RA 1-3             | Symmetric Key1                        |

| TX Priv | асу                                                 |        |                                       |
|---------|-----------------------------------------------------|--------|---------------------------------------|
| Туре    | No 🔻                                                | Key ID | · · · · · · · · · · · · · · · · · · · |
|         | No                                                  | 1      |                                       |
|         | Enhanced<br>AES (Legacy Key)<br>AES (Symmetric Key) |        |                                       |

**Type:** Allows you to select encryption mode for outgoing traffic on the side of SmartPTT Dispatcher.

If No is set, radioserver does not support outbound traffic encryption.

If *Enhanced* is set, specify the **Key ID** value from the **Enhanced Privacy** table, which will be used to encrypt outbound traffic.

Select AES (Legacy Key) or AES (Symmetric Key), with the required Key ID, if you want to use AES (Legacy Key)

or AES (Symmetric Key) for outgoing traffic. If TX Privacy is not set, and you have AES encryption for incoming traffic, AES (Symmetric Key) will be used for incoming traffic by default.

AES (Legacy Key) – AES encryption (Motorola Solutions implementation, MOTOTRBO firmware earlier than R2.4).

AES (Symmetric Key) – AES encryption (DMR-compliant implementation, MOTOTRBO firmware R2.4 and later).

# NAI Systems

SmartPTT supports MOTOTRBO Network Application Interface (NAI) protocol for networks such as IP Site Connect, Extended Range Direct Mode, Capacity Plus, and Linked Capacity Plus. NAI network configuration uses this protocol for voice, data and monitoring data transmission.

Currently, you can configure four network types with the NAI protocol:

1. NAI - IP Site Connect

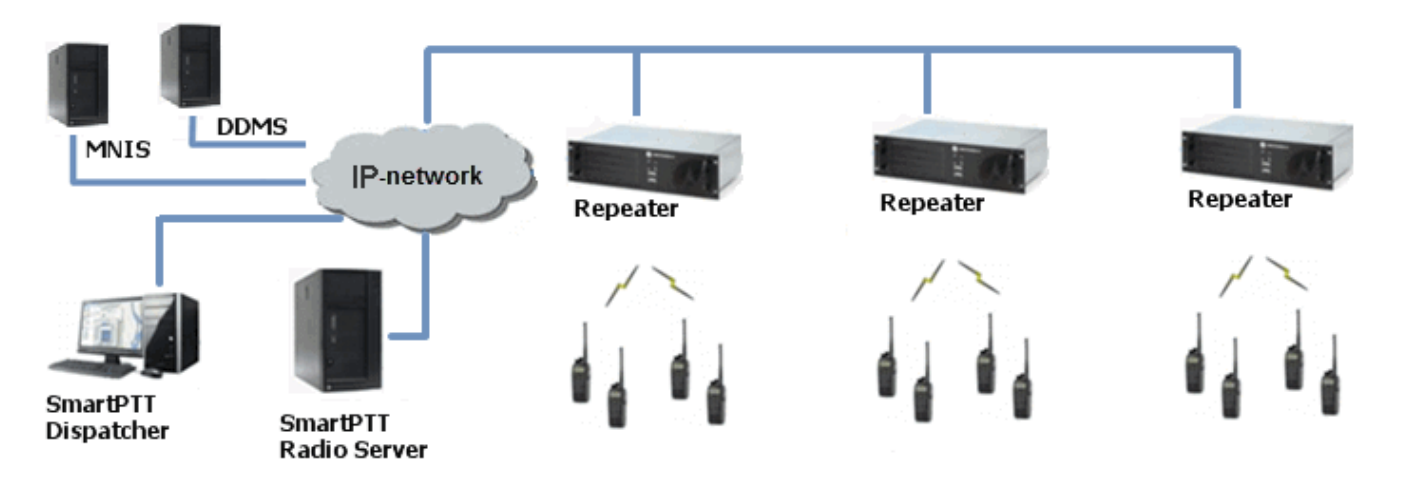

2. NAI - Extended Range Direct Mode

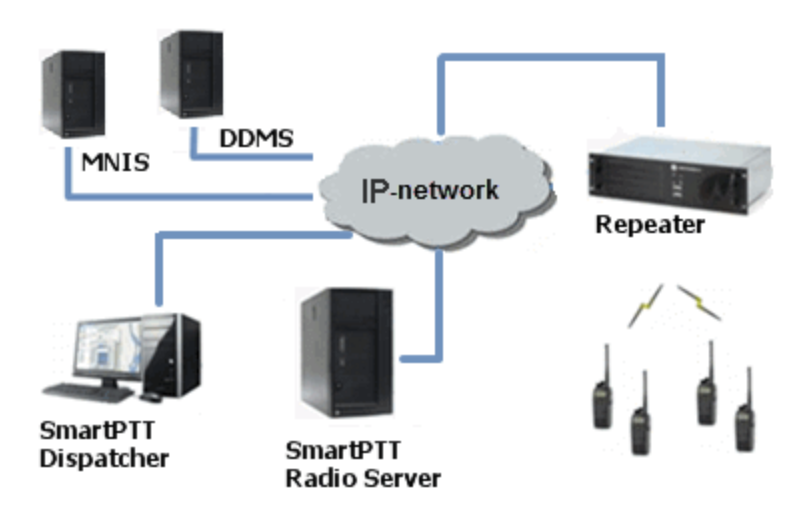

3. NAI - Capacity Plus

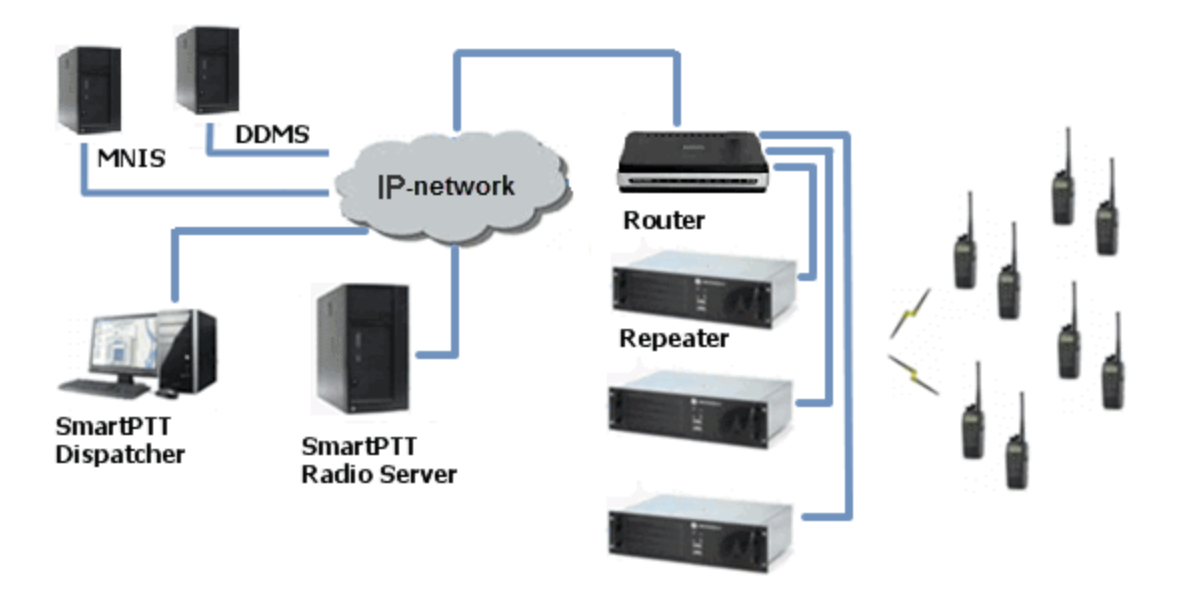

4. NAI - Linked Capacity Plus

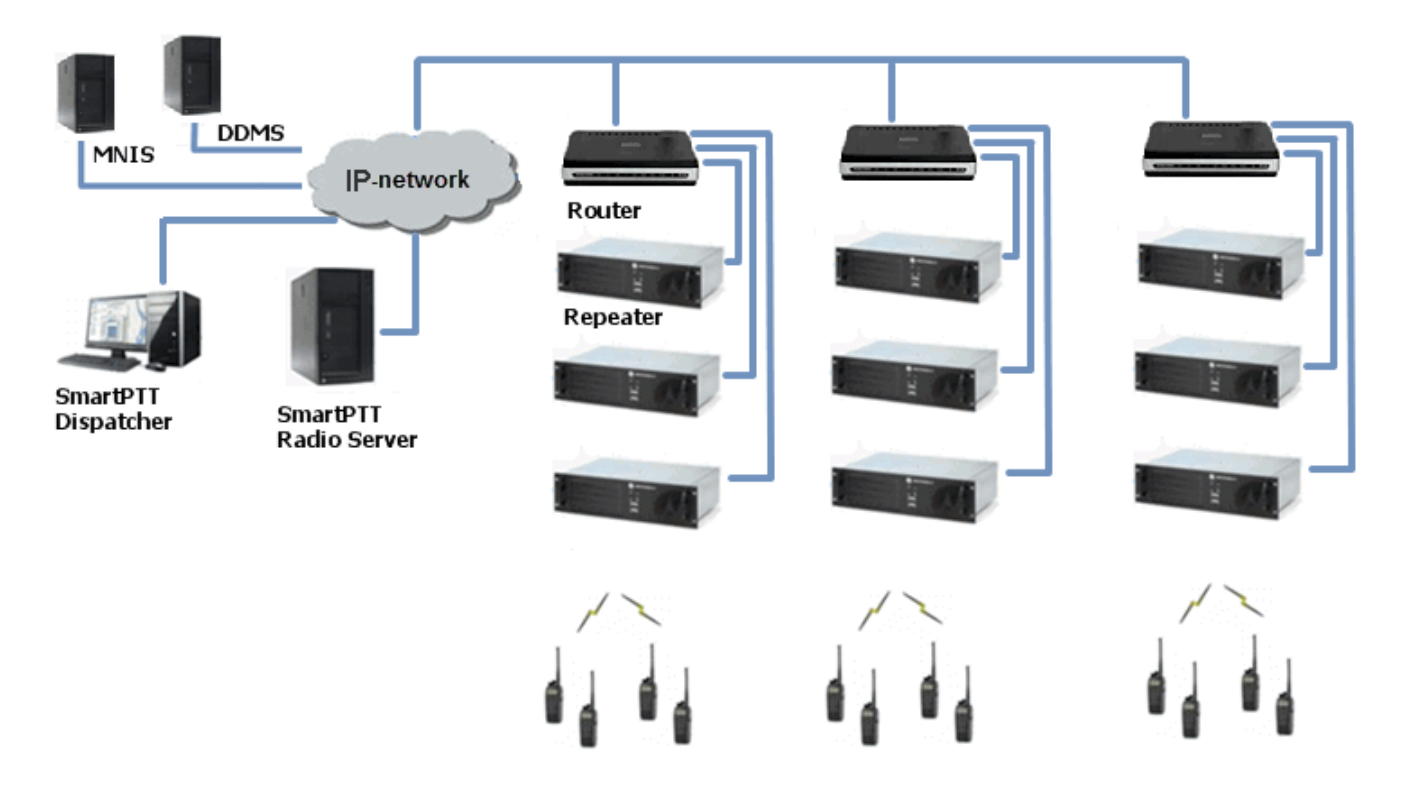

Note: You can install SmartPTT Radioserver, DDMS and MNIS on the same PC.

The MOTOTRBO Network Interface Service (MNIS) lets you transmit data (text messages, GPS, telemetry, etc.) without control stations. MNIS connects with the repeater system over IP and uses them to transmit and receive data packets.

**Note:** MNIS allows data transmission only. It does not support transmission of voice calls and CSBK commands (Radio Check, Call Alert commands and so on).

The Device Discovery and Mobility Service (DDMS) is a service that monitors the presence of ARS capable radio units and reports their parameters (IP address, Radio ID, etc.) to interested applications, such as SmartPTT Radioserver and MNIS.

## How to Configure NAI System

To add a NAI system, click NAI Systems > Add, and select the network type (NAI - IP Site Connect,

NAI - Extended Range Direct Mode, NAI - Capacity Plus or NAI - Linked Capacity Plus):

| 🧐 SmartPTT Server Configuration - C:\Program Files (x86)\SmartPTT\Server\RadioService.exe.config |                                                |  |  |
|--------------------------------------------------------------------------------------------------|------------------------------------------------|--|--|
| Settings Networks Client List Rules                                                              | Activity Log Export/Import Settings Statistics |  |  |
| Control Stations                                                                                 | NAI Systems                                    |  |  |
| NAI Systems                                                                                      |                                                |  |  |
| Capacity Max Add ►                                                                               | NAI - IP Site Connect                          |  |  |
| SmartPTT Radioservers                                                                            | NAI - Extended Range Direct Mode               |  |  |
|                                                                                                  | NAI - Capacity Plus                            |  |  |
|                                                                                                  | NAI - Linked Capacity Plus                     |  |  |
|                                                                                                  |                                                |  |  |

At that, a new window with network parameters will open. The network parameters differ depending on the selected network type.

|             | Control Stations                            | NAI - Linked Capacity                           | y Plus Network       |         |
|-------------|---------------------------------------------|-------------------------------------------------|----------------------|---------|
| NAI Systems | 📝 Active                                    |                                                 |                      |         |
|             | Name                                        | NAI- Linked Capacity Plus 1                     |                      |         |
|             | ⊡                                           | Network ID                                      | 1                    |         |
|             |                                             | Peer ID                                         | 1                    |         |
|             | DDMS Settings                               | Interface                                       | 192.168.37.85 - Port | 50000 🔶 |
|             | Capacity Max Networks<br>SIP/RTP Interfaces | Master repeater<br>address (IP<br>Address:Port) | remotehost:50000     | Test    |
|             |                                             | Authentication key                              |                      |         |
|             |                                             | Voice transmission                              | Repeaters            | •       |
|             |                                             | Group call hang time, ms                        | ł                    | 3000 🌲  |
|             |                                             | Private call hang time, m                       | s                    | 4000 🌲  |
|             |                                             | Max number of telephone                         | e calls              | 100 🚖   |
|             |                                             | Data transmission                               |                      |         |
|             |                                             | Monitoring                                      |                      |         |
|             |                                             |                                                 |                      |         |

Name: Name of the created system.

**Network ID:** Unique ID of the network. The network ID must not match any ID of the other SmartPTT Radioserver networks.

**Peer ID:** Unique ID of the radioserver in the network. This ID must not match any of the other repeater IDs in this network.

Interface: Local interface of the radioserver. The radioserver plays the role of a software peer.

Port: Port number of the radioserver. It should differ from the corresponding ports in other networks.

Master repeater address (IP Address:Port): IP address and port number of the network Master repeater. Click **Test** to check connection between the radioserver and the Master repeater.

Authentication key: Repeater authorization key (should be equal to the Authentication key in the repeater settings in MOTOTRBO CPS).

**Voice transmission** can be carried out in two ways: via repeaters and via control stations. To transmit voice via control stations, configure control station parameters and profiles for making private calls. To transmit voice via repeaters, configure virtual control station channels and talkgroups of the channel. The number of channels depends on the network type. To transmit CSBK commands use control stations for voice transfer.

To transmit data and monitoring data select the corresponding check boxes.

**Group call hang time:** Time during which the repeater reserves the channel for a group call after the end of transmission. During the timeout, only the participants of the talkgroup can transmit.

**Private call hang time:** Time during which the repeater reserves the channel for a private call after the end of transmission. During the timeout, only the participants of the private call can transmit.

Max number of telephone calls: Sets the limit on the number of simultaneous telephone calls per system.

Note: Max number of telephone calls is not applicable to the NAI - Extended Range Direct Mode systems.

When selecting *NAI - Linked Capacity Plus* network with voice via repeaters, the new section (**Sites**) appears in the settings tree:

| Priority Configuratio | Max number of                                                                                                    |                                                                                                    |                                                                                                    |
|-----------------------|----------------------------------------------------------------------------------------------------|----------------------------------------------------------------------------------------------------|----------------------------------------------------------------------------------------------------|
| Site                  | Max number of                                                                                                    |                                                                                                    |                                                                                                    |
|                       | telephone calls                                                                                                    | Priority                                                                                                    |                                                                                                    |
| Site 1                | 16                                                                                                    | 1                                                                                                    | ₽                                                                                                    |
| Site 2                | 16                                                                                                    | 2                                                                                                    |                                                                                                    |
| Site 3                | 16                                                                                                    | 3                                                                                                    |                                                                                                    |
| Site 4                | 16                                                                                                    | 4                                                                                                    |                                                                                                    |
| Site 5                | 16                                                                                                    | 5                                                                                                    |                                                                                                    |
| Site 6                | 16                                                                                                    | 6                                                                                                    |                                                                                                    |
| Site 7                | 16                                                                                                    | 7                                                                                                    |                                                                                                    |
| Site 8                | 16                                                                                                    | 8                                                                                                    |                                                                                                    |
| Site 9                | 16                                                                                                    | 9                                                                                                    |                                                                                                    |
| Site 10               | 16                                                                                                    | 10                                                                                                    |                                                                                                    |
| Site 11               | 16                                                                                                    | 11                                                                                                    |                                                                                                    |
| Site 12               | 16                                                                                                    | 12                                                                                                    |                                                                                                    |
| Site 13               | 16                                                                                                    | 13                                                                                                    |                                                                                                    |
| Site 14               | 16                                                                                                    | 14                                                                                                    |                                                                                                    |
| Site 15               | 16                                                                                                    | 15                                                                                                    |                                                                                                    |
| Site 16               | 16                                                                                                    | 16                                                                                                    |                                                                                                    |
| Site 17               | 16                                                                                                    | 17                                                                                                    |                                                                                                    |
| Site 18               | 16                                                                                                    | 18                                                                                                    |                                                                                                    |
| Site 19               | 16                                                                                                    | 19                                                                                                    |                                                                                                    |
| Site 20               | 16                                                                                                    | 20                                                                                                    |                                                                                                    |
|                       | Site 2         Site 3         Site 4         Site 5         Site 6         Site 7         Site 8         Site 9         Site 10         Site 11         Site 12         Site 13         Site 14         Site 15         Site 16         Site 17         Site 19         Site 19         Site 20 | Site 2       16         Site 3       16         Site 4       16         Site 5       16         Site 6       16         Site 7       16         Site 8       16         Site 9       16         Site 10       16         Site 11       16         Site 12       16         Site 13       16         Site 14       16         Site 15       16         Site 16       16         Site 17       16         Site 18       16         Site 19       16         Site 20       16 | Site 2       16       2         Site 3       16       3         Site 4       16       4         Site 5       16       5         Site 6       16       6         Site 7       16       7         Site 8       16       8         Site 9       16       9         Site 10       16       10         Site 11       16       11         Site 12       16       12         Site 13       16       13         Site 14       16       14         Site 15       16       15         Site 16       16       16         Site 17       16       17         Site 18       16       18         Site 19       16       19         Site 20       16       20 |

Max number of telephone calls: Sets the limit on the number of simultaneous telephone calls per site.

**Priority:** Priorities should be set on the basis of the radioserver proximity to the site. The closer the radioserver to the site, the higher priority it should have. Thus, you will be able to reduce delay in data transmission.

The following example shows sites' location in respect to the radioserver, and talkgroups' distribution on the sites.

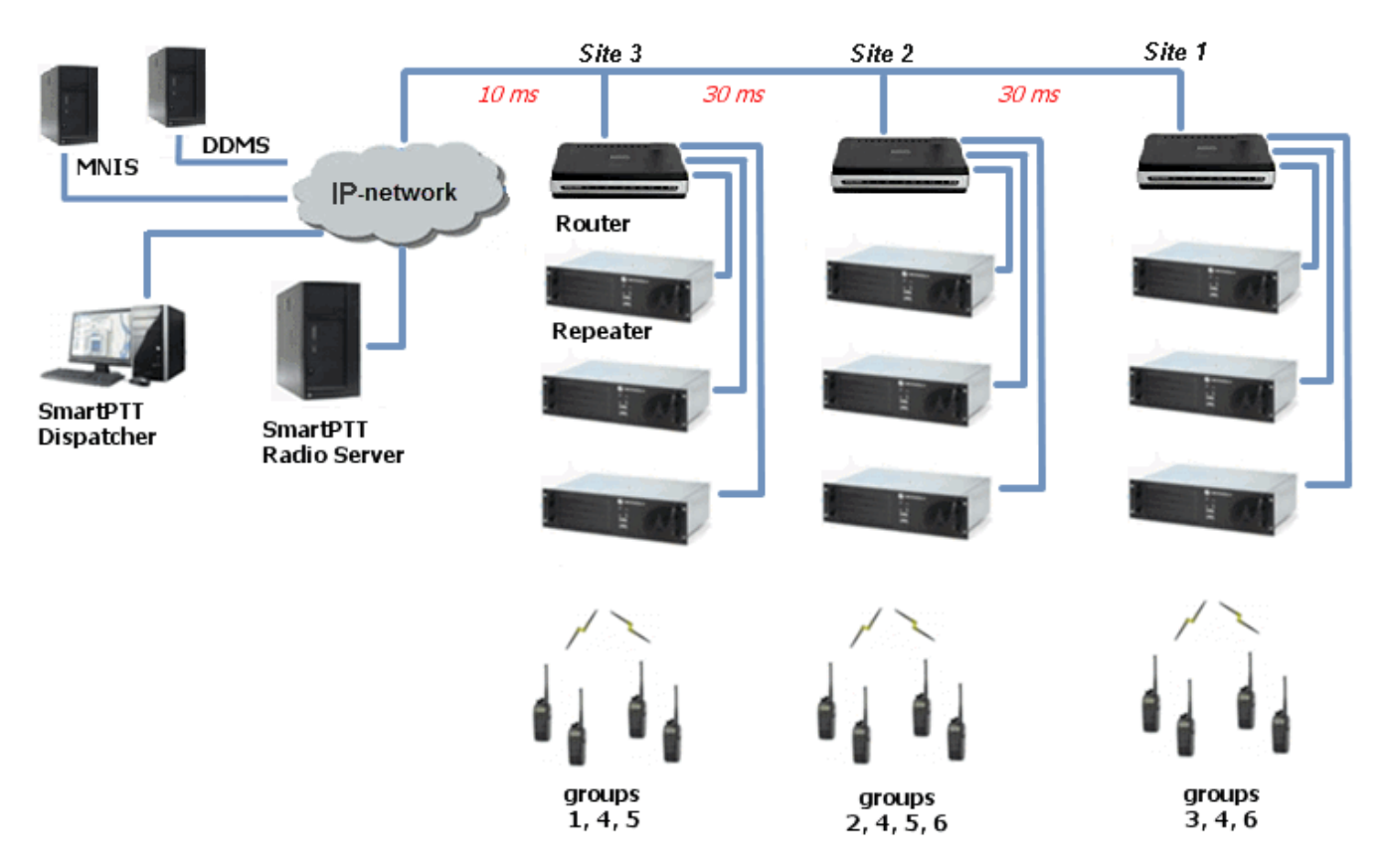

Here, talkgroups 3, 4, 6 are assigned to Site 1; talkgroups 2, 4, 5, 6 – to Site 2; talkgroups 1, 4, and 5 – to Site 3. The **Talkgroups** tab in repeater MOTOTRBO CPS settings allows you to configure group calls as wide area calls on specific sites.

| DR 3000     General Settings                                                                               |                                            |                                                                                                    | Talkgro            | oups           |        |        |
|----------------------------------------------------------------------------------------------------|--------------------------------------------|----------------------------------------------------------------------------------------------------|--------------------|----------------|--------|--------|
| Accessories<br>Central Security<br>Central Security<br>Central Security<br>Network<br>Channels<br>Channels |                                            |                                                                                                    | All Wide Area Talk | cgroups Delete |        |        |
|                                                                                                    | Call ID<br>1<br>2<br>3<br>4<br>5<br>6<br>★ | Site 1           Image: Constraint of the second second se | Site 2             | Site 3         | Site 4 | Site 5 |

By default, the repeater sends data to Site 1. Then, data goes from Site 1 to other sites. So, if you call to talkgroup 4, the total time delay will be 130 ms.

Setting up the site priorities so that sites with less time delay are associated with a higher priority allows sending data to the nearest site, from which it is distributed to other sites. Ultimately, the total time delay in case of talkgroup 4 reduces up to 70 ms.

|   | Site   | Priority |   |
|---|--------|----------|---|
| • | Site 1 | 3        |   |
|   | Site 2 | 2        | = |
|   | Site 3 | 1        | - |
|   | Site 4 | 4        |   |
|   | Site 5 | 5        |   |

If connection with the site of the highest priority fails, the radioserver tries to work through the site of lower priority. To assign site priority, drag the site name to the desired location or use arrows on the right to the table.

**Note:** Talkgroup distribution data is provided by the **Talkgroups** table on each site (repeater settings in MOTOTRBO CPS).

When selecting *NAI - IP Site Connect* with voice via repeaters, the **Local Slots** table appears. Local slots allow multiple communications at one time. To add a local slot, click the **Add** button above the table.

| Control Stations                                | NAI - IP Site Connect                           | Network                 |              |
|-------------------------------------------------|-------------------------------------------------|-------------------------|--------------|
| Connect Plus                                    | Active                                          |                         |              |
| NAI - IP Site Connect 1                         | Name                                            | NAI - IP Site Connect 1 |              |
| Talkgroups                                      | Network ID                                      | 1                       |              |
|                                                 | Peer ID                                         | 1                       |              |
| I alkgroups                                     | Interface                                       | 192.168.37.85 🔻         | Port 50000 🚔 |
| Local slot 1<br>Talkgroups<br>Security Settings | Master repeater<br>address (IP<br>Address:Port) | remotehost:50000        | Test         |
| Slot local 1                                    | Authentication key                              |                         |              |
| □ ····································          | Voice transmission                              | Repeaters               | •            |
| Security Settings                               | Group call hang time, ms                        |                         | 3000 🚔       |
| DDMS Settings                                   | Private call hang time, m                       | s                       | 4000 🚔       |
| Capacity Max Networks                           | Max number of telephone                         | e calls                 | 100 🚔        |
| SmartPTT Radioservers                           | Data transmission                               |                         |              |
|                                                 | Monitoring                                      |                         |              |
|                                                 | Local Slots                                     |                         |              |
|                                                 | Add                                             | Delete                  |              |
|                                                 | Name                                            | Peer ID                 | Slot         |
|                                                 | Local slot 1                                    | 1                       | Slot 1       |
|                                                 | Slot local 1                                    | 1                       | Slot 2       |
|                                                 | Local slot 2                                    | 2                       |              |

Name: Name of a local slot, which will be displayed in SmartPTT Radioserver Configurator and SmartPTT

Dispatcher.

**Peer ID:** The identifier of a repeater.

**Slot:** Selection between slots (Slot 1 or Slot 2).

To configure NAI - Extended Range Direct Mode, ensure that the following settings are specified:

1. The repeater has the corresponding license in MOTOTRBO CPS.

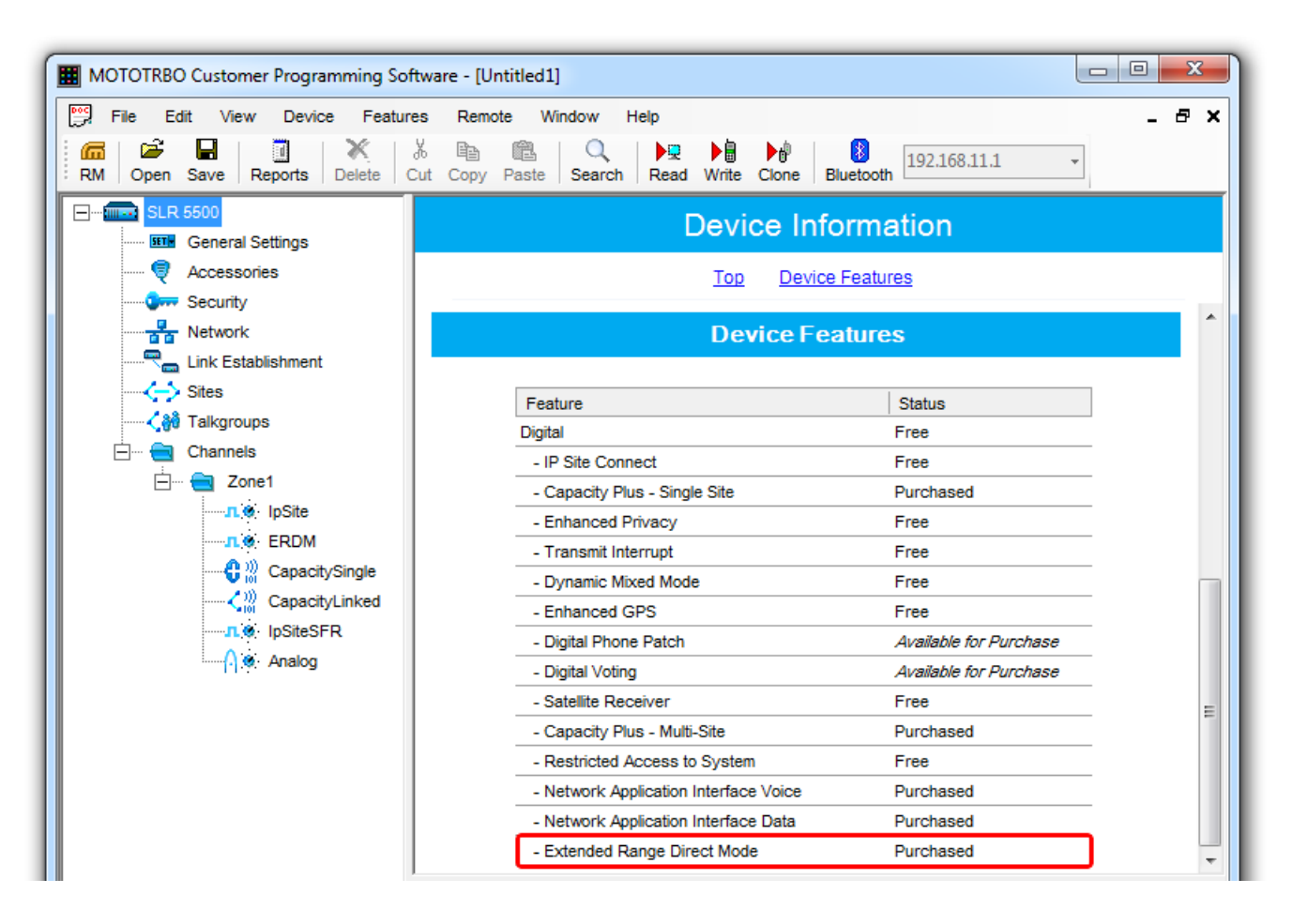

2. Extended Range Direct Mode has the *Enabled* value in MOTOTRBO CPS.

| MOTOTRBO Customer Programming Sc                                                                                                    | oftware - [Untitled1]                                                                                                    |          |
|----------------------------------------------------------------------------------------------------|----------------------------------------------------------------------------------------------------|----------|
| File Edit View Device Featu                                                                                                    | ires Remote Window Help                                                                                                    | _ 8 ×    |
| Image: Constraint of the second second se | X     Image: Big test search     Image: Constraint search     Image: Big test search     Image: Big test search | •        |
| SLR 5500                                                                                                    | IpSiteSFR                                                                                                    |          |
| Accessories                                                                                                    | Top Enhanced GPS RX TX                                                                                                    |          |
| Network                                                                                                    | Color Code 1                                                                                                    | <u>^</u> |
| Link Establishment                                                                                                    | Extended Range Direct Mode Enabled                                                                                                    |          |
|                                                                                                    | Inbound Color Code 1                                                                                                    | =        |
|                                                                                                    | Outbound Color Code 1                                                                                                    | -        |
|                                                                                                    | Network Application Interface Phone                                                                                                    |          |
|                                                                                                    | System Controller Mode                                                                                                    |          |
| CapacityLinked                                                                                                    | IP Site Connect                                                                                                    |          |
| Analog                                                                                                    | Messaging Delay (ms) 60                                                                                                    |          |

3. The SFR Mode check box is selected in the MOTOTRBO Network Interface Service Configuration Utility.

| MOTOTRBO Network Interface Service Configuration Utility *                                                                     |                                                                |     |  |  |  |
|----------------------------------------------------------------------------------------------------|----------------------------------------------------------------|-----|--|--|--|
| Configuration View Edit S                                                                                                    | ervice Help                                                    |     |  |  |  |
| 1 1 1                                                                                                    |                                                                |     |  |  |  |
|                                                                                                    | Domain 1                                                       |     |  |  |  |
| General                                                                                                    | Master IP Address 0.0.0.0                                      |     |  |  |  |
| Conventional                                                                                                    | Master UDP Port 50000                                          |     |  |  |  |
| Domain 1     One Capacity Plus     Capacity Plus     Construction Plus     Construction     Construction                       | MNIS LE port   Automatically Assigned  Manually Assigned  None | A V |  |  |  |
| <ul> <li>Advanced</li> <li>Atvanced</li> <li>Atvanced</li> <li>Atvanced</li> <li>Advanced</li> <li>Forwarding Rules</li> </ul> | Authentication Key                                             |     |  |  |  |
| Application Override                                                                                                    | SFR Mode 🔽                                                     |     |  |  |  |

### How to Configure NAI Slots

After you have selected the network type, configure the slots. In order to do that, click the required slot in the **Networks** tab of SmartPTT Radioserver Configurator. At that, the following window appears.

| Control Stations            | NAI Control Station                                                                                                    |
|-----------------------------|----------------------------------------------------------------------------------------------------|
| Connect Plus                | Active                                                                                                    |
| NAI- Linked Capacity Plus 1 | Name       Slot 1         Radio ID       65535         CAI Network       12         CAI Network for Groups       225         CAI Network for Groups       225         Allow Telephone Interconnect         TX Time-Out Timer, s       60         Options       Image: Confirmed         Allow transmit interrupt       GPS Transmission Mode         Data       Image: Confirmed Events         Private calls       Private calls |

**Note:** For the NAI - Extended Range Direct Mode, NAI - Capacity Plus orNAI - Linked Capacity Plus networks, there is only one slot to configure.

Name: Slot name.

**Slot ID:** Local slot identifier. This identifier is used in telephone calls (e.g., when there are many local slots to differentiate between them).

Radio ID: Unique identifier of a virtual control station corresponding to the network slot.

CAI Network: CAI-network identifier. Use the default value of 12 (must match MOTOTRBO CPS settings).

**CAI Network for Groups:** CAI-network for groups identifier. Use the default value of *225* (must match MOTOTRBO CPS settings).

Allow Telephone Interconnect: Enables telephone calls on the slot.

Note: Allow Telephone Interconnect is not applicable to the NAI - Extended Range Direct Mode systems.

Emergency alarm confirmed: Determines if the emergency alarm is allowed to be acknowledged.

Confirmation of private calls sets private calls on the current digital channel as confirmed.

Allow transmit interrupt: Enables or disables the ability to interrupt a radio subscriber.

Private Calls: Enables or disables the private calls confirmation.

**GPS Transmission Mode:** Allows you to select the way how to transmit location updates: as a data packet in multiple bursts or as a single CSBK (Control Signaling Block).

Each solution has its own advantages and disadvantages:

| GPS<br>Transmission<br>Mode | Advantages                                                                                                    | Disadvantages                                                                               |
|-----------------------------|----------------------------------------------------------------------------------------------------|---------------------------------------------------------------------------------------------|
| Data                        | <ul> <li>No need to configure additional settings for<br/>receiving GPS data</li> </ul>                                      | <ul> <li>Increased traffic load on a channel</li> </ul>                                     |
| CSBK                        | <ul> <li>Low traffic load on a channel</li> <li>Increased GPS transmission frequency<br/>rate—once in 15 seconds</li> </ul>  | <ul> <li>Not all radios support CSBK commands</li> <li>Additional MNIS settings*</li> </ul> |
| Enhanced CSBK               | <ul> <li>Low traffic load on a channel</li> <li>Increased GPS transmission frequency<br/>rate—once in 7.5 seconds</li> </ul> | <ul> <li>Not all radios support CSBK commands</li> <li>Additional MNIS settings*</li> </ul> |

**Note:** The *Enhanced CSBK* **GPS Transmission Mode** is not applicable to the *NAI - Extended Range Direct Mode* systems.

\* To transmit location data using *CSBK* and *Enhanced CSBK*, configure additional MNIS settings, which include adding repeater latitude and longitude. This information is used for calculation of radio locations.

For NAI - IP Site Connect configuration specify latitude and longitude for each network system:

| MOTOTRBO Network Interface Service Configuration Utility                                                                                                    |                                    |   |
|----------------------------------------------------------------------------------------------------|------------------------------------|---|
| Configuration View Edit Service Help                                                                                                    |                                    |   |
|                                                                                                    |                                    |   |
|                                                                                                    | Repeater Slot 2                    | ~ |
| ···· III General                                                                                                    | Enable 🕼                           |   |
| in the system of the system of the system o | Revert Channel                     |   |
| Conventional                                                                                                    | Security Setting None              |   |
| Capacity Plus                                                                                                    | Security Alias                     |   |
|                                                                                                    | Group List None 🗸                  |   |
| Advanced Advanced                                                                                                    |                                    |   |
| Forwarding Rules     Application Override Rules                                                                                                    | Repeater GPS Coordinates           | - |
|                                                                                                    | Add Delete                         | = |
|                                                                                                    | Peer ID GPS Latitude GPS Longitude |   |
|                                                                                                    | ▶ 1 56 84                          |   |
| l                                                                                                    |                                    | - |
|                                                                                                    |                                    | * |

For NAI - Capacity Plus configuration specify latitude and longitude just in one place:

| MOTOTRBO Network Interface Service                                                                                                    | Configuration Utility * |                                                                                     | - 🗆 🗙    |
|----------------------------------------------------------------------------------------------------|-------------------------|-------------------------------------------------------------------------------------|----------|
| Configuration View Edit Service                                                                                                    | Help                    |                                                                                     |          |
|                                                                                                    |                         |                                                                                     |          |
| Untitled     General     General          | MNIS LE Port            | <ul> <li>Automatically Assigned</li> <li>Manually Assigned</li> <li>None</li> </ul> | <b>^</b> |
| Conventional  Conventional  C | Authentication Key      |                                                                                     |          |
| Capacity Plus                                                                                                    | Security Setting        | None                                                                                |          |
| 🖃 🤆 📄 Sites                                                                                                    | Security Alias          | Ţ                                                                                   |          |
| ······································                                                                                                    | Group List              | None                                                                                | E        |
| Application Override Rules                                                                                                    | Outbound Data Limit     | 2 (*)                                                                               |          |
|                                                                                                    | GPS Latitude            | 56                                                                                  |          |
|                                                                                                    | GPS Longitude           | 84                                                                                  |          |
|                                                                                                    |                         |                                                                                     | *        |

For NAI - Linked Capacity Plus configuration specify latitude and longitude for each site:

| MOTOTRBO Network Interface Service C | Configuration Utility | *          | -                   |              |               |
|--------------------------------------|-----------------------|------------|---------------------|--------------|---------------|
| Configuration View Edit Service      | Help                  |            |                     |              |               |
| 1                                    |                       |            |                     |              |               |
|                                      |                       |            | Sites               |              |               |
| units General                        |                       |            | Add Dele            | ete          |               |
| Group List                           | Site Id               | Group List | Outbound Data Limit | GPS Latitude | GPS Longitude |
| - 80 ⊞ List1                         | 1                     | List1      | ▼ 2                 | 56           | 84            |
| i ist2                               | 2                     | List2      | ▼ 2                 | 56           | 84            |
|                                      |                       | 7          |                     |              |               |
|                                      |                       |            |                     |              |               |
|                                      |                       |            |                     |              |               |
|                                      |                       |            |                     |              |               |
| Advanced                             |                       |            |                     |              |               |
| Network                              |                       |            |                     |              |               |
|                                      |                       |            |                     |              |               |
| Application Override Rules           |                       |            |                     |              |               |

Also, to transmit location data using CSBK or Enhanced CSBK, enable CSBK Data in radio settings:

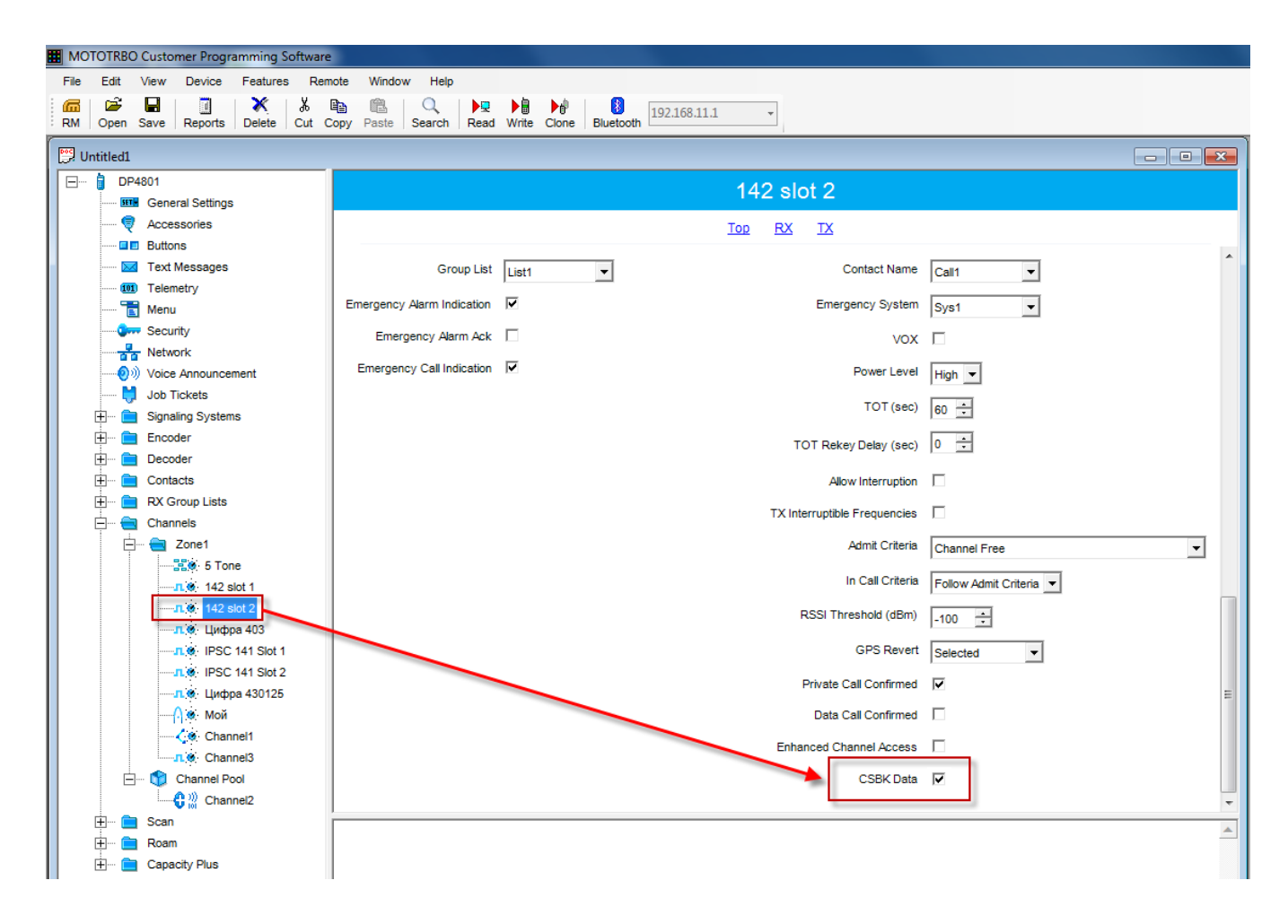

Note: Remember that Enhanced CSBK can be used on Enhanced GPS channels only.

### How to Configure NAI Talkgroups

To configure slot groups, click **Talkgroups** in the **Networks** tab of SmartPTT Radioserver Configurator.

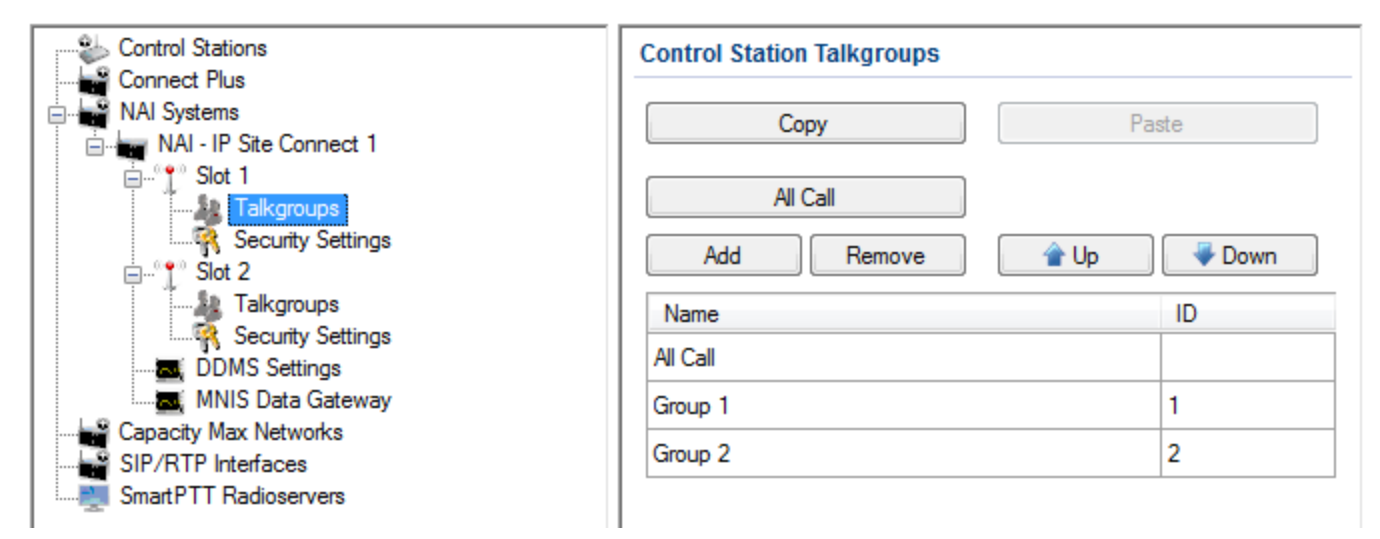

**Note:** The configuration process of the virtual control station talkgroups for *NAI - IP Site Connect, NAI - Extended Range Direct Mode* or *NAI - Capacity Plus* networks is absolutely similar to the configuration of MOTOTRBO control station talkgroups.

For *NAI - Linked Capacity Plus* network type, parameters of wide area and local talkgroups are set in the **Control Station Talkgroups** window. All the configured talkgroups are displayed in SmartPTT Dispatcher. For more information about wide area and local groups of Linked Capacity Plus network see Motorola System Planer. Wide area talkgroup calls are available to the subscribers that are in the coverage area of sites designated in MOTOTRBO CPS for this talkgroup. Select check boxes in the required columns of the **Talkgroups** tab in the repeater MOTOTRBO CPS settings. Each column corresponds to the site where the talkgroup is available for a call.

|   |         |                               |                                                                                                    |                                                                                                    |                                                                                                    | Talkgr                                                                                                    | oups                                                                                           |                                                                                                    |                                                                                                    |                                                                                                    |                                                                                                    |
|---|---------|-------------------------------|----------------------------------------------------------------------------------------------------|----------------------------------------------------------------------------------------------------|----------------------------------------------------------------------------------------------------|----------------------------------------------------------------------------------------------------|------------------------------------------------------------------------------------------------|----------------------------------------------------------------------------------------------------|----------------------------------------------------------------------------------------------------|----------------------------------------------------------------------------------------------------|----------------------------------------------------------------------------------------------------|
|   |         |                               |                                                                                                    |                                                                                                    |                                                                                                    | All Wide Area                                                                                                    | Talkgroups                                                                                     | ]                                                                                                    |                                                                                                    |                                                                                                    |                                                                                                    |
|   |         |                               |                                                                                                    |                                                                                                    |                                                                                                    | Add                                                                                                    | Delete                                                                                         |                                                                                                    |                                                                                                    |                                                                                                    |                                                                                                    |
|   | Call ID | Site 1                        | Site 2                                                                                             | Site 3                                                                                                    | Site 4                                                                                                    | Site 5                                                                                                    | Site 6                                                                                         | Site 7                                                                                                    | Site 8                                                                                                    | Site 9                                                                                                    | Site 10                                                                                                    |
|   | 1       | + 🔽                           | <b>V</b>                                                                                           | ~                                                                                                    |                                                                                                    |                                                                                                    |                                                                                                |                                                                                                    |                                                                                                    |                                                                                                    |                                                                                                    |
|   | 2       | ÷ 🗆                           | <b>V</b>                                                                                           | <b>v</b>                                                                                                    | ~                                                                                                    |                                                                                                    |                                                                                                |                                                                                                    |                                                                                                    |                                                                                                    |                                                                                                    |
|   | 3       | + 🗆                           |                                                                                                    | <b>v</b>                                                                                                    | ~                                                                                                    | <b>V</b>                                                                                                    |                                                                                                |                                                                                                    |                                                                                                    |                                                                                                    |                                                                                                    |
| ► | 4       | ÷ 🗸                           | ~                                                                                                  | ~                                                                                                    | <b>v</b>                                                                                                    | •                                                                                                    |                                                                                                |                                                                                                    |                                                                                                    |                                                                                                    |                                                                                                    |
|   |         | Call ID<br>1<br>2<br>3<br>• 4 | Call ID         Site 1           1          IV           2             3             4          IV | Call ID         Site 1         Site 2           1         ÷         I*         I*           2         ÷         I*         I*           3         ÷         I*         I*           ▶         4         ÷         I*         I* | Call ID         Site 1         Site 2         Site 3           1         ∴         IV         IV         IV           2         ∴         IV         IV         IV           3         ↓         IV         IV         IV           4         ∴         IV         IV         IV | Call ID         Site 1         Site 2         Site 3         Site 4           1         -:         IV         IV         IV         IV           2         -:         IV         IV         IV         IV           3         -:         IV         IV         IV         IV           4         -:         IV         IV         IV         IV | Call ID         Site 1         Site 2         Site 3         Site 4         Site 5           1 | Talkgroups         All Wide Area Talkgroups         Add       Delete         Add       Delete         Call ID       Site 1       Site 2       Site 3       Site 4       Site 5       Site 6         1       I       IV       IV       I       I         2       IV       IV       IV       IV       I         3       IV       IV       IV       IV       IV         4       IV       IV       IV       IV       IV       IV | Talkgroups         All Wide Area Talkgroups         Add       Delete         Add       Delete         Call ID       Site 1       Site 2       Site 3       Site 4       Site 6       Site 7         1                2                3                4 | Talkgroups         All Wide Area Talkgroups         Add       Delete         Add       Delete         Call ID       Site 1       Site 2       Site 3       Site 4       Site 5       Site 6       Site 7       Site 8         1       Image: Coll ID       Site 1       Image: Coll ID       Image: Coll ID       Image: Col | Talkgroups         All Wide Area Talkgroups         Add       Delete         Add       Delete         1       Site 2       Site 3       Site 4       Site 5       Site 6       Site 7       Site 8       Site 9         1       Site 7       Site 8       Site 9       Image: Color of the site 1       Image: Color of the site 2       Site 7       Site 8       Site 9         1       Site 7       Site 8       Site 9       Image: Color of the site 1       Image: Color of the site 2       Site 7       Site 8       Site 9         1       Site 7       Site 8       Site 9       Image: Color of the site 3       Image: Color of the site 3       Im |

In order to display wide area talkgroups in SmartPTT Dispatcher, add necessary talkgroups in SmartPTT

Radioserver Configurator, define talkgroup identifiers that correspond to the identifiers of the wide area talkgroups in the repeater MOTOTRBO CPS settings and select *Wide* in the **Site Number** field.

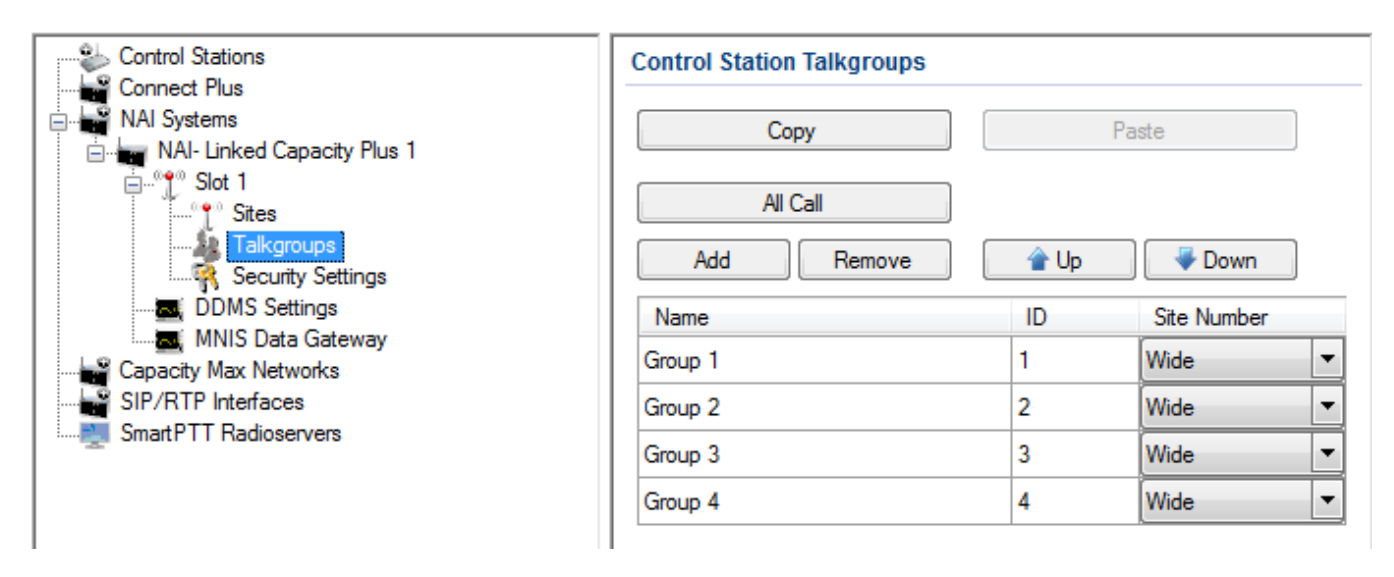

The talkgroups that are not specified in the repeater MOTOTRBO CPS settings are considered as local. The local talkgroup call does not go beyond the site where the call is initiated.

Add the required local talkgroups in SmartPTT Radioserver Configurator, define identifiers for them and select site number from the list in the **Site Number** field.

Note: Make sure that identifiers of wide area and local talkgroups do not match.

| Control Stations       | Control Station Talkgroups |      |             |   |
|------------------------|----------------------------|------|-------------|---|
| NAI Systems            | Сору                       |      | Paste       |   |
| Slot 1                 | All Call Add Remove        | 🔒 Up | - Down      | 1 |
| DDMS Settings          | Name                       | ID   | Site Number |   |
| Capacity Max Networks  | Group 1                    | 1    | Wide        | - |
| SIP/RTP Interfaces     | Group 2                    | 2    | Wide        | - |
| Smart PIT Radioservers | Group 3                    | 3    | Wide        | - |
|                        | Group 4 - Site 1           | 4    | 1           | - |
|                        | Group 5 - Site 2           | 5    | 2           | - |
|                        | Group 6 - Site 3           | 6    | 3           | - |

It is important to specify all talkgroups supported by the system in SmartPTT Radioserver Configurator. Otherwise, the operator can't initiate a call to such a talkgroup until the talkgroup member has made a group call to the operator.

To add the All Call, click **All Call**. In *NAI - Linked Capacity Plus* networks, you can add a wide All Call and a local All Call, which is limited to one site. To add a wide All Call, which available to all sites, click **All Call**. Make sure that **Site Number** is set to *Wide*. To add an All Call limited to one site, click **All Call**, and in the **Site Number** column select the site number where the All Call will be heard. Please note, that you do not need any IDs for local All Calls. Only dispatchers can initiate the local All Call from the dispatch console.

**Note:** Local All Calls operate within one site in networks where voice transmission is carried out via a repeater. In hybrid networks, where voice transmission is carried out via a control station, a local All Call operates as the global All Call.

| Control Stations                                                             | Control Station Talkgroups |      |             |   |
|------------------------------------------------------------------------------|----------------------------|------|-------------|---|
| NAI Systems<br>NAI Systems<br>NAI- Linked Capacity Plus 1<br>Slot 1<br>Sites | Copy<br>All Call           |      | Paste       |   |
| Talkgroups<br>Security Settings                                              | Add Remove                 | 👚 Up | 🗸 🗸 🗸 🗸     |   |
| DDMS Settings                                                                | Name                       | ID   | Site Number |   |
| Capacity Max Networks                                                        | All Call                   |      | Wide        | - |
| SIP/RTP Interfaces                                                           | All Call - Site 1          |      | 1           | - |
| Smart PTT Radioservers                                                       | All Call - Site 2          |      | 2           | - |
|                                                                              | Group 1                    | 1    | Wide        | - |
|                                                                              | Group 2                    | 2    | Wide        | - |
|                                                                              | Group 3                    | 3    | Wide        | - |
|                                                                              | Group 4 - Site 1           | 4    | 1           | - |
|                                                                              | Group 5 - Site 2           | 5    | 2           | - |
|                                                                              | Group 6 - Site 3           | 6    | 3           | • |

### Security Settings

The NAI systems (*IP Site Connect, Extended Range Direct Mode, Capacity Plus, Linked Capacity Plus*) support three types of privacy mechanisms – Basic, Enhanced, and Advanced Encryption Standard (AES).

Both Basic and Enhanced Privacy utilize Motorola proprietary algorithms and therefore are not interoperable with other vendor's privacy offerings. The main differences between Basic and Enhanced Privacy are that the Enhanced Privacy provides higher level of protection by means of 40-bit key length. Enhanced Privacy supports multiple keys in a radio compared to one key in the case of Basic Privacy.

The Advanced Encryption Standard (AES) is a specification for the encryption of electronic data established by the U.S. National Institute of Standards and Technology (NIST). The AES feature supports 256-bit key length, unlike Enhanced Privacy. Similar to Enhanced Privacy, the AES also supports multiple keys. For AES encryption a special license is required.

The **Security Settings** window allows you to specify the encryption keys for incoming and outgoing traffic on the digital channel.

| Control Stations                        | Security Settings |
|-----------------------------------------|-------------------|
| Connect Plus                            |                   |
| MAI Systems                             | Copy Paste        |
| NAI - IP Site Connect 1                 |                   |
| Slot 1                                  | Basic Privacy     |
| Security Settings                       | Key 1             |
| Talkamuns                               | Enhanced Privacy  |
| Security Settings                       |                   |
| DDMS Settings                           | Add Remove        |
| MNIS Data Gateway                       | Key ID Key Value  |
| 🕀 🖬 🖬 NAI - Single Frequency Repeater 1 |                   |
| 🗄 🚽 NAI- Capacity Plus 1                |                   |
| 🗄 🚽 🖬 NAI- Linked Capacity Plus 1       |                   |
| Capacity Max Networks                   |                   |
|                                         |                   |
| SmartPTT Radioservers                   |                   |
|                                         | AES               |
|                                         | AES               |
|                                         | Add Remove        |
|                                         |                   |
|                                         | Key ID Key Value  |
|                                         |                   |
|                                         |                   |
|                                         |                   |
|                                         |                   |
|                                         |                   |
|                                         |                   |
|                                         | TX Privacy        |
|                                         |                   |
|                                         |                   |
|                                         |                   |

**Copy:** Copy encryption settings of the channel to the clipboard.

Paste: Paste encryption settings of the channel from the clipboard.

#### **Basic Privacy**

To configure **Basic Privacy**, perform the following actions:

 In the Security Settings window of SmartPTT Radioserver Configurator in the Key field specify the key for the basic encryption mode. The value ranges from 1 to 255.

| Security Settings      |       |  |  |  |  |
|------------------------|-------|--|--|--|--|
| Сору                   | Paste |  |  |  |  |
| Basic Privacy<br>Key 1 |       |  |  |  |  |

**Note:** Make sure that **Key** set in SmartPTT Radioserver Configurator matches **Basic Privacy Key** set in radio settings in MOTOTRBO CPS and MOTOTRBO Network Interface Service Configuration Utility. If basic encryption keys of receiving and transmitting sides do not match, the receiving side hears only a distorted voice.

 In the Security window of the radio settings in MOTOTRBO CPS in the Privacy Type field select Basic. In the Basic Privacy Key field specify the key for the basic encryption mode. The value ranges from 1 to 255 (see the <u>Note</u> above).

| DP4801                   | Security                                    |
|--------------------------|---------------------------------------------|
|                          | Top Privacy AES Restricted Access to System |
| Text Messages            | Privacy                                     |
| Menu                     | Privacy Type Basic                          |
| Network     Announcement | Basic Privacy Key 1                         |

3. In the **Security** window of the repeater settings in MOTOTRBO CPS in the **Privacy Type** field select *Basic*.

| DR 3000            | Security           |
|--------------------|--------------------|
| Accessories        | Top Privacy        |
| Link Establishment | Privacy            |
| Sites<br>          | Privacy Type Basic |

In the Security window of MOTOTRBO Network Interface Service Configuration Utility in the Basic Privacy
 Key field specify the key for the basic encryption mode. The value ranges from 1 to 255 (see the <u>Note</u> above).

|                                           | Security            |
|-------------------------------------------|---------------------|
| General<br>Common Security<br>⊕ Coup List | Basic Privacy Key 1 |
| 🗈 💼 Conventional                          |                     |
| 🗈 ζ 🧶 Linked Capacity Plus                |                     |

5. In the radio settings in MOTOTRBO CPS select the **Privacy** checkbox to enable the encryption mode on the required channel.

| 🖃 🔋 DP4801             | * | 174 Slot1                           |
|------------------------|---|-------------------------------------|
| General Settings       |   | 174-51011                           |
| Accessories            |   | Top RX TX                           |
| Buttons                |   |                                     |
| Text Messages          |   | Voice Announcement File None 💌      |
| 101 Telemetry          |   |                                     |
| 🛅 Menu                 |   | Dual Capacity Direct Mode           |
| Security               | = | Timing Leader Preference Eligible 👻 |
| Network                |   |                                     |
|                        |   | Scan/Roam List None                 |
| Job Tickets            |   | Auto Scan                           |
| 🕂 🚞 Signaling Systems  |   |                                     |
| Encoder                |   | Color Code 1 🗧                      |
| 🕂 🗂 Decoder            |   | Repeater/Time Slot                  |
| 🕂 🧰 Contacts           |   |                                     |
| 🕂 🖳 🖻 RX Group Lists   |   | Phone System 174                    |
| 🚊 🗝 Channels           |   |                                     |
| E Zone1                |   | ARS On System/Site Change           |
|                        |   | Enhanced GPS                        |
| <b>n.e</b> 173 - Slot1 |   | Select to enable the                |
|                        |   | Window Size 8 v privacy             |
|                        |   | Privacy V                           |
|                        |   |                                     |

#### **Enhanced Privacy**

To configure **Enhanced Privacy**, perform the following actions:

1. In the Security Settings window of SmartPTT Radioserver Configurator add an enhanced privacy key for

incoming traffic. Enter its ID and value in the corresponding fields.

| Click to add the<br>enhanced privacy<br>key | Enhanced F | Privacy Remove | Click to remove the<br>selected enhanced<br>privacy key |  |
|---------------------------------------------|------------|----------------|---------------------------------------------------------|--|
|                                             | Key ID     | Key Value      |                                                         |  |
|                                             | 1          | 0123456789     |                                                         |  |
|                                             |            |                |                                                         |  |
|                                             |            |                |                                                         |  |
|                                             |            |                |                                                         |  |

**Note: Key ID** and **Key Value** must match the values set in the radio settings in MOTOTRBO CPS and MOTOTRBO Network Interface Service Configuration Utility. If the values in the **Key ID** fields are the same, but the values in the **Key Value** fields do not match, the receiving side hears only a distorted voice. If the key identifier of the transmitting side does not coincide with one of the key identifiers in the list of the receiving side, then transfer to the receiving party will not be heard.

2. In the **Security** window of the radio settings in MOTOTRBO CPS in the **Privacy Type** field select *Enhanced* and add the enhanced privacy key. Enter its ID and value in the corresponding fields (see the <u>Note</u> above).

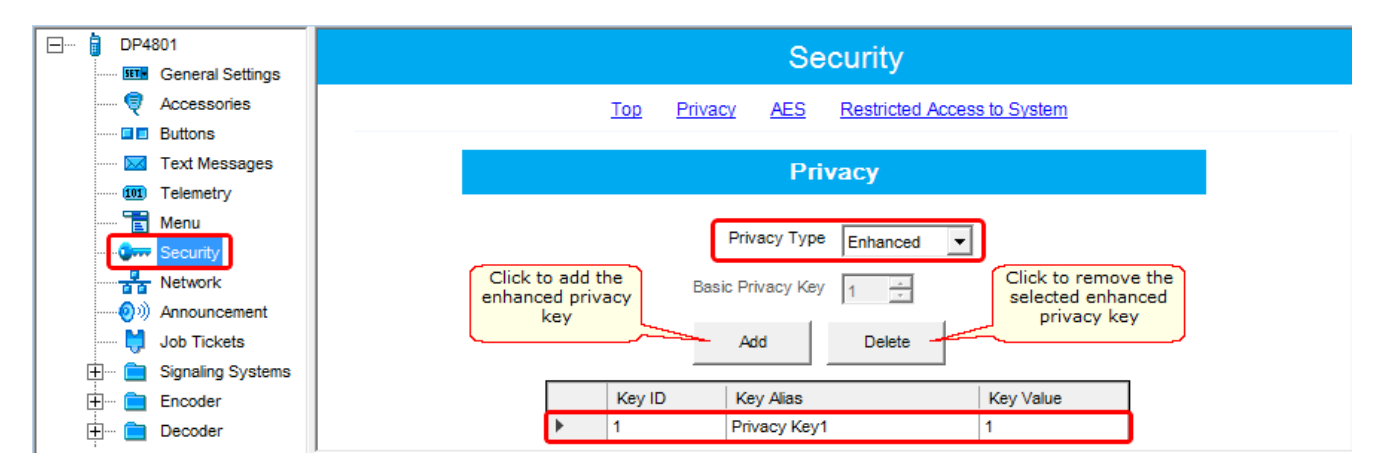
3. In the **Security** window of the repeater settings in MOTOTRBO CPS in the **Privacy Type** field select

Enhanced.

| DR 3000            | Security                  |
|--------------------|---------------------------|
| Accessories        | <u>Top</u> <u>Privacy</u> |
| Link Establishment | Privacy                   |
| Sites<br>Sites     | Privacy Type Enhanced     |
| 🗄 💼 Channels       |                           |

4. In the **Security** window of MOTOTRBO Network Interface Service Configuration Utility in the **Enhanced** field add the enhanced privacy key. Enter its ID and value in the corresponding fields (see the <u>Note</u> above)

| 🖃 🛑 Untitled                                            |                            |                                  |        |                              |                                     |  |  |
|---------------------------------------------------------|----------------------------|----------------------------------|--------|------------------------------|-------------------------------------|--|--|
| General<br>Correctional<br>Conventional<br>Conventional | Click to<br>enhanced<br>ke | add the<br>I privacy<br>y<br>Add | Delete | Click to<br>selecter<br>priv | remove the<br>d enhanced<br>acy key |  |  |
| 🕀 🏑 💩 Linked Capacity Plus                              |                            | Alias                            | Key ID | Key Value                    |                                     |  |  |
| 🗄 <del>च</del> Advanced                                 | .0                         | Enhanced Key1                    | 1      | 0123456789                   |                                     |  |  |
|                                                         |                            |                                  |        |                              | •                                   |  |  |

5. In the radio settings in MOTOTRBO CPS to enable the encryption mode on the required channel select the

Privacy checkbox and in the Privacy Alias field select the enhanced privacy key for this channel.

| DP4801                  | 174 - Slot1                         |
|-------------------------|-------------------------------------|
| Accessories             | Top RX TX                           |
| Buttons                 |                                     |
| Text Messages           | Voice Announcement File None 💌      |
| 101 Telemetry           | Dual Caracity Direct Marte          |
| ····· 🔁 Menu            | Dual Capacity Direct Mode           |
| Security                | Timing Leader Preference Eligible 💌 |
| Network                 |                                     |
| Announcement            | Scan/Roam List None                 |
| Job Tickets             | Auto Scan                           |
|                         |                                     |
|                         |                                     |
|                         | Repeater/Time Slot                  |
| E Contacts              |                                     |
| E RX Group Lists        | Phone System 174                    |
| 🔁 🧮 Channels            |                                     |
| 🔁 🗠 🧰 Zone1             | ARS On System/Site Change           |
| 5 Tone                  | Enhanced GPS                        |
| <b>n.e</b> 173 - Slot1  | Select to enable                    |
|                         | Window Size 8 The privacy           |
| <b>I. O</b> 174 - Slot1 | Privacy V privacy key               |
| <b>n.e</b> 174 - Slot2  |                                     |
|                         | Privacy Alias Privacy Key1          |
| - 14E Clore             |                                     |

To configure the **AES** privacy, perform the following actions:

1. In the Security Settings window of SmartPTT Radioserver Configurator add an AES privacy key for incoming

traffic. Enter its ID and value in the corresponding fields.

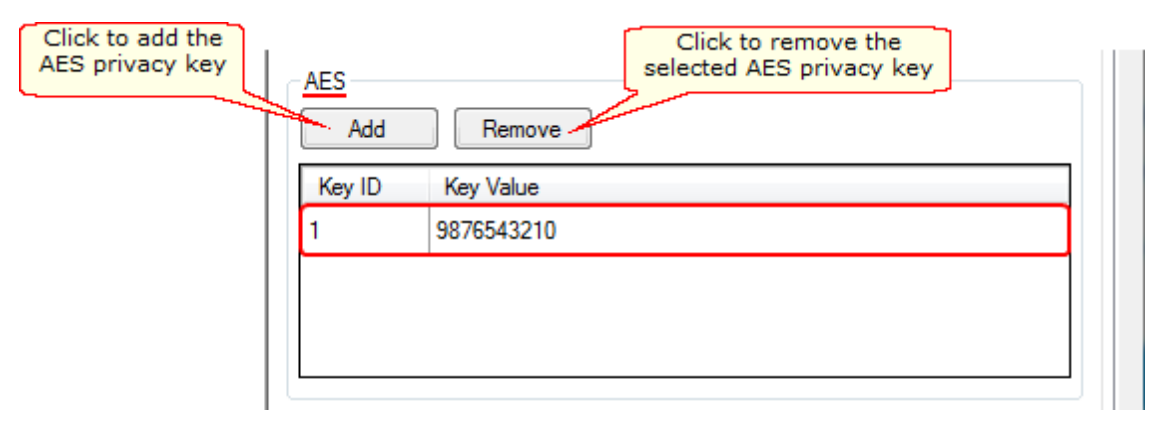

**Note: Key ID** and **Key Value** must match the values set in the radio settings in MOTOTRBO CPS and in MOTOTRBO Network Interface Service Configuration Utility. If the values in the **Key ID** fields are the same, but the values in the **Key Value** fields do not match, the receiving side hears only a distorted voice. If the key identifier of the transmitting side does not coincide with one of the key identifiers in the list of the receiving side, then transfer to the receiving party will not be heard.

2. In the **Security** window of the radio settings in MOTOTRBO CPS in the **Privacy Type** field select *Enhanced* and add the AES privacy key. Enter its ID and value in the corresponding fields (see the <u>Note</u> above).

| 🖃 🔋 DP4801            | Security                                     |
|-----------------------|----------------------------------------------|
| General Settings      | Cocarity                                     |
| 🞈 Accessories         | Top Privacy AES Restricted Access to System  |
| Buttons               |                                              |
| Text Messages         | Privacy                                      |
| 101 Telemetry         |                                              |
| ····· 📷 Menu          |                                              |
|                       | Privacy Type Enhanced                        |
| Network               | Basic Privacy Key                            |
|                       |                                              |
| 🔰 Job Tickets         | Add Delete                                   |
| 🕂 📄 Signaling Systems |                                              |
| 🗄 🗠 💼 Encoder         | Key ID Key Alias Key Value                   |
| 🕂 🖳 Decoder           | 1 Privacy Key1                               |
| 🗄 🗠 💼 Contacts        |                                              |
| 🕂 🚞 RX Group Lists    | Click to add the AES AES Click to remove the |
| 🕂 ···· 🚞 Channels     | privacy key selected AES privacy key         |
| 🕂 💼 Scan              | Add Delete                                   |
| 🕂 ···· 🚞 Roam         |                                              |
| E Capacity Plus       | Key ID Key Alias Key Value                   |
|                       | 1 Symmetric Key1 9876543210                  |
|                       |                                              |

3. In the **Security** window of the repeater settings in MOTOTRBO CPS in the **Privacy Type** field select

Enhanced.

|                                                               | Security                  |
|---------------------------------------------------------------|---------------------------|
| Accessories                                                   | <u>Top</u> <u>Privacy</u> |
| Network                                                       | Privacy                   |
| Sites                                                         | Privacy Type Enhanced     |
| ······ <b>〈</b> 翁 Talkgroups<br>⊕···· <mark>`</mark> Channels |                           |

4. In the Security window of MOTOTRBO Network Interface Service Configuration Utility in the Symmetric Keys field add the AES symmetric privacy key. Enter its ID and value in the corresponding fields (see the Note

above)

| ⊡ 🛑 Untitled                                                                                                    | Symmetric Keys                                    |
|----------------------------------------------------------------------------------------------------|---------------------------------------------------|
| <ul> <li>Image: General</li> <li>Image: General</li> <li>Image: Genera</li> <li>Image: Genera</li> <li>Image: Genera</li></ul> | Click to add the AES<br>privacy key<br>Add Delete |
| Einked Capacity Plus                                                                                                    | Alias Key ID Key Value                            |
| 😟 💼 Advanced                                                                                                    | . Ø Symmetric Key1 1 9876543210                   |

5. In the radio settings in MOTOTRBO CPS to enable the AES encryption mode on the required channel unselect

the **Privacy** checkbox and in the **AES** Alias field select the AES privacy key.

| E Contacts               | 174 - Slot1                           |
|--------------------------|---------------------------------------|
| H RX Group Lists         |                                       |
| 🛱 🤆 🔁 Channels           | Top <u>RX</u> TX                      |
| 🚊 🔁 Zone1                |                                       |
|                          | Voice Announcement File None 🗸        |
|                          |                                       |
|                          | Dual Capacity Direct Mode             |
| <b>.n. @</b> 174 - Slot1 | Timing Leader Preference Eligible 💌   |
|                          |                                       |
|                          | Scan/Roam List None                   |
|                          | Auto Scan                             |
|                          |                                       |
| <b>л.</b> @ Цифра147     | Color Code 1 🛨                        |
|                          | Penester/Time Sht                     |
|                          |                                       |
| CapGroup2                | Phone System 174                      |
| 🕂 😯 All Call 🔤           |                                       |
| Analog (COM)             | ARS On System/Site Change             |
|                          | Enhanced GPS                          |
|                          |                                       |
| 🕀 🗠 🎲 Channel Pool       | Window Size 8                         |
| 🕂 ···· 💼 Zone2           | Privacy.                              |
| 庄 🚞 LCP2                 | Select the AES                        |
| 🕂 🧰 Digital              | Privacy Alias Privacy Key1 rivacy key |
| E CSBK                   | AES Alize a construction of the       |
| 🕂 🗠 💼 RA 1-3             | Symmetric Key1                        |

#### TX Privacy

| TX Priv | acy                                      |        |  |
|---------|------------------------------------------|--------|--|
| Туре    | No 🔻                                     | Key ID |  |
|         | No                                       |        |  |
|         | Basic<br>Enhanced<br>AES (Symmetric Key) |        |  |

**Type:** Allows you to select encryption mode for outgoing traffic on the side of SmartPTT Dispatcher.

If No is set, radioserver does not support outbound traffic encryption.

If *Basic* is set, the key specified in the **Key** field in the **Basic Privacy** section is used for encryption of outgoing traffic.

If *Enhanced* is set, specify the **Key ID** value from the **Enhanced Privacy** table, which will be used to encrypt outbound traffic.

Select AES (Symmetric Key) with the required Key ID, if you want to use AES (Symmetric Key) for outgoing traffic. If TX Privacy is not set, and you have AES encryption for incoming traffic, AES (Symmetric Key) will be used for incoming traffic by default.

AES (Symmetric Key) – AES encryption (DMR-compliant implementation, MOTOTRBO firmware R2.4 and later).

### How to Configure Control Stations

To transmit voice packets over control station, you need to configure its settings. Control station settings become available, when you select voice packet transmission over control stations, not repeaters.

| QL Control Chattana        |                                                 |                             |         |  |  |
|----------------------------|-------------------------------------------------|-----------------------------|---------|--|--|
| Control Stations           | NAI - Linked Capacity                           | y Plus Network              |         |  |  |
| Connect Plus               | Active                                          |                             |         |  |  |
| Al- Linked Capacity Plus 1 | Name<br>Network ID<br>Peer ID                   | NAI- Linked Capacity Plus 1 |         |  |  |
| Talkgroups                 |                                                 | 1                           |         |  |  |
| DDMS Settings              |                                                 | 1                           |         |  |  |
| MNIS Data Gateway          | Interface                                       | 192.168.37.85 <b>v</b> Port | 50000 🚔 |  |  |
| SIP/RTP Interfaces         | Master repeater<br>address (IP<br>Address:Port) | remotehost:50000            | Test    |  |  |
|                            | Authentication key                              |                             |         |  |  |
|                            | Voice transmission                              | Control Stations            | •       |  |  |
|                            | Group call hang time, ms                        | 1                           | 3000 💂  |  |  |
|                            | Private call hang time, m                       | S                           | 4000    |  |  |
|                            | Max number of telephone                         | e calls                     | 100 🚔   |  |  |
|                            | Data transmission                               |                             |         |  |  |
|                            | Monitoring                                      |                             |         |  |  |

To configure the control station settings, right-click **Control Stations** and click **Add > MOTOTRBO control station**.

You can also add a remote control station, for more information about a remote control station see this article.

| Control Stations            | NAI Control Station |           |           |         |   |  |
|-----------------------------|---------------------|-----------|-----------|---------|---|--|
| Connect Plus                | Active              |           |           |         |   |  |
| NAI- Linked Capacity Plus 1 | Name                | Control S | itation 1 |         |   |  |
| Talkgroups                  | IP Address          | 192.168   | .10.1     |         |   |  |
|                             | Radio ID            | 1         |           |         |   |  |
| DDMS Settings               | Working Channel     | Zone      | 1         | Channel | 1 |  |
| MNIS Data Gateway           | Reserved for        |           |           |         |   |  |
| Capacity Max Networks       | Oispatcher          |           |           |         |   |  |
| SmartPTT Radioservers       | Talkgroup           |           |           |         | • |  |

Name: Control station name.

**IP Address:** Local IP address of the control station. The following address format and range are used: *(001-223)*. *(000-255).(001-253)*. *(001-253)*. Users can use any address except 127.x.x.x in the range from 1.x.x.x to 223.x.x.x. We recommend to use the address *192.168.10.1* by default, and in case of conflicts with other network interfaces you should select a different IP address.

**Note:** If two or more control stations are connected to the PC, one of the first three octets of the IP address must be unique for each control station.

**Radio ID:** Unique radio identifier used during communication with it. In the IP Site Connect network, the ID is to be set in the range from *1* to *16776415*. In the *NAI - Capacity Plus* or *NAI - Linked Capacity Plus* networks, the ID is to be set in the range from *1* to *65535*.

Working Channel: Select the channel and the zone to be set at the control station at the radioserver launch. Reserved for: Allows you to define how the control station is to be used. It can be used for private calls (Dispatcher) or for group calls (Talkgroup). This parameter is available only for *NAI - Extended Range Direct Mode*, *NAI - Linked Capacity Plus* and *NAI - Capacity Plus* networks. You can use one control station per one dispatcher or per one talkgroup. To allow group calls, select Talkgroup. At that, the dropdown list with added talkgroups becomes enabled. To allow private calls to and from the dispatcher, select Dispatcher and add profiles — one per dispatcher. In the profile, select the reserved control station. At that, ID will change and will match Radio ID set in the NAI Control Station settings.

| Радиосервер                                                                                                    | Профиль                                                  |                                                                 |
|----------------------------------------------------------------------------------------------------|----------------------------------------------------------|-----------------------------------------------------------------|
| Пицензии<br>Службы радиосети<br>Дополнительные модули<br>Профили<br>Грофиль 1<br>К Группы абонентов<br>Пофиль 1<br>Метаданные | Имя<br>Фильтр радиостани<br>Включен<br>ID разрешённых ра | Профиль 1<br>ций<br>пример: 1-99, 150<br>адиостанций 1-16776415 |
|                                                                                                    | Раскрыть все                                             | Свернуть все                                                    |

Also, make sure the following settings are made in CPS in control stations' configurations:

- 1. When using for talkgroups:
  - In General Settings, clear Private Calls.

| DM4601              | General Settings                                                                          |  |  |
|---------------------|-------------------------------------------------------------------------------------------|--|--|
| General Settings    |                                                                                           |  |  |
|                     | Top CWID Audio Profile Microphone Battery Saver Alerts Over-the-Air Programming           |  |  |
| Buttons             | Designed DDD Designed Lang Medica, Designed by Designed and Lang Const Designed           |  |  |
| Text Messages       | Persistent LRRP Requests Lone worker Power Op Password and Lock Front Programming Passwor |  |  |
| 101 Telemetry       | Delete Ar - 5 Tone Radio ID                                                               |  |  |
| 🔁 Menu              | 01/00                                                                                     |  |  |
|                     | GNSS GPS/QZSS                                                                             |  |  |
| Network             | Private Calls                                                                             |  |  |
|                     |                                                                                           |  |  |
| 🗄 📄 Job Tickets     | Site Search Timer (sec) 15 🛨                                                              |  |  |
| E Signaling Systems | ARS Initialization Delay (min)                                                            |  |  |
| 🚊 ···· 🔁 Encoder    |                                                                                           |  |  |

• In Network under Control Station section, select Voice Only.

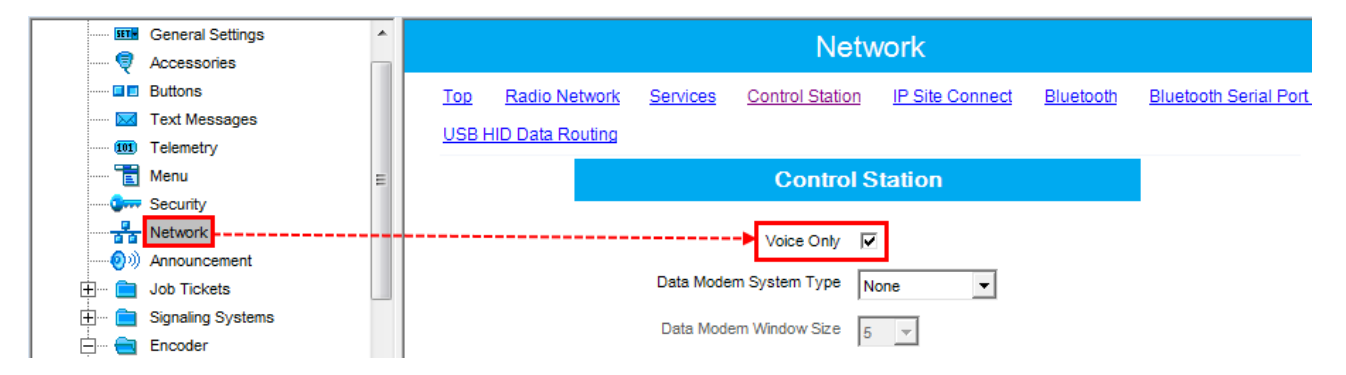

• In the Channel settings, in RX Group List, select the talkgroup, for which the control station is reserved in

SmartPTT Radioserver Configurator.

| ± • | RX Group Lists | * |                                 | NAI_IPSC_217 |                            |
|-----|----------------|---|---------------------------------|--------------|----------------------------|
|     | Zone1          |   |                                 | Top RX TX    |                            |
|     |                |   | RX                              |              | ТХ                         |
|     |                |   |                                 | Offset (MHz) |                            |
|     | Analog441mdc   |   | Frequency (MHz) 440.000000      | 0.000000     | Frequency (MHz) 445.000000 |
|     | Analog 441     |   | Ref Frequency Default 💌         | Сору         | Ref Frequency Default      |
|     | CapGroup1      | E | Group List None                 | •            | Contact Name Call1         |
| F   | CapAlCall      |   | Emergency Alarm Indication None |              | Emergency System Sys1      |

- 2. When using for dispatcher:
  - In General Settings, select Private Calls.

| DM4601                                | General Settings                                                                          |  |  |
|---------------------------------------|-------------------------------------------------------------------------------------------|--|--|
| Recessories                           | Top CWID Audio Profile Microphone Battery Saver Alerts Over-the-Air Programming           |  |  |
| Buttons<br>X Text Messages            | Persistent LRRP Requests Lone Worker Power Up Password and Lock Front Programming Passwor |  |  |
| (III) Telemetry                       | Delete Ar 5 Tone Radio ID                                                                 |  |  |
| ····· 🔁 Menu                          |                                                                                           |  |  |
| Security                              | GNSS GPS/QZSS                                                                             |  |  |
| Network                               | Private Calls 🔽                                                                           |  |  |
|                                       |                                                                                           |  |  |
| 🕂 🚞 Job Tickets                       | Site Search Timer (sec) 15 🛨                                                              |  |  |
| i∰ 📄 Signaling Systems<br>I 🔁 Encoder | ARS Initialization Delay (min)                                                            |  |  |

• In Network under Control Station section, select Voice Only.

| General Settings     General Settings     Accessories                                        | ^ | Network                                                                                          |                  |  |  |  |
|----------------------------------------------------------------------------------------------|---|--------------------------------------------------------------------------------------------------|------------------|--|--|--|
| III Buttons<br>III Text Messages<br>IIII Telemetry                                           |   | Top Radio Network Services Control Station IP Site Connect Bluetooth Blueto USB HID Data Routing | ooth Serial Port |  |  |  |
| Thenu<br>Security                                                                            | E | Control Station                                                                                  |                  |  |  |  |
| ····· <del>a≊a</del> Network<br>······ <b>@</b> ) Announcement<br>⊕···· <b>@</b> Job Tickets |   | Data Modem System Type None ▼                                                                    |                  |  |  |  |
| 🗄 🧰 Signaling Systems                                                                        |   | Data Modern Window Size 5                                                                        |                  |  |  |  |

• In the Channel settings, in RX Group List select None.

| RX Group Lists                                                                 |                                        | NAI_IPSC_217 |                                          |
|--------------------------------------------------------------------------------|----------------------------------------|--------------|------------------------------------------|
|                                                                                |                                        | Top RX TX    |                                          |
| NAI_IPSC_217                                                                   | RX                                     |              | ТХ                                       |
| - Ce NALLCP_217<br>- n.e. Digital443<br>- ∩ e. Analog441mdc<br>- €e. CPAIICall | Frequency (MHz) 440.00000              | Offset (MHz) | Frequency (MHz) 445.000000               |
|                                                                                | Ref Frequency Default  Group List None |              | Ref Frequency Default  Contact Name Call |
| Ge Capeloup2                                                                   | Emergency Alarm Indication             |              | Emergency System Sys1                    |

**Note:** All Calls can be initiated via a control station reserved for a group. If the control station is reserved for the dispatcher, you can only listen to **All Calls**.

To select audio devices and set up VoIP parameters, click Audio in the Networks tab of SmartPTT Radioserver

Configurator.

| Control Stations                                                                                                    | Audio Settings                                                          |                                                                        |  |  |
|----------------------------------------------------------------------------------------------------|-------------------------------------------------------------------------|------------------------------------------------------------------------|--|--|
| Connect Plus NAI Systems NAI-Linked Capacity Plus 1 Slot 1 Slot 1 Control Stations Control Station 1 DDMS Settings MNIS Data Gateway Capacity Max Networks SIP/RTP Interfaces Smart PTT Radioservers | Active Audio input DS : Default, 1 Input line Codec Format Audio output | ▼<br>бщая громкость ▼<br>CITT u-Law ▼<br>000 Hz, 20 ms, 64 (86) kbps ▼ |  |  |
|                                                                                                    | DS : Default, 1:L                                                       | •                                                                      |  |  |

Audio input: An audio device to which the control station audio output is connected.

**Input line:** Audio mixer line used for connections. The control station audio output can be connected to the line input of the audio device.

Codec: Outgoing audio stream compression method.

Format: Sampling frequency of an outgoing audio stream.

Example:

Specifications of the codec format 8000 Hz, 20 ms, 64 (86) kbps:

8000Hz is the sampling rate

20 ms is the frame size

64 kbps is the voice data bit rate

86 kbps is a full bit rate (required network bandwidth)

Audio output: An audio device to which the control station audio input is connected.

#### How to configure local slots

As soon as the local slot is added to the **Local Slots** table, a new section appears in the settings tree.

Note: Local slots become available only when Repeater is selected for voice transmission.

| Control Stations                                                                                                    | NAI Control Station                                                                                                    |  |  |
|----------------------------------------------------------------------------------------------------|----------------------------------------------------------------------------------------------------|--|--|
| Connect Plus                                                                                                    | Active                                                                                                    |  |  |
| NAI Systems<br>NAI - IP Site Connect 1<br>Slot 1<br>Talkgroups<br>Security Settings<br>Cocal slot 1<br>Talkgroups<br>Security Settings<br>DDMS Settings<br>MNIS Data Gateway<br>Capacity Max Networks<br>SIP/RTP Interfaces<br>SmartPTT Radioservers | <ul> <li>Active</li> <li>Peer ID - Slot Peer ID 1, Slot 1</li> <li>Name Local slot 1</li> <li>Slot ID 3</li> <li>Radio ID 16448250</li> <li>CAI Network 12</li> <li>CAI Network for Groups 225</li> <li>Allow Telephone Interconnect</li> <li>TX Time-Out Timer, s 60</li> <li>Options</li> <li>Emergency alam confirmed</li> <li>Allow transmit interrupt</li> <li>GPS Transmission Mode Data</li> <li>Confirmed Events</li> <li>Private calls</li> </ul> |  |  |

Active: Allows you to enable or disable a local control station.

Peer ID - Slot: Peer identifier and slot number. Data is taken from the Local Slot table.

Name: Name of the local slot. It is used in SmartPTT Radioserver Configurator and in SmartPTT Dispatcher.

**Slot ID:** The identifier of the local slot, which will be used for group calls. This will be used in a group call mask. It must be unique in the system.

Radio ID: Unique radio identifier used during communication. It can match Radio ID of the virtual slots.

CAI Network: CAI-network ID. Use the default value of 12.

CAI Network for Groups: Group CAI-network ID. Use the default value of 225.

Allow Telephone Interconnect: Allows telephone calls on the slot.

**TX Time-Out Timer, s:** Time period during which the radio can transmit without interruptions. When time is out, the transmission is interrupted.

**Emergency alarm confirmed:** Determines if the emergency alarm is allowed to be acknowledged.

Allow transmit interrupt: Enables or disables the ability to interrupt a radio subscriber.

Private calls: This feature sets private calls on the current digital channel as confirmed.

**GPS Transmission Mode:** Allows you to select the way how to transmit location updates: as a data packet in multiple bursts or as a single CSBK (Control Signaling Block). For more information see <u>GPS Transmission Mode</u>. To configure groups of the local slot, click **Talkgroups**. Configure talkgroup settings as ordinary IP Site Connect talkgroups.

If you use encryption, go to **Security Settings**. For more information on how to configure encryption settings, see <u>Security Settings in NAI systems</u>.

#### **DDMS** Settings

The Device Discovery and Mobility Service (DDMS) is a service that monitors the presence of ARS capable radio units and reports their parameters (IP address, Radio ID, etc.) to interested applications, such as SmartPTT Radioserver and MNIS.

To set up DDMS settings, click **DDMS Settings**.

| Control Stations<br>Connect Plus | DDMS Settings                                              |                |                |
|----------------------------------|------------------------------------------------------------|----------------|----------------|
|                                  | NAI Systems                                                | Active         |                |
|                                  | ia in NAI - IP Site Connect 1<br>ia in <sup>™</sup> Slot 1 | Server Address | localhost:3000 |
|                                  | Talkgroups                                                 |                |                |
|                                  |                                                            |                |                |
|                                  |                                                            |                |                |
|                                  | MNIS Data Catemary                                         |                |                |
|                                  | Capacity Max Networks                                      |                |                |
|                                  | SIP/RTP Interfaces SmartPTT Radioservers                   |                |                |
| 1                                | -a-                                                        |                |                |

**Server Address:** IP address of the PC with the MOTOTRBO DDMS Administrative Client application installed on it, and port number of the DDMS server. The port number in this field must match the port number in the **PortWatcher** field of the MOTOTRBO DDMS Administrative Client (**Interfaces > Watcher Settings**).

|                               | 🐍 MOTOTRBO DDMS                |
|-------------------------------|--------------------------------|
| DDMS                          | File Action Help               |
| Server Address localhost 3000 |                                |
|                               | Service                        |
|                               | PortWatcher 3000               |
|                               | ARS Settings WatcherTO 14400   |
|                               | Watcher Settings NotifyGroup 0 |

## MNIS Data Gateway

To configure data transport over NAI network, set up MNIS Data Gateway settings.

| Control Stations      | MNIS Data Gateway      |                |  |
|-----------------------|------------------------|----------------|--|
| Connect Plus          | Socket Type            | Local Socket 👻 |  |
| i≟ iP Site Connect 1  | Interface              | 192.168.37.85  |  |
| Talkgroups            | MNIS Control Interface | loopback:55000 |  |
| Slot 2                | MNIS ID                | 1              |  |
| Talkgroups            | Location Port          | 4001           |  |
| DDMS Settings         | TMS Port               | 4007           |  |
| Capacity Max Networks | Telemetry Port         | 4008           |  |
| SIP/RTP Interfaces    |                        |                |  |
| SmartPII Radioservers |                        |                |  |

- Socket Type: Defines the software interface type to activate the connection:
  - Local Socket: Select if the MOTOTRBO Network Interface Service service is running on the same computer as the SmartPTT Radioserver.
  - *Remote Socket*: Select if the MOTOTRBO Network Interface Service service and SmartPTT Radioserver are installed on different computers. In this case, data exchange is provided by the MNIS Data Gateway Relay program.
- Interface: Select the proper variant of the local IP-address of the computer where MOTOTRBO Network Interface Service is running. It should match the interface in the Tunnel IP Address field of MOTOTRBO Network Interface Service Configuration Utility.

- MNIS Control Interface: Type the information in the form of <IP-address:port>:
  - IP address: Type *localhost*, if MOTOTRBO Network Interface Service is running on the same computer as the SmartPTT Radioserver. If MOTOTRBO Network Interface Service and the radioserver are installed on different computers, enter the IP address of the computer where MOTOTRBO Network Interface Service is installed.
  - Port: Type the same value as in the MNIS Control Interface TCP Port of MOTOTRBO Network Interface
     Service Configuration Utility:

| MOTOTRBO Network Interface Service          | e Configuration Utility                                                                                                    |   |
|---------------------------------------------|----------------------------------------------------------------------------------------------------|---|
| <u>Configuration ⊻iew Edit Service H</u> el |                                                                                                    |   |
|                                             |                                                                                                    |   |
| -🖃 🛑 111                                    | ARS Monitor ID None                                                                                                    | ^ |
| 🚥 💷 General                                 |                                                                                                    | _ |
| Gerry Security                              | Device Discovery and Mobility Service                                                                                                    |   |
| 🖅 🤤 Group List<br>🗊 🔄 Conventional          | Server Address 127.0.0.1                                                                                                    |   |
| 😌 😌 Capacity Plus                           | Watcher Port 2000                                                                                                    |   |
| 🖬 🗠 🏈 Linked Capacity Plus                  |                                                                                                    |   |
| च (=] Advanced<br>                          | MNIS Control Interface                                                                                                    |   |
| Forwarding Rules                            | MNIS Control Interface TCP Port 55000                                                                                                    |   |
| 🛄 Application Override Rules                |                                                                                                    |   |
|                                             |                                                                                                    |   |
|                                             |                                                                                                    | ~ |
| l                                           | (*)     (*)     (*)     (*)     (*)     (*)     (*)     (*)     (*)     (*)     (*)     (*)     (*)     (*)     (*)     (*)     (*)     (*)     (*)     (*)     (*)     (*)     (*)     (*)     (*)     (*)     (*)     (*)     (*)     (*)     (*)     (*)     (*)     (*)     (*)     (*)     (*)     (*)     (*)     (*)     (*)     (*)     (*)     (*)     (*)     (*)     (*)     (*)     (*)     (*)     (*)     (*)     (*)     (*)     (*)     (*)     (*)     (*)     (*)     (*)     (*)     (*)     (*)     (*)     (*)     (*)     (*)     (*)     (*)     (*)     (*)     (*)     (*)     (*)     (*)     (*)     (*)     (*)     (*)     (*)     (*)     (*)     (*)     (*)     (*)     (*)     (*)     (*)     (*)     (*)     (*)     (*)     (*)     (*)     (*)     (*)     (*)     (*)     (*)     (*)     (*)     (*)     (*)     (*)     (*)     (*)     (*)     (*)     (*)     (*)     (*)     (*)     (*)     (*)     (*)     (*)     (*)     (*)     (*)     (*)     (*)     (*)     (*)     (*)     (*)     (*)     (*)     (*)     (*)     (*)     (*)     (*)     (*)     (*)     (*)     (*)     (*)     (*)     (*)     (*)     (*)     (*)     (*)     (*)     (*)     (*)     (*)     (*)     (*)     (*)     (*)     (*)     (*)     (*)     (*)     (*)     (*)     (*)     (*)     (*)     (*)     (*)     (*)     (*)     (*)     (*)     (*)     (*)     (*)     (*)     (*)     (*)     (*)     (*)     (*)     (*)     (*)     (*)     (*)     (*)     (*)     (*)     (*)     (*)     (*)     (*)     (*)     (*)     (*)     (*)     (*)     (*)     (*)     (*)     (*)     (*)     (*)     (*)     (*)     (*)     (*)     (*)     (*)     (*)     (*)     (*)     (*)     (*)     (*)     (*)     (*)     (*)     (*)     (*)     (*)     (*)     (*)     (*)     (*)     (*)     (*)     (*)     (*)     (*)     (*)     (*)     (*)     (*)     (*)     (*)     (*)     (*)     (*)     (*)     (*)     (*)     (*)     (*)     (*)     (*)     (*)     (*)     (*)     (*)     (*)     (*)     (*)     (*)     (*)     (*)     (*)     (*)     (*)     (*)     (*) | > |

MNIS ID: The Common Air Interface (CAI) ID of the MNIS in the radio network. The ID is used by other calling radios when addressing MOTOTRBO Network Interface Service. Make sure MNIS ID matches the MNIS Application ID field in the General chapter of MOTOTRBO Network Interface Service Configuration Utility. It is also recommended that MNIS ID should match Radio ID in the radioserver slot settings.

| MNIS Data Gateway                           |                                  | MOTOTRBO Network Interface Service                                                                                                    | : Configuration Utility *                                   | x        |
|---------------------------------------------|----------------------------------|----------------------------------------------------------------------------------------------------|-------------------------------------------------------------|----------|
| Socket Type                                 | Local Socket 💌                   | Configuration View Edit Servic                                                                                                    | e Help                                                      |          |
| Interface                                   | 192.168.10.2 🔹 🕇                 |                                                                                                    |                                                             |          |
| MNIS Control Interface                      | loopback:5000                    |                                                                                                    |                                                             |          |
| MNIS ID                                     | 1 🚖 2                            |                                                                                                    |                                                             | <u> </u> |
| Location Port<br>TMS Port<br>Telemetry Port | 4001 (m)<br>4007 (m)<br>4008 (m) | General      General      General | System Operation Mode Conventional  MNIS Application ID 1 2 | E        |
|                                             |                                  | 😟 💼 Advanced                                                                                                    | MNIS IP Address 192 102 1                                   |          |
|                                             |                                  |                                                                                                    | Tunnel IP Address 192.168.10.2 1                            |          |

- Location Port: The port where the radioserver will expect GPS data.
- **TMS Port**: The port where the radioserver will expect text messages.
- **Telemetry Port**: The port where the radioserver will expect telemetry data.

The ports should match the ports set in the **TMS UDP PORT**, **Telemetry UDP Port** and **Location Server UDP Port** fields in MOTOTRBO Network Interface Service Configuration Utility (**Advanced > Network**).

| MNIS Data Gateway          |              |                               | MOTOTRBO Network Interface Servi                                                         | ce Configuration Utility        |         |
|----------------------------|--------------|-------------------------------|------------------------------------------------------------------------------------------|---------------------------------|---------|
| Socket Type                | Local Soc    | ket                           | <u>C</u> onfiguration <u>V</u> iew <u>E</u> dit <u>S</u> ervice <u>H</u> e               | elp                             |         |
| Interface                  | 192.168.1    | 0.2                           | N 1 🖬 🖍                                                                                  |                                 |         |
| MNIS Control Interface     | loopback:    | 5000                          |                                                                                          |                                 |         |
| MNIS ID                    | 1            |                               | 😑 🌑 111                                                                                  | Network                         | ^       |
| Location Port              | 4001         | 1                             | General General Security                                                                 | CAI Network 12 🤤                |         |
| TMS Port<br>Telemetry Port | 4007<br>4008 | <ul><li>2</li><li>3</li></ul> | Group List     Group List     Groventional                                               | CAI Group Network               | 19<br>1 |
|                            |              |                               | <ul> <li>Generative Plus</li> <li>Capacity Plus</li> <li>Linked Capacity Plus</li> </ul> | Services                        |         |
|                            |              |                               | Advanced                                                                                 | ARS UDP Port 4005               |         |
|                            |              |                               | Forwarding Rules                                                                         | 2 TMS UDP Port 4007             |         |
|                            |              |                               |                                                                                          | 3 Telemetry UDP Port 4008       |         |
|                            |              |                               |                                                                                          | 1 Location Server UDP Port 4001 | ×       |

*Remote Socket* is used when you want to connect more than one network such as Capacity Plus or Linked Capacity Plus to SmartPTT Radioserver. To ensure proper functioning of all connected networks (voice and/or data transmission), each network requires separate MNIS and DDMS services set up and running. At the same time, multiple MNIS and DDMS can't be installed on one PC. To work around this problem, you should install and configure MOTOTRBO Network Interface Service Configuration Utility, MOTOTRBO DDMS Administrative Client and MNIS Data Gateway Relay applications on multiple PCs. The number of PCs depends on the number of networks (Capacity Plus or Linked Capacity Plus) connected to SmartPTT Radioserver. Thus, the transmission of voice data from repeaters to SmartPTT Radioserver is carried out directly, and data transfer – via PC with MNIS Relay and the MNIS and DDMS service applications.

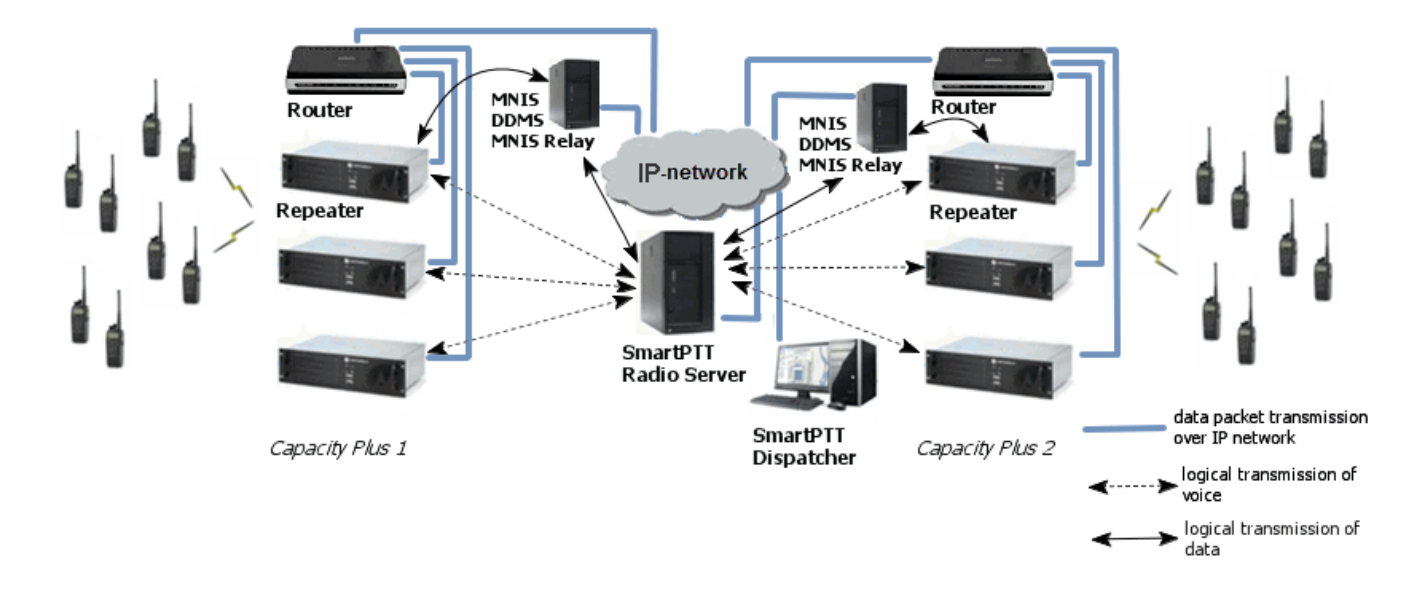

To configure this type of connection:

- 1. Install and run MNIS Data Gateway Relay on the computer where MOTOTRBO Network Interface Service is running.
- 2. Run the MNIS Data Gateway Relay Configurator.

| 🎯 MNIS Data Gateway Settings |                        |  |  |  |  |
|------------------------------|------------------------|--|--|--|--|
| MNIS Data Gatewa             | у                      |  |  |  |  |
| MNIS interface:              | 192.0.2.2              |  |  |  |  |
| Server interface:            | 192.0.2.2   Port: 8890 |  |  |  |  |

- In the MNIS interface field enter the same address as it is in the Tunnel IP Address of MOTOTRBO Network Interface Service Configuration Utility.
- 4. In the Server interface field enter the same address as you did in the previous step.
- 5. In the **Port** type the available port of the computer.
- 6. Save changes and restart MNIS Data Gateway Relay.
- 7. In SmartPTT Radioserver Configurator double-click your network and click MNIS Data Gateway.
- 8. In the Socket Type field select Remote Socket.
- In the MNIS Control Interface field type IP address of the computer where MOTOTRBO Network Interface Service service is running and the port from the MNIS Control Interface TCP Port field of MOTOTRBO Network Interface Service Configuration Utility.
- 10. In the **MNIS Relay Address** field type IP address of the computer where MNIS Data Gateway Relay service is running and the port from the **Port** field of MNIS Data Gateway Relay Configurator.

| MNIS Data Gateway      |                                   |
|------------------------|-----------------------------------|
| Socket Type            | Remote Socket                     |
| MNIS Control Interface | 203.0.113.1:55000                 |
| MNIS Relay Address     | 203.0.113.1: <u>8890</u>          |
| MNIS ID                | 1 MNIS Control Interface TCP Port |
| Location Port          | 4001 (MNIS Configuration Utility) |
| TMS Port               | 4007                              |
| Telemetry Port         | 4008 (MNIS Data Gateway Relay)    |

- 11. Configure other settings as describer previously.
- 12. Save changes and restart radioserver.

You should repeat this for every MOTOTRBO Network Interface Service data gateway you are installing.

#### MNIS and DDMS service settings

The following section describes MNIS service settings in MOTOTRBO Network Interface Service Configuration Utility and DDMS service settings in MOTOTRBO DDMS Administrative Client, which are necessary for proper data transmission over network.

You should configure the following settings in the MOTOTRBO Network Interface Service Configuration Utility application:

 In the System Operation Mode field of the General section, select a mode depending on the network type selected in SmartPTT Radioserver Configurator. If NAI - IP Site Connect is used, select *Conventional*. Other modes correspond to the NAI - Capacity Plus and NAI - Linked Capacity Plus networks.

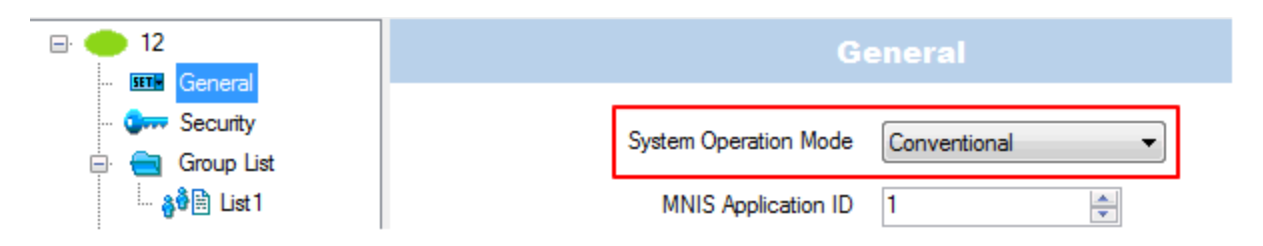

 In the Security section set the encryption keys that match the keys specified in the radio MOTOTRBO CPS settings.

| • 12     General                                  |   | Seci                   | urity  | - | E | = ()<br>  ()                                                                                                    | P 3601<br>General Settings                           |   |        | Secur                        | rity    |                          |   |
|---------------------------------------------------|---|------------------------|--------|---|---|----------------------------------------------------------------------------------------------------|------------------------------------------------------|---|--------|------------------------------|---------|--------------------------|---|
| Group List                                        | _ | Basic Privacy Ke       | y 21 🌲 | ] |   | [                                                                                                    | Accessories<br>Buttons                               |   |        | <u>Top Priv</u>              | vacy    |                          |   |
| 🍪 🕅 List 1                                        |   | Enhan                  | ced    |   |   | (                                                                                                    | <ul> <li>Text Messages</li> <li>Telemetry</li> </ul> |   |        | Priva                        | су      |                          |   |
| Capacity Plus     Capacity Plus     Capacity Plus |   | Add                    | Delete |   | _ |                                                                                                    | Menu<br>Security                                     |   |        | Privacy Type                 | Basic 💌 | ]                        |   |
| Advanced                                          |   | Alias<br>Enhanced Key1 | Key ID | Ø |   |                                                                                                    | Network                                              |   | Ba     | asic Privacy Key 2           | :1 🕂    |                          |   |
| Forwarding Rules                                  |   | Enhanced Key2          | 2      | ø |   | <u><u></u><u></u><u></u><u></u><u></u><u></u><u></u><u></u><u></u><u></u><u></u><u></u><u></u><u></u><u></u><u></u><u></u><u></u><u></u></u> | Contacts                                             |   |        | Add                          | Delete  |                          |   |
|                                                   |   |                        |        |   |   | ⊞- (                                                                                                    | Channels                                             |   | Key ID | Key Alias                    |         | Key Value                | 1 |
|                                                   |   |                        |        |   |   | ⊞- (<br>⊕- (                                                                                                    | Scan<br>Roam                                         | • | 2      | Privacy Key1<br>Privacy Key2 |         | 1234567890<br>0987654321 |   |

- Set up the following parameters in the Conventional/Capacity Plus/Linked Capacity Plus sections respectively:
  - IP address and UDP port of the Master repeater in the Master IP Address and the Master IP Port fields. These values should match the values in the corresponding fields in the Master repeater MOTOTRBO CPS settings and in the network settings of SmartPTT Radioserver Configurator.
  - Authentication key, if it is set in the repeater MOTOTRBO CPS settings.
  - Privacy settings that match repeater encryption settings in MOTOTRBO CPS.

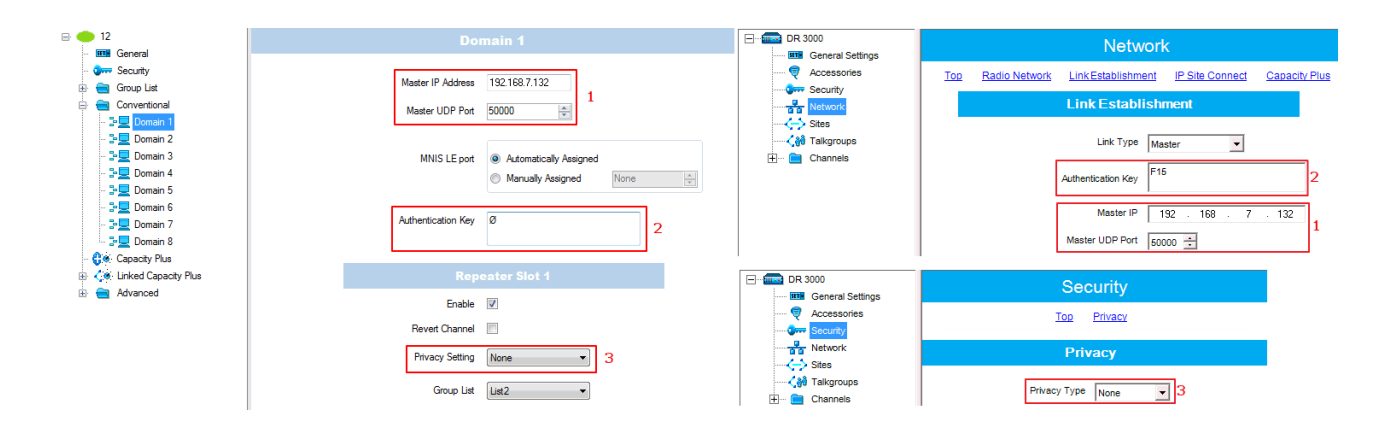

 It is recommended to clear the Data Call Confirmed field in the Advanced section and to specify the identifier in the MNIS LE ID field explicitly.

| □·                                                                                     |                       | Adv            | /anced                     |
|----------------------------------------------------------------------------------------|-----------------------|----------------|----------------------------|
| - General                                                                              | Data Ca               | all Confirmed  |                            |
| Elist1                                                                                 | Compressed UDP [      | Data Header    |                            |
|                                                                                        | Battery Sav           | ver Preamble   | V                          |
| <ul> <li>Capacity Plus</li> <li>Capacity Plus</li> <li>Linked Capacity Plus</li> </ul> | Individual Data to Re | egistered Site |                            |
| Advanced                                                                               | TX Preamble D         | Ouration (ms)  | 120                        |
| 🕞 Forwarding Rules                                                                     | Conventional Char     | nnel Access    | Normal 👻                   |
|                                                                                        | 1                     | MNIS LE ID     | Use MNIS ID                |
|                                                                                        |                       | (              | Manually Assigned     5195 |

DDMS operation is closely connected to MNIS for data exchange (MNIS serves as DDMS Watcher). DDMS filteres the registration service packets (ARS), received by the repeater, and information on the radio presence in the network is sent to all systems for further processing. Therefore, when you configure DDMS settings, make sure that:

 a) The **PortWatcher** field in MOTOTRBO DDMS Administrative Client matches the **WatcherPort** field in MOTOTRBO Network Interface Service Configuration Utility settings (**Advanced > Network**).

| MOTOTRBO Network Interfac                                                                                                    | ce Service Configuration Utility*     | MOTOTRBO DDMS                                                  |
|----------------------------------------------------------------------------------------------------|---------------------------------------|----------------------------------------------------------------|
| Configuration View Edit                                                                                                    | Service Help                          | File Action Help                                               |
| 1                                                                                                    | 0 0                                   | O O O O O O O O O O O O O O O O O                              |
| - Untitled                                                                                                    |                                       | PortWatcher 3000                                               |
| General                                                                                                    | ARS Monitor                           | Watcher Settings NotifyGroup 0                                 |
| - 🚛 Security                                                                                                    | ARS Monitor ID None                   | Logging NotifyRate 5                                           |
| 🕀 💼 Group List                                                                                                    |                                       |                                                                |
| Conventional     Geo Capacity Plus                                                                                                    | Device Discovery and Mobility Service | Port Watcher<br>Port listening for Watcher Subscribe requests. |
| Contraction     Contraction     Contracti | Server Address 127.0.0.1              | Parige: 1000 - 53333                                           |
| - Retwork                                                                                                    | Watcher Port 3000 🚖                   | Calling for vaccine interace                                   |

b) The PORT SU field (Interfaces > ARS Settings) in MOTOTRBO DDMS Administrative Client matches the ARS UDP Port field in MOTOTRBO Network Interface Service Configuration Utility (Advanced > Networks).

| MOTOTRBO Network Interfa | ce Service Configuration Utility * | MOTOTRBO DDMS                                                                                                    |
|--------------------------|------------------------------------|----------------------------------------------------------------------------------------------------|
| Configuration View Edit  | Service Help                       | File     Action     Help       Image: Constraint of the second second s |
| D Untitled               | Network                            | ARS Settings PortSU 4005                                                                                                    |
| General                  | CAI Network 12 🛄                   | Legging DeviceHertesh Ime 240<br>Logging DegistrationTO 120<br>PersistenceTO 12000                                                                                                    |
| Conventional             | CAI Group Network 225 🚖            | PortSU<br>Port listening for inbound ARS messages.                                                                                                    |
| Einked Capacity Plus     | Services                           | Range: 1000 - 65535                                                                                                    |
| 📥 🧰 Advanced             | ARS UDP Port 4005                  | Settings for ARS/SU interface .::                                                                                                    |
| Forwarding Rule          | TMS UDP Port 4007                  |                                                                                                    |

# Capacity Max

Capacity Max is a trunking MOTOTRBO system that supports the European Telecommunications Standards Institute (ETSI) Digital Mobile Radio (DMR) Tier III operation.

Capacity Max system represents the enhancement of the Linked Capacity Plus functionality. It can include up to 15 sites and up to 15 trunked repeaters with up to 3,000 users per site. One slot on each site is allocated as a control channel. Capacity Max also supports data revert repeaters: up to 6 per site and 12 time channels per site. Capacity Max system supports connection via control stations. The parameters of the control station correspond to

the parameters of an ordinary MOTOTRBO control station.

Capacity Max systems offer the following advantages:

• The simple and efficient system architecture that utilizes standard Internet protocol (IP) network with a centralized Capacity Max System Server (CMSS).

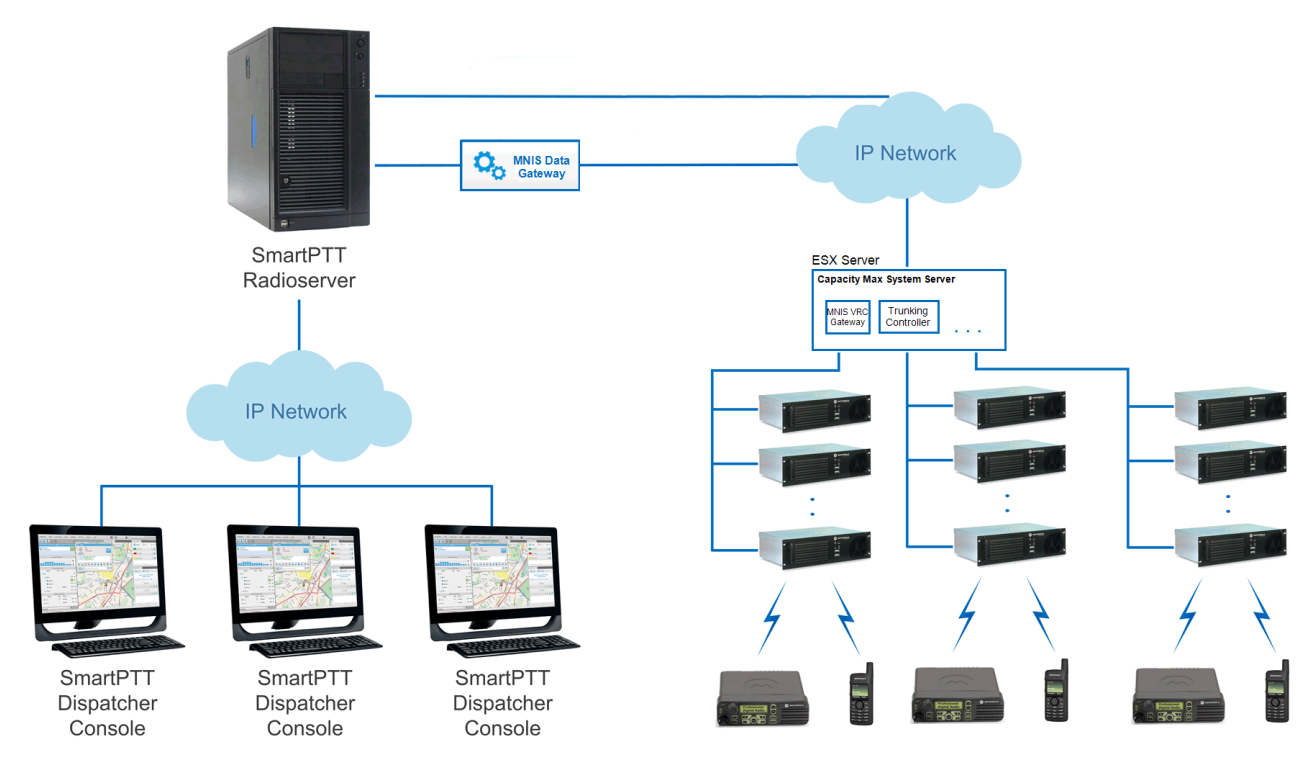

CMSS represents the VMware Sphere version 5.5 ESX server and includes the following virtual resources:

- o Trunking Controller based on the Red Hat Linux,
- o MNIS VRC gateway, and
- Radio Management application that is used instead of MOTOTRBO Customer Programming Software (CPS) to configure the system.

The system architecture also includes the MNIS Data gatewaty, which is installed separately.

- High security. All voice, data and control traffic within the IP network is encrypted, and all radios are securely authenticated.
- High level of reliability and resilience. The system can include an optional redundant server in addition to the main server and up to three alternate control channels per site.

Capacity Max is compatible with all MOTOTRBO repeaters, except DR3000 series with the 8MB RAM, and all

MOTOTRBO 4000 series portable and/or mobile radio stations.

To configure the Capacity Max system in SmartPTT Radioserver Configurator, you will need to use the following applications:

- Radio Management application-to get the settings of the preconfigured virtual resources, and
- MOTOTRBO Network Interface Service Configuration Utility—to set up the MNIS Data gateway.

Capacity Max configuration in SmartPTT Radioserver Configurator includes the following steps:

1. Adding new network and its basic configuration.

- 2. Setting up the trunking controller.
- 3. Setting up <u>MNIS Data gateway settings</u> for data transfer.
- 4. Setting up the <u>MNIS VRC gateway</u> and the talkgroups.
- 5. Setting up the security settings.

## How to Configure Capacity Max

To add a new Capacity Max system, right-click Capacity Max Networks in the Networks tab of SmartPTT

Radioserver Configurator and click Add.

At that, Capacity Max System configuration menu appears on the right.

| Control Stations                                                                                                    | Capacity Max System                                                                                                    |                                                          |
|----------------------------------------------------------------------------------------------------|----------------------------------------------------------------------------------------------------|----------------------------------------------------------|
| NAI Systems                                                                                                    | Active                                                                                                    |                                                          |
| Capacity Max Networks<br>Capacity Max 1<br>Trunking Controller<br>MNIS Data Gateway<br>MNIS VRC Gateways<br>MNIS VRC Gateway 1<br>Talkgroups<br>SIP/RTP Interfaces<br>SmatPTT Radioservers | Name:<br>Network ID:<br>Radio ID:<br>Interface:<br>Presence information<br>Data transmission<br>Voice transmission<br>Allow transmit interrup<br>Prioritize calls during to<br>Channel Grant Waiting to<br>TX time-out timer (s):<br>GPS transmission mode: | Capacity Max 1 1 1 1 Any    t t emergency mer (s): 15 60 |

Name: Name of the created system.

**Network ID:** Unique ID of the network. The network ID must not match any ID of other SmartPTT Radioserver networks.

**Radio ID:** The identifier of the radioserver. This is the identifier radio subscribers will see at receiving private calls and text messages from the dispatcher. If there are several dispatchers, you can create a profile for each operator (<u>Profiles</u>) and define a unique identifier for each operator. **Radio ID** set in this window must correspond to the value set in the **Device ID** field for the preconfigured radioserver device in the Radio Management application (see the **Capacity Max Systems** settings, sorted by the **Subscriber Access Control** value).

| 🖷 Radio Management                                              |            |                |                     |                         |           |     |
|-----------------------------------------------------------------|------------|----------------|---------------------|-------------------------|-----------|-----|
| 🔹 💿 🖉 🖉 🕇                                                       |            |                |                     |                         |           |     |
| Capacity Max System Server Data  Subscr<br>Capacity Max Systems | iber Acces | / by: I Subsc  | riber Access Contra | ol 🗌 Talkgroup Site Ass | ociation  |     |
| OurSystem1                                                      |            |                |                     |                         |           |     |
| OurSystem1                                                      | *          |                |                     |                         |           | Ŷ   |
| OurSystem1                                                      |            | Device Type 🔺  | Serial Number       | Physical Serial Numb    | Device ID | En: |
| Oursystem1                                                      |            | Console        | 0                   | 0                       | 605       | 1   |
|                                                                 |            | Console        | 0                   | 0                       | 604       |     |
|                                                                 |            | Console        | 0                   | 0                       | 600       | 1   |
|                                                                 | -          | Console        | 0                   | 0                       | 603       | 1   |
|                                                                 |            | Console        | 0                   | 0                       | 601       | 1   |
|                                                                 | -          | Console        | 0                   | 0                       | 602       |     |
|                                                                 |            | Data Gateway   | 0                   | 0                       | 300       |     |
|                                                                 |            | Motorola Radio | 871TNV1525          | 1E0408B45C7685B4329i    | 102       | -   |
|                                                                 | 4 6        |                |                     |                         |           | •   |
| 9 items found (0 currently selected).                           |            |                |                     |                         |           |     |
| Analyze Results Tasks                                           |            |                |                     |                         |           |     |
| onnected To:LOCALHOST                                           |            |                |                     |                         |           |     |

Note: To open the Capacity Max System settings in the Radio Management application, click Actions > Manage > Capacity Max System Server Data or press the Ctrl+Shift+G together.

Interface: The IP address of the PC where SmartPTT Radioserver is installed.

Presence information: Select this check box to enable connection with Trunking Controller.

Data transmission: Select this check box to work with MNIS Data Gateway.

Voice transmission: Select this check box to enable MNIS VRC Gateway.

Allow transmit interrupt: Select this check box if you need the ability to interrupt a radio subscriber.

**Prioritize calls during emergency:** Sets a priority of the dispatcher call during the Emergency Call. If the check box is selected, the dispatcher call has the highest priority during the Emergency Call in relation to other calls and interrupts them in case of lack of resources.

**Channel Grant Waiting timer (s):** Time period in seconds during which the caller expects a response from the called party (the FOACSU strategy). It is recommended to use the default value of 15 seconds that is set in the Radio Management application (see the **Capacity Max Systems:...** settings in the **Capacity Max Features** menu of the **Primary\_CMSS\_config** configuration, the **Channel Grant Waiting timer** field in the **Timers** tab).

| 🖪 Radio Management                                                                |                                                                           | - • ×         |  |  |  |
|-----------------------------------------------------------------------------------|---------------------------------------------------------------------------|---------------|--|--|--|
| Configuration View   Primary_CMSS_config   Capacity Max Sys                       | tems • OurSystem1                                                         | <b>4 1</b>    |  |  |  |
| Set Categories #                                                                  | Save Save As Discard                                                      | Close         |  |  |  |
| Capacity Max Features                                                             | General Authentication Timers Capacity Max Sites Adjacent Sites Site Anno | ouncement     |  |  |  |
| Capacity Max Systems: CapacityMaxSystems                                          | <u>         Timers         </u>                                           | •             |  |  |  |
|                                                                                   | Channel Grant Waiting timer (sec)                                         | 15            |  |  |  |
|                                                                                   | Response Waiting timer (sec)                                              | 2.0           |  |  |  |
|                                                                                   | Group Call Hang Time (sec)                                                | 3             |  |  |  |
|                                                                                   | Private Call Hang Time (sec)                                              | 4             |  |  |  |
|                                                                                   | Emergency Call Hang Time (sec)                                            | 4             |  |  |  |
|                                                                                   | Inter-Repeater Messaging Delay                                            | Normal        |  |  |  |
|                                                                                   | Inactivity Check Timer (hour)                                             | 0.5           |  |  |  |
| <                                                                                 | Canacity May Sites                                                        | *             |  |  |  |
| Analyze Results Tasks Validation Results Warning Messages(1*) Search Results Help |                                                                           |               |  |  |  |
| Connected To:LOCALHOST                                                            |                                                                           | Radio Count:1 |  |  |  |

Note: To open the Capacity Max Features of the Primary\_CMSS\_config configuration in the Radio Management application, click Actions > Manage > Configurations or press Alt+C together. In the table that opened, select the Primary\_CMSS\_config item and click Edit. In the Set Categories tab that opened, click Configuration: Primary\_CMSS\_config > Capacity Max Features.

FOACSU (Full Off Air Call Set Up) stands for the strategy of assigning the traffic channel only when the called party user has specifically answered the call. During the timeout the traffic channel is not allocated for the call.

For correct work of the FOACSU private calls, make sure that it is configured in the Radio Management application (see the **Capacity Max Systems:...** settings in the **Capacity Max Features** menu of the **Primary\_CMSS\_config** configuration, the **Individual Voice Call Type** field in the **General** tab).

| 🚾 Radio Management                                                                           |                                                                      |               |  |  |
|----------------------------------------------------------------------------------------------|----------------------------------------------------------------------|---------------|--|--|
| Configuration View   Primary_CMSS_config  Capacity Max Sys                                   | ems 🕨 OurSystem1                                                     | <b>4</b> T    |  |  |
| Set Categories            T         T           T         Configuration: Primary_CMSS_config | Save Save As Discard                                                 | Close         |  |  |
| Capacity Max Features                                                                        | General Authentication Timers Capacity Max Sites Adjacent Sites Site | Announcement  |  |  |
| Capacity Max Systems: CapacityMaxSystems                                                     | General     General                                                  | •             |  |  |
| CMSS Network: Network-1                                                                      | System Nam                                                           | e OurSystem   |  |  |
|                                                                                              | System Typ                                                           | e Capacity M  |  |  |
|                                                                                              | Network Mod                                                          | el Large      |  |  |
|                                                                                              | Network I                                                            | D 1           |  |  |
|                                                                                              | Individual Voice Call Typ                                            | e FOACSU      |  |  |
|                                                                                              | Call Queue Enab                                                      | e 🗌           |  |  |
|                                                                                              | Max Infrastructure Voice Interrupt Attemp                            | is 3          |  |  |
|                                                                                              | Max Preemption Interrupt Attemp                                      | ts 6          |  |  |
| < >                                                                                          |                                                                      | ,             |  |  |
| Analyze Results Tasks Validation Results Warning Messages(1*) Search Results Help            |                                                                      |               |  |  |
| Connected To:LOCALHOST                                                                       |                                                                      | Radio Count:1 |  |  |

**TX time-out timer (s):** Time period during which the radio can transmit without interruptions. After this time is over, the transmission is interrupted. It is recommended to use the default value of 60 seconds, which is set in the Radio Management application (see the **MNIS System** settings in the **MNIS** menu of the **Primary\_CMSS\_config** configuration, the **Transmission TOT** field in the **General** tab).

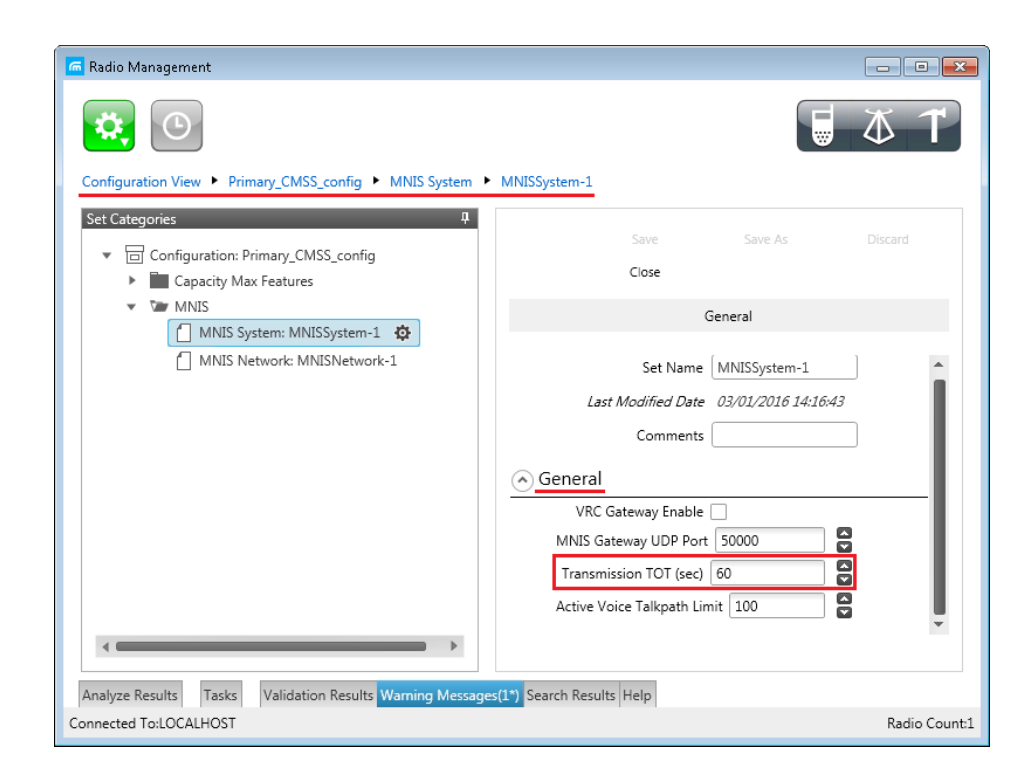

Note: To open the MNIS menu of the Primary\_CMSS\_config configuration in the Radio Management application, click Actions > Manage > Configurations or press Alt+C together. In the table that opened, select the Primary\_CMSS\_config item and click Edit. In the Set Categories tab that opened, click Configuration: Primary\_CMSS\_config > MNIS.

**GPS Transmission Mode:** Allows you to select the way how to transmit location updates: as data packet in multiple bursts or as a single CSBK (Control Signaling Block).

| GPS<br>Transmission<br>Mode | Advantages                                                                              | Disadvantages                                           |
|-----------------------------|-----------------------------------------------------------------------------------------|---------------------------------------------------------|
| Data                        | <ul> <li>No need to configure additional settings for<br/>receiving GPS data</li> </ul> | <ul> <li>Increased traffic load on a channel</li> </ul> |
| CSBK                        | Low traffic load on a channel                                                           | Not all radios support CSBK commands                    |

Each solution has its own advantages and disadvantages:

|               | Increased GPS transmission frequency |                                      |
|---------------|--------------------------------------|--------------------------------------|
|               | rate—once in 15 seconds              |                                      |
| Enhanced CSBK | Low traffic load on a channel        | Not all radios support CSBK commands |
|               | Increased GPS transmission frequency |                                      |
|               | rate—once in 7.5 seconds             |                                      |

# Trunking Controller

Trunking controller of the Capacity Max network provides the actual information about the network status (registered subscribers).

To configure primary trunking controller:

 Make sure that trunking controller is configured via the Radio Management program, in particular, you can obtain IP address and port from the **Presence Server IP** field. For their configuration, please refer to the Motorola Radio Management User Guide.

| 🚾 Radio Management                                                                                                    |           |                     |                                      |            |
|----------------------------------------------------------------------------------------------------|-----------|---------------------|--------------------------------------|------------|
| Configuration View + CMSS_config + CMSS Network + CMSSNetwork-1*                                                            |           |                     |                                      | <b>4 1</b> |
| Set Categories ₽<br>▼                                                                                                    | Save      | Save As             | Discard                              | Close      |
| 🔻 🕼 Capacity Max Features                                                                                                   |           | Gen                 | eral                                 |            |
| Capacity Max Systems: TV2CapacityMaxSystems-1 Capacity Max Site Selection: CMSSSiteSelection-1 CMSS Network: CMSSNetwork-1* | ) General | Set Name            | CMSSNetwork-1<br>07/21/2016 16:32:10 |            |
|                                                                                                    |           | CMSS IP             | 192.0.2.0                            |            |
|                                                                                                    |           | CMSS UDP Port       | 5 <b>,0</b> 2.0.2.1:5                | 000        |
|                                                                                                    | Tru       | nking Controller IP | 1000015                              | 2010       |
|                                                                                                    |           | Presence Server IP  | 192.0.2.1:5                          | 0015       |
|                                                                                                    |           | VRC Gateway IP      |                                      |            |

- 2. Add a new Capacity Max network or select the existing one.
- 3. In your Capacity Max network select **Presence information** to make trunking controller settings available.

| Settings Networks Client List Rules                                                                                                    | Activity Log Expo                                                                                                    | /Import Settings Statistics          |
|----------------------------------------------------------------------------------------------------|----------------------------------------------------------------------------------------------------|--------------------------------------|
| Control Stations<br>Connect Plus<br>NAI Systems<br>Capacity Max Networks<br>Capacity Max 1<br>Trunking Controller<br>MNIS Data Gateway<br>MNIS VRC Gateways<br>Talkgroups<br>Security Settings<br>SIP/RTP Interfaces<br>SmartPTT Radioservers | Capacity Max Syste<br>Capacity Max Syste<br>Active<br>Name:<br>Network ID:<br>Radio ID:<br>Interface:<br>Presence informat<br>Data transmission | m<br>Capacity Max 1<br>1<br>1<br>Any |

4. Select the **Trunking Controller** menu and replace the default text "remotehost:50015" in the **Primary controller (IP address:Port)** field with IP address and port of the Presence Server from Radio Management.

| Settings Networks Client List Rules                                                                                                   | Activity Log Export/Import Settings Statistics                                                                   |
|----------------------------------------------------------------------------------------------------|----------------------------------------------------------------------------------------------------|
| Control Stations                                                                                                    | Trunking Controller                                                                                              |
| NAI Systems<br>Capacity Max Networks<br>Capacity Max 1<br>Trunking Controller<br>MNIS Data Gateway<br>MNIS VRC Gateways<br>Talkgroups | Primary controller (IP Address:Port) remotehost:50015 Redundant controllers Add Remove Down Name IP Address:Port |
| SIP/RTP Interfaces                                                                                                    | Replace with the IP address and<br>port of the Presence Server                                                   |

Capacity Max supports up to four redundant trunking controllers to keep the subscribers online when the primary controller goes offline. The order of redundancy is defined by the settings in Radio Management.

To configure additional trunking controllers:

1. Make sure that redundant trunking controllers are configured in Radio Management.

| 🚾 Radio Management                                                                                                    |            |                                              |                                |                   |         |            |
|----------------------------------------------------------------------------------------------------|------------|----------------------------------------------|--------------------------------|-------------------|---------|------------|
| <b>*</b> •                                                                                                    |            |                                              |                                |                   |         | <b>4 1</b> |
| Configuration View  CMSS_config  Capacity Max Systems  TVZSystem                                                                    | 1*         |                                              |                                |                   |         |            |
| Set Categories                                                                                                    | <u>₽</u>   |                                              |                                | Save Save As      | Discard | Close      |
| Capacity Max Features                                                                                                    |            | General Authentication Timers Capac          | acity Max Sites Adjacent Sites | Site Announcement |         |            |
| Capacity Max Systems: TVZCapacityMaxSystems-1* Capacity Max Site Selection: CMSSSiteSelection-1 CAMSS Nutriende CMSSSiteSelection-1 |            | Primary Trunking Controller IP               | 192.0.2.1                      |                   |         |            |
|                                                                                                    |            | Primary Trunking Controller UDP Port         | 50000                          |                   |         | 2          |
|                                                                                                    |            | Call Monitor Application 1 IP                | 192.0.2.5                      |                   |         |            |
|                                                                                                    |            | Call Monitor Application 1 UDP Port          | 51112                          |                   |         |            |
|                                                                                                    |            | Call Monitor Application 2 IP                | 0.0.0.0                        |                   |         |            |
|                                                                                                    |            | Call Monitor Application 2 UDP Port          | 51112                          |                   | 5       | 1          |
|                                                                                                    | Ψ          | Call Monitor Application 3 IP                | 51112                          |                   |         | 3          |
|                                                                                                    |            | Voice Interrupt Support<br>Telephone Support |                                |                   |         |            |
|                                                                                                    | /192.0.2.1 | 50016                                        | _                              |                   |         |            |
|                                                                                                    | 192.0.2.1  | 50017                                        |                                |                   | _       | •          |
|                                                                                                    | 192.0.2.1  | 50018                                        |                                |                   |         |            |

- 2. In your Capacity Max network select Trunking controller.
- 3. Click Add in the Redundant controllers area. A new controller will appear in the table.

| SmartPTT Server Configuration - C                                                                                                    | C:\Program Files (x86)\SmartPTT\Server\RadioService.exe.config                                                                                                    |
|----------------------------------------------------------------------------------------------------|----------------------------------------------------------------------------------------------------|
| Settings Networks Client List Rules Control Stations Connect Plus NAI Systems Capacity Max Networks Capacity Max 1 Capacity Max 1 Capacity Ma | Activity Log Export/Import Settings Statistics          Trunking Controller         Primary controller (IP Address:Port)       192.0.2.1:50015         Redundant controllers |

4. Change the redundant controller IP address and port according to the settings in Radio Management. Rename the controller if needed. You should name controllers differently.

| SmartPTT Server | Configurat                   | tion - C:    | Program  | Files (x  | 86)\SmartPTT\Server\F                      | RadioServi                             | ice.exe.config                  |
|-----------------|------------------------------|--------------|----------|-----------|--------------------------------------------|----------------------------------------|---------------------------------|
| Settings        |                              | Rules        | Activity | Log       | Export/import Settings                     | Statistics                             |                                 |
| Control Stati   | ons<br>Is                    |              | Trunki   | ng Con    | troller                                    |                                        |                                 |
| NAI Systems     | s<br>ax Networks             |              | Primary  | controlle | er (IP Address:Port)                       | 192.0.2                                | 2.1:50015                       |
| E Capacity      | / Max 1                      | _            | Redu     | indant co | ontrollers                                 |                                        |                                 |
|                 | nking Contro<br>IS Data Gate | ller<br>eway |          | Add       | Remove                                     |                                        | 👚 Up 🛛 🐺 Down                   |
| MN<br>So T-II   | IS VRC Gate                  | eways        | Nar      | ne        |                                            |                                        | IP Address:Port                 |
| Sec             | urity Settings               | s            | Redu     | undant c  | ontroller 1                                |                                        | remotehost:50015                |
| SIP/RTP In      | terfaces                     |              |          |           |                                            |                                        |                                 |
| SmartPTT F      | ladioservers                 |              |          |           | Change IP add<br>pre-configured<br>Managen | ress and p<br>l ones in t<br>nent prog | port to the<br>the Radio<br>ram |
|                 |                              |              |          |           |                                            |                                        |                                 |

 Add more redundant controllers if needed. Change their IP addresses and ports according to the settings in Radio Management.

**Note:** If ports of some controllers will be the same you will see an exclamation marks near them (**9**). You cannot switch to another menu until you would change the ports.

You can change the order of the redundant controllers in the table. This helps to assign a new active controller in case when others disconnect from each other.

To change the order of the controllers in the table:

- 1. Select the redundant controller.
- 2. Click **Up** or **Down** to move the redundant controller up and down.

| 🤯 SmartPTT Server Configuration - C: | \Program Files (x86)\SmartPTT\Server\RadioServio | ce.exe.config               |
|--------------------------------------|--------------------------------------------------|-----------------------------|
| Settings Networks Client List Rules  | Activity Log Export/Import Settings Statistics   | Click to move the redundant |
| Control Stations                     | Trunking Controller                              | controller up or down       |
| NAI Systems                          | Primary controller (IP Address:Port) 192.0.2     | 2.1:5001                    |
| Capacity Max 1                       | Add Remove                                       | <pre></pre>                 |
| MNIS VRC Gateways                    | Name                                             | IP Address:Port             |
| Security Settings                    | Redundant controller 1                           | 192.0.2.1:50016             |
| SIP/RTP Interfaces                   | Redundant controller 2                           | 192.0.2.1:50017             |
|                                      | Redundant controller 3                           | 192.0.2.1:50018             |
|                                      |                                                  |                             |
|                                      |                                                  |                             |

To delete a redundant trunking controller from the table:

- 1. In your Capacity Max Network select Trunking Controller.
- 2. Select the redundant controller.
- 3. Click **Remove** in the **Redundant controllers** area.

| ettings Networks Client List Rules                         | Activity Log Export/Import Settings  | Statistics                                  |
|------------------------------------------------------------|--------------------------------------|---------------------------------------------|
| Control Stations                                           | Trunking Controller                  |                                             |
|                                                            | Primary controller (IP Address:Port) | 192.0.2.1:50015                             |
| Capacity Max 1<br>Trunking Controller<br>MNIS Data Gateway | Add Remove                           | 👚 Up 🛛 🗸 Down                               |
| MNIS VRC Gateways                                          | Name                                 | IP Address:Port                             |
| Security Settings                                          | Redundant controller 1               | 192.0.2.1:50016                             |
| SIP/RTP Interfaces                                         | Redundant controller 2               | 192.0.2.1:50017                             |
|                                                            | Redundant controller 3               |                                             |
|                                                            | Click to<br>contro                   | remove the selected<br>oller from the table |

# MNIS Data Gateway

To set up data transfer over Capacity Max network, set up MNIS Data Gateway settings in SmartPTT Radioserver Configurator and in the MOTOTRBO Network Interface Service Configuration Utility.

To set up MNIS Data Gateway settings in SmartPTT Radioserver, click Capacity Max Networks > Capacity Max

> MNIS Data Gateway.

| Control Stations                       | MNIS Data Gateway                        |                  |  |  |  |
|----------------------------------------|------------------------------------------|------------------|--|--|--|
| NAI Systems                            | Socket Type                              | Local Socket 🔹   |  |  |  |
| Capacity Max Networks                  | Interface                                | 192.168.37.85 💌  |  |  |  |
| Trunking Controller                    | MNIS Control Interface                   | loopback:55000   |  |  |  |
| MNIS Data Gateway<br>MNIS VRC Gateways | MNIS ID                                  | 1                |  |  |  |
|                                        | Location Port                            | 4001             |  |  |  |
| SIP/RTP Interfaces                     | TMS Port                                 | 4007             |  |  |  |
| Smart PTT Radioservers                 | Telemetry Port                           | 4008             |  |  |  |
|                                        | Redundant MNIS data gateway              |                  |  |  |  |
|                                        | Socket Type                              | Remote Socket 🔹  |  |  |  |
|                                        | MNIS Control Interface (IP Address:Port) | remotehost:55000 |  |  |  |
|                                        | MNIS Relay Address (IP Address:Port)     | remotehost:8890  |  |  |  |
|                                        | Location Port                            | 4011             |  |  |  |
|                                        | TMS Port                                 | 4017             |  |  |  |
|                                        | Telemetry Port                           | 4018             |  |  |  |

Note: The Data transmission check box in the Capacity Max window should be selected. Otherwise, the MNIS Data Gateway parameter will not be shown.

**Socket Type:** Defines the software interface type to enable communication between processes. Select the *Local Socket* value if the MOTOTRBO Network Interface Service Configuration Utility is installed on the same PC as SmartPTT Radioserver. Select *Remote Socket* if MOTOTRBO Network Interface Service Configuration Utility and SmartPTT Radioserver are installed on a different PCs. In this case, information exchange between the processes is supported by the MNIS Data Gateway Relay program.

**Interface:** MOTOTRBO Network Interface Service interface. It should match the interface specified in the "Radio Management" program (see the **MNIS System** settings in the <u>MNIS</u> menu of the **DataMNIS\_Config** configuration, the **Gateway Tunnel IP** field in the **Tunnel Network** tab).

| 🚾 Radio Management                                                                                                    |                                                                                                    |
|----------------------------------------------------------------------------------------------------|----------------------------------------------------------------------------------------------------|
| Configuration View   DataMNIS_Config  MNIS System  MN                                                                                                    | USSystem-2                                                                                                    |
| Set Categories       Image: Configuration: DataMNIS_Config         Image: Capacity Max Features         Image: Capacity Max Features         Image: MNIS         Image: MNIS Security: MNISSecurity-2         Image: MNIS System: MNISSystem-2         Image: MNIS Advanced: MNISAdvanced-2         Image: MNIS Network: MNISNetwork-2         Image: MNIS Forwarding Rules: MNISForwarding R         Image: MNIS Sites: MNISSitesList-2 | Save Save As Discard<br>Close<br>General Tunnel Network<br>Enhanced Data Enabled<br>Active Voice Talkpath Limit 0<br>Data Gateway Queue Size 25<br>TX Privacy Type None<br>TX Privacy Alias None<br>TX Pnivacy Alias None |
|                                                                                                    | Gateway IP 192.168.10.1<br>Gateway Tunnel IP 192.168.10.2                                                                                                    |
| Analyze Results Tasks Validation Results Warning Messages Connected To:LOCALHOST                                                                                                    | (1°) Search Results Help<br>Radio Count1                                                                                                    |

**MNIS Control Interface:** Use *localhost*, if MOTOTRBO Network Interface Service Configuration Utility is installed on the same PC as the radioserver. If MOTOTRBO Network Interface Service Configuration Utility and the radioserver are installed on different PCs, enter the IP address of the PC where MOTOTRBO Network Interface Service Configuration Utility is installed. The port should match the port number specified in the Radio Management application (see the **MNIS Network** settings in the **MNIS** menu of the **DataMNIS\_Config** configuration, the **Control Interface TCP Port** field in the **General** tab).

| 🚾 Radio Management                                                                                                    |                                                                                                    |
|----------------------------------------------------------------------------------------------------|----------------------------------------------------------------------------------------------------|
| Configuration View   DataMNIS_Config  MNIS Network  MNISNetwork-2*                                                                                                    | <b>₩ ↓ ↓</b>                                                                                                    |
| Set Categories       Image: Configuration: DataMNIS_Config         Image: Capacity Max Features         Image: Capacity Max Features         Image: MNIS         Image: MNIS Security: MNISSecurity-2         Image: MNIS System: MNISSystem-2         Image: MNIS Advanced: MNISAdvanced-2         Image: MNIS Forwarding Rules: MNISForwarding R         Image: MNIS Advanced: MNISSitesList-2         Image: MNIS Sites: MNISSitesList-2         Image: MNIS Sites: MNISSitesList-2 | Save As Discard<br>Close<br>General<br>metry UDP Port 4008<br>Server UDP Port 4001<br>Fined UDP Port 1 0 - Disabled<br>Fined UDP Port 2 0 - Disabled<br>Fined UDP Port 3 0 - Disabled<br>Server UDP Port 4004<br>Server UDP Port 4004<br>Server UDP Port 4009<br>Server UDP Port 4009<br>Server UDP Port 55000<br>Server UDP Port 55000<br>Server 5500<br>Server 1000<br>Server 55000<br>Server 5500<br>Server 5500<br>Server 55000<br>Server 5500<br>Server 5500<br>Serv |
| Connected To:LOCALHOST                                                                                                    | Radio Count1                                                                                                    |

Note: To open the MNIS menu of the DataMNIS\_Config configuration in the Radio Management application, click Actions > Manage > Configurations or press Alt+C together. In the table that opened, select the DataMNIS\_Config item and click Edit. In the Set Categories tab that opened, click Configuration: DataMNIS\_Config > MNIS. **MNIS ID:** The Common Air Interface (CAI) ID of the MNIS in the radio network. The ID is used by other calling radios when addressing MOTOTRBO Network Interface Service. Make sure **MNIS ID** matches the corresponding field in the Radio Management application (see the **MNIS System** settings in the <u>MNIS</u> menu of the **DataMNIS\_Config** configuration, the **Data Gateway Radio ID** field in the **General** tab).

| 🚾 Radio Management                                                                                                    |                                                                                                    | - • •         |
|----------------------------------------------------------------------------------------------------|----------------------------------------------------------------------------------------------------|---------------|
| Configuration View + DataMNIS_Config + MNIS System + M                                                                                                    | NISSystem-2*                                                                                                    | <b>≬ T</b>    |
| Set Categories   Configuration: DataMNIS_Config  Capacity Max Features                                                                                                    | Save Save As Close                                                                                                    | Discard       |
| MNIS     MNIS Security ANIISSecurity 2                                                                                                    | General Tunnel Network                                                                                                    |               |
| MNIS Security: MNISSecurity-2<br>MNIS System: MNISSystem-2*<br>MNIS Advanced: MNISAdvanced-2<br>MNIS Network: MNISNetwork-2<br>MNIS Forwarding Rules: MNISForwardingR<br>MNIS Application Override Rules: MNISApş<br>MNIS Sites: MNISSitesList-2 | Set Name MNISSystem-2<br>Last Modified Date 03/01/2016 14:53:02<br>Comments<br>Comments<br>Data Gateway Radio ID 301<br>MNIS Gateway UDP Port 50000<br>Transmission TOT (sec) 60 | Î             |
| <                                                                                                    | Enhanced Data Enabled                                                                                                    | -             |
|                                                                                                    |                                                                                                    |               |
| Analyze Results Tasks Validation Results Warning Message                                                                                                    | s(1*) Search Results Help                                                                                                    |               |
| Connected To:LOCALHOST                                                                                                    |                                                                                                    | Radio Count:1 |

Location Port: The port where the radioserver will expect GPS data.

TMS Port: The port where the radioserver will

expect text messages.

**Telemetry Port:** The port where the radioserver will expect telemetry data.

The ports should match the ports set in the corresponding fields in the Radio Management application (see the **MNIS Network** settings in the **MNIS** menu of the **DataMNIS\_Config** configuration, the **Location Server UDP Port** field, the **TMS UDP** 

Radio Management Ö,  $\square$  $\odot$ Configuration View 
DataMNIS\_Config 
MNIS Network 
MNISNetwork-2 Configuration: DataMNIS\_Config Close Capacity Max Features MNIS General MNIS Security: MNISSecurity-2 MNIS System: MNISSystem-2 General MNIS Advanced: MNISAdvanced-2 CAI Network 12 MNIS Network: MNISNetwork-2 8 CAI Group Network 225 MNIS Forwarding Rules: MNISForwardingR MNIS Application Override Rules: MNISApp TMS UDP Port 4007 MNIS Sites: MNISSitesList-2 Telemetry UDP Port 4008 ocation Server UDP Port 4001 User Defined UDP Port 1 0 - Disabled User Defined UDP Port 2 0 - Disabled Analyze Results Tasks Validation Results Warning Messages(1\*) Search Results Help nnected To:LOCALHOST Radio Count:1

Port field, the Telemetry UDP Port field in the General tab).

To set up MNIS Data Gateway settings in MOTOTRBO Network Interface Service Configuration Utility, do the following:

 Save MNIS Data Gateway settings from the Radio Management application as GWCFGX file. For that, click Radios, right click the DATA MNIS... item in the table that opened and click Export > GWCFGX... or press Ctrl+Shift+N together. In the Export GWCFGX window that opened, specify the file name and click OK.

| 📻 Radio Management                                                                                                    |                                                                                                    |                                           |                       | - • •                                                                        |
|----------------------------------------------------------------------------------------------------|----------------------------------------------------------------------------------------------------|-------------------------------------------|-----------------------|------------------------------------------------------------------------------|
| Radio View                                                                                                    |                                                                                                    |                                           |                       | <b>₫</b> 1                                                                   |
| Groups I                                                                                                    | Show Details                                                                                                    | Edit Configuration                        | Analyze               | Schedule Job                                                                 |
| Seria                                                                                                    | I Number Radio Alias                                                                                                    | Configuration Group                       | Modified              | Job Status J                                                                 |
| Unitation       B71TRR8878         871TRR8878       478IRU1223         478IRU1225       USE519PUXA         871TRV1525       B07TQH1216         871TRR8902       478IRC0016         478IRC0016       9 items found (1         Analyze Results       Tasks | WWUSU1     Show Details       UR8878     Show Details       U1223     Delete       U1225     Select Group       19PLXA     Edit Configuration       VV1525     Select Configuration | Ctrl+W<br>Del<br>Ctrl+Alt+G<br>h Ctrl+F   |                       | Completed R.<br>Completed R.<br>Completed R.<br>Completed R.<br>Completed R. |
|                                                                                                    | CO016 Schedule Job                                                                                                    | Settings<br>Ctrl+J                        |                       | Completed K                                                                  |
|                                                                                                    | Cancel Job<br>Select MVO<br>Analyze<br>Beports                                                                                                    | Alt+Shift+J<br>Alt+Shift+V<br>Alt+Shift+S |                       |                                                                              |
|                                                                                                    | found (1<br>Export<br>Modify Radio Pas                                                                                                    | e<br>sword                                | Radio<br>Grid to File | Ctrl+Shift+R<br>Ctrl+Shift+S                                                 |
| Connected To:LOCALHOST                                                                                                    |                                                                                                    |                                           | GWCFGX                | Ctrl+Shift+N                                                                 |
Transfer the saved GWCFGX file to your PC where the MOTOTRBO Network Interface Service Configuration Utility is installed, to the **Config** folder that is located on the local disk C:/ProgramData/Motorola/Wireline Gateway.

| G ⊂                                                                                                    | uter 🕨 Local Disk (C:) 🕨 Progr                      | amData ► Motorola                                     | <ul> <li>Wireline Gateway</li> </ul> | ▶ Config             | ← ← ← Search Pro… P |
|----------------------------------------------------------------------------------------------------|-----------------------------------------------------|-------------------------------------------------------|--------------------------------------|----------------------|---------------------|
| Organize 👻 Include                                                                                                    | in library 👻 Share with 👻                           | New folder                                            |                                      |                      | II • 🗍 🔞            |
| ☆ Favorites ■ Desktop ↓ Downloads                                                                                        | Name<br>CapacityMax.gwcfgx<br>gw_default_tuning.xml | Date modified<br>08.02.2016 12:37<br>28.04.2014 17:11 | Type<br>GWCFGX File<br>XML Document  | Size<br>3 КБ<br>3 КБ |                     |
| <ul> <li>Recent Places</li> <li>Libraries</li> <li>Documents</li> <li>Music</li> <li>Pictures</li> <li>Videos</li> </ul> | (∰) gw_index.xml                                    | 14.12.2015 16:47                                      | XML Document                         | 1 КЬ                 |                     |
| P Computer                                                                                                    |                                                     |                                                       |                                      |                      |                     |
| 6 items                                                                                                    |                                                     |                                                       |                                      |                      |                     |

 Launch MOTOTRBO Network Interface Service Configuration Utility and click Configuration > Select Active Configuration. In the Select Configuration window that opened, select the GWCFGX file saved before and click OK.

| MOTOTRBO Network Interface Service Configuration U | tility 😐 🛛 🔀 |
|----------------------------------------------------|--------------|
|                                                    | )            |
| Select Configuration                               |              |
| Select Configuration                               | _            |
| CapacityMax.gwcfgx                                 |              |
| OK Cancel                                          |              |
|                                                    | .::          |

If MOTOTRBO Network Interface Service and the SmartPTT Radioserver are running on different computers, or you configure several MNIS Data Gateways, perform the following actions:

- 1. Install and run MNIS Data Gateway Relay on the computer where MOTOTRBO Network Interface Service is running.
- 2. Run the MNIS Data Gateway Relay Configurator.

| 🎯 MNIS Data Gat   | eway Settings |              |
|-------------------|---------------|--------------|
| MNIS Data Gatewa  | iy            |              |
| MNIS interface:   | 192.0.2.2     |              |
| Server interface: | 192.0.2.2     | Port: 8890 🚔 |

- In the MNIS interface field enter the same address as it is in the Tunnel IP Address of MOTOTRBO Network Interface Service Configuration Utility.
- 4. In the **Server interface** field enter the same address as you did in the previous step.
- 5. In the **Port** type the available port of the computer.
- 6. Save changes and restart MNIS Data Gateway Relay.

- 7. In SmartPTT Radioserver Configurator double-click your network and click MNIS Data Gateway.
- 8. In the **Socket Type** field select *Remote Socket*.
- In the MNIS Control Interface field type IP address of the computer where MOTOTRBO Network Interface Service service is running and the port from the MNIS Control Interface TCP Port field of MOTOTRBO Network Interface Service Configuration Utility.
- 10. In the **MNIS Relay Address** field type IP address of the computer where MNIS Data Gateway Relay service is running and the port from the **Port** field of MNIS Data Gateway Relay Configurator.

| MNIS Data Gateway      |                                   |
|------------------------|-----------------------------------|
| Socket Type            | Remote Socket                     |
| MNIS Control Interface | 203.0.113.1:55000                 |
| MNIS Relay Address     | 203.0.113.1:8890                  |
| MNIS ID                | 1 MNIS Control Interface TCP Port |
| Location Port          | 4001 (MNIS Configuration Utility) |
| TMS Port               | 4007                              |
| Telemetry Port         | 4008 (MNIS Data Gateway Relay)    |

- 11. Configure other settings as describer previously.
- 12. Save changes and restart radioserver.

## **MNIS VRC Gateway**

Every Capacity Max network supports up to 15 MNIS VRC gateways. The first gateway is created always exists in the network, so you can add 14 gateways more.

The order of the gateways matters a lot. All newly created profiles and talkgroups for your Capacity Max network will be assigned for the first MNIS VRC Gateway in the list. Therefore, you should be careful when configure several

MNIS VRC Gateways.

To configure MNIS VRC gateway:

1. Make sure that VRC Gateway is configured in the "Radio Management" program. For more information please refer to Radio Management User Guide.

| 🖪 Radio Management                                               |                                                           | 🦲 Radio Management                                                                                                    | - 0 🔀                                                         |
|------------------------------------------------------------------|-----------------------------------------------------------|----------------------------------------------------------------------------------------------------|---------------------------------------------------------------|
| <b>*</b> •                                                       | <b>₩ T</b>                                                | <b>č</b>                                                                                                    | <b>∀</b> T                                                    |
| Configuration View  Primary_CMSS_config  CMSS Network            | Network-1                                                 | Configuration View + Primary_CMSS_config + MNIS Network + MNISNet                                                                                       | work-1*                                                       |
| Set Categories         4 <ul> <li></li></ul>                     | Save Save As Discard<br>Close<br>General                  | Set Categories   Configuration: Primary_CMSS_config  Configuration: Primary_CMSS_config  Capacity Max Features  Capacity Max Systems: CapacityMaxSystem | Save Save As Discard<br>Close<br>General                      |
| Capacity Max Site Selection: Capacity/MaxSj CMSS Network: 1 MNIS | ← <u>General</u><br>CMSS IP 172:16.1.9                    | Capacity Max Site Selection: CapacityMaxS)     ConsS Network-1     MNIS     MNIS     MNISSystem: MNISSystem-1                                           | Set Name MNISNetwork-1 Last Modified Date 03/01/2016 11:57:45 |
|                                                                  | CMSS UDP Port 50000                                       | MNIS Network: MNISNetwork-1* 🕸                                                                                                    | Comments                                                      |
|                                                                  | VRC Gateway IP 17216.1.13<br>System Advisor IP 17216.1.14 |                                                                                                    | Server TCP Port 6000                                          |
| ·                                                                | CMSS Internal Network 192.168.231.0                       |                                                                                                    |                                                               |
| Analyze Results Tasks Validation Results Warning Messages        | (1*) Search Results Help                                  | Analyze Results Tasks Validation Results Warning Messages(1*) Search                                                                                    | Results Help                                                  |
| Connected To:LUCALHUST                                           | Kadio Count:1                                             | Connected To:LOCALHOST                                                                                                    | Kadio Count:1                                                 |

 In your Capacity Max network select Voice Transmission to show and allow to configure MNIS VRC Gateways.

| SmartPTT Server Configuration - C:\Program Files (x86)\SmartPTT\Server\RadioService.exe.config     □ □ × |                           |                     |  |  |  |  |  |  |
|----------------------------------------------------------------------------------------------------|---------------------------|---------------------|--|--|--|--|--|--|
| Settings Networks Client List Rules Activity                                                             | / Log Export/Import Set   | tings Statistics    |  |  |  |  |  |  |
| Control Stations                                                                                         | Capacity Max System       | Capacity Max System |  |  |  |  |  |  |
| NAI Systems                                                                                              | Active                    |                     |  |  |  |  |  |  |
| Capacity Max Networks                                                                                    | Name:                     | Capacity Max 1      |  |  |  |  |  |  |
|                                                                                                    | Network ID:               | 1                   |  |  |  |  |  |  |
| MNIS VRC Gateways     MNIS VRC Gateways                                                                  | Radio ID:                 | 1                   |  |  |  |  |  |  |
| Security Settings                                                                                        | Interface:                | 192.0.2.1           |  |  |  |  |  |  |
| SIP/RIP Interraces                                                                                       | Presence information      |                     |  |  |  |  |  |  |
|                                                                                                    | 🛛 📝 Data transmission     |                     |  |  |  |  |  |  |
| ([                                                                                                    | Voice transmission        |                     |  |  |  |  |  |  |
|                                                                                                    | Allow transmit interrupt  |                     |  |  |  |  |  |  |
|                                                                                                    | Prioritize calls during e | mergency            |  |  |  |  |  |  |
|                                                                                                    | Channel Grant Waiting tin | ner (s): 15 👘       |  |  |  |  |  |  |
|                                                                                                    | TX time-out timer (s):    | 60 🔄                |  |  |  |  |  |  |
|                                                                                                    | GPS transmission mode:    | Data 🗸              |  |  |  |  |  |  |

3. To add a new MNIS VRC Gateway right-click MNIS VRC Gateway and click Add.

| SmartPTT Server Configuration - C   | :\Program Files (x86)\SmartPTT\Server\RadioService.exe.config |
|-------------------------------------|---------------------------------------------------------------|
| Settings Networks Client List Rules | Activity Log Export/Import Settings Statistics                |
| Control Stations                    | MNIS VRC Gateways                                             |
| Capacity Max Networks               |                                                               |
| Trunking Controller                 |                                                               |
| MNIS VRC Gatew     Talkgroups       | Add                                                           |
| SIP/RTP Interfaces                  |                                                               |

4. Select the newly created or existing gateway.

**Note:** By default, all new gateways obtain equal IP addresses and ports. When you select one of those, you will not be able to leave the meny until you make its IP address and port unique within the site.

5. Configure the gateway options.

| Control Stations                                   | MNIS VRC Gateway                      |                     |  |  |  |  |  |
|----------------------------------------------------|---------------------------------------|---------------------|--|--|--|--|--|
| NAI Systems                                        | Name                                  | MNIS VRC Gateway 1  |  |  |  |  |  |
| E Capacity Max 1                                   | Primary gateway address and port      | remotehost:56000    |  |  |  |  |  |
| MNIS VRC Gateway<br>MNIS VRC Gateway<br>Talkgroups | Redundant gateway address and<br>port |                     |  |  |  |  |  |
|                                                    | Voice port (local)                    | 40000               |  |  |  |  |  |
|                                                    | Recording of voice calls between      | n radio subscribers |  |  |  |  |  |
| SIP/RTP Interfaces                                 |                                       | Example: 1-99, 150  |  |  |  |  |  |
| SmartPTT Radioservers                              | Radio IDs for voice calls recording   | 1-16776415          |  |  |  |  |  |
|                                                    | V Telephone calls                     |                     |  |  |  |  |  |
|                                                    |                                       | Example: 1-99, 150  |  |  |  |  |  |
|                                                    | Radio IDs for phone calls             | 1-16776415          |  |  |  |  |  |
|                                                    | Talk paths (1)                        |                     |  |  |  |  |  |
|                                                    | Private (1)                           |                     |  |  |  |  |  |
|                                                    | Active Name                           | ID                  |  |  |  |  |  |
|                                                    | Default radio ID                      | 1                   |  |  |  |  |  |

- Name: The name of the gateway in SmartPTT Radioserver Configurator. Rename your gateway if needed.
- Primary gateway address and port: IP address from VRC Gateway IP and port from Server TCP port which were configured in your CMSS Network in Radio Management.

- Redundant gateway address and port: IP address of VRC Gateway IP and port from Server TPC port of the additional CMS server you assign to be redundant. You can leave this field empty if you do not have redundant VRC gateway.
- Voice port (local): The port at which SmartPTT Radioserver will expect the voice data.
- **Recording of voice calls between subscribers:** Select this to activate voice recording feature, that allows the dispatcher to hear private calls made from radio subscribers to other radio subscribers, dispatchers or telephone subscribers.
  - **Radio IDs for voice call recording:** Enter radio IDs for which the recording should be active. Follow the example, to specify the IDs.
- Phone calls: Select this if you want to allow telephone calls for this gateway.
  - Radio IDs for phone calls: Enter radio IDs for which phone calls should be available. Follow the examples, to specify the IDs.
- Talk paths: You can reorganize the default gateway for radios and profiles here.
  - Private: Select this to view the subscriber profiles which assigned to the current gateway. Profiles can be assigned to the gateway (Active is selected), not assigned (Active is unselected) and unavailable on it (Active is unselected, profile name is discolored). If the profile is unavailable, it means that it is selected on the other gateway. By default all new profiles will be selected on the first gateway in the list and their ID will be the same as that of the first gateway in the list.

o Group: Select this to view talkgroups created for the current site. For more information see <u>Talkgroups</u>

in the Capacity Max chapter.

| Default radio ID, Profile 1, Profile 4 1 Profile 2, Profile 5, Profile 9, Profil 2 Profile 3, Profile 6, Profile 7, Profil 3 | tive     | Name                                    | ID |  |  |
|----------------------------------------------------------------------------------------------------|----------|-----------------------------------------|----|--|--|
| Profile 2, Profile 5, Profile 9, Profil         2           Profile 3, Profile 6, Profile 7, Profil         3                | <b>V</b> | Default radio ID, Profile 1, Profile 4  | 1  |  |  |
| Profile 3, Profile 6, Profile 7, Profil 3                                                                                    | <b>v</b> | Profile 2, Profile 5, Profile 9, Profil | 2  |  |  |
|                                                                                                    |          | Profile 3, Profile 6, Profile 7, Profil | 3  |  |  |
|                                                                                                    |          |                                         |    |  |  |
|                                                                                                    |          |                                         |    |  |  |
|                                                                                                    |          |                                         | ^  |  |  |
|                                                                                                    |          |                                         |    |  |  |
|                                                                                                    |          |                                         |    |  |  |

| Talk paths (5) |    |
|----------------|----|
| Private (2)    |    |
| Name           | ID |
| All Call       |    |
| Group 2        | 2  |
| Group 3        | 3  |
|                |    |
|                |    |
|                |    |
|                |    |
|                |    |
|                |    |
|                |    |

# Talkgroups

To configure Capacity Max talkgroups, click Talkgroups. At that the following window opens.

| Control Stations                                                                | Control Station Talkgroups |     |             |                        |  |  |  |  |  |
|---------------------------------------------------------------------------------|----------------------------|-----|-------------|------------------------|--|--|--|--|--|
| MAI Systems                                                                     | Сору                       |     | Paste       |                        |  |  |  |  |  |
| Capacity Max 1<br>Trunking Controller<br>MNIS Data Gateway<br>MNIS VRC Gateways | All Call Add Remove        | 🔒 U | p 🛛 🗸 Do    | wn                     |  |  |  |  |  |
|                                                                                 | Name                       | ID  | Site Number | Voice gateway          |  |  |  |  |  |
| SIP/RTP Interfaces                                                              | All Call - Site 1          |     | 1           | ▼ MNIS VRC Gateway 1 ▼ |  |  |  |  |  |
| SmartPTT Radioservers                                                           | Group 1                    | 1   | Wide        | MNIS VRC Gateway 2     |  |  |  |  |  |
|                                                                                 | Group 2                    | 2   | Wide        | ▼ MNIS VRC Gateway 2 ▼ |  |  |  |  |  |

To add a talkgroup, click **Add**. To add an All Call, click **All Call**. The added talkgroups will also appear in the **Profiles** window. To change the order of groups in the list, use the **Up** and **Down** arrows. The order defined in the window will be used in SmartPTT Dispatcher. To copy added groups to the clipboard, click **Copy**. To paste copied groups from the clipboard, click **Paste**. To delete the selected talkgroup, click **Remove**.

Name: Talkgroup alias displayed by the control station.

**ID:** Talkgroup unique identifier used during communications. It should be set in the range of *1–65535* for a talkgroup, and in the ranges of *1–16776415*, *16777056–16777183* or should be equal to *16777214* for an All Call.

To edit the talkgroup name or ID, set the cursor on the corresponding field and make changes.

**Site Number:** Site number list allowed for transmitting. In the Capacity Max network the talkgroups can be only wide-area, while All Call can be wide-area or local.

**Note:** In the Capacity Max network you can add only wide-area talkgroups, so only the *Wide* value is available for groups in the **Site Number** field. In order to display wide area talkgroups in SmartPTT Dispatcher, add necessary talkgroups in SmartPTT Radioserver Configurator, define talkgroup identifiers that correspond to the identifiers of the wide-area talkgroups in the Radio Management settings. You can add a wide-area All Call and a local All Call, which is limited to one site. To add a wide-area All Call, which is available to all sites, click **All Call**. Make sure that **Site Number** is set to *Wide*. To add an All Call limited to one site, click **All Call**, and in the **Site Number** field select the site number where the All Call will be heard. Please note, that you do not need any IDs for All Calls.

Voice gateway: List of available voice gateways. You can assign a certain voice gateway for each talkgroup.

**Note:** If there are some available voice gateways, all talkgroups will use by default the first voice gateway in the list. If the talkgroup is not registered on any voice gateway, the **Voice gateway** field will be empty. If <u>Voice</u> <u>transmission</u> is not selected in the Capacity Max network settings, the **Voice gateway** column will be hidden.

You should create talkgroups in accordance with the settings in the Radio Management program (see the **Capacity Max Systems** settings, sorted by the **Talkgroup Site Association** value). For more detailed information, please refer to the Motorola Radio Management User Guide.

| Settings Networks Client List Rules Activity Log                                                                                                    | Export/Import Settings Statistics                                                                                                    |                   |                |                                                                  | _ [             | 🜀 Radio Managem  | nent                                                           |                                |                                                            |                                                            | - • •          |
|----------------------------------------------------------------------------------------------------|----------------------------------------------------------------------------------------------------|-------------------|----------------|------------------------------------------------------------------|-----------------|------------------|----------------------------------------------------------------|--------------------------------|------------------------------------------------------------|------------------------------------------------------------|----------------|
| Concer Dua<br>Concer Dua<br>Concer Dua<br>Capacity Man Networks<br>Capacity Man Networks<br>Capacity Man Networks<br>Capacity Man Networks<br>MINIS UPIC Gatemays<br>MINIS VIPC Gatemays<br>MINIS VIPC Gatemays 1<br>MINIS VIPC Gatemays 2<br>MINIS VIPC Gatemays 3<br>MINIS VIPC Gatemays 3<br>MINIS VIPC MINIS VIPC Gatemays 3<br>MINIS VIPC MINIS VIPC MINI | Control Station Talkgroups           Copy         Paste           Al Cal<br>Add           Add         Remove              ¥ Up           Name         ID         Ste Number           Voice gateway<br>¥ Ude              ¥ Up                                            |                   |                |                                                                  |                 | ¢. C             |                                                                |                                |                                                            |                                                            | 🗑 🕁 T          |
|                                                                                                    |                                                                                                    |                   |                |                                                                  |                 | Capacity Max Sys | stems Pata • Talkgrou                                          | View by:                       | Subscriber Ac                                              | cess Control 🖲 Talkgroup Si                                | te Association |
|                                                                                                    | All Call - Site 1<br>All Call - Site 2<br>Group 106                                                                                                    | 106               | 1<br>2<br>Wide | MNIS VRC Gateway 1     MNIS VRC Gateway 1     MNIS VRC Gateway 2 |                 |                  |                                                                | Tali                           | kgroup ID Queue                                            | Priority Allowed Sites<br>Site Selection 1                 | ·              |
|                                                                                                    | Group 107         107         Wide         ▼         MNIS VRC Gateway 2         ▼           Group 108         108         Wide         ▼         MNIS VRC Gateway 2         ▼           Group 109         109         Wide         ▼         MNIS VRC Gateway 2         ▼ |                   |                |                                                                  |                 | 107 6<br>108 6   | <ul> <li>Site Selection 1</li> <li>Site Selection 1</li> </ul> | •                              |                                                            |                                                            |                |
|                                                                                                    | Group 110<br>Group 111                                                                                                    | 110<br>111        | Wide<br>Wide   | MNIS VRC Gateway 2     MNIS VRC Gateway 3     MNIS VRC Gateway 3 |                 |                  |                                                                |                                | 109 6<br>110 6                                             | Site Selection 1     Site Selection 1     Site Selection 1 | •              |
|                                                                                                    | Group 113<br>Group 114                                                                                                    | 112<br>113<br>114 | Wide           | MNIS VRC Gateway 3     MNIS VRC Gateway 3     MNIS VRC Gateway 3 |                 |                  |                                                                |                                | 112 6<br>113 6                                             | Site Selection 1     Site Selection 1     Site Selection 1 | -              |
|                                                                                                    |                                                                                                    |                   |                |                                                                  | Analyze Regultz | Tacke            | 103 ite                                                        | 114 6<br>ems found (0 currentl | <ul> <li>Site Selection 1</li> <li>y selected).</li> </ul> |                                                            |                |
|                                                                                                    |                                                                                                    |                   |                |                                                                  |                 | Connected To:LOC | ALHOST                                                         |                                |                                                            |                                                            |                |

Note: To open the Capacity Max System settings in the Radio Management program, click Actions > Manage > Capacity Max System Server Data.

## Security Settings

Capacity Max network supports two types of privacy mechanisms – Enhanced and Advanced Encryption Standard (AES). The Enhanced Privacy utilizes Motorola proprietary algorithms and therefore is not interoperable with other vendor's privacy offerings. The Enhanced Privacy provides high level of protection by means of 40-bit key length and supports multiple keys in a radio. The Advanced Encryption Standard (AES) is a specification for the encryption of electronic data established by the U.S. National Institute of Standards and Technology (NIST). The AES feature supports 256-bit key length, unlike Enhanced Privacy. Similar to Enhanced Privacy, the AES also supports multiple keys. For AES encryption a special license is required.

The Security Settings window allows you to specify the encryption keys for incoming and outgoing traffic on the

digital channel.

| Control Stations                                                                                     | Security Settings            |
|----------------------------------------------------------------------------------------------------|------------------------------|
| NAI Systems                                                                                          | Copy Paste                   |
| Capacity Max 1                                                                                       | Enhanced Privacy Add Remove  |
| MNIS VRC Gateways<br>MNIS VRC Gateway 1<br>Talkgroups<br>SIP/RTP Interfaces<br>SmartPTT Radioservers | Key ID Key Value             |
|                                                                                                    | AES                          |
|                                                                                                    | Add Remove                   |
|                                                                                                    | Key ID Key Value             |
|                                                                                                    | TX Privacy<br>Type No Key ID |

**Copy:** Copy encryption settings of the channel to the clipboard.

Paste: Paste encryption settings of the channel from the clipboard.

### Enhanced Privacy

To configure **Enhanced Privacy**, perform the following actions:

1. In the Security Settings window of SmartPTT Radioserver Configurator add an enhanced privacy key for

incoming traffic. Enter its ID and value in the corresponding fields.

| Click to add the<br>enhanced privacy<br>key | Click to remove the<br>selected enhanced<br>privacy key<br>Add Remove |
|---------------------------------------------|-----------------------------------------------------------------------|
|                                             | Key ID Key Value                                                      |
|                                             | 1 0123456789                                                          |
|                                             |                                                                       |

**Note: Key ID** and **Key Value** must match the values set in the radio settings in the Radio Management program and MOTOTRBO Network Interface Service Configuration Utility. If the values in the **Key ID** fields are the same, but the values in the **Key Value** fields do not match, the receiving side hears only a distorted voice. If the key identifier of the transmitting side does not coincide with one of the key identifiers in the list of the receiving side, then transfer to the receiving party will not be heard.

2. In the **Privacy Keys** tab of the Radio Management program add the enhanced privacy key. Enter its ID and value in the corresponding fields (see the <u>Note</u> above).

| 👝 Radio Management                     |                                                      | - • •           |
|----------------------------------------|------------------------------------------------------|-----------------|
| <b>*</b> . •                           |                                                      | ∆ T             |
| Resource View 🕨 Privacy Keys           | Click to add the<br>enhanced<br>privacy key          |                 |
| Resources 4                            | * / 1                                                | ବ               |
| Language Packs                         | Key ID Key Alias Key Value In-Use Templates and Sets | i In-Use Templa |
| Voice Announcements                    | Priv1 0123456789 1                                   | 0               |
| Text To Speech Packs                   |                                                      |                 |
| Symmetric Keys                         |                                                      |                 |
| RAS Keys                               |                                                      |                 |
| Privacy Keys                           |                                                      |                 |
| OTAP Keys                              |                                                      |                 |
|                                        |                                                      |                 |
|                                        |                                                      |                 |
|                                        |                                                      |                 |
|                                        |                                                      |                 |
|                                        |                                                      |                 |
|                                        |                                                      | •               |
|                                        | 1 items found (0 currently selected).                |                 |
| Analyze Results Compare Results Tasks( | 9                                                    |                 |
| Connected To:LOCALHOST                 |                                                      |                 |
|                                        |                                                      |                 |

Then open the configuration of the required radio station and in the Set Categories menu click General >

**Security**. To make the added enhanced privacy keys available for selection, add them in the selection set. To do that, in the **Privacy** field click the **Add** button.

| 🖷 Radio Management                                |                  |             |         |             |                             |                  |              |
|---------------------------------------------------|------------------|-------------|---------|-------------|-----------------------------|------------------|--------------|
| <b>č</b>                                          |                  | C           |         |             |                             |                  | <b>4 1</b>   |
| Configuration View    807TQH1216   Security   Sec | curity-101       |             |         |             |                             |                  |              |
| ▼ □ Configuration: 807TOH1216                     |                  |             |         | Save        | Save As                     | Discard          | Close        |
| General                                           | General          | Privacy     | AES     | OTAR        | Restricted Access to System | n Over-the-Air F | rogramming   |
| 🗍 Welcome Bitmap                                  |                  |             |         |             |                             |                  |              |
| Language Packs: PCRLanguag                        | Privac           | :y          |         |             |                             |                  | •            |
| General Settings: GeneralSetti                    |                  |             |         | Privac      | y Type Enhanced             | •                |              |
| Accessories: Accessories-101                      |                  |             |         | Basic Priva | acv Kev 0 - (Blank)         |                  |              |
| Control Buttons: ControlButtc                     |                  |             |         |             |                             |                  |              |
| Text Messages: TextMessages                       | En               | hanced Priv | acy Key | 5           |                             |                  |              |
| Telemetry: Telemetry-101                          |                  |             |         | Ī           |                             |                  |              |
| Menu: Menu-101                                    |                  |             |         |             |                             |                  |              |
| 📋 Security: Security-101 🔅                        |                  | l Key       | ID      | Ke          | y Alias Key Value           |                  |              |
| Network: Network-101                              |                  | L           |         |             |                             |                  |              |
| Voice Announcement: VoiceA                        | lick to add the  | e enhance   | d j     |             |                             |                  |              |
| 📋 Indoor Location: IndoorLocati 🖕 Priv            | acy key in the   | e selection | set     |             |                             |                  | -            |
| <                                                 |                  |             |         |             |                             |                  |              |
| Analyze Results Compare Results Tasks(6*) Val     | lidation Results | Warning I   | dessage | s(1*) Sear  | ch Results Help             |                  |              |
| Connected To:LOCALHOST                            |                  |             |         |             |                             |                  | Radio Count: |

At that the Add Keys window will open. Select the required keys, which you want to be available for selection in

| 🚾 Add Keys    |                     |            |          |      | ×      |
|---------------|---------------------|------------|----------|------|--------|
|               |                     |            |          |      | ٩      |
| 🔲 Key         | ID Key Alias        | Key Value  | Comments |      |        |
| * 🔽 1         | Priv1               | 0123456789 |          |      |        |
|               |                     |            |          |      |        |
|               |                     |            |          |      |        |
|               |                     |            |          |      |        |
|               |                     |            |          |      |        |
|               |                     |            |          |      |        |
|               |                     |            |          |      |        |
|               |                     |            |          |      |        |
|               |                     |            |          |      |        |
|               |                     |            |          |      |        |
|               |                     |            |          |      |        |
| 1 items found | d (1 currently sele | cted).     |          |      |        |
|               |                     |            |          | Or   | Cancel |
|               |                     |            |          | UK . | Cancer |
|               |                     |            |          |      |        |

the **<u>Privacy Alias</u>** field when specifying the enhanced key on the channel and click **OK**.

3. In the Security window of the repeater settings in MOTOTRBO CPS in the Privacy Type field select

Enhanced.

| DR 3000            | Security              |
|--------------------|-----------------------|
| Accessories        | Top Privacy           |
| Link Establishment | Privacy               |
|                    | Privacy Type Enhanced |

4. In the Security window of MOTOTRBO Network Interface Service Configuration Utility in the Enhanced field

add the enhanced privacy key. Enter its ID and value in the corresponding fields (see the Note above).

| 🖃 🛑 Untitled                                        |                            |                                   |        |                             |                                     |
|-----------------------------------------------------|----------------------------|-----------------------------------|--------|-----------------------------|-------------------------------------|
| General<br>Group List<br>Group List<br>Conventional | Click to<br>enhanced<br>ke | add the<br>d privacy<br>ey<br>Add | Delete | Click to<br>selecte<br>priv | remove the<br>d enhanced<br>acy key |
| 🕀 🏑 🧶 Linked Capacity Plus                          |                            | Alias                             | Key ID | Key Value                   |                                     |
| 🗄 🔁 Advanced                                        | Ĵ                          | Enhanced Key1                     | 1      | 0123456789                  |                                     |
|                                                     |                            |                                   |        |                             | •                                   |

5. In the radio settings in the Radio Management program to enable the encryption mode on the required channel select the **Privacy** checkbox and in the **Privacy Alias** field select the enhanced privacy key for this channel.

| 🖷 Radio Management                          |                |                   |                          |                  |              |                  |              |           |                     |
|---------------------------------------------|----------------|-------------------|--------------------------|------------------|--------------|------------------|--------------|-----------|---------------------|
| <b>*</b> ©                                  |                |                   | C                        |                  |              |                  |              |           | 5 4 1               |
| Configuration View    807TQH1216   Zone   Z | Zone1*         |                   |                          |                  |              |                  |              |           |                     |
| Set Categories                              |                |                   |                          |                  |              | Save             | Save As      | Disca     | d Close             |
| <ul> <li>Systems</li> </ul>                 | Position       | Set Name          | Channel Type             | Channel Name     | Voice Announ | Phone System P   | rivacy       | Privacy A | lias AES Alias      |
| Encoder                                     | ► N.¥          | 1 Personality-101 | Capacity Max Personality | TG101Channel     | None         | PhoneSystems1    | <b>V</b>     | Priv1     | None                |
| Decoder                                     | > N®           | 2 Personality-164 | Capacity Max Personality | TG102Channel     | None         | PhoneSvstems1    |              | Priv1     | None                |
| RX Group Lists                              | ► <b>11</b> 00 | 3 Personality-163 | Capacity Max Personality | TG103Channel     | None         | Select to enable | ~            | Priv1     | Select the enhanced |
| Capacity Max Features                       | ► <b>11</b> 00 | 4 Personality-162 | Capacity Max Personality | TG104Channel     | None         | the privacy      |              | Priv1     | privacy key         |
| <ul> <li>Zone/Channel Assignment</li> </ul> | ► <b>N</b> ®   | 5 Personality-161 | Capacity Max Personality | Enhanced         | None         | PhoneSystems1    | $\checkmark$ | Priv1     | None                |
| ▼                                           | ⊳ N≉           | 6 Personality-160 | Capacity Max Personality | SiteAllCall      | None         | PhoneSystems1    | <b>v</b>     | Priv1     | None                |
| 🗎 Zonel 🔅                                   | ► N¥           | 7 Personality-159 | Capacity Max Personality | MultiSiteAllCall | None         | PhoneSystems1    | ~            | Priv1     | None                |
| 🍿 Channel Pool                              | ≻ N¥           | 8 Personality-158 | Capacity Max Personality | TG65536          | None         | PhoneSystems1    | ~            | Priv1     | None                |

To configure the **AES** privacy, perform the following actions:

1. In the Security Settings window of SmartPTT Radioserver Configurator add an AES privacy key for incoming

traffic. Enter its ID and value in the corresponding fields.

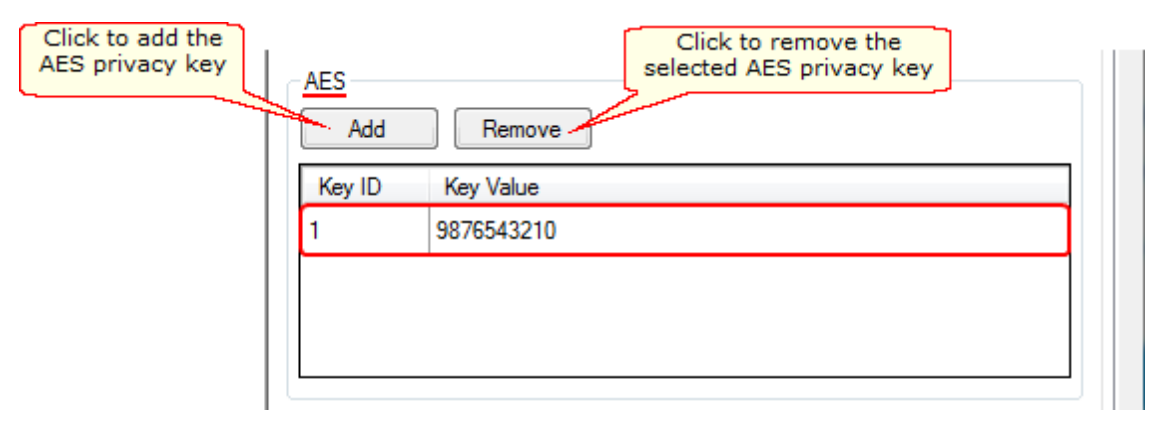

**Note: Key ID** and **Key Value** must match the values set in the radio settings in the Radio Management program and in MOTOTRBO Network Interface Service Configuration Utility. If the values in the **Key ID** fields are the same, but the values in the **Key Value** fields do not match, the receiving side hears only a distorted voice. If the key identifier of the transmitting side does not coincide with one of the key identifiers in the list of the receiving side, then transfer to the receiving party will not be heard.

2. In the Symmetric Keys tab of the Radio Management program add the AES privacy key. Enter its ID and value

in the corresponding fields (see the <u>Note</u> above).

| 🚾 Radio Management                      |                                       |                            | - • •          |
|-----------------------------------------|---------------------------------------|----------------------------|----------------|
| <b>*</b>                                | O                                     |                            | <b>4 1</b>     |
| Resource View 🕨 Symmetric Keys          | Click to add the AES<br>privacy key   |                            |                |
| Resources 4                             | * / 1                                 |                            | ଡ଼             |
| Firmware                                | Key ID Key Alias Key Value            | In-Lise Templates and Sets | In-Lise Templa |
| Voice Announcements                     | 1 Sym1 9876543210                     | 1                          | 0              |
| Text To Speech Packs                    |                                       |                            |                |
| Symmetric Keys                          |                                       |                            |                |
| RAS Keys                                |                                       |                            |                |
| Privacy Keys                            |                                       |                            |                |
| OTAP Keys                               |                                       |                            |                |
|                                         |                                       |                            |                |
|                                         |                                       |                            |                |
|                                         |                                       |                            |                |
|                                         |                                       |                            |                |
|                                         | 4                                     | _                          |                |
|                                         |                                       | _                          | ,              |
|                                         | 1 items found (U currently selected). |                            |                |
| Analyze Results Compare Results Tasks(6 | 5*)                                   |                            |                |
| Connected To:LOCALHOST                  |                                       |                            |                |

Then open the configuration of the required radio station and in the Set Categories menu click General >

**Security**. To make the added AES privacy keys available for selection, add them in the selection set. To do that, in the **AES** field click the **Add** button.

| 🚾 Radio Management              |                      |           |                        | - • •      |
|---------------------------------|----------------------|-----------|------------------------|------------|
| Configuration View              | 01                   |           |                        | <b>4 1</b> |
| Set Categories                  | Save                 | Save As   | Discard                | Close      |
| General                         | General Privacy      | AES OTAR  | Restricted Access to S | System     |
| Welcome Bitmap                  | Over-the-Air Program | mming     |                        |            |
| Language Packs: PCRLanguag      | 2                    | 2         |                        |            |
| General Settings: GeneralSetti  | AES                  |           |                        | -          |
| Accessories: Accessories-101    | 150                  |           |                        |            |
| Control Buttons: ControlButtc   | AES                  | _         |                        |            |
| Text Messages: TextMessages     | * : 🗸 🛛              | Ū .       |                        |            |
| Telemetry: Telemetry-101        |                      | _         |                        | _          |
| Menu: Menu-101                  | E Key ID             | Key Alias | Key Value              |            |
| 📋 Security: Security-101 🧔      |                      | ן         |                        |            |
| Network: Network-101            | in the selection set |           |                        |            |
| Voice Announcement: VoiceA      |                      |           |                        |            |
| 🗍 Indoor Location: IndoorLocati |                      |           |                        |            |

At that the Add Keys window will open. Select the required keys, which you want to be available for selection in

| the | <u>AES</u> | <u>Alias</u> | field | when | specifying | the | AES | privacy | key | on th | e channel | and click | OK. |
|-----|------------|--------------|-------|------|------------|-----|-----|---------|-----|-------|-----------|-----------|-----|
|     |            |              |       |      |            |     |     |         |     |       |           |           |     |

| ر 📶 | Add Keys |             |                |            |          |    | ×      |
|-----|----------|-------------|----------------|------------|----------|----|--------|
|     |          |             |                |            |          |    | ବ      |
|     |          | Key ID      | Key Alias      | Key Value  | Comments |    |        |
|     | •        | 1           | Sym1           | 9876543210 |          | ]  |        |
|     |          |             |                |            |          |    |        |
|     |          |             |                |            |          |    |        |
|     |          |             |                |            |          |    |        |
|     |          |             |                |            |          |    |        |
|     |          |             |                |            |          |    |        |
|     |          |             |                |            |          |    |        |
|     |          |             |                |            |          |    |        |
|     |          |             |                |            |          |    |        |
|     |          |             |                |            |          |    |        |
|     |          |             |                |            |          |    |        |
|     | 1 item   | ns found (1 | currently sele | cted).     |          |    |        |
|     |          |             |                |            |          | ОК | Cancel |
|     |          |             |                |            |          |    |        |

3. In the **Security** window of the repeater settings in MOTOTRBO CPS in the **Privacy Type** field select

Enhanced.

| DR 3000     | Security              |
|-------------|-----------------------|
| Accessories | Top Privacy           |
| Network     | Ргіуасу               |
| Sites       | Privacy Type Enhanced |
| Em Channels |                       |

4. In the Security window of MOTOTRBO Network Interface Service Configuration Utility in the Symmetric Keys field add the AES symmetric privacy key. Enter its ID and value in the corresponding fields (see the Note

above)

| 🖃 🛑 Untitled                                                                                                    |                                 | Symmetric Keys   |
|----------------------------------------------------------------------------------------------------|---------------------------------|------------------|
| <ul> <li>□ Image: General</li> <li>□ Image: General</li> <li>□ Image: General</li> <li>□ Group List</li> <li>□ Group List</li> <li>□ Conventional</li> <li>□ Image: Capacity Plus</li> </ul> | Click to add the<br>privacy key | Add Delete       |
| Linked Capacity Plus                                                                                                    | Alias                           | Key ID Key Value |
| 🗄 <u></u> Advanced                                                                                                    | / Symmetric Key1                | 1 9876543210     |

5. In the radio settings in the Radio Management program to enable the AES encryption mode on the required channel unselect the **Privacy** checkbox and in the **AES** Alias field select the AES privacy key.

| 🦝 Radio Management                               |              |                   |                                           |              |                 |                    |               |            |    |
|--------------------------------------------------|--------------|-------------------|-------------------------------------------|--------------|-----------------|--------------------|---------------|------------|----|
| <b>*</b> •                                       |              |                   | O                                         |              |                 |                    |               | 5          | 1  |
| Configuration View    807TQH1216   Zone   Zone1* |              |                   |                                           |              |                 |                    |               |            |    |
| Set Categories #                                 |              |                   |                                           |              |                 |                    |               |            |    |
| ▼                                                |              |                   |                                           |              | Save            |                    | Discard       | Close      |    |
| General                                          |              |                   |                                           |              |                 |                    |               |            |    |
| Job Tickets                                      | * : / 1      |                   |                                           |              |                 |                    |               |            | ^  |
| Mandown                                          |              | - 1 - 1 -         |                                           |              |                 |                    |               |            |    |
| <ul> <li>Systems</li> </ul>                      | Position     | Set Name          | Channel Type Channel Name                 | Voice Announ | Phone System    | Privacy            | Privacy Alias | AES Alias  |    |
| Encoder                                          | ► <b>N</b> × | 1 Personality-101 | Capacity Max Personality TG101Channel     | None         | PhoneSystems1   | Ģ                  | None          | Sym1       | _  |
| Decoder                                          |              | 2 Personality-164 | Capacity Max Personality TG102Channel     | None         | PhoneSystems1   | 1                  | None          | N ne       | _  |
| Contacts     PY Group Lists                      | ► <b>N</b> × | 3 Personality-163 | Capacity Max Personality TG103Channel     | None         | PhoneSystems Ur | select the Privacy | None Sele     | ct the AES |    |
| Capacity Max Features                            | > N¥         | 4 Personality-162 | Capacity Max Personality TG104Channel     | None         | PhoneSystems    | Alias checkbox     | None          | vacy кеу   |    |
| <ul> <li>Zone/Channel Assignment</li> </ul>      | > <b>N</b> # | 5 Personality-161 | Capacity Max Personality Enhanced         | None         | PhoneSystems1   |                    | None          | None       | н. |
| ▼                                                | > <b>∥</b> ⊛ | 6 Personality-160 | Capacity Max Personality SiteAllCall      | None         | PhoneSystems1   |                    | None          | None       |    |
| 📾 Zonel 🥸                                        | > <b>N</b> ⊛ | 7 Personality-159 | Capacity Max Personality MultiSiteAllCall | None         | PhoneSystems1   |                    | None          | None       |    |
| Channel Pool                                     | ▶ 国家         | 8 Personality-158 | Capacity Max Personality TG65536          | None         | PhoneSystems1   |                    | None          | None       | -  |

### TX Privacy

| Type N   | • •                           | Key ID | - |  |
|----------|-------------------------------|--------|---|--|
| N        | 0                             |        |   |  |
| Er<br>Al | nhanced<br>ES (Symmetric Key) |        |   |  |

**Type:** Allows you to select encryption mode for outgoing traffic on the side of SmartPTT Dispatcher.

If No is set, radioserver does not support outbound traffic encryption.

If Enhanced is set, specify the Key ID value from the Enhanced Privacy table, which will be used to encrypt outbound traffic.

Select AES (Symmetric Key), with the required Key ID, if you want to use AES (Symmetric Key) for outgoing traffic. If TX Privacy is not set, and you have AES encryption for incoming traffic, AES (Symmetric Key) will be used for incoming traffic by default.

AES (Symmetric Key) – AES encryption (DMR-compliant implementation, MOTOTRBO firmware R2.4 and later).

## SIP/RTP Interfaces

Backed up with Cisco special hardware, SmartPTT can operate with cable radio networks. The cable radio network interface allows converting analog voice signals into digital IP packets. So far, we have run successful tests on Cisco 2900 only.

Cable radio networks allow SmartPTT to connect to analog radio systems and other systems supporting cable radio network interfaces. The dispatcher can monitor calls from and to these systems. In this version, only All Calls and Group Calls are supported. Group Calls require additional bridging configurations.

Note. Cable radio network support requires a special license.

To add a cable radio network interface, right-click **SIP/RTP Interfaces** and click **Add**. The following window will open:

| Control Stations<br>Connect Plus<br>NAI Systems<br>Capacity Max Networks<br>SIP/RTP Interfaces<br>SIP/RTP Interface 1<br>SIP/RTP gateway<br>SmartPTT Radioservers | SIP/RTP Interface                                        |
|----------------------------------------------------------------------------------------------------|----------------------------------------------------------|
|                                                                                                    | Name SIP/RTP Interface 1                                 |
|                                                                                                    | Interface Auto   Port 5060                               |
|                                                                                                    | Master Peer Address (IP<br>Address:Port) remotehost:5060 |
|                                                                                                    | Start RTP Port 18650                                     |
|                                                                                                    | No Voice Timer, ms                                       |
|                                                                                                    | Call Hang Time, ms                                       |
|                                                                                                    | Idle SIP/RTP device disconnect timer, s                  |
|                                                                                                    |                                                          |

Active: Enables the network.

Name: Network name, which will be used in SmartPTT Dispatcher.

**Network ID:** Unique ID of the network, which is used inside SmartPTT system. It is important that you have no other network with the same **Network ID**.

**Interface:** A local IP address which is used as gateway between the radioserver and Cisco hardware. This IP address must also be defined in the Cisco device settings.

**Port:** Port number used for interconnection between the radioserver and Cisco hardware. This port must not be used in any other networks. The default value is *5060.* 

Master Peer Address (IP Address:Port): The IP address and port of the SIP/RTP device (Cisco hardware), which is used as the network master peer.

**Start RTP Port:** This is the first RTP port is to be used by the SIP/RTP device for voice channels. The default value is *18650*.

**No Voice Timer, ms:** Time period for which the radioserver reserves the channel for a call session. If during this time period the SIP/RTP device has not sent any voice packet, the radioserver activates **Call Hang Time**.

**Call Hang Time, ms:** Time period during which the radioserver reserves the channel for a call after the end of transmission. During the timeout, only the participants of the call can transmit.

**Send KeepAlive timer, ms:** Time interval for the radioserver to send a special packet (keepalive) to the SIP/RTP device to notify that the radioserver is active and running.

**Idle SIP/RTP device disconnect timer, s:** Time interval when the radioserver waits for a special packet (keepalive) from the SIP/RTP device to notify that the device is active and running. If the radioserver has not received this packet from the SIP/RTP device during this time period, the device gets the Offline status.

# SIP/RTP gateway

To set up the SIP/RTP gateway, click SIP/RTP gateway. At that, the following window will open:

| Control Stations                     | SIP/RTP gateway          |
|--------------------------------------|--------------------------|
| NAI Systems<br>Capacity Max Networks | Active                   |
| SIP/RTP Interfaces                   | Name SIP/RTP gateway     |
| SmatPTT Badioservers                 | Local SIP ID 16448250    |
|                                      | Peer ID 1                |
|                                      | TX Timeout Timer, s 60 荣 |
|                                      | Disconnect Timeout, s 10 |

Active: Enables the SIP/RTP gateway.

Name: Any random name of the SIP/RTP gateway. It used only in SmartPTT Radioserver Configurator.

**Local SIP ID:** The identifier of the radioserver. This will be used as a Radio ID by radio subscribers wishing to make the incoming All Call.

Peer ID: The identifier of the Cisco device. This will be used as a Radio ID for outgoing calls.

**TX Timeout Timer, s:** Time period during which the radio can transmit without interruptions. After this time is over, the transmission is interrupted.

**Disconnect Timeout, s:** Time period during which the channel is blocked one way after **TX Timeout Timer** expiration. After this time period is over, the channel becomes available for transmission. While the channel is blocked, calls going in the opposite direction are not affected.

## SmartPTT Radioservers

SmartPTT Bridging service allows joining two radioservers into a single radio network with the help of intelligent means of patching for voice and data streams. Thus, radio subscribers or talkgroups under control of one radioserver become available for another radioserver for voice call and data packet transmissions.

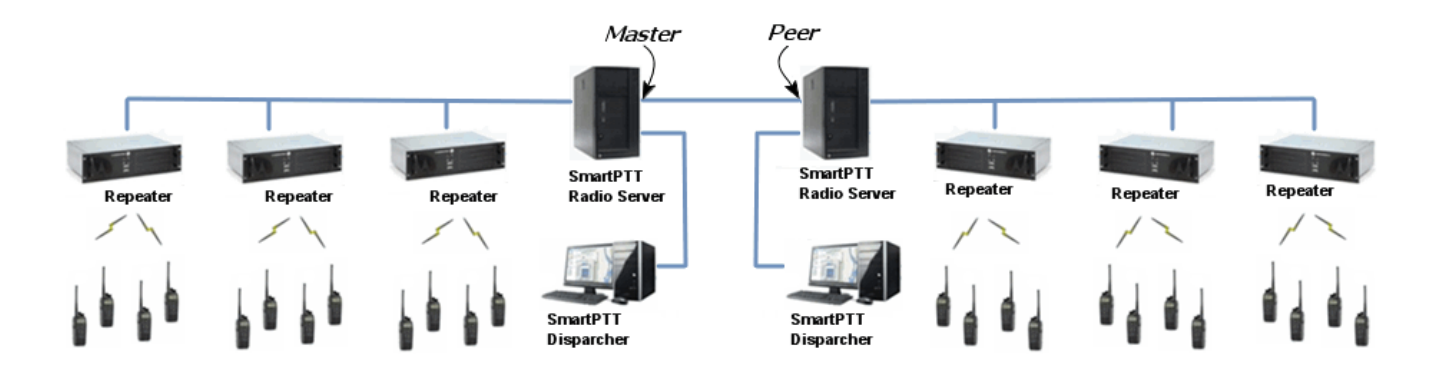

**Note:** Currently, bridging service between two radioservers is supported with all network topologies, except for topologies with control stations.

SmartPTT Bridging service allows joining radio networks, managed by two different radioservers, to cover distributed regions. The important advantages of the network are dynamic redirection of private and group calls and data packets from one radioserver to another, and short voice delay (60 ms).

## How to Configure SmartPTT Radioservers

Configuration of bridging service between two radioservers includes:

- 1. Adding an external radioserver:
  - basic configuration of the external radioserver
  - control station configuration of the external radioserver
  - talkgroup configuration
- 2. Activating bridging service
- 3. Configuring bridging settings in SmartPTT Dispatcher

These actions are required for both joined radioservers in the system.

### SmartPTT Radioservers

To add a new external radioserver, right-click SmartPTT Radioservers in the setting tree of the Networks tab of

SmartPTT Radioserver Configurator and click Add.

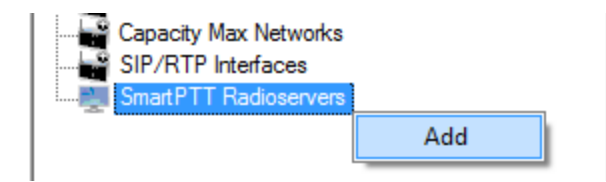

### Configuring SmartPTT Radioserver

To configure the newly added network, click SmartPTT Radioserver 1 under SmartPTT Radioservers. At that,

the following window opens.

| Control Stations<br>Connect Plus<br>NAI Systems<br>Capacity Max Networks<br>SIP/RTP Interfaces | SmartPTT Radios                                    | server                 |         |
|------------------------------------------------------------------------------------------------|----------------------------------------------------|------------------------|---------|
|                                                                                                | Active                                             |                        |         |
|                                                                                                | Name                                               | SmartPTT Radioserver 1 |         |
| SmartPTT Radioservers                                                                          | Network ID                                         | 1                      |         |
| Control Station     Talkgroups     Security Settings                                           | Peer ID                                            | 1                      |         |
|                                                                                                | Interface                                          | 192.168.37.85 V Port   | 50000 🚔 |
|                                                                                                | Link Type                                          | Peer -                 |         |
|                                                                                                | Master Radioserver<br>Address (IP<br>Address:Port) | 192.168.0.142:50000    | Test    |
|                                                                                                | Messaging Delay, m                                 | IS                     | 60 🌲    |
|                                                                                                | Group Call Hang Tin                                | ne, ms                 | 3000 🜩  |
|                                                                                                | Private Call Hang Ti                               | me, ms                 | 4000    |
|                                                                                                | Emergency Call Har                                 | ng Tìme, ms            | 4000 🚖  |
|                                                                                                | Authentication Key                                 |                        |         |

Name: SmartPTT Radioserver system name.

**Network ID:** Unique ID of the SmartPTT Radioserver system.

Peer ID: Unique ID of the radioserver in the network.

#### Warning! Peer ID must be unique. No other repeater in this network can have the same ID.

Interface: IP address of the local SmartPTT Radioserver. Specify the IP address of the PC where the radioserver is installed.

Port: A port number associated with the IP address of the local SmartPTT Radioserver.

Warning! Port number must be unique.

Link Type: Select the role of the local SmartPTT Radioserver: Peer or Master.

**Master Radioserver Address (IP Address:Port):** IP address and port of the other SmartPTT Radioserver, which plays the role of the Master in the network.

Note: Select Master in the Link Type field for one of the radioservers acting as a master, select Peer for another. If Master is selected in the Link Type field, the Master Radioserver Address field becomes dimmed. If Peer is selected in the Link Type field, make sure that the Master Radioserver Address field contains the interface and port number of the master repeater, that is the second radioserver.

Messaging Delay, ms: Message exchange delay between repeaters.

**Group Call Hang Time, ms:** Duration for which the repeater reserves the channel after the end of a group call transmission. During this time, only members of the talkgroup that the channel is reserved for can transmit. After expiration of the group call hang timer, the radio will transmit using the TX contact name (digital group) specified for this channel in MOTOTRBO CPS.

**Private Call Hang Time, ms:** Duration for which the repeater reserves the channel after the end of a private call transmission. During this time, only members of the private call that the channel is reserved for can transmit. After the hang timer expires, the radio transmits using the TX contact name specified for this channel in MOTOTRBO CPS.

**Emergency Call Hang Time, ms:** Duration for which the repeater reserves the channel after the end of an emergency call transmission. During this time, only members of the talkgroup that the channel is reserved for can transmit.

Authentication Key: Repeater authorization key (to be equal to the Authentication key in MOTOTRBO CPS).

To delete the SmartPTT Radioserver, right-click on the selected SmartPTT Radioserver system and click **Delete**.

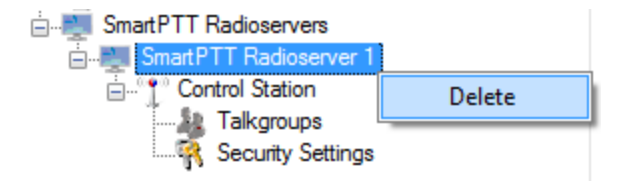

### **Control Station Configuration**

To set up the SmartPTT Radioserver control station, right-click **Control Station** in the setting tree of the **Networks** tab SmartPTT Radioserver Configurator. At that, the following window opens.

| Control Stations      | SmartPTT Control          | Station         |      |
|-----------------------|---------------------------|-----------------|------|
| MAI Systems           | Active                    |                 |      |
| Capacity Max Networks | Name                      | Control Station |      |
|                       | Radio ID                  | 1               | ]    |
| Control Station       | CAI Network               | 12              | ]    |
| Security Settings     | CAI Network for<br>Groups | 225             | ]    |
|                       | Allow Telephone           | Interconnect    |      |
|                       | TX Time-Out Timer, s      | i i             | 60 🚖 |
|                       | Options                   |                 |      |
|                       | Emergency alar            | m confirmed     |      |
|                       | Allow transmit in         | terrupt         |      |
|                       | Compressed UD             | )P data header  |      |
|                       | Confirmed Events          |                 |      |
|                       | Private calls             |                 |      |
|                       | Data calls                |                 |      |
|                       |                           |                 |      |

Name: Virtual control station name.

Radio ID: ID of a virtual control station of the network.

CAI Network: CAI-network ID. Use default value of 12.

CAI Network for Groups: CAI-network for groups ID. Use default value of 225.

Allow Telephone Interconnect: Allow telephone interconnect on the channel.

**TX Time-Out Timer, s:** Continuous radio transmission timeout. After this time, transmission is interrupted.

Emergency alarm confirmed: Determines if the emergency alarm is allowed to be acknowledged.

Allow transmit interrupt: Enables or disables the ability to interrupt a radio subscriber.

Compressed UDP data header: Enabling this item reduces delays in data transmissions.

Private calls: This feature sets private calls on the current digital channel as confirmed.

**Data calls:** This feature enables individual packets in data calls (ARS, GPS and Text Message) on the current digital channel or personality to be confirmed.

#### Configuring Talkgroups

To configure talkgroups, click **Talkgroups** in the setting tree of SmartPTT Radioserver Configurator. At that, the **Control Station Talkgroups** window opens.

| Control Stations                                                                                                    | Control Station Talkgroups |         |  |  |
|----------------------------------------------------------------------------------------------------|----------------------------|---------|--|--|
| NAI Systems<br>Capacity Max Networks<br>SIP/RTP Interfaces<br>SmartPTT Radioservers<br>SmartPTT Radioserver 1<br>Control Station | Сору                       | Paste   |  |  |
|                                                                                                    | All Call                   |         |  |  |
|                                                                                                    | Name                       | ID Down |  |  |
|                                                                                                    | All Call                   |         |  |  |
|                                                                                                    | Group 1                    | 1       |  |  |
|                                                                                                    |                            |         |  |  |

**Note:** Configuration process of SmartPTT Radioserver control station talkgroups for this network is similar to the configuration of control station talkgroups (see <u>Control Station > Talkgroups</u>).

### **Security Settings**

SmartPTT Radioservers support three types of privacy mechanisms – Basic, Enhanced, and Advanced Encryption Standard (AES).

Both Basic and Enhanced Privacy utilize Motorola proprietary algorithms and therefore are not interoperable with other vendor's privacy offerings. The main differences between Basic and Enhanced Privacy are that the Enhanced Privacy provides higher level of protection by means of 40-bit key length. Enhanced Privacy supports multiple keys in a radio compared to one key in the case of Basic Privacy.

The Advanced Encryption Standard (AES) is a specification for the encryption of electronic data established by the U.S. National Institute of Standards and Technology (NIST). The AES feature supports 256-bit key length, unlike Enhanced Privacy. Similar to Enhanced Privacy, the AES also supports multiple keys. For AES encryption a special license is required.

The Security Settings window allows you to specify the encryption keys for incoming and outgoing traffic on the

digital channel.

| Control Stations<br>Connect Plus<br>NAI Systems                                                                                                    | Security Settings                                                                                                    |
|----------------------------------------------------------------------------------------------------|----------------------------------------------------------------------------------------------------|
| Connect Plus<br>NAI Systems<br>Capacity Max Networks<br>SIP/RTP Interfaces<br>SmartPTT Radioservers<br>SmartPTT Radioserver 1<br>Control Station<br>Talkgroups<br>Security Settings | Copy Paste     Basic Privacy   Key   Add   Remove     Key ID   Key Value     Add   Remove     Key ID   Key Value     Key ID   Key Value     TX Privacy   Type   No     Key ID     Key ID     Key ID     Key ID     Key ID     Key ID     Key ID     Key ID     Key ID     Key ID     Key ID     Key ID     Key ID     Key ID     Key ID     Key ID     Key ID     Key ID     Key ID     Key ID     Key ID     Key ID     Key ID     Key ID |

**Copy:** Copy encryption settings of the channel to the clipboard.

Paste: Paste encryption settings of the channel from the clipboard.

#### **Basic Security**

To configure **Basic Privacy**, perform the following actions:

1. In the **Security Settings** window of SmartPTT Radioserver Configurator in the **Key** field specify the key for the basic encryption mode. The value ranges from *1* to *255*.

| Security Settings |       |
|-------------------|-------|
| Сору              | Paste |
| Basic Privacy     |       |
| Key 1 🚔           |       |

**Note:** Make sure that **Key** set in SmartPTT Radioserver Configurator matches **Basic Privacy Key** set in radio settings in MOTOTRBO CPS and MOTOTRBO Network Interface Service Configuration Utility. If basic encryption keys of receiving and transmitting sides do not match, the receiving side hears only a distorted voice.

 In the Security window of the radio settings in MOTOTRBO CPS in the Privacy Type field select Basic. In the Basic Privacy Key field specify the key for the basic encryption mode. The value ranges from 1 to 255 (see the <u>Note</u> above).

| DP4801                                                                                                    | Security                                    |
|----------------------------------------------------------------------------------------------------|---------------------------------------------|
| ← < Accessories<br>■ Buttons  ≡                                                                                                    | Top Privacy AES Restricted Access to System |
| Text Messages                                                                                                    | Privacy                                     |
| Menu                                                                                                    | Privacy Type Basic                          |
| Network     One of the second second se | Basic Privacy Key 1                         |

3. In the **Security** window of the repeater settings in MOTOTRBO CPS in the **Privacy Type** field select *Basic*.

| DR 3000            | Security             |
|--------------------|----------------------|
| Accessories        | Top Privacy          |
| Link Establishment | Privacy              |
| Sites              | Privacy Type Basic 🔽 |
| 🕂 🚞 Channels       |                      |

4. In the **Security** window of MOTOTRBO Network Interface Service Configuration Utility in the **Basic Privacy** 

Key field specify the key for the basic encryption mode. The value ranges from 1 to 255 (see the <u>Note</u> above).

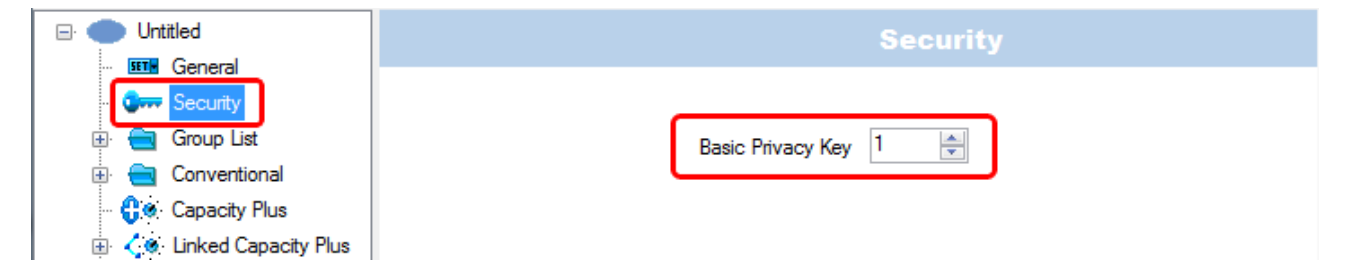

5. In the radio settings in MOTOTRBO CPS select the **Privacy** checkbox to enable the encryption mode on the

required channel.

| DP4801                     | 174 - Slot1                  |
|----------------------------|------------------------------|
| General Settings           |                              |
| Accessories                | Top RX TX                    |
| Buttons                    |                              |
| Text Messages              | Voice Announcement File None |
| 100 Telemetry              | ·                            |
| Tel Menu                   | Dual Capacity Direct Mode    |
| Security                   | Timing Leader Preference     |
| Network                    |                              |
|                            | Scan/Roam List None          |
| 🔰 Job Tickets              | Auto Scan                    |
| 🕂 ···· 📄 Signaling Systems |                              |
| Encoder                    | Color Code 1 ÷               |
| 🕂 🚞 Decoder –              | Benester/Time Slot           |
| Contacts                   |                              |
| RX Group Lists             | Phone System 174             |
| 🕂 🛁 Channels               |                              |
|                            | ARS On System/Site Change    |
|                            | Enhanced GPS                 |
|                            | Select to enable the         |
|                            | Window Size 8 V privacy      |
|                            | Drivery Land                 |
| <b>n.e</b> 174 - Slot2     | Privacy V                    |

#### **Enhanced Privacy**

To configure **Enhanced Privacy**, perform the following actions:

1. In the Security Settings window of SmartPTT Radioserver Configurator add an enhanced privacy key for

incoming traffic. Enter its ID and value in the corresponding fields.

| Click to add the<br>enhanced privacy<br>key | Enhanced Privacy<br>Add Remove | move the<br>nhanced<br>y key |
|---------------------------------------------|--------------------------------|------------------------------|
|                                             | Key ID Key Value               |                              |
|                                             | 1 0123456789                   |                              |
|                                             |                                |                              |
|                                             |                                |                              |
|                                             |                                |                              |

**Note: Key ID** and **Key Value** must match the values set in the radio settings in MOTOTRBO CPS and MOTOTRBO Network Interface Service Configuration Utility. If the values in the **Key ID** fields are the same, but the values in the **Key Value** fields do not match, the receiving side hears only a distorted voice. If the key identifier of the transmitting side does not coincide with one of the key identifiers in the list of the receiving side, then transfer to the receiving party will not be heard.

2. In the **Security** window of the radio settings in MOTOTRBO CPS in the **Privacy Type** field select *Enhanced* and add the enhanced privacy key. Enter its ID and value in the corresponding fields (see the <u>Note</u> above).

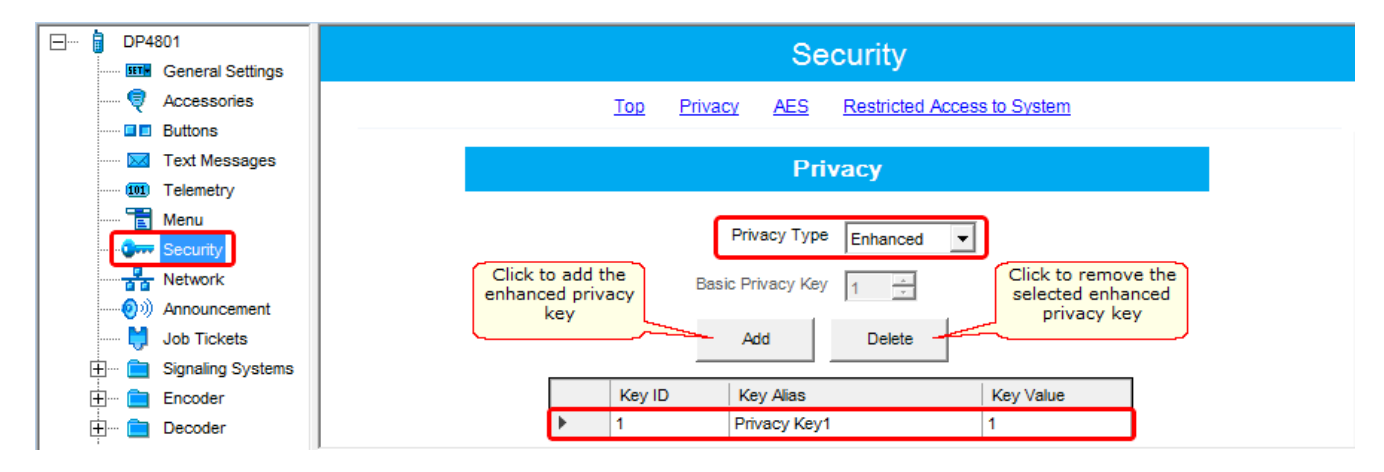

3. In the **Security** window of the repeater settings in MOTOTRBO CPS in the **Privacy Type** field select

Enhanced.

| DR 3000           | Security                  |
|-------------------|---------------------------|
| Accessories       | <u>Top</u> <u>Privacy</u> |
| Network           | Privacy                   |
|                   | Privacy Type Enhanced     |
| 🗄 ···· 🚞 Channels |                           |

4. In the **Security** window of MOTOTRBO Network Interface Service Configuration Utility in the **Enhanced** field add the enhanced privacy key. Enter its ID and value in the corresponding fields (see the <u>Note</u> above)

| 🖃 🛑 Untitled                                            |                            |                                  |        |                             |                                     |
|---------------------------------------------------------|----------------------------|----------------------------------|--------|-----------------------------|-------------------------------------|
| General<br>Correctional<br>Conventional<br>Conventional | Click to<br>enhanced<br>ke | add the<br>I privacy<br>y<br>Add | Delete | Click to<br>selecte<br>priv | remove the<br>d enhanced<br>acy key |
| 🕀 🏑 💩 Linked Capacity Plus                              |                            | Alias                            | Key ID | Key Value                   |                                     |
| 🗄 <del>च</del> Advanced                                 | Ĵ                          | Enhanced Key1                    | 1      | 0123456789                  |                                     |
|                                                         |                            |                                  |        |                             |                                     |

5. In the radio settings in MOTOTRBO CPS to enable the encryption mode on the required channel select the

Privacy checkbox and in the Privacy Alias field select the enhanced privacy key for this channel.

| DP4801                  | 174 - Slot1                         |
|-------------------------|-------------------------------------|
| Accessories             | Τορ RX TX                           |
| Buttons                 |                                     |
| Text Messages           | Voice Announcement File None 💌      |
| 101 Telemetry           | Dual Caracity Direct Marte          |
| ····· 🔁 Menu            | Dual Capacity Direct Mode           |
| Security                | Timing Leader Preference Eligible 💌 |
| Network                 |                                     |
| Announcement            | Scan/Roam List None                 |
| Job Tickets             | Auto Scan                           |
|                         |                                     |
|                         |                                     |
|                         | Repeater/Time Slot                  |
| E Contacts              |                                     |
| E RX Group Lists        | Phone System 174                    |
| 🔁 🧮 Channels            |                                     |
| 🔁 🗠 🧰 Zone1             | ARS On System/Site Change           |
| 5 Tone                  | Enhanced GPS                        |
| <b>n.e</b> 173 - Slot1  | Select to enable                    |
|                         | Window Size 8 The privacy           |
| <b>I. O</b> 174 - Slot1 | Privacy V privacy key               |
| <b>n.e</b> 174 - Slot2  |                                     |
|                         | Privacy Alias Privacy Key1          |
| - 14E Clore             |                                     |

### **AES** Privacy

To configure the **AES** privacy, perform the following actions:

1. In the Security Settings window of SmartPTT Radioserver Configurator add an AES privacy key for incoming

traffic. Enter its ID and value in the corresponding fields.

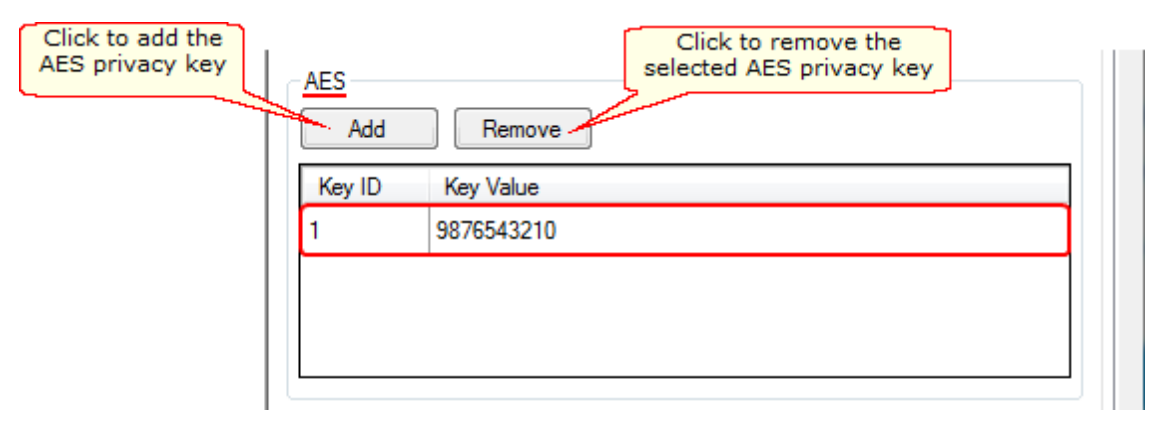

**Note: Key ID** and **Key Value** must match the values set in the radio settings in MOTOTRBO CPS and in MOTOTRBO Network Interface Service Configuration Utility. If the values in the **Key ID** fields are the same, but the values in the **Key Value** fields do not match, the receiving side hears only a distorted voice. If the key identifier of the transmitting side does not coincide with one of the key identifiers in the list of the receiving side, then transfer to the receiving party will not be heard.

2. In the **Security** window of the radio settings in MOTOTRBO CPS in the **Privacy Type** field select *Enhanced* and add the AES privacy key. Enter its ID and value in the corresponding fields (see the <u>Note</u> above).

| 🖃 🔋 DP4801            | Security                                     |
|-----------------------|----------------------------------------------|
| General Settings      | Cocarity                                     |
| 🞈 Accessories         | Top Privacy AES Restricted Access to System  |
| Buttons               |                                              |
| Text Messages         | Privacy                                      |
| 101 Telemetry         |                                              |
| ····· 📷 Menu          |                                              |
|                       | Privacy Type Enhanced                        |
| Network               | Basic Privacy Key                            |
|                       |                                              |
| 🔰 Job Tickets         | Add Delete                                   |
| 🕂 📄 Signaling Systems |                                              |
| 🗄 🗠 💼 Encoder         | Key ID Key Alias Key Value                   |
| 🕂 🖳 Decoder           | 1 Privacy Key1                               |
| 🗄 🗠 💼 Contacts        |                                              |
| 🕂 🚞 RX Group Lists    | Click to add the AES AES Click to remove the |
| 🕂 ···· 🚞 Channels     | privacy key selected AES privacy key         |
| 🕂 💼 Scan              | Add Delete                                   |
| 🕂 ···· 🚞 Roam         |                                              |
| E Capacity Plus       | Key ID Key Alias Key Value                   |
|                       | 1 Symmetric Key1 9876543210                  |
|                       |                                              |

3. In the **Security** window of the repeater settings in MOTOTRBO CPS in the **Privacy Type** field select

Enhanced.

| DR 3000            | Security                  |
|--------------------|---------------------------|
| Accessories        | <u>Top</u> <u>Privacy</u> |
| Network            | Privacy                   |
| Link Establishment |                           |
|                    | Privacy Type Enhanced     |

4. In the Security window of MOTOTRBO Network Interface Service Configuration Utility in the Symmetric Keys field add the AES symmetric privacy key. Enter its ID and value in the corresponding fields (see the Note

above)

| ⊡ 🛑 Untitled                                                                                                    | Symmetric Keys                                    |
|----------------------------------------------------------------------------------------------------|---------------------------------------------------|
| <ul> <li>Image: General</li> <li>Image: General</li> <li>Image: Genera</li> <li>Image: Genera</li> <li>Image: Genera</li></ul> | Click to add the AES<br>privacy key<br>Add Delete |
| Einked Capacity Plus                                                                                                    | Alias Key ID Key Value                            |
| 😟 💼 Advanced                                                                                                    | . Ø Symmetric Key1 1 9876543210                   |

5. In the radio settings in MOTOTRBO CPS to enable the AES encryption mode on the required channel unselect

the **Privacy** checkbox and in the **AES** Alias field select the AES privacy key.

| E Contacts               | 174 - Slot1                                                                                                    |
|--------------------------|----------------------------------------------------------------------------------------------------|
| H RX Group Lists         |                                                                                                    |
| 🛱 🤄 Channels             | Top <u>RX</u> TX                                                                                                 |
| 🚊 🗠 🔁 Zone1              |                                                                                                    |
|                          | Voice Announcement File None 🗸                                                                                   |
|                          | E la la companya de la companya de la companya de la companya de la companya de la companya de la companya de la |
|                          | Dual Capacity Direct Mode                                                                                        |
| <b>.n. @</b> 174 - Slot1 | Timing Leader Preference Eligible 💌                                                                              |
|                          |                                                                                                    |
|                          | Scan/Roam List None                                                                                              |
|                          | Auto Scan                                                                                                    |
|                          |                                                                                                    |
| <b>л.</b> @ Цифра147     | Color Code 1 🛨                                                                                                   |
|                          | Penester/Time Sht                                                                                                |
|                          |                                                                                                    |
| CapGroup2                | Phone System 174                                                                                                 |
| 🕂 😯 All Call 🔤           |                                                                                                    |
| Analog (COM)             | ARS On System/Site Change                                                                                        |
|                          | Enhanced GPS                                                                                                    |
|                          |                                                                                                    |
| 🕂 ···· 🎲 Channel Pool    | Window Size 8                                                                                                    |
| 🛨 ···· 🧰 Zone2           | Privacy.                                                                                                    |
| 🕀 🗁 LCP2                 | Select the AES                                                                                                   |
| 🕂 🧰 Digital              | Privacy Alias Privacy Key1 rivacy key                                                                            |
| 🕀 💼 СSBК                 | AES Alize a construction of the                                                                                  |
| 🕀 💼 RA 1-3               | ALS Alids Symmetric Key1                                                                                         |
#### TX Privacy

| TX Priv | асу                             |        |         |
|---------|---------------------------------|--------|---------|
| Туре    | No                              | Key ID | <b></b> |
|         | No                              | 1      |         |
|         | Enhanced<br>AES (Symmetric Key) | ]      |         |

Type: Allows you to select encryption mode for outgoing traffic on the side of SmartPTT Dispatcher.

If No is set, radioserver does not support outbound traffic encryption.

If *Basic* is set, the key specified in the **Key** field in the **Basic Privacy** section is used for encryption of outgoing traffic.

If *Enhanced* is set, specify the **Key ID** value from the **Enhanced Privacy** table, which will be used to encrypt outbound traffic.

Select AES (Symmetric Key) with the required Key ID, if you want to use AES (Symmetric Key) for outgoing traffic. If TX Privacy is not set, and you have AES encryption for incoming traffic, AES (Symmetric Key) will be used for incoming traffic by default.

```
AES (Symmetric Key) – AES encryption (DMR-compliant implementation, MOTOTRBO firmware R2.4 and later).
```

### **Bridging Service**

To activate the bridging service, click **Bridging** in the setting tree of SmartPTT Radioserver Configurator. In the opened window select the **Active** check box (see the <u>Bridging</u> section in the Help of SmartPTT Radioserver Configurator).

### Bridging Service in SmartPTT Dispatcher

To set up the redirection of voice calls and data packets correctly, configure routes, route groups and profiles for the bridging service in SmartPTT Dispatcher. For more information see **Bridging** in the Help file of SmartPTT Dispatcher.

#### Example

The following example presents bridging configuration between two radioservers. Each of them works with the IP Site Connect network topology.

*User 1* (in SmartPTT Radioserver Configurator) makes the settings for direct connection of the radioserver to repeaters' network, functioning in IP Site Connect system (**Network ID** = 1).

The IP address and port number of the master repeater must be specified in the Master Repeater Address field

(the example displays connection settings only with one repeater).

In the Interface field select the IP address of the virtual repeater in the network with Network ID = 1.

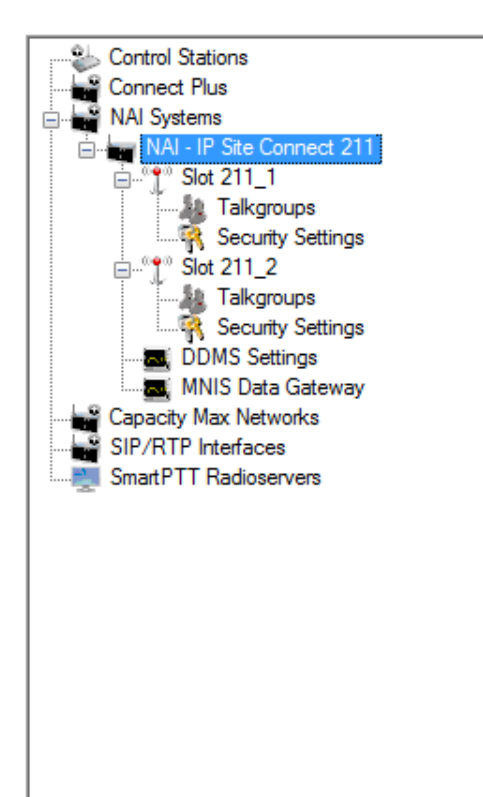

| NAI - IP Site Connect Network                   |                             |         |  |  |  |  |  |  |
|-------------------------------------------------|-----------------------------|---------|--|--|--|--|--|--|
| Active                                          |                             |         |  |  |  |  |  |  |
| Name                                            | NAI - IP Site Connect 211   |         |  |  |  |  |  |  |
| Network ID                                      | 2                           |         |  |  |  |  |  |  |
| Peer ID                                         | 1                           |         |  |  |  |  |  |  |
| Interface                                       | 192.168.37.85 <b>v</b> Port | 50000 🚔 |  |  |  |  |  |  |
| Master repeater<br>address (IP<br>Address:Port) | 192.168.7.211:50000         | Test    |  |  |  |  |  |  |
| Authentication key                              |                             |         |  |  |  |  |  |  |
| Voice transmission                              | Repeaters                   | •       |  |  |  |  |  |  |
| Group call hang time, ms                        |                             | 3000 🚖  |  |  |  |  |  |  |
| Private call hang time, ms 4000                 |                             |         |  |  |  |  |  |  |
| Max number of telephone calls                   |                             |         |  |  |  |  |  |  |
| Data transmission                               |                             |         |  |  |  |  |  |  |
| Manitaring                                      |                             |         |  |  |  |  |  |  |

Slot and group settings for IP Site Connect network with **Network ID** = 1:

| Slot                           | Slot                                    |
|--------------------------------|-----------------------------------------|
| Active                         | Active                                  |
| Name Slot 111_1                | Name Slot 111_2                         |
| Slot ID 1 Site Connect 1       | Slot ID 2                               |
| Radio ID 16448250 🚔 Talkgroups | Radio ID 16448250 🚔 Talkgroups          |
| CAI Network 12                 | CAI Network 12 Society Settings         |
| CAI Network for Groups 225     | CAI Network for Groups 225 🚔 Talkgroups |
| DDMS Settings                  | DDMS Settings                           |
| MNIS Data Gateway              | MNIS Data Gateway                       |
| Control Station Talkgroups     | Control Station Talkgroups              |
| Copy Paste                     | Copy Paste                              |
|                                |                                         |
|                                |                                         |
| Add Remove 👚 Up 😽 Down         | Add Remove 👚 Up 🗣 Down                  |
| Name ID                        | Name ID                                 |
| All Call (Slot111_1)           | All Call (Slot111_2)                    |
| Group 1 (Slot111_1) 1          | Group 1 (Slot111_2) 3                   |
| Group 2 (Slot111_1) 2          | Group 2 (Slot111_2) 4                   |
|                                |                                         |

*User 2* also configures the IP Site Connect network connection (**Network ID** = 2) in SmartPTT Radioserver Configurator. Fill in the **Master Repeater Address** and the **Interface** fields with data corresponding to the network with **Network ID** = 2.

| Control Stations   | NAI - IP Site Connect Network                   |                             |         |  |  |  |
|--------------------|-------------------------------------------------|-----------------------------|---------|--|--|--|
| NAI Systems        | ✓ Active                                        |                             |         |  |  |  |
|                    | Name                                            | NAI - IP Site Connect 211   |         |  |  |  |
| Talkgroups         | Network ID                                      | 2                           |         |  |  |  |
| Slot 211_2         | Peer ID                                         | 1                           |         |  |  |  |
| Talkgroups         | Interface                                       | 192.168.37.85 <b>v</b> Port | 50000 🚔 |  |  |  |
| DDMS Settings      | Master repeater<br>address (IP<br>Address:Port) | 192.168.7.211:50000         | Test    |  |  |  |
| SIP/RTP Interfaces | Authentication key                              |                             |         |  |  |  |
|                    | Voice transmission                              | Repeaters                   | •       |  |  |  |
|                    | Group call hang time, ms                        | 1                           | 3000 🚔  |  |  |  |
|                    | Private call hang time, m                       | s                           | 4000 🚔  |  |  |  |
|                    | Max number of telephon                          | e calls                     | 100 🚔   |  |  |  |
|                    | Data transmission                               |                             |         |  |  |  |
|                    | Monitoring                                      |                             |         |  |  |  |

Slot and talkgroup settings for IP Site Connect network with **Network ID** = 2:

| Slot                                                                                                    | Slot                                                                                                    |
|----------------------------------------------------------------------------------------------------|----------------------------------------------------------------------------------------------------|
| Active                                                                                                    | Active                                                                                                    |
| Name Slot 211_1<br>Slot ID 1 NI - IP Ste Connect 211<br>Radio ID 16448250<br>CAI Network 12<br>CAI Network for Groups 225<br>CAI Network for Groups 225<br>MNIS Data Gateway | Name Slot 211_2<br>Slot ID 2<br>Radio ID 16448250<br>CAI Network 12<br>CAI Network for Groups 225<br>CAI Network for Groups 225<br>MAI - IP Site Connect 211<br>Slot 211_1<br>Slot 211_1<br>Slot 211_2<br>Slot 211_2<br>Slot 211_ |
| Control Station Talkgroups                                                                                                    | Control Station Talkgroups                                                                                                    |
| Copy Paste                                                                                                    | Copy Paste                                                                                                    |
| All Call                                                                                                    | All Call                                                                                                    |
| Add Remove 👉 Up 🐺 Down                                                                                                    | Add Remove 🏦 Up 🐺 Down                                                                                                    |
| Name ID                                                                                                    | Name ID                                                                                                    |
| All Call (Slot211_1)                                                                                                    | All Call (Slot211_2)                                                                                                    |
| Group 1 (Slot211_1) 1                                                                                                    | Group 1 (Slot211_2) 3                                                                                                    |
|                                                                                                    |                                                                                                    |

Next, *user 1* adds the SmartPTT radioserver (Radioserver 111) with the **Master** link type and chooses the corresponding IP address in the **Interface** field of SmartPTT Radioserver Configurator.

User 2 also adds the SmartPTT radioserver (Radioserver 211) and defines its connection type as a **Peer**. In the

Master Radioserver Address field User 2 specifies the IP address and port number of the Master repeater.

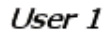

| Control Stations<br>Connect Plus<br>NAI Systems<br>Capacity Max Networks<br>SIP/RTP Interfaces<br>SmartPTT Radioservers<br>Radioserver 111<br>Control Station 111<br>Talkgroups<br>Security Settings | SmartPTT Radios                                                                                                    | Radioserver 111       3       1       192.168.37.71       Master                                                                            |
|----------------------------------------------------------------------------------------------------|----------------------------------------------------------------------------------------------------|----------------------------------------------------------------------------------------------------|
| User 2                                                                                                    |                                                                                                    |                                                                                                    |
| Control Stations<br>Connect Plus<br>NAI Systems<br>Capacity Max Networks<br>SIP/RTP Interfaces<br>SmartPTT Radioservers<br>Radioserver 211<br>Control Station 211<br>Talkgroups<br>Security Settings | SmartPTT Radios<br>Active<br>Name<br>Network ID<br>Peer ID<br>Interface<br>Link Type<br>Master Radioserver<br>Address (IP<br>Address:Port)<br>Messaging Delay, m | Radioserver 211       4       1       192.168.0.186       Port       50001       Y       Peer       192.168.37.71:50001       Test       60 |

Settings for control station and its talkgroups of the radioservers:

| SmartPTT Contr                                                                                      | ol Station                              | Control Station Talkgroups                                                                                 |                      |
|----------------------------------------------------------------------------------------------------|-----------------------------------------|----------------------------------------------------------------------------------------------------|----------------------|
| Active                                                                                              |                                         | Conv                                                                                                    | Paste                |
| Name                                                                                                | Control Station 111                     |                                                                                                    | 1 0010               |
| Radio ID                                                                                            | 111                                     | All Call                                                                                                   |                      |
| CAI Network                                                                                         | 12                                      |                                                                                                    | Down                 |
| CAI Network for                                                                                     | 225                                     | Name                                                                                                    | ID                   |
| Groups                                                                                              |                                         | All Call (CS111)                                                                                           |                      |
|                                                                                                    |                                         | Group 1 (CS111)                                                                                            | 1                    |
|                                                                                                    |                                         |                                                                                                    |                      |
| User 2                                                                                              |                                         | Group 2 (CS111)                                                                                            | 2                    |
| User 2<br>SmartPTT Contro                                                                           | ol Station                              | Group 2 (CS111) Control Station Talkgroups                                                                 | 2                    |
| User 2<br>SmartPTT Contro<br>Control                                                                | ol Station                              | Group 2 (CS111) Control Station Talkgroups Copy                                                            | 2<br>Paste           |
| User 2<br>SmartPTT Contro<br>Active<br>Name<br>Radio ID                                             | OI Station Control Station 211 211      | Group 2 (CS111)  Control Station Talkgroups Copy All Call Add Bemove                                       | Paste                |
| User 2<br>SmartPTT Contro<br>CAl Network                                                            | Control Station 211<br>211<br>12        | Group 2 (CS111)  Control Station Talkgroups Copy All Call Add Remove                                       | 2 Paste Down         |
| User 2<br>SmartPTT Contro<br>Cal Network<br>CAl Network for<br>Groups                               | Control Station 211<br>211<br>12<br>225 | Group 2 (CS111)  Control Station Talkgroups Copy All Call Add Remove Name All Call (CS211)                 | 2 Paste Up Down ID   |
| User 2<br>SmartPTT Contro<br>Active<br>Name<br>Radio ID<br>CAI Network<br>CAI Network for<br>Groups | Control Station 211<br>211<br>12<br>225 | Group 2 (CS111)  Control Station Talkgroups Copy All Call Add Remove Name All Call (CS211) Group 1 (CS211) | 2 Paste Up Down ID 1 |

After that, both user 1 and user 2 activate the bridging service in SmartPTT Radioserver Configurator.

To apply settings, click **Save** and restart the service in SmartPTT Radioserver Configurator (for user 1 and user 2).

In the SmartPTT Dispatcher application of *user 1* (Master), a radio with the **IP address** = *12.0.0.95* is registered at Slot 111\_1. The SmartPTT radioserver (*user 2*) with its radios and talkgroups is shown in the *user 1* system as Control Station 111. In SmartPTT Dispatcher of *user 2*, a radio with the **IP address** = *12.0.1.148* is registered at Slot 211\_1. SmartPTT radioserver (*user 1*) in respect to *user 2* is displayed as Control Station 211.

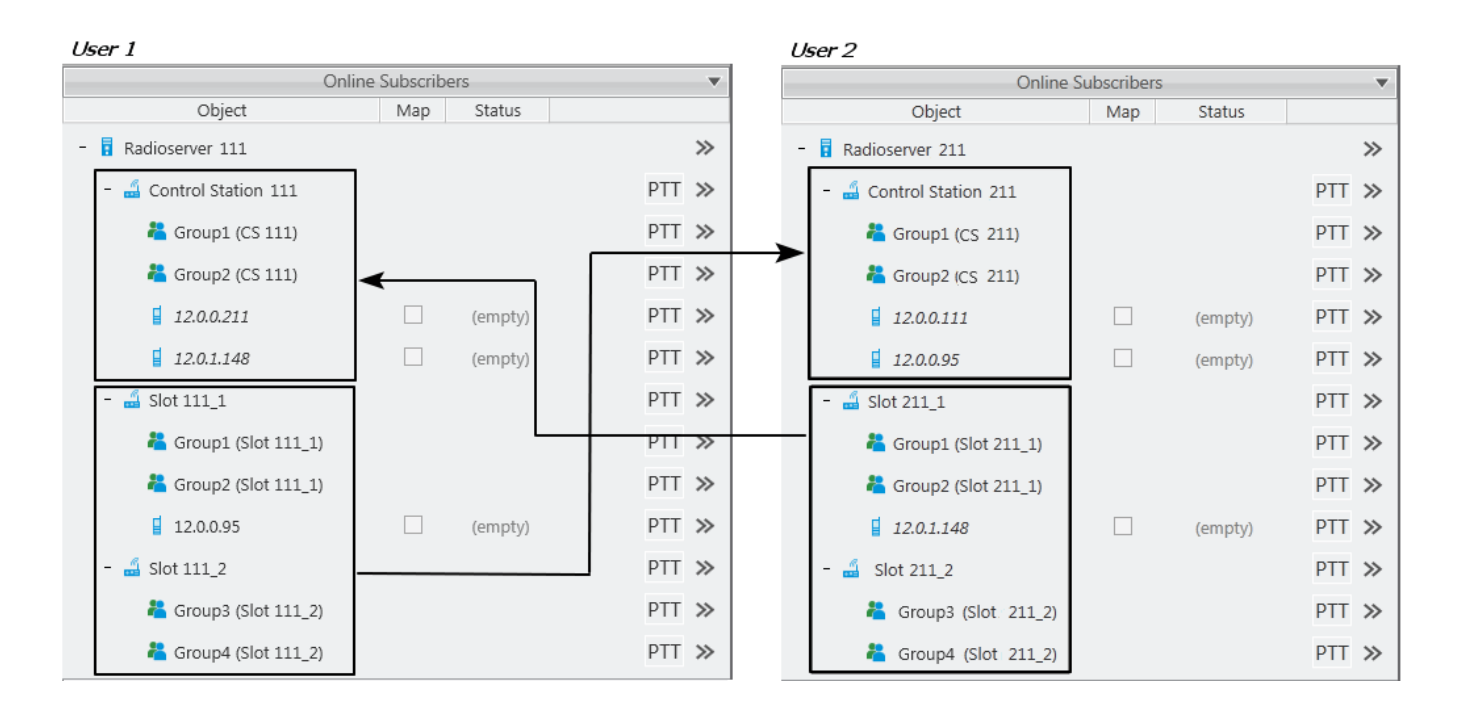

In SmartPTT Dispatcher of *user 1* set up the bridging service of voice calls and data. To do this, create a group with routes to redirect calls of all types in duplex mode (from Slot 111\_1 and Slot 111\_2 to Control Station 111). Make this route group active.

| Bri             | dging Co                                 | nfiguration                                                                                     |              |           |                                       |        |   | ×              |
|-----------------|------------------------------------------|-------------------------------------------------------------------------------------------------|--------------|-----------|---------------------------------------|--------|---|----------------|
| Ra<br>Pro<br>Ro | idioserve<br>ofile:<br>outes:<br>┣ Add G | r: Radioserver 111<br>Bridging 111 <-> 211<br>Ch<br>O All O Active<br>Group C Edit Group — Dele | ange Profile | Save      | Save As                               |        |   |                |
|                 | Active                                   | Route Group                                                                                     |              |           |                                       |        | * | Show Details   |
|                 |                                          | 111 ↔ 211                                                                                       |              |           |                                       |        |   | Hide Details   |
|                 | Rout                                     | es                                                                                              | 1.           | 1         | 1                                     | 1- 1   |   |                |
|                 | N≘                                       | Source Network                                                                                  | Source       | Direction | Destination Network                   | Target |   |                |
|                 | 12                                       | IP Site Connect 111 - Slot 111_1                                                                | All          | ++        | Radioserver 111 - Control Station 111 | All    |   |                |
|                 | 13                                       | IP Site Connect 111 - Slot 111_2                                                                | All          | ++        | Radioserver 111 - Control Station 111 | All    |   |                |
|                 |                                          |                                                                                                 |              |           |                                       |        | - | Apply<br>Close |

Make similar settings in SmartPTT Dispatcher for user 2.

| Bridg                 | ing Con                           | figuration                                                                             |                          |           |                                       |        |   | ×              |
|-----------------------|-----------------------------------|----------------------------------------------------------------------------------------|--------------------------|-----------|---------------------------------------|--------|---|----------------|
| Radi<br>Profi<br>Rout | oserver:<br>le:<br>es:<br>Add Gro | Radioserver 211<br>Bridging 211 <-> 111 Cha<br>All O Active<br>oup / Edit Group - Dele | ange Profile<br>te Group | Save      | Save As                               |        |   |                |
|                       | Active                            | Route Group                                                                            |                          |           |                                       | 4      |   | Show Details   |
|                       | Routes                            | 211 <> 111                                                                             |                          |           |                                       |        | ſ | Hide Details   |
|                       | N≘                                | Source Network                                                                         | Source                   | Direction | Destination Network                   | Target |   |                |
|                       | 1                                 | IP Site Connect 211 - Slot 211_1                                                       | All                      | <b>+</b>  | Radioserver 211 - Control Station 211 | All    |   |                |
|                       | 2                                 | IP Site Connect 211 - Slot 211_2                                                       | All                      | <b>+</b>  | Radioserver 211 - Control Station 211 | All    |   |                |
|                       |                                   |                                                                                        |                          |           |                                       |        |   | Apply<br>Close |

System verification:

1. User 1 makes a private call to the radio registered in the system of user 2.

User 1 (an outgoing call):

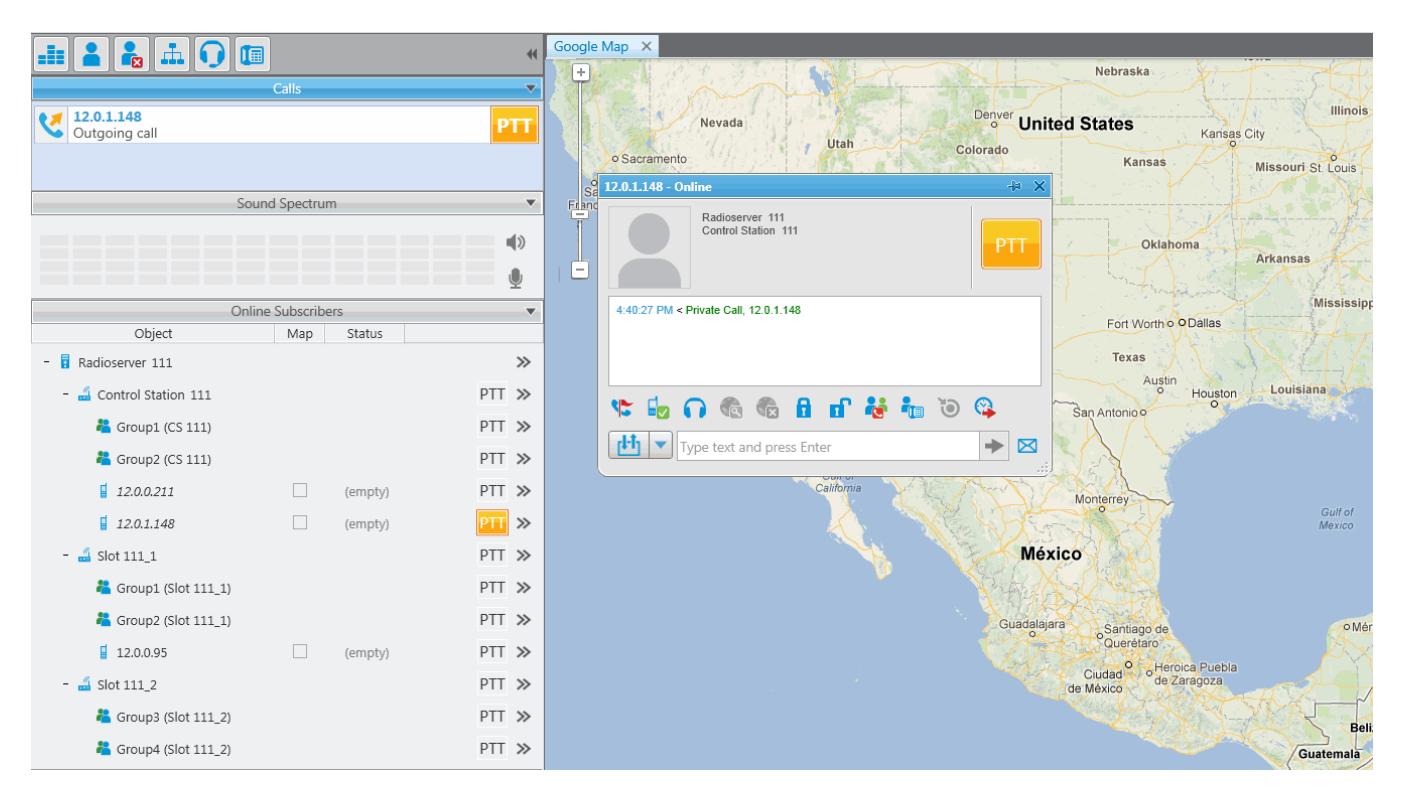

User 2 (incoming call, a radio has a corresponding indication about the incoming call):

|         |                                   |           |         | 44       | Google Map ×                |                                        | 8/                               |
|---------|-----------------------------------|-----------|---------|----------|-----------------------------|----------------------------------------|----------------------------------|
| Calls V |                                   |           |         |          |                             | Nebr                                   | iska                             |
|         | ¥ 12.0.0.111                      |           |         | РТТ      | N                           | 12.0.0.111 - Online                    | Illinois                         |
|         | <ul> <li>Incoming call</li> </ul> |           |         |          | o Sacramento                | Radioserver 211<br>Control Station 211 | Kansas City<br>Missouri St Louis |
|         | Sound Sp                          | pectrum   |         | <b>A</b> | San<br>Francisco California |                                        |                                  |
|         | Online Su                         | bscribers | ;       |          |                             | 9:40:28 AM > Private Call, 12.0.1.148  |                                  |
|         | Object                            | Мар       | Status  |          |                             |                                        | Arkansas                         |
|         | - Radioserver 211                 |           |         | >>       | Los Ange                    |                                        | and the second second            |
|         | - 🝶 Control Station 211           |           |         | PTT »    | Sar                         |                                        | Mississip                        |
|         | 着 Group1 (CS 211)                 |           |         | PTT »    |                             | 📽 😼 🎧 🧠 🌚 🗿 🖓                          | C Dallas                         |
|         | 着 Group2 (CS 211)                 |           |         | PTT »    |                             | Type text and press Enter              |                                  |
|         | 12.0.0.111                        |           | (empty) | PTT »    | l. I                        | San Antor                              | Houston Coursiana                |
|         | 12.0.0.95                         |           | (empty) | PTT »    | )<br>                       | Chihuahua                              |                                  |
| 5       | - 📓 Slot 211_1                    |           |         | PTT »    |                             | Gulf of                                |                                  |
|         | 粘 Group1 (Slot 211_1)             |           |         | PTT »    |                             | California Monterre                    | Guitot                           |
|         | ង Group2 (Slot 211_1)             |           |         | PTT »    |                             |                                        | Mexico                           |
|         | 12.0.1.148                        |           | (empty) | PTT »    |                             | México                                 |                                  |
|         | - 🗂 Slot 211_2                    |           |         | PTT »    |                             |                                        | Fà.                              |

2. A group call is initiated by the radio registered in the system of *user 2*.

The radio, registered in the network of *user 2*, makes a group call. In this case, the group call is redirected to the appropriate group of Control Station 111 (*user 1*).

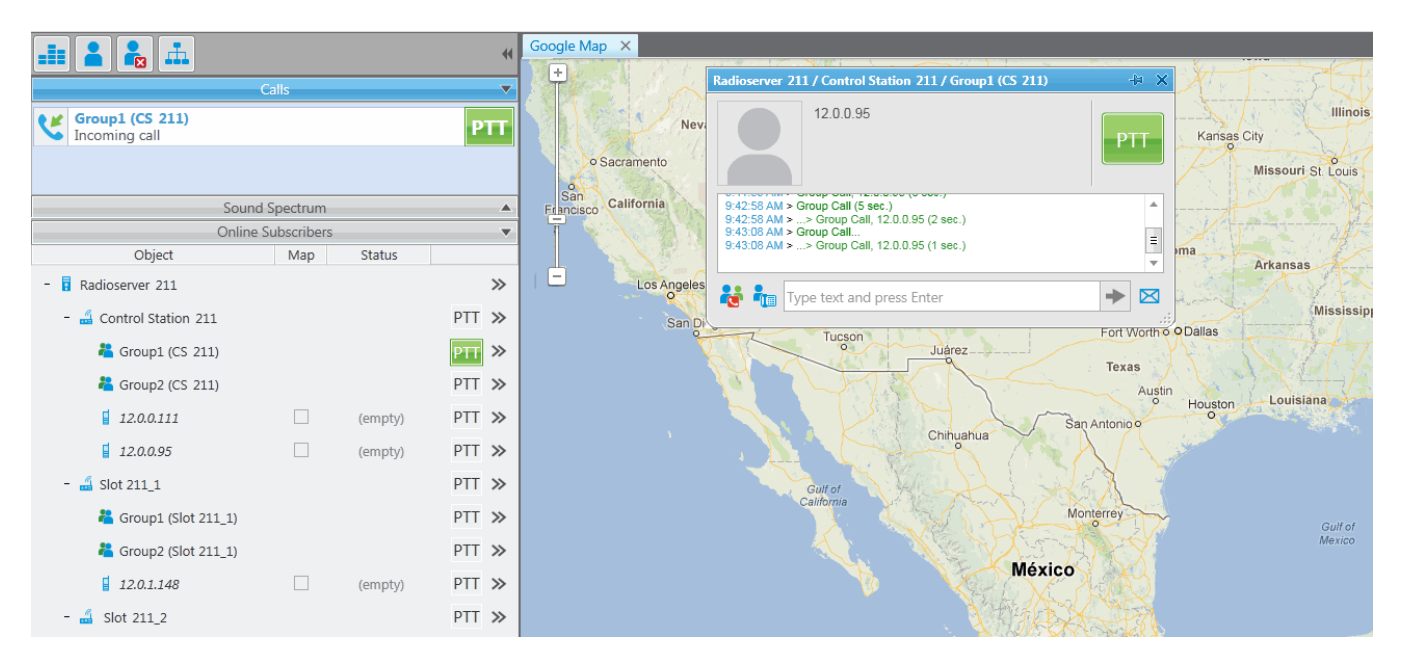

User 1:

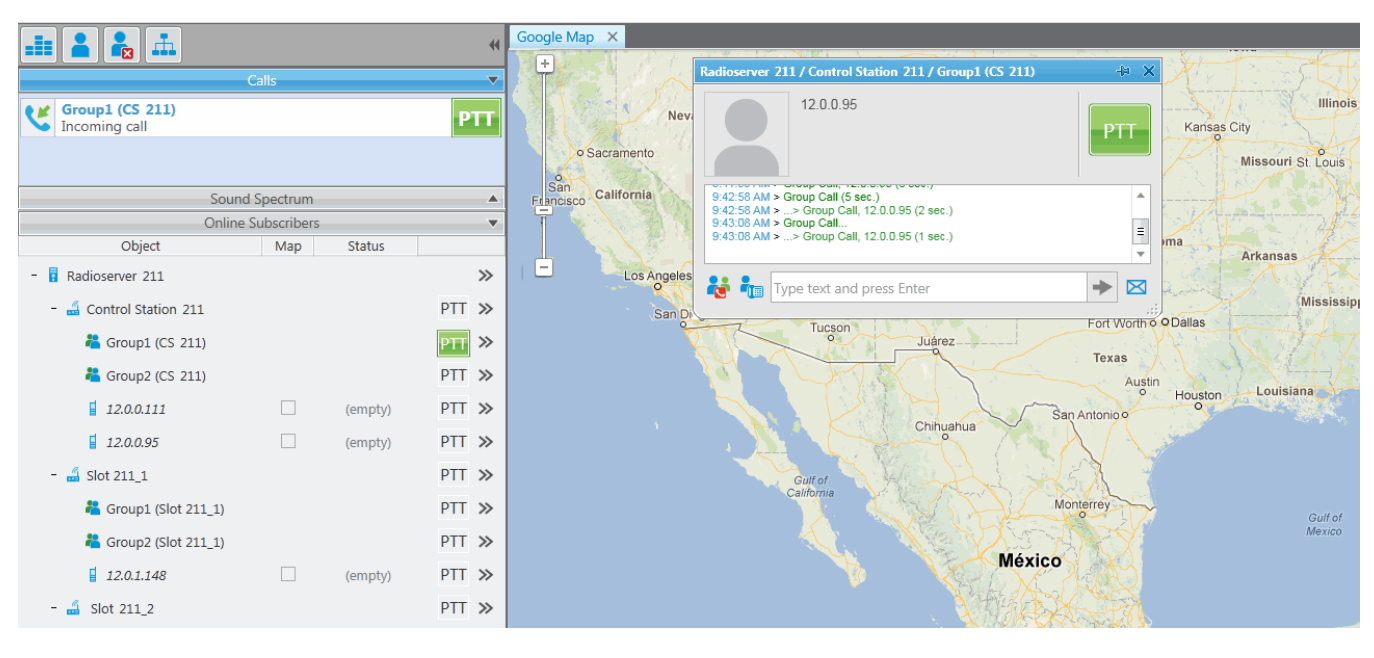

3. A private call from the radio, listed in the system of user 2, to the radio of user 1.

User 2:

| <b>.</b> ∎ <b>. . . . .</b> |                         |         | *1     | Google Map ×                                                                                                    | - Contra              |
|-----------------------------|-------------------------|---------|--------|----------------------------------------------------------------------------------------------------|-----------------------|
|                             | Calls                   |         |        | r 12.0.1.148 - Online 🖶 🗙                                                                                                    | r Lty                 |
| 12.0.1.148<br>Incoming call |                         |         | PTT    | Nevad Sacramento Redisserver 211<br>Stot 211_1 FTT Kansas City<br>Missouri S                                                                                                   | Illinois<br>St. Louis |
| Sound                       | Spectrum<br>Subscribers |         | *<br>* | California     Schult Am - orimit     Schult Am - orimit     Schult Am - orimit     Schult Am - orimit     Schult Am - orimite     Schult Am - orimite     Schult Am - orimite |                       |
| Object                      | Map                     | Status  |        | 9:44:13 AM > Online<br>9:44:13 AM > Private Call, 12.0.0.95                                                                                                    | J.                    |
| - 🖥 Radioserver 211         |                         |         | >>     | Los Angeles                                                                                                    |                       |
| - 🝶 Control Station 211     |                         |         | PTT »  | San Dieg 🧏 😼 🎧 🌑 🛱 🖬 🖬 🍓 🦓                                                                                                    | Mississipp            |
| 粘 Group1 (CS 211)           |                         |         | PTT »  | Type text and press Enter                                                                                                    | 1-1                   |
| 着 Group2 (CS 211)           |                         |         | PTT »  | Austin                                                                                                    |                       |
| 12.0.0.111                  |                         | (empty) | PTT »  | San Antonio                                                                                                    | Ja                    |
| 12.0.0.95                   |                         | (empty) | PTT »  | Chihuahua                                                                                                    |                       |
| - 🝶 Slot 211_1              |                         |         | PTT »  | Guttof                                                                                                    |                       |
| 粘 Group1 (Slot 211_1)       |                         |         | PTT »  | California Monterrey                                                                                                    | Gulf of               |
| 着 Group2 (Slot 211_1)       |                         |         | PTT »  |                                                                                                    | Mexico                |
| 12.0.1.148                  |                         | (empty) | PTT »  | México                                                                                                    |                       |
| - 🝶 Slot 211_2              |                         |         | PTT »  |                                                                                                    |                       |

User 1:

|                             |                |         | **      | Google Map X                                 | Nah                                                                                                    | racka                                 |
|-----------------------------|----------------|---------|---------|----------------------------------------------|----------------------------------------------------------------------------------------------------|---------------------------------------|
|                             | Calls          |         | ~       |                                              | 12.0.1.148 - Online                                                                                                    | dana 🕂 🖈                              |
| 12.0.1.148<br>Incoming call |                |         | РТТ     | Nevada<br>o Sacramento                       | Radioserver 111<br>Control Station 111                                                                                                    | Illinois<br>PTT<br>Missouri St. Louis |
| Sc                          | ound Spectrum  | 1       | *<br>*> | Francisco California<br>Las v<br>Los Angeles | 435 42 PM > Offline<br>445 42 PM > Offline<br>445 42 PM > Offline<br>445 43 PM > Offline<br>445 54 PM > Offline<br>445 558 PM > Private Call, 12.0.0.95<br>445 558 PM > Online | Arkansas                              |
| On                          | line Subscribe | rs      | •       | San Diego                                    | ं 🖶 😼 🕞 🚳 🚳 🖬 🥵                                                                                                    | ) 🚱                                   |
| Object                      | Map            | Status  |         | 17                                           | Type text and press Enter                                                                                                    |                                       |
| - 🖥 Radioserver 111         |                |         | >>      |                                              |                                                                                                    |                                       |
| - 🛁 Control Station 111     |                |         | PTT ≫   |                                              | Can Antr                                                                                                    | Houston Louisiana                     |
| 粘 Group1 (CS 111)           |                |         | PTT »>  |                                              | Chihuahua                                                                                                    |                                       |
| 粘 Group2 (CS 111)           |                |         | PTT »   |                                              |                                                                                                    |                                       |
| 12.0.0.211                  |                | (empty) | PTT »   |                                              | Gulf of<br>California Monterra                                                                                                    | AV SCA                                |
| 12.0.1.148                  |                | (empty) | PTT »   |                                              |                                                                                                    | Gulf of<br>Mexico                     |
| - 🝶 Slot 111_1              |                |         | PTT »   |                                              | México                                                                                                    | ¥Ω.                                   |
| 崔 Group1 (Slot 111_1)       |                |         | PTT »   |                                              |                                                                                                    |                                       |
| 粘 Group2 (Slot 111_1)       |                |         | PTT »>  |                                              | Guadalajara                                                                                                    | ntiago de                             |
| 12.0.0.95                   |                | (empty) | PTT »   |                                              | Squ<br>Squ                                                                                                    | erétaro                               |
| - 🝶 Slot 111_2              |                |         | PTT »   |                                              | Ciudac<br>de México                                                                                                    | de Zaragoza                           |

4. A call from the control station of *user 1* to the control station of *user 2*.

User 1:

| 🚇 Dispatcher - Administrator |                    |             |                      | and the second second second second second second second second second second second second second second second |                    |
|------------------------------|--------------------|-------------|----------------------|----------------------------------------------------------------------------------------------------|--------------------|
| Operators Map Event          | Log View Settings  | Service Rep | oorts Help           |                                                                                                    |                    |
|                              |                    | *           | Google Map X         |                                                                                                    |                    |
|                              | Calls              |             | •                    | Nebraska                                                                                                    |                    |
| 12.0.0.211                   |                    | PTT         | Nevada               | 12.0.0.211 - Online + ×                                                                                          | Illinois           |
| Outgoing call                |                    |             | 0 Sacramento         | Radioserver 111<br>Control Station 111                                                                           | isas City          |
|                              |                    |             | o da da mento        | PT                                                                                                    | Missouri St. Louis |
| S                            | Sound Spectrum     | •           | Francisco California |                                                                                                    | #                  |
|                              |                    | ()          |                      | 4:48:23 PM < Private Call, 12:0.0.211                                                                            | Artanan            |
|                              |                    | •           | Los Angeles          |                                                                                                    | Alkalisas          |
| 0                            | Inline Subscribers | -           | San Diego            |                                                                                                    | Mississippi        |
| Object                       | Map Status         |             |                      | 🐦 🖆 🞧 🚳 📾 🖬 🖬 🦥 🐌 😘                                                                                              | to the             |
| - 🚦 Radioserver 111          |                    | >>          |                      | Type text and press Enter                                                                                        |                    |
| - 🏭 Control Station 111      |                    | PTT »       |                      |                                                                                                    | ton Louisiana      |
| 鵗 Group1 (CS 111)            |                    | PTT »       |                      | Chihuahua San Antonio o                                                                                          |                    |
| 粘 Group2 (CS 111)            |                    | PTT »       |                      |                                                                                                    |                    |
| 12.0.0.211                   | (empty)            | PTT »       |                      | Guif of<br>California Monterrey                                                                                  |                    |
| 12.0.1.148                   | (empty)            | PTT »       |                      |                                                                                                    | Gulf of<br>Mexico  |
| - 🝶 Slot 111_1               |                    | PTT »       |                      | México                                                                                                    |                    |
| 粘 Group1 (Slot 111_1)        |                    | PTT »       |                      |                                                                                                    |                    |
| 粘 Group2 (Slot 111_1)        |                    | PTT »       |                      | Guadalajara Santiano de                                                                                          | • Mérid            |
| 12.0.0.95                    | (empty)            | PTT »       |                      | Quantago de                                                                                                    |                    |
| - 🚨 Slot 111_2               |                    | PTT »       |                      | Ciudad de México<br>de México                                                                                    | iebla<br>za        |
|                              |                    |             |                      |                                                                                                    | where where where  |

#### User 2:

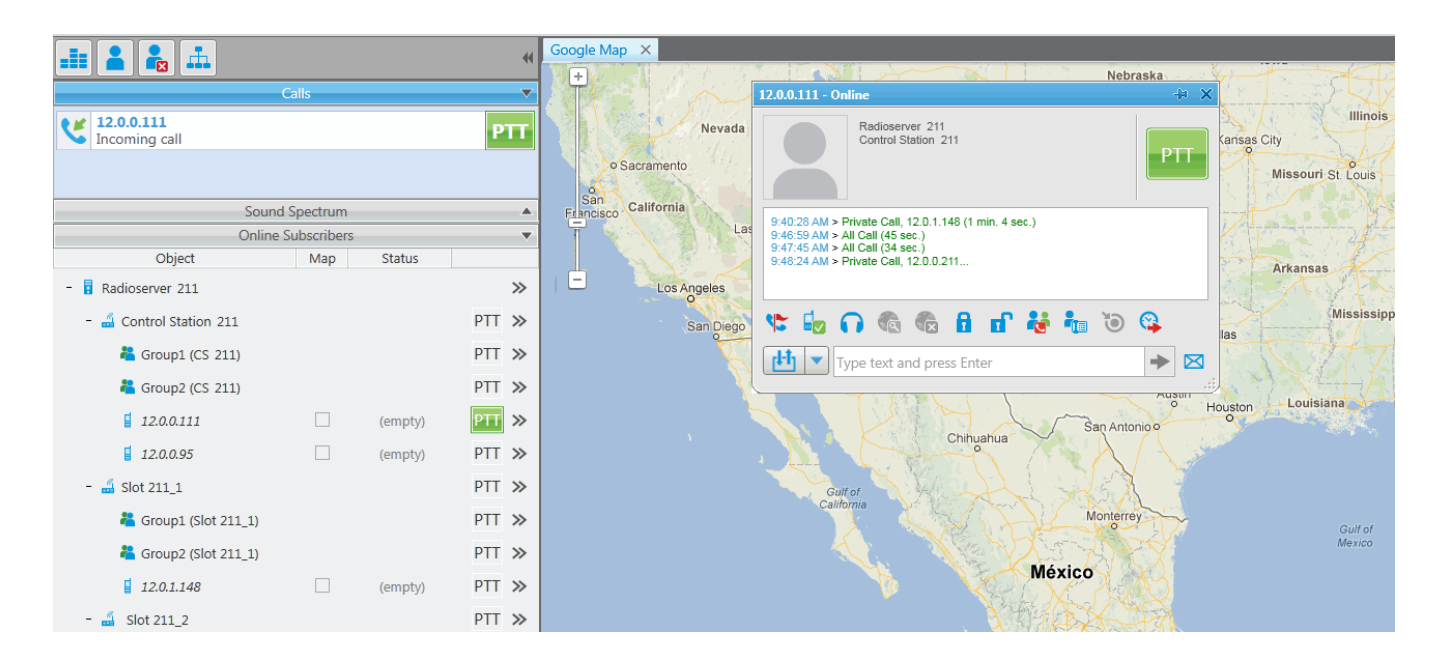

To redirect only group calls between two radioservers without setting up routes in SmartPTT Dispatcher, create multigroups with the list of radios, that support group call bridging in SmartPTT Radioserver Configurator (for both radioservers). For more details see the <u>Multigroups</u> section in the Help of SmartPTT Radioserver Configurator.

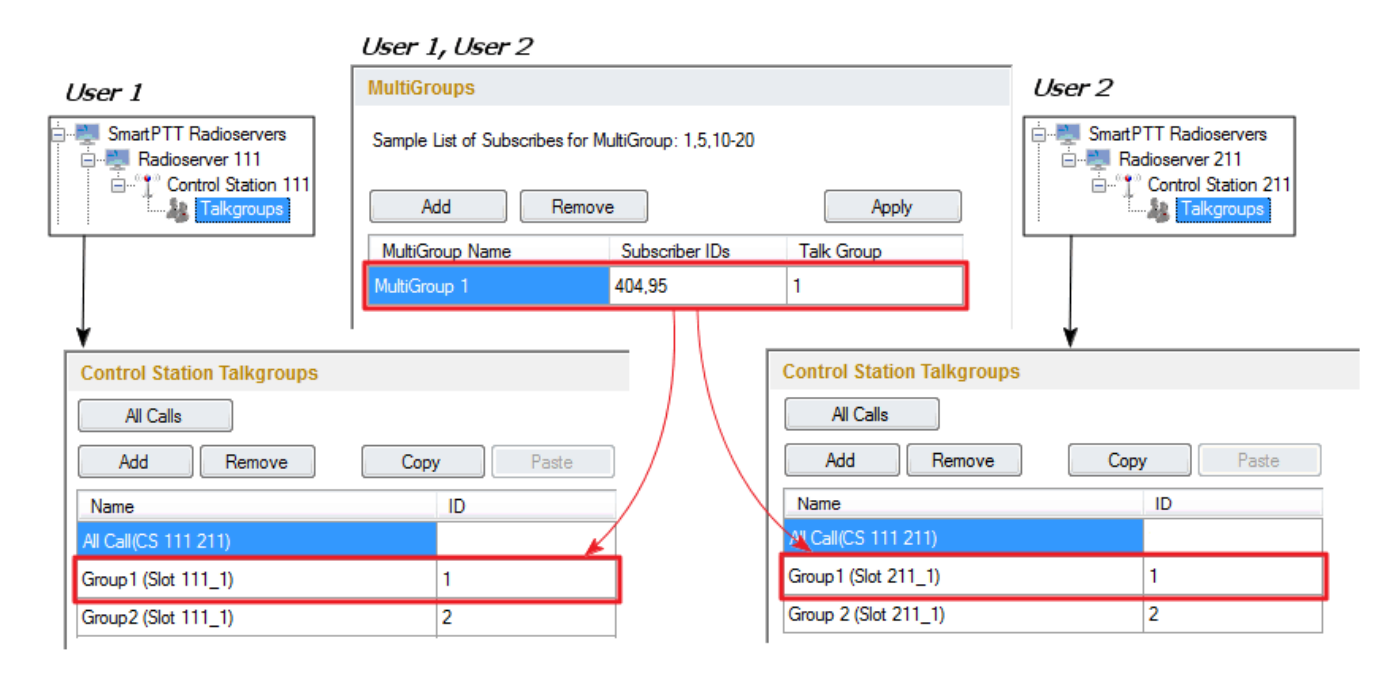

The following example demonstrates a call to Group 1. Group 1 corresponds to the created Multigroup 1 with the a list of radios -95 (**IP address** = 12.0.0.95) and 404 (**IP address** = 12.0.1.148). The radio with the **IP address** = 12.0.1.148 (**ID** = 404) initiates a group call. The radio with the **IP address** = 12.0.0.95 (**ID** = 95) is also able to participate in the call due to Multigroup 1.

|                                  |             |         | 44       | Google Map X         |                                                                          |                                                                                                    |
|----------------------------------|-------------|---------|----------|----------------------|--------------------------------------------------------------------------|----------------------------------------------------------------------------------------------------|
|                                  | 2-11-       |         |          |                      | Nebrasi                                                                  | ka start start start start start start start start start start start start start start start start start start |
|                                  | .alls       |         |          |                      | Radioserver 211 / Control Station 211 / Group1 (CS 211)                  |                                                                                                    |
| Group1 (CS 211)<br>Incoming call |             |         | PTT      | Nevada               | 12 0 0 05                                                                | Kansas City                                                                                                    |
|                                  |             |         |          | Sacramento           | 12.0.0.95                                                                | DTT C                                                                                                    |
|                                  |             |         |          |                      |                                                                          | P11 Missouri St. Louis                                                                                         |
| Sound                            | Spectrum    |         | <b>A</b> | Francisco California |                                                                          |                                                                                                    |
| Online S                         | Subscribers |         | •        |                      | 9:51:53 AM >> Group Call, 12.0.0.95 (1 sec.)                             | - KOLONO 445                                                                                                   |
| Object                           | Мар         | Status  |          |                      | 9:52:10 AM > Group Call.<br>9:52:10 AM >> Group Call, 12:0.0.95 (1 sec.) | Arkansas                                                                                                    |
| - 🖥 Radioserver 211              |             |         | >>       | Los Angeles          | 5.52. 11 AM 2 2 Gloup Call, 12.0.0.55 (2 Sec.)                           | -                                                                                                    |
| - 🝶 Control Station 211          |             |         | PTT »    | San Diego            | Type text and press Enter                                                | Mississipp                                                                                                    |
| 鵗 Group1 (CS 211)                |             |         | PTT »    |                      |                                                                          |                                                                                                    |
| 🚢 Group2 (CS 211)                |             |         | PTT »    |                      | IEAd IEAd                                                                | Austin                                                                                                    |
| 12.0.0.111                       |             | (empty) | PTT »    |                      | San Antonio                                                              | Houston Louisiana                                                                                              |
| 12.0.0.95                        |             | (empty) | PTT »    |                      | chinyanua                                                                |                                                                                                    |
| - 🝶 Slot 211_1                   |             |         | PTT »    |                      | Gulf of                                                                  |                                                                                                    |
| ီ Group1 (Slot 211_1)            |             |         | PTT »    |                      | Camornia Monterrey                                                       | Gulf of                                                                                                    |
| 鵗 Group2 (Slot 211_1)            |             |         | PTT »    |                      |                                                                          | Mexico                                                                                                    |
| 12.0.1.148                       |             | (empty) | PTT »    |                      | Mexico                                                                   |                                                                                                    |
| - 🝶 Slot 211_2                   |             |         | PTT »    |                      |                                                                          | A.                                                                                                    |

User 1:

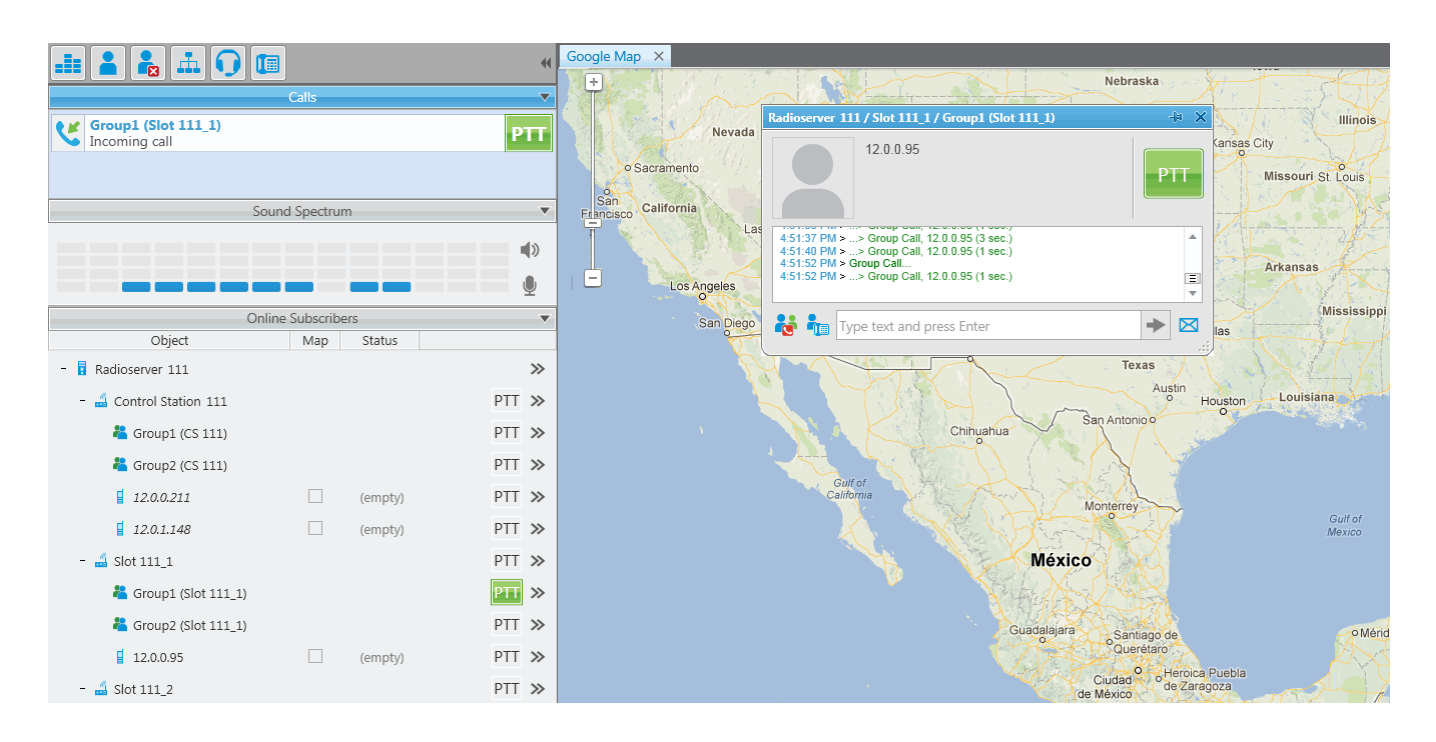

# **Client List**

The **Client List** tab enables you to see the lists of client applications connected to the radioserver and to manage the settings of the users created to work with the web application.

To open the list of client applications connected to the radioserver, click the Client List tab and click Active.

| 🥸 SmartPTT Server Configuration - C:\Program Files (x86)\SmartPTT\Server\RadioService.exe.config |                                                      |                    |  |  |  |  |  |
|--------------------------------------------------------------------------------------------------|------------------------------------------------------|--------------------|--|--|--|--|--|
| Settings Networks Client List                                                                    | Rules Activity Log Export/Import Settings Statistics |                    |  |  |  |  |  |
| All (mobile and web clients)     O Active List of connected clients                              |                                                      |                    |  |  |  |  |  |
| Client Name                                                                                      | Address Connect Time Profile                         |                    |  |  |  |  |  |
| Dispatcher - Administrator                                                                       | 192.168.37.75:51145                                  | 08.12.2015 9:55:37 |  |  |  |  |  |
|                                                                                                  | 192 169 27 75-51192                                  | 09 12 2015 9-56-25 |  |  |  |  |  |

Client Name: Name of the desktop version of the dispatch console, the operator's name, or web application connected to the radioserver. If Windows Authentication is enabled in SmartPTT Dispatcher > Settings > General Settings, you can also see the name of the Windows group (which, in this case, corresponds to the name of the operator) and the name of the Windows user logged into Windows.

Address: The IP address of the client application.

Connect Time: Time of the last session.

Profile: Assigned profile to the dispatcher or to the user of the web application.

**Note:** To assign a profile to the dispatcher, click **Settings** > **Radioservers** in SmartPTT Dispatcher. For more information about profiles see <u>Profiles</u> in the Help document.

To connect the desktop version of the dispatch console to the radioserver, go to Settings > Radioservers in

SmartPTT Dispatcher and select the radioserver to which you want to be connected. At that, in the Client List tab of

SmartPTT Radioserver Configurator the connected dispatch console will show up.

How to connect the user of the web application to the radioserver, please check WebClient

Installation & Configuration for SmartPTT.

To open the list of users created to work with the mobile and web clients, click All (mobile and web clients).

| 💱 SmartPTT Server Configuration - C:\Program Files (x86)\SmartPTT\Server\RadioService.exe.config |                                                |                 |  |  |  |  |  |
|--------------------------------------------------------------------------------------------------|------------------------------------------------|-----------------|--|--|--|--|--|
| Settings Networks Client List Rules                                                              | Activity Log Export/Import Settings Statistics |                 |  |  |  |  |  |
| <ul> <li>All (mobile and web clients)</li> </ul>                                                 | Active                                         |                 |  |  |  |  |  |
| Add Delete                                                                                       |                                                |                 |  |  |  |  |  |
| Login                                                                                            | Parameters                                     |                 |  |  |  |  |  |
| Michael                                                                                          |                                                |                 |  |  |  |  |  |
| Peter                                                                                            | Login Michael                                  | Change password |  |  |  |  |  |
| Maria                                                                                            | Profile                                        |                 |  |  |  |  |  |
|                                                                                                  | ✓ Allow voice calls                            |                 |  |  |  |  |  |

The Login list: The list of users of the SmartPTT web application.

To add new user, click the **Add** button. In the **Parameters** section specify the user name in the **Login** field and set the password by clicking the **Change password** button. The user name and password are case sensitive.

Profile: It contains the list of profiles created in SmartPTT Radioserver Configurator (see the Settings tab >

**Profiles**). Assigning a profile to the user is not obligatory, but enables you to limit the user's access to objects and to provide additional opportunities in the organization of calls between user and radio subscribers. For more information about profiles see <u>Profiles</u> in the Help document.

Allow voice calls: Select it to enable the user to make voice calls.

To edit the parameters of the existing user, click this user in the Login list, and edit the necessary fields in the

#### Parameters section.

To delete user, click this user in the **Login** list, and click the **Delete** button.

To save the changes, click the **Save** button in the bottom right corner of the SmartPTT Radioserver Configurator.

## Rules

SmartPTT Radioserver allows you to set up rules to perform automatic actions (playback sounds, send messages, play predefined voice notifications) based on conditions specified in the **Rules** tab in SmartPTT Radioserver Configurator.

To set up rules, open the Rules tab in SmartPTT Radioserver Configurator.

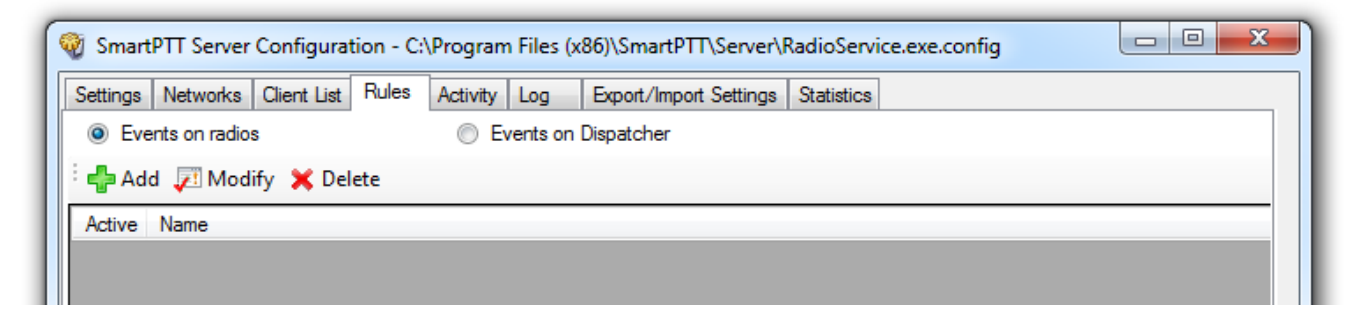

Events on radios: Allows you to create rules related to subscriber radios.

Events on Dispatcher: Allows you to create rules related to SmartPTT Dispatcher.

To create a new rule for events on radios, click **Events on radios** and then click **Add**. To change the existing rule, click **Modify** or double-click on the rule name in the list of rules.

| Rule                                                             |                                                                                                    |
|------------------------------------------------------------------|----------------------------------------------------------------------------------------------------|
| Name:<br>Active:                                                 | Rule 1                                                                                                    |
| Direction:<br>Event Type:<br>Date:                               | <ul> <li>Equal to  <ul> <li>Incoming</li> <li>Equal to  <ul> <li>ARS</li> <li>Call</li> <li>Message</li> </ul> </li> </ul></li></ul> |
| Additional Information:<br>Control Station:                      |                                                                                                    |
| Talkgroup:<br>Subscriber:                                        |                                                                                                    |
| Status:<br>Duration:                                             |                                                                                                    |
| Actions<br>Play Sound:                                           |                                                                                                    |
| Send Message:                                                    |                                                                                                    |
|                                                                  | Example: 1-99, 150<br>Subscriber 5-10<br>Talkgroup 0 +                                                                               |
| Start Voice Notification:<br>Stop Current Voice<br>Notification: | Notification 1                                                                                                    |
|                                                                  | Save Cancel                                                                                                    |

Name: Any name of the rule.

Active: If selected, the rule will be used in the system.

Under **Conditions** you can select criteria of the rule.

| Condition name | Operation | Value              |
|----------------|-----------|--------------------|
| Direction      | Equal to  | Incoming, Outgoing |

| Condition name         | Operation                                       | Value                              |
|------------------------|-------------------------------------------------|------------------------------------|
| Event Type             | Equal to, Not equal to                          | ARS, Call, Message, Telemetry,     |
|                        |                                                 | Alarm, Block                       |
| Date                   | Between                                         | Period of time                     |
| Additional Information | Equal to, Contains                              | Any additional information, e. g.  |
|                        |                                                 | text messages, titles and          |
|                        |                                                 | description of tasks, participants |
|                        |                                                 | of a group call.                   |
| Control Station        | Equal to, Contains                              | Control station name               |
| Talkgroup              | Equal to, Contains                              | Talkgroup name                     |
| Subscriber             | Equal to, Not equal to                          | Subscriber ID                      |
| Status                 | Equal to, Not equal to                          | One of system statuses of events   |
| Duration               | Equal to, Not equal to, Greater than, Greater   | Duration of time (seconds)         |
|                        | than or equal to, Less than, Less than or equal |                                    |
|                        | to, Between                                     |                                    |

To create a new rule for events on SmartPTT Dispatcher, click **Events on Dispatcher** and then click **Add**. To change the existing rule, click **Modify** or double-click on the rule name in the list of rules.

| ule                                 |                |                      |   |
|-------------------------------------|----------------|----------------------|---|
| Name:                               | Rule 2         |                      |   |
| Active:                             | $\checkmark$   |                      |   |
| Conditions                          |                |                      |   |
| Connection to Radiosen              | ver: Lost      | → Timeout (s): 10    | × |
| Actions                             |                |                      |   |
| Play Sound:                         |                |                      |   |
| Send Message:                       | Message text   |                      |   |
|                                     |                | Example: 1 - 99, 150 | Ţ |
|                                     | Subscriber     | 1-5                  |   |
|                                     | Talkgroup      |                      | ~ |
| Start Voice Notification:           | Notification 1 |                      |   |
| Stop Current Voice<br>Notification: | Any            |                      |   |
|                                     | Save           | Cancel               |   |

**Connection to Radioserver:** If *Lost* is selected, the system performs predefined actions when the connection between SmartPTT Radioserver and the last dispatch console is terminated. If *Restored* is selected, the system performs predefined actions when the first dispatch console connects SmartPTT Radioserver.

**Timeout (s):** Time period in seconds, after which the SmartPTT Radioserver performs actions defined under the **Actions** area.

Under Actions you can define actions, which the system will perform when the rule conditions are fulfilled:

- **Play Sound:** When selected, you can specify the path to the folder with the audio file to play, and select a subscriber or a talkgroup to whom you want it to be sent. Supported audio file formats are MP3, OGG, WAV.
- Send Message: When selected, you can type a text message, select recipients (subscribers or a talkgroup), and the Send Message to Initiator option.
- Start Voice Notification: When selected, you can specify the notification to play (to learn how to create a voice notification, see <u>Voice Notifications</u>). If the rule conditions were fulfilled at the moment when the operator

played a voice notification, the voice notification specified in the rule actions won't play. To avoid this, select **Stop Current Voice Notification**. You can also specify which notification must be stopped.

# Activity

The **Activity** tab displays events that happen in the radio network. Mostly, it is used for debugging purposes, but it can be useful for system administrators as well.

To open Activity, click the Activity tab in SmartPTT Radioserver Configurator.

| Settings Networks | S Client List Network Config                                   | uration Rules | Activity                | Log   | Export/Import Settings | Statistics |                    |  |
|-------------------|----------------------------------------------------------------|---------------|-------------------------|-------|------------------------|------------|--------------------|--|
| Auto Scroll       |                                                                |               |                         |       |                        |            | Clear Activity Log |  |
| All Events        | <ul> <li>Registration (ARS)</li> <li>Messages (TMS)</li> </ul> | Location      | ns (Locatio<br>ry (Tel) | n)    | Calls (Call)           | I          | Radio ID           |  |
| Date/Time         | Type System                                                    |               |                         | Event |                        |            |                    |  |

There are six types of events logged:

- Registration,
- Messages,
- Locations,
- Telemetry,
- Calls,
- Other (includes connection or disconnection of slots or control stations),

You can enter the radio ID into the Radio ID field to view the events related to the particular subscriber.

You should select one or several of those chekboxes to view events in the list.

All events are listed in the table with the following columns:

- Date/Time: The date and time of the event,
- Type: The one of the listed types above,
- System: The network where event happened,
- Event: The brief description of the event and its status.

You can apply the following settings for the list of events:

• Auto Scroll: Select to make auto refresh of the list of events. When a new event will happen in the system, it will occur in the top of the list.

• Clear Activity Log: Click to remove all events from the table. Events will be kept in the log files, they would be

unavailable in the table of the Activity tab.

Example: sending GPS

| Date and time in<br>the regional<br>format | Type of t | he event<br>Sourse of the<br>event | Informat         | ion on the event                     |                             |                                  |                         |                |                                        |
|--------------------------------------------|-----------|------------------------------------|------------------|--------------------------------------|-----------------------------|----------------------------------|-------------------------|----------------|----------------------------------------|
| Date/Time                                  | Туре      | System                             | Event            |                                      |                             |                                  |                         |                |                                        |
| 9/1/16 9:40:00 AM                          | Location  | Control Station 1                  | <u>⊙12.0.0.1</u> | 11 (111) TriggeredLo                 | cationReport id             | = 1, <u>Latitude = 25.77528,</u> | Longitude = 80.20889,   | Timestamp: 9/1 | /16 9:40:00 AM                         |
|                                            |           |                                    | Incomin          | Initiator of<br>the event<br>g event | Description<br>of the event | ID of the<br>event initiator     | Content of<br>the event |                | Timestamp in<br>the regional<br>format |

## **Network Configuration**

In the **Network Configuration** tab you can set up elements of the networks used in the system. The added elements will be displayed in the **Topology** tab of SmartPTT Dispatcher. You can also set up sending of alarm notifications to predefined addresses.

| SmartPTT Server Configuration - C:\Program Files (x86)\SmartPTT\Server\RadioService.exe.config           |                                         |  |  |  |  |  |  |
|----------------------------------------------------------------------------------------------------|-----------------------------------------|--|--|--|--|--|--|
| Settings Networks Client List Network Configuration Rules Activity Log Export/Import Settings Statistics |                                         |  |  |  |  |  |  |
| Radioserver                                                                                              | Network Monitoring                      |  |  |  |  |  |  |
| NAI Systems                                                                                              | Network Alam Notifications              |  |  |  |  |  |  |
| London                                                                                                   | Update Topology Expand All Collapse All |  |  |  |  |  |  |
| UPS                                                                                                    | NAI - IP Site Connect 170               |  |  |  |  |  |  |
| - E Router                                                                                               | 🚊 - London                              |  |  |  |  |  |  |
|                                                                                                    | SmartPTT Radioserver                    |  |  |  |  |  |  |
|                                                                                                    | UPS III III                             |  |  |  |  |  |  |
|                                                                                                    | I Router                                |  |  |  |  |  |  |
|                                                                                                    |                                         |  |  |  |  |  |  |

**Note:** This tab is available only if there is a license for monitoring. If you have it, make sure you have selected the **Active** check box in the <u>Monitoring</u> window.

To add elements of the network, select the network in the list. The supported network elements include: repeaters,

routers, UPS and location. To add devices, open the context menu by right-clicking on the existing network.

Radioservers are added automatically with the name Server.

To delete the created object, right-click on the object and then click **Remove Repeater**, **Remove Device** or **Remove Location** respectively.

### Adding Repeater

To add a repeater, click **Add Repeater** in the context menu. At that, the window for setting up repeater parameters will open.

| Settings Networks Client List Network Con                                                                               | figuration Rules Activity                                            | / Log Export/Import Settings Statistics     |
|----------------------------------------------------------------------------------------------------|----------------------------------------------------------------------|---------------------------------------------|
| Radioserver<br>Connect Plus<br>NAI Systems<br>NAI - IP Site Connect 170<br>London<br>VPS<br>WPS<br>Router<br>Repeater 2 | Repeater<br>General Alam Notificat<br>Peer ID<br>Name<br>Description | tions       2       Repeater 2   Repeater 2 |
|                                                                                                    | SNMP Parameters                                                      | Community 1                                 |

- Peer ID: Unique identifier of the repeater.
- **Name:** Any random name of the repeater. The name will be used in the **Topology** tab in SmartPTT Dispatcher. If the name is not set, the name from the repeater codeplug will be displayed.
- Description: Random description of the repeater.
- **SNMP Parameters:** Here you can set up the community name, which is used as a password for the external SNMP client to connect to the repeater.
  - o Active: Enable/Disable the external SNMP client.
  - **Community:** Community name used as a password for the external SNMP client to connect to the repeater.

In the Alarm Notifications tab you can set up automatic notification of alarms or errors occurred in the repeater.

You can have the notifications sent to your email address, to your cell phone, to an SNMP client or to radio subscribers.

### Adding UPS and Routers and other devices

The supported devices include a router and an uninterruptible power supply (UPS). To add a device, click **Add Device** in the context menu. At that, the following window will open.

| 🎯 SmartPTT Server Configuration - C:\Prog                                                                                                    | ram Files (x86)\SmartPTT\                                                                          | Server\RadioService.exe.config                                                                               |  |
|----------------------------------------------------------------------------------------------------|----------------------------------------------------------------------------------------------------|----------------------------------------------------------------------------------------------------|--|
| Settings Networks Client List Network Conf                                                                                                    | iguration Rules Activity                                                                           | Log Export/Import Settings Statistics                                                                        |  |
| Radioserver<br>Connect Plus<br>NAI Systems<br>NAI - IP Site Connect 170<br>NAI - IP Site Connect 170<br>NAI - IP Site Connect 170<br>With Condon<br>With SmattPTT Radioserver<br>WPS<br>Router | Device<br>General Alam Notification<br>Type<br>Name<br>Description                                 | Cisco 2900<br>Router                                                                                         |  |
|                                                                                                    | Interface<br>IP-address<br>SNMP Version<br>Community<br>Response Timeout, s<br>Polling Interval, s | 192.168.37.85     Port     162       192.168.37.86     Port     161       V1      Community 2       3     30 |  |
|                                                                                                    | Check Connect<br>SNMP Parameters<br>Active<br>External Community                                   | tion<br>Ext_Community 2                                                                                      |  |

- **Type:** Device type. There are the following devices to choose from:
  - Cisco2900 (router)
  - Eaton9130 (UPS)
  - Huawei Router
  - UPS ATS-Convers
  - Supermicro Server. This server allows you to receive information about the state of the radioserver and errors occurred on the radioserver. To be able to receive alarms from the radioserver, add Supermicro Server. If there are any alarms on the radioserver, you will see them in Monitoring event log in SmartPTT Dispatcher.
  - Apc 5000
  - Unknown (for other devices not specified in the list)
- Name: Random name of the device which is displayed in **Topology** in SmartPTT Dispatcher.

- **Description:** Random description of the device.
- Interface: The radioserver IP address used for interacting with the device.
- **IP-address:** IP address of the device.
- **SNMP Version:** Version of SNMP protocol used in the system. There are two options: versions 1 and 2 (V1 and V2).
- Community: Community name, which is used as password to locally connect to the device over SNMP protocol.
- **Response Timeout, s:** Time during which the server expects a response from the device. The maximum value is *10* sec.
- **Polling Interval, s:** Time period at the end of which the radioserver sends a request to the device. The default value is *30* sec.
- **Check Connection:** Checks if there is a connection to the device. At clicking the button a new window with the information on the connection status opens.
- SNMP Parameters:
  - Active: Enable/Disable the external SNMP client.
  - External Community: Special community name which is used as password to connect to the device via external SNMP client.

To set up the automatic alarm notifications from the device, go to the Alarm Notifications tab.

## Adding Location

If there are many repeaters and devices, they can be grouped by location. In LCP systems a location represents a site (you can define **Site ID**). In Connect Plus systems a location can be used for added XRC controller. To add a location, select the **Add Location** option in the context menu. At that, the following window will open.

| SmartPTT Server Configuration - C:\Prog | ram Files (x86)\S | martPTT\Se | erver\f | RadioService.exe.config | )<br>Statistics |  |
|-----------------------------------------|-------------------|------------|---------|-------------------------|-----------------|--|
| Radioserver                             | Location          | Activity   | .og     | Export/import Settings  | Statistics      |  |
| NAI Systems                             | Name              |            | Londo   | n                       |                 |  |
| SmartPTT Radioserver                    | Description       |            | Londo   | n                       |                 |  |
|                                         | Initial State     |            | 🔳 Un    | fold                    |                 |  |

- Name: Any random name of the location. The name is displayed in the **Topology** tab in SmartPTT Dispatcher.
- Description random description of the location which is displayed in the Topology tab in SmartPTT
   Dispatcher when hovering the mouse pointer over the object.
- Initial State defines how the location object is to be displayed in the Topology tab in SmartPTT Dispatcher.
   If the check box is selected, all the devices and repeaters allocated to the location will be displayed by default.
   If the check box is not selected, the devices won't be seen inside the location by default. In this case, to see the devices, you will need to click on the location object in the Topology tab.

To add or remove a device or repeater from the location, simply drag it to another place.

**Note:** When deleting a location with devices and repeaters allocated to it, all the devices will be deleted together with the location.

You can upload the network elements, instead of adding them manually. To do it, click **Update Topology**. At that, a pop-up window will open and the update process will start:

| 🖳 Торо  | logy Upd | late                                     |      |             |
|---------|----------|------------------------------------------|------|-------------|
|         |          | Updating: 2/3                            |      | Stop        |
| Changes |          | Remove missing peers                     | 🔽 Up | odate names |
| Site    | Peer ID  | Change Type                              |      |             |
| 0       | 5        | SmartPTT added                           |      | Cancel      |
| 0       | 1002     | Name change Repeater Tomsk 1->Repeater 1 |      | Cancel      |
|         |          |                                          |      |             |
|         |          |                                          |      |             |
|         |          |                                          |      |             |
|         |          |                                          |      |             |
|         |          |                                          |      |             |
|         |          |                                          |      |             |
|         |          |                                          |      |             |
|         |          |                                          |      |             |
|         |          |                                          |      |             |
|         |          | Cancel A                                 |      | ОК          |

- **Stop:** Interrupts the ongoing update process. All the changes that were made prior interruption—these you can see in the **Changes** table—will be applied after clicking **OK**.
- Remove missing peers: Checks if there are any missing peers to exclude them from network topology.
- Update names: Replaces names of repeaters by those defined in CPS.

The **Changes** table shows all the changes made during the update process. You can discard changes by clicking **Cancel**. To discard all changes, click **Cancel All**. To apply the changes, click **OK**.

### **Alarm Notifications**

SmartPTT can notify radio and telephone subscribers, and other users about errors or other malfunctions occurred on devices used in the system or occurred during the redudnancy.

To set up automatic radioserver redundancy error notifications, in the left list of the **Network Configuration** tab click **Radioserver** (here your radioserver name is displayed) and create the list of notifications receivers.

| Settings Networks Client List Network Config | guration Rules Acti | vity Log Export/Impo      | ort Settings Statistics |        |
|----------------------------------------------|---------------------|---------------------------|-------------------------|--------|
| Connect Plus                                 | Radioserver         |                           |                         |        |
|                                              | Redundancy error m  | essages                   |                         |        |
|                                              | Receivers           |                           | Add                     | Remove |
|                                              | Туре                | Receiver                  |                         |        |
|                                              | Email               | test@gmail.com            |                         |        |
|                                              | SMS                 | +71234567890              |                         |        |
|                                              | Message (talkgro    | NAI - IP Site Connect 170 | ) - Slot 1; Group 1     |        |
|                                              | Message (radio s    | 1-50, 78                  |                         |        |
|                                              | SNMP                | 0.0.0.0:162;V1;Communit   | y1                      |        |
|                                              |                     |                           |                         |        |

To do it, click **Add**. There are several types of receivers: individual radio subscribers, talkgroups, telephone subscribers, email users, SNMP clients.

To set up automatic alarm notifications, click **Alarm Notifications** in the **Network Monitoring** window:

| SmartPTT Server Configuration - C:\Prog                                 | ram Files (x86)\SmartPTT\Server\RadioService.exe.config                                                                                                    |
|-------------------------------------------------------------------------|----------------------------------------------------------------------------------------------------|
| Settings Networks Client List Network Con                               | figuration Rules Activity Log Export/Import Settings Statistics                                                                                                    |
| Radioserver<br>Connect Plus<br>NAI Systems<br>I London<br>UPS<br>Router | Network Monitoring         Network       Alam Notifications         Alams       Select All         Image: TxAlam       Image: TxAlam         Image: TxAlam       Image: TxAlam         Image: TempAlam       Image: TempAlam         Image: TempAlam       Image: TempAlam |
|                                                                         | Receivers Add Remove                                                                                                    |
|                                                                         | Type Receiver                                                                                                    |
|                                                                         | Email testemail@mail.com                                                                                                    |
|                                                                         | SMS +441234567890                                                                                                    |
|                                                                         | SNMP 186.168.45.26:162;V1;public                                                                                                    |
|                                                                         | Message (radio s 89, 2525, 4001-4005                                                                                                    |
|                                                                         | Message (talkgro IP Site Connect_170 - Slot 2_170; Group1                                                                                                    |

Select all the alarms you want to be notified about. Then create the list of notifications receivers. To do it, click **Add**. There are several types of receivers: individual radio subscribers, talkgroups, telephone subscribers, email users, SNMP clients.

The alarm notifications set in the **Network Monitoring** tab are applied to all elements of the radio network, but you can change them for each element of the network.

## Log

The Log tab was designed to give information about the radio service system events. Mostly it is used for debugging

purposes.

To see the log of the radio service, open the Log tab.

| 👰 Sm                                                        | artPTT Serve                                                                                                    | r Configurat                                    | tion - C:  | \Progran   | n Files (x | (86)\SmartPTT\Server\F | r\RadioService.exe.config | x |
|-------------------------------------------------------------|----------------------------------------------------------------------------------------------------|-------------------------------------------------|------------|------------|------------|------------------------|---------------------------|---|
| Settin                                                      | s Networks                                                                                                    | Client List                                     | Rules      | Activity   | Log        | Export/Import Settings | s Statistics              |   |
| RSCo<br>Time:<br>Produ<br>Versio<br>Type:<br>Sourc<br>Text: | nfigurator Wan<br>17.10.2016 10<br>ct:SmartPTT F<br>n:2016.10.06.<br>Warning<br>e:ServerLogic<br>system.Excepti | ning<br>58:14.000<br>LUS<br>D1<br>on: License e | error. Pro | duct activ | ation key  | r is missing.          |                           |   |

## Export/Import Settings

SmartPTT Radioserver allows exporting configuration settings and database from one radioserver and importing them into another. Thus, the process of setting up new radioserver(s) with similar configuration settings becomes much easier and quicker.

### How to Export or Import Settings

To export or import the radioserver settings or/and the database, click Export/Import Settings.

| ttings Networks                                                                                  | Client List                               | Rules | Activity | Log | Export/Import Settings | Statistics |  |        |
|--------------------------------------------------------------------------------------------------|-------------------------------------------|-------|----------|-----|------------------------|------------|--|--------|
| Export                                                                                           |                                           |       |          |     |                        |            |  |        |
| Save Export File /                                                                               | ls:                                       |       |          |     |                        |            |  |        |
|                                                                                                  |                                           |       |          |     |                        |            |  | Browse |
| Settings                                                                                         |                                           |       |          |     |                        |            |  |        |
| Export Radio                                                                                     | server Datab                              | ase   |          |     |                        |            |  |        |
|                                                                                                  |                                           |       |          |     |                        |            |  |        |
| Export                                                                                           |                                           |       |          |     |                        |            |  |        |
|                                                                                                  |                                           |       |          |     |                        |            |  |        |
|                                                                                                  |                                           |       |          |     |                        |            |  |        |
| Import                                                                                           |                                           |       |          |     |                        |            |  |        |
| Import<br>Choose File to Imp                                                                     | port:                                     |       |          |     |                        |            |  |        |
| Import<br>Choose File to Imp                                                                     | port:                                     |       |          |     |                        |            |  | Browse |
| Import<br>Choose File to Imp<br>Settings                                                         | port:                                     |       |          |     |                        |            |  | Browse |
| Import<br>Choose File to Imp<br>Settings                                                         | port:                                     | base  |          |     |                        |            |  | Browse |
| Import<br>Choose File to Imp<br>Settings<br>Import Radi<br>Override Settir                       | port:<br>poserver Datal                   | base  |          |     |                        |            |  | Browse |
| Import<br>Choose File to Imp<br>Settings<br>Import Radi<br>Override Settir<br>© Keep Se          | port:<br>pserver Datal<br>gs<br>rver GUID | base  |          |     |                        |            |  | Browse |
| Import<br>Choose File to Imp<br>Settings<br>Import Radi<br>Override Settir                       | port:<br>pserver Datal<br>gs<br>rver GUID | base  |          |     |                        |            |  | Browse |
| Import<br>Choose File to Imp<br>Settings<br>Import Radi<br>Override Settir<br>© Keep Se<br>© All | port:<br>pserver Datal<br>gs<br>rver GUID | base  |          |     |                        |            |  | Browse |

**Note:** Before exporting or importing the radioserver configuration settings and the database, stop the server. Otherwise, the buttons **Browse**, **Export** and **Import** will be unavailable.

#### Exporting the Settings and/or the Database

To export the settings and/or the database of the radioserver, take the following steps:

- 1. Stop the radioserver.
- Select the file where you want the settings to be exported by entering the path to the file in the Save
   Export File As field or by clicking Browse.

- 3. Select Export Radioserver Database if you want the database to be exported too.
- 4. Click **Export**.

Note: You cannot export the radioserver database separately, i.e., without the settings.

#### Importing the Settings and/or the Database

To import the settings and/or the database to the radioserver, take the following steps:

- 1. Stop the radioserver.
- Select the file from where you want the settings to be imported by entering the path to the file in the Choose File to Import field or by clicking Browse.
- 3. Select Import Radioserver Database if you want the database to be imported too.
- 4. Select the import mode:
  - Keep Server GUID: Import mode when the server globally unique ID is left unchanged. After importing, there are two servers with same configuration settings, but different globally unique GUID's.
  - 2) All: Import mode when all the server configuration settings, including the GUID, are replaced with the imported values. After importing, there are two servers with absolutely identical settings and GUID's.
- 5. Click Import.

**Note:** After importing the radioserver settings with the option to override all the existing settings (**AII**), it is important to delete one of the two servers to avoid GUID conflict.

## Statistics

The **Statistics** tab demonstrates you the following information:

- The total number of events on the radioserver (the Events field).
- The space on the hard drive used by the databases (the Database field).
- The space on the hard drive used by the audio records (the Audio field).

| etting | gs   Networks   Client List | Network Configuratior | n Rules / | Activity Log | Export/Import S |   |
|--------|-----------------------------|-----------------------|-----------|--------------|-----------------|---|
| Ever   | nts                         |                       |           |              |                 | / |
| Reg    | gistration                  | 0                     |           |              |                 |   |
| Call   | s                           | 0                     |           |              |                 |   |
| Mes    | ssages                      | 0                     |           |              |                 |   |
| Tele   | emetry                      | 0                     |           |              |                 |   |
| Alar   | ms                          | 0                     |           |              |                 |   |
| Data   | abase                       |                       |           |              |                 |   |
|        | Name                        | Current Size          | Max Size  |              |                 |   |
| •      | Radio Server Database.md    | 2.3 Mb                | 4.00 Gb   |              |                 |   |
|        | Monitoring.mdf              | 3.3 Mb                | 4.00 Gb   |              |                 |   |
|        |                             |                       |           |              |                 |   |

When the total size of records in your database exceeds 90% of the maximal size, a message will appear:

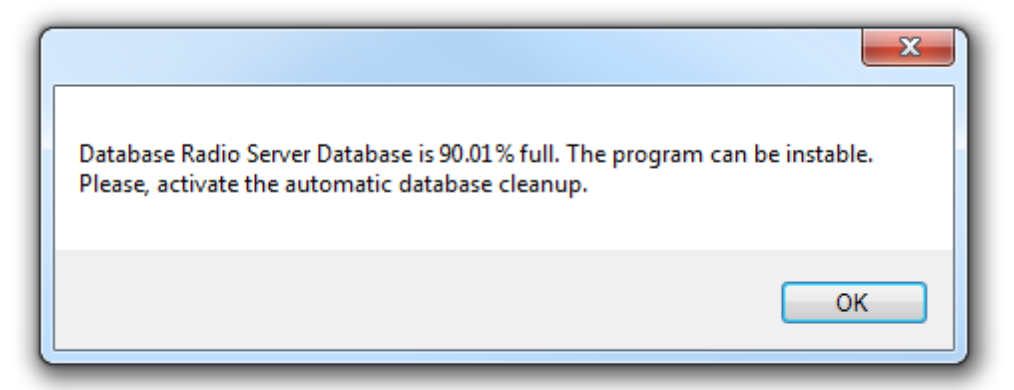

From this message you can learn the size of the records in your database. This message will appear at the every start of SmartPTT Radioserver Configurator. Then, if database is not cleaned up, it will appear every 30 min.

When the total size of records in your database reaches its maximum, another message will appear:

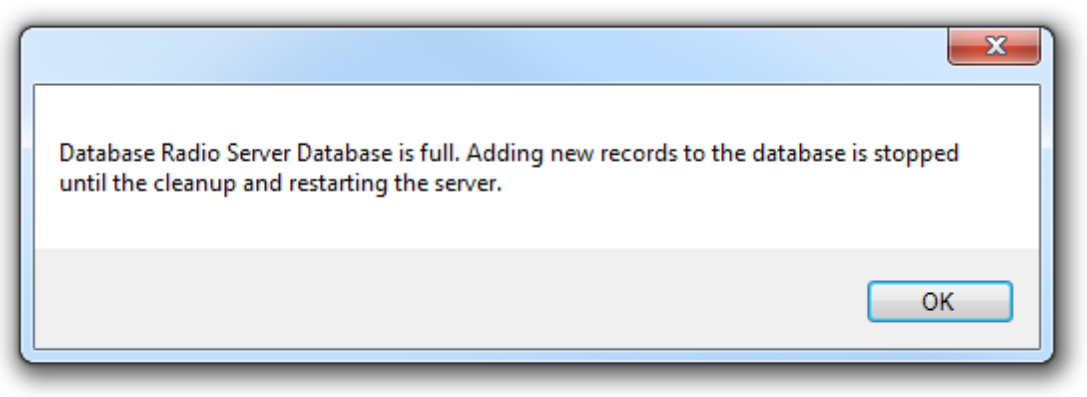

This message will appear at the every start of SmartPTT Radioserver Configurator. Then, if database is not cleaned up, it will appear every 30 min.

**Note:** In rare cases you may see the message that database is 100.00% full. It actually means that database is 99.995% full.

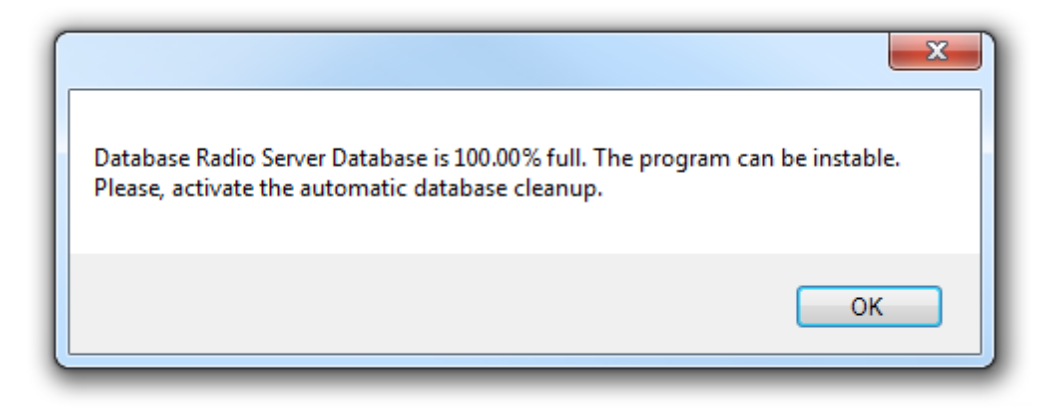
# Input Sound Configuration Utility

# Introduction

Input Sound Configuration Utility is a program that changes the parameters of the voice which transmits to the SmartPTT Radioserver from the control station. Applying various filters you can enhance the quality of the voice. It is not a service, so you do not need to keep this program active while SmartPTT Radioserver is running.

# Installation procedure

The program installs with the SmartPTT Radioserver. You do not need to make any actions to assist this process.

# Running the program

To run the program:

- 1. Go to the folder where SmartPTT Radioserver is installed (typically, it is C:\Program Files \SmartPTT\Server\ or C:\Program Files (x86)\SmartPTT\Server\).
- 2. Open the **ServerSoundConfigurator** folder.
- 3. Run the ServerSoundConfigurator.exe file.
- ×

You may add the program shortcut to your workplace if needed.

# Using the program

# Linking to the SmartPTT Radioserver

You should link Input Sound Configuration Utility to the SmartPTT Radioserver only at the first start of the program.

To link Input Sound Configuration Utility to the SmartPTT Radioserver:

- 1. Run ServerSoundConfigurator.exe.
- 2. Click the **Browse** button to point the path to the SmartPTT Radioserver folder.

| <b>입 이 아이 아이 아이 아이 아이 아이 아이 아이 아이 아이 아이 아이 아</b> | ty                                           |  |
|--------------------------------------------------|----------------------------------------------|--|
| Server setup folder                              | Click to point the path to the server folder |  |
| Apply settings on-the-fly                        | Click to point the path to the server lolder |  |

3. Select **Apply settings on-the-fly** to apply changes immediately after you make them.

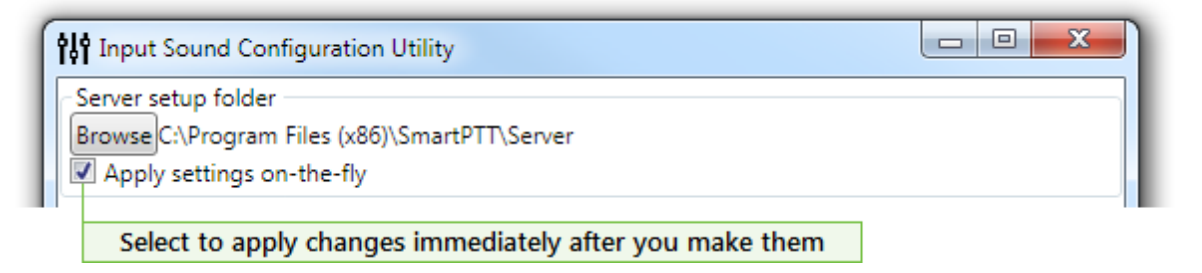

#### Note

If you unselect this, you should click **Save** to apply changes.

Linking to the SmartPTT Radioserver is complete.

# Adding the control station

To link Input Sound Configuration Utility to the control station:

- 1. Run ServerSoundConfigurator.exe.
- 2. Make sure that SmartPTT Radioserver is linked.
- 3. In the **Pipelines** area click **Add** to add a template for the control station.

| Plip Input Sound Configuration Utility                                                                                 |
|----------------------------------------------------------------------------------------------------|
| Server setup folder Browse C:\Program Files (x86)\SmartPTT\Server Apply settings on-the-fly Click to delete a template |
| Pipelines CS name Del                                                                                                  |
| Highpass Lowpass EQ band Notch HighShelf LowShelf Bandpass<br>Click to add a new template                              |
| Add 🗸                                                                                                    |
| Save                                                                                                    |
| Click to apply changes                                                                                                 |

- 4. Copy the name of the control station from the **Name** field of the "SmartPTT Server Configuration" program.
- 5. In the **CS name** field paste the name of the control station copied from SmartPTT Radioserver Configurator.

| Settings Networks Client List F                                                                                                    | ules Activity Log E                | xport/Import Settings Statistics         |                                                    |
|----------------------------------------------------------------------------------------------------|------------------------------------|------------------------------------------|----------------------------------------------------|
| Control Stations  Control Station  My Control Station  Channels  Control Station  Audio  Control Station  Control Station  Co | Analog Control Stat                | tion<br>My Control Station               | Copy the name of the<br>control station from there |
| Al Systems<br>Capacity Max Networks<br>SIP/RTP Interfaces<br>SmartPTT Radioservers                                                                                                    | CS name My Cont<br>Highpass Lowpas | rol Station<br>s) EQ band Notch HighShel | f LowShelf Bandpass                                |
|                                                                                                    | Serial Port<br>Switch Pin          | COM1 •<br>CD (1) •                       | Paste the name of the control station there        |
|                                                                                                    | Rx Pin                             | CTS (8) 👻                                |                                                    |
|                                                                                                    | Tx Pin                             | RTS (7) 🔹                                |                                                    |
|                                                                                                    | TX Time-Out Timer, s               |                                          | 60                                                 |
|                                                                                                    | Analog Call Hangtime               | ms                                       | 3000                                               |

6. Click **Save** if **Apply settings on-the-fly** is unselected.

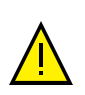

### Warning

You should create no more than one template for each control station.

Linking to the control station is done.

# Working with filters

# Filter types

You can add seven types of filters to enhance the sound:

• <u>Highpass</u>: Click to mute all frequencies which are lower than the particular one.

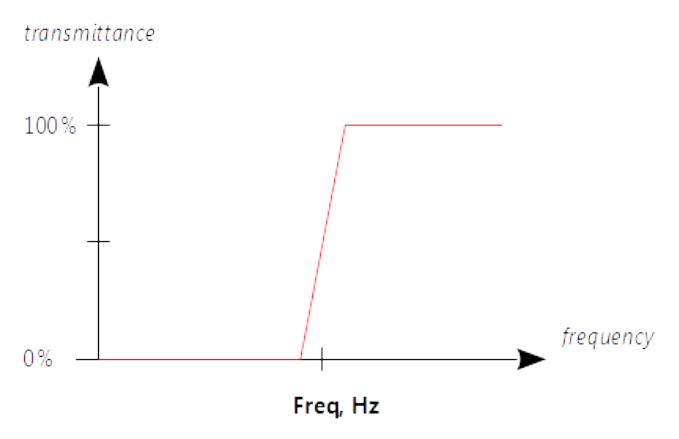

• Lowpass: Click to mute all frequencies which are higher than the particular one.

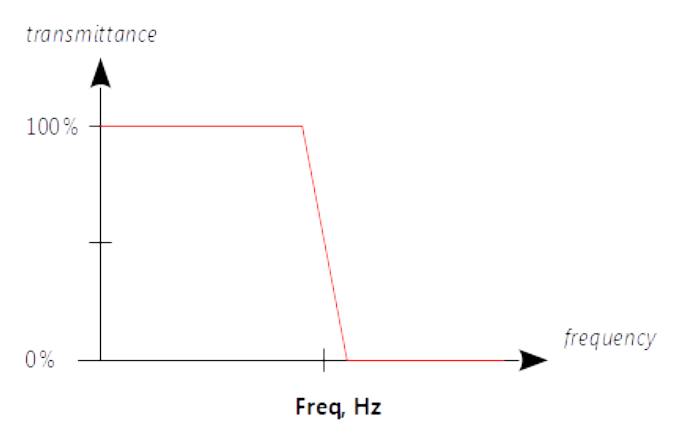

• <u>EQ band</u>: Click to amplify or attenuate particular range of frequencies.

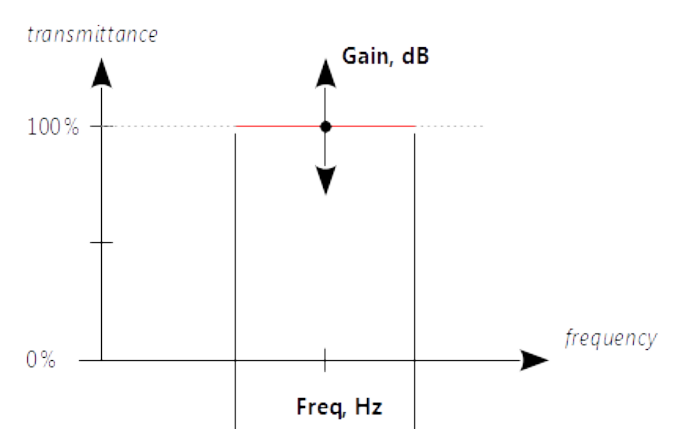

• <u>Notch</u>: Click to mute the particular frequency.

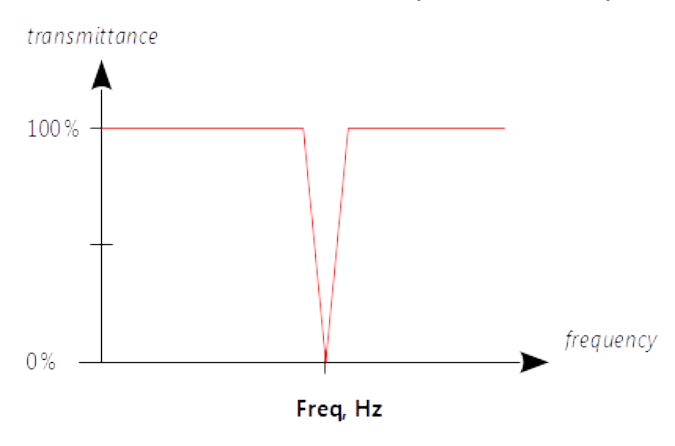

• <u>HighShelf</u>: Click to amplify all frequencies which are higher that the particular one.

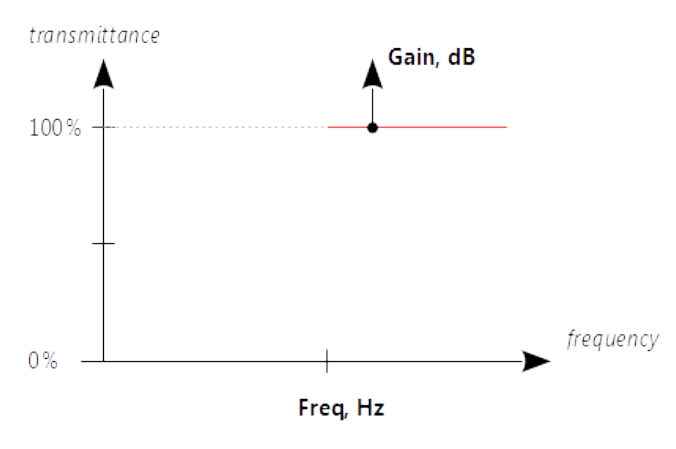

• LowShelf: Click to add a minimum frequency of the range to be attenuated.

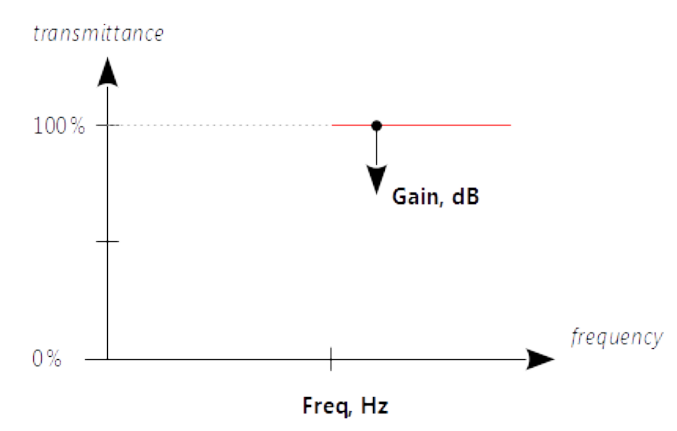

• <u>Bandpass</u>: Click to add a filter with a narrow passing band.

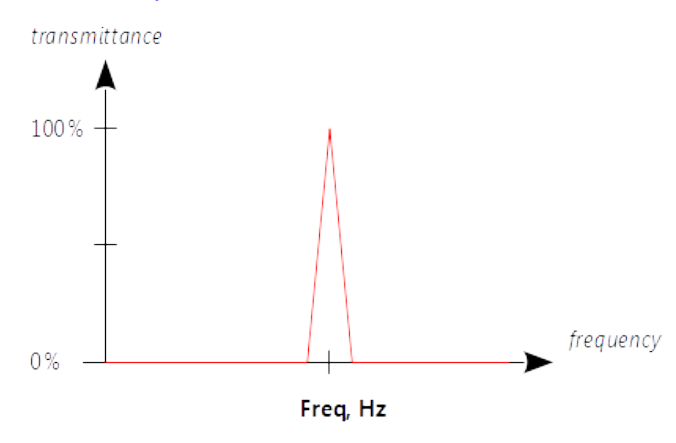

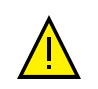

## Warning

Try to avoid the possible intersection of filters with opposite effects.

To select a proper set of filters, please, refer to the technical documentation on your radios and control stations.

# Adding filters

## Adding Highpass

To add a highpass filter:

1. Click **Highpass** in the control station template. A new line will appear.

| <b>ពុំរុំទ Input</b> Sc | ound Configuration Utility                          |
|-------------------------|-----------------------------------------------------|
| Server setu<br>BrowseC: | up folder<br>Program Files (x86)\SmartPTT\Server    |
| Pipelines               | Type the minimum frequency                          |
| CS name                 | My Control Station Del                              |
| Highpass                | Freq, Hz 440                                        |
| Highpass                | Lowpass EQ band Notch HighShelf LowShelf Bandpass   |
|                         | Click to add highpass filter Click to delete filter |

- 2. Type the minimum frequency (measured in hertz) in the **Freq, Hz** field.
- 3. Click Save if Apply settings on-the-fly is unselected.

You should apply only one **Highpass** filter for each control station.

### Adding Lowpass

To add a lowpass filter:

1. Click **Lowpass** in the control station template. A new line will appear.

| <b>ពុំដុំ Input So</b> | und Configuration Utility                          |
|------------------------|----------------------------------------------------|
| Server setu            | p folder                                           |
| Browse C:\             | Program Files (x86)\SmartPTT\Server                |
| Pipelines -            | Type the maximum frequency                         |
| CS name                | My Control Station Del                             |
| Lowpass                | Freq, Hz 440 Del                                   |
| Highpass               | Lowpass EQ band Notch HighShelf LowShelf Bandpass  |
|                        |                                                    |
|                        | Click to add lowpass filter Click to delete filter |

- 2. Type the maximum frequency (measured in hertz) in the **Freq**, **Hz** field.
- 3. Click **Save** if **Apply settings on-the-fly** is unselected.

You should apply only one **Lowpass** filter for each control station.

# Adding EQBand

To add a gain filter:

1. Click **EQband** in the control station template. A new line will appear.

| <b>ให้</b> Input Sound Co | nfiguration Utility             |                |                 |                     |
|---------------------------|---------------------------------|----------------|-----------------|---------------------|
| Server setup folder       | r<br>Filos (v86)\SmartDTT\Sonro | Type the ce    | entral frequenc | y                   |
| Apply settings of         | on-the-fly                      |                | Type the b      | and width           |
| Pipelines                 |                                 | /              | /               | Type the gain index |
| CS name My Cor            | ntrol Station /                 | /,             |                 | Del                 |
| EQ band                   | Freq, Hz 440                    | Width, Hz 10   | Gain, dB _2     | Del                 |
| Highpass Lowpa            | ess EQ band Notch High          | Shelf LowShelf | Bandpass        |                     |
| ck to add lowpass         | filter                          |                | Click to delet  | e filter            |

- 2. Type the required parameters:
  - **Freq, Hz**: Type the central frequency (measured in hertz) for the range you need to amplify or attenuate.
- Width, Hz: Type the width of a frequency band (measured in hertz) you need to amplify or attenuate.
- **Gain, dB**: Type the gain index (in decibells). You can type positive values to amplify the sound or negative values to attenuate the sound.

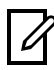

#### Information

If you type 2 in the Gain field, you will hear a twice-loud voice. If you type -3 in the Gain field you will hear a thrice-low voice.

#### 3. Click **Save** if **Apply settings on-the-fly** is unselected.

You can apply multiple gain filters with different frequency ranges for each control station.

## Adding Notch

To add a notch filter:

1. Click **Notch** in the control station template. A new line will appear.

| <b>ពុំរុំទ្ Input Sc</b> | ound Configuration Utility                                              |                            |
|--------------------------|-------------------------------------------------------------------------|----------------------------|
| Server setu<br>BrowseC:\ | up folder<br>"Program Files (x86)\SmartPTT\Server<br>ettings on-the-fly |                            |
| Pipelines                |                                                                         | Type the central frequency |
| CS name                  | My Control Station                                                      | Del                        |
| Notch                    | Freq, Hz 440                                                            | Del                        |
| Highpass                 | Lowpass EQ band Notch HighS                                             | helf LowShelf Bandpass     |
| Click t                  | o add notch filter                                                      | Click to delete filter     |

- 2. Type the frequency you want to be muted in the **Freq**, **Hz** field.
- 3. Click **Save** if **Apply settings on-the-fly** is unselected.

You can apply multiple notch filters with different frequencies for each control station.

# Adding HighShelf

To add a high-shelf filter:

1. Click **HighShelf** in the control station template. A new line will appear.

| <b>ពុំរុំទុំ</b> Input So | und Configuration Utility                        |                        |
|---------------------------|--------------------------------------------------|------------------------|
| - Server set              | ıp folder<br>Program Files (x86)\SmartPTT\Server |                        |
| Apply s                   | ettings on-the-fly Type the bo                   | order frequency        |
| Pipelines                 | /                                                | Type the gain index    |
| CS name                   | My Control Station                               | Del                    |
| HighShel                  | f Freq, Hz 440 Gain, dB -2                       | Del                    |
| Highpass                  | Lowpass EQ band Notch HighShelf LowShelf         | Bandpass               |
| Clic                      | k to add high-shelf filter                       | Click to delete filter |

- 2. Type the required parameters:
- **Freq, Hz**: Type the border frequency for the range you want to amplify.
- **Gain, dB**: Type the gain index (measured in decibells) for the amplifying range.
- 3. Click **Save** if **Apply settings on-the-fly** is unselected.

# Adding LowShelf

To add a low-shelf filter:

1. Click **LowShelf** in the control station template. A new line will appear.

| til Input Sound Configuration Utility             |                        |
|---------------------------------------------------|------------------------|
| Server setup folder                               |                        |
| Browse C:\Program Files (x86)\SmartPTT\Server     | horder fraguency       |
| - Dipelines                                       | border irequency       |
|                                                   | Type the gain index    |
| CS name My Control Station                        | Del                    |
| LowShelf Freq, Hz 440 Gain, dB -2                 | Del                    |
| Highpass Lowpass EQ band Notch HighShelf LowShelf | Bandpass               |
|                                                   |                        |
| Click to add low-shelf filter                     | Click to delete filter |

- 2. Type the required parameters:
- **Freq, Hz**: Type the border frequency for the range you want to attenuate.
- **Gain, dB**: Type the gain index (measured in decibells) for the attenuating range.
- 3. Click **Save** if **Apply settings on-the-fly** is unselected.

## Adding Bandpass

To add a bandpass filter:

1. Click **Bandpass** in the control station template. A new line will appear.

| Input Sound Configuration Utility  Server setup folder  Browse C:\Program Files (x86)\SmartPTT\Server |      |
|----------------------------------------------------------------------------------------------------|------|
| Apply settings on-the-fly                                                                             |      |
| Pipelines I ype the frequency to                                                                      | pass |
| CS name My Control Station                                                                            | Del  |
| Bandpass Freq, Hz 440                                                                                 | Del  |
| Highpass Lowpass EQ band Notch HighShelf LowShelf Bandpass                                            |      |
| '/                                                                                                    | / "  |

- 2. Type the frequency you want filter to pass in the **Freq**, **Hz** field.
- 3. Click Save if Apply settings on-the-fly is unselected.

# Reordering filters

To reorder filters in the template you should create another template with the right order of filters. You cannot change the order of filters in the current template.

# Editing filters

To edit a filter:

- 1. Change values in the corresponding fields.
- 2. Click **Save** if **Apply settings on-the-fly** is unselected.

# Deleting filter

To delete a filter:

- 1. Click **Del** next to the filter.
- 2. Click **Save** if **Apply settings on-the-fly** is unselected.

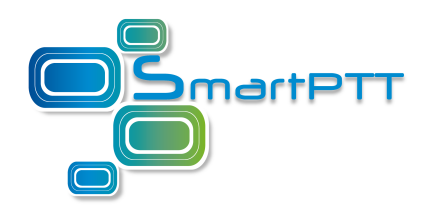

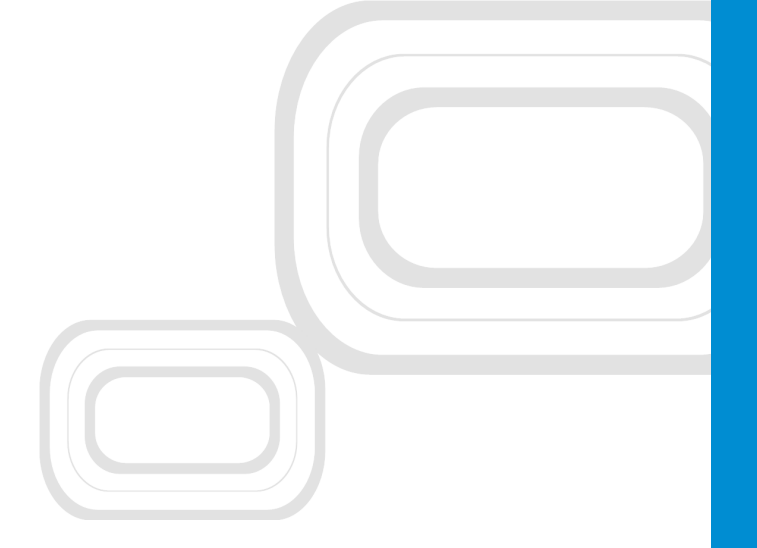

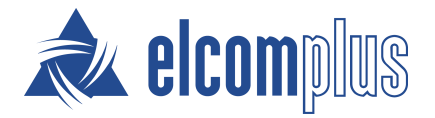

smartptt.com